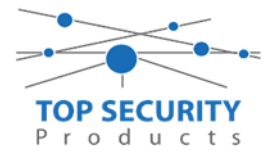

# **Installatie handleiding**

### Server Kiezer App

## DSC power series NEO DSC power series PRO DSC wireless premium

WWW.TOPSECURITY.NL

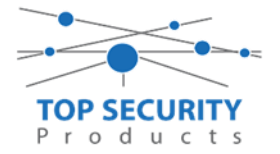

### Inhoudsopgave

| Inleiding                                           |
|-----------------------------------------------------|
| Eisen aan de apparatuur4                            |
| Beheer via de PowerManage server van TOP Security 4 |
| Installatie toevoegen aan power manage server4      |
| Paneel activeren op PowerManage server7             |
| PowerSeries Neo programmeren                        |
| Algemene instructies DSC Neo serie kiezers:9        |
| Kiezer resetten                                     |
| LAN/GSM kiezer aansluiten en activeren9             |
| IP Adres instellen (statisch)                       |
| Testmeldingen instellen9                            |
| Ik wil gebruik maken van connect.tycomonitor.com10  |
| TL280 kiezers programmeren versie 4.12.xx11         |
| Alleen voor gebruik met ConnectAlarm app11          |
| Voor gebruik met ConnectAlarm app en meldkamer17    |
| Alleen voor gebruik met meldkamer24                 |
| 3G2080 kiezers programmeren versie 4.12.xx          |
| Alleen voor gebruik met ConnectAlarm app            |
| Voor gebruik met ConnectAlarm app en meldkamer      |
| Alleen voor gebruik met meldkamer 41                |
| TL2803G kiezers programmeren versie 4.12.xx 45      |
| Alleen voor gebruik met ConnectAlarm app 45         |
| Voor gebruik met ConnectAlarm app en meldkamer 45   |
| Voor gebruik met meldkamer 52                       |
| TL280E kiezers programmeren versie 5.0.xx55         |
| Alleen voor gebruik met ConnectAlarm app55          |
| Voor gebruik met ConnectAlarm app en meldkamer62    |
| 3G2080 kiezers programmeren versie 5.0.xx70         |
| Alleen voor gebruik met ConnectAlarm app70          |
| Voor gebruik met ConnectAlarm app en meldkamer76    |
| Voor gebruik met meldkamer                          |
| TL2803G kiezers programmeren versie 5.0.xx          |
| Alleen voor gebruik met ConnectAlarm app 87         |

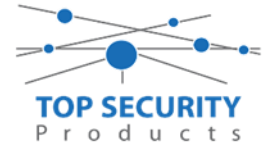

| Voor gebruik met ConnectAlarm app en meldkamer | 87  |
|------------------------------------------------|-----|
| Voor gebruik met meldkamer                     |     |
| DSC PowerSeries Pro                            |     |
| LAN Enkel (On-board)                           |     |
| Alleen voor gebruik met ConnectAlarm app       |     |
| Voor gebruik met ConnectAlarm app en meldkamer | 102 |
| Alleen voor gebruik met meldkamer              | 107 |
| 3G9080 kiezer programmeren                     | 110 |
| Alleen voor gebruik met ConnectAlarm app       | 110 |
| Voor gebruik met ConnectAlarm app en meldkamer | 115 |
| Voor gebruik met meldkamer                     |     |
| LAN met 3G9080, dual-pad                       |     |
| Alleen voor gebruik met ConnectAlarm app       | 124 |
| Voor gebruik met ConnectAlarm app en meldkamer |     |
| Voor gebruik met meldkamer                     | 130 |
| DSC Wireless Premium                           |     |
| PowerLink module enkel ConnectAlarm            | 133 |
| PowerLink module ConnectAlarm en meldkamer     | 133 |
| PowerLink module enkel meldkamer               | 133 |
| GSM module enkel connectAlarm                  |     |
| GSM module ConnectAlarm en meldkamer           |     |
| GSM module enkel meldkamer                     |     |
| LAN & GSM module enkel connectAlarm            | 135 |
| LAN & GSM module ConnectAlarm en meldkamer     | 135 |
| LAN & GSM module enkel meldkamer               | 135 |
| Troubleshooting                                | 136 |

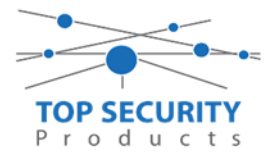

#### Inleiding

Deze handleiding wordt u aangeboden door TOP Security B.V.. Naar aanleiding van de vele vragen omtrent het instellen van de connect alarm app en/of doormelding naar een meldkamer, is deze handleiding tot stand gekomen. De handleiding is opgebouwd in diverse hoofdstukken, waardoor u eenvoudig de configuratiestappen kunt vinden die voor u van toepassing zijn.

#### Eisen aan de apparatuur

- DSC Wireless Premium panelen worden ondersteund vanaf versie 19 of hoger.
- DSC PowerSeries Neo panelen worden ondersteund vanaf versie 1.20 in combinatie met een LAN en/of GSM kiezer die over minimaal versie 4.12 beschikt of vanaf versie 5.0 of hoger. (FW upgrade van 4.12 naar 5+ niet mogelijk!) Een kiezer wordt altijd gekoppeld op PCLINK2!
- DSC PowerSeries Pro vanaf versie 1.0
- Oudere panelen zoals Alexor, PowerSeries, Envoy, Classic en Impassa worden niet ondersteund!
- Een app is volgens de regelgeving vanaf klasse 2 niet toegestaan!

#### Beheer via de PowerManage server van TOP Security

Via de PowerManage server kunt u eenvoudig overal ter wereld uw alarmpanelen programmeren, zonder dat daarvoor poorten dienen te worden vrij geschakeld. Indien u nog geen account heeft, kunt u contact opnemen met onze verkoopafdeling op +31 (0)412-475788 of per mail <u>info@topsecurity.nl</u>.

Wij gaan er in deze handleiding vanuit, dat u de beschikking heeft over een account. Alvorens u een account gaat programmeren voor doormelding naar de PowerManage server, voegt u eerst het paneel ID toe aan de PowerManage server. Ieder paneel heeft een eigen unieke integratie code. Bekijk de specifieke hoofdstukken van de panelen voor meer informatie.

#### Installatie toevoegen aan power manage server

Log in op de server met uw email en wachtwoord. Het serveradres is <u>https://cloud.topsecurity.nl</u>

| ← → C ▲ Niet beveiligd   cloud.topsecurity.nl/panels |                                                             | 07 | ⊠ ☆ 🙆 : |
|------------------------------------------------------|-------------------------------------------------------------|----|---------|
|                                                      | PowerManage                                                 |    |         |
|                                                      | AANMELDEN<br>E-mail<br>support@topsecurity.nl<br>wachtwoord |    |         |
|                                                      | WACHTWOORD VERGETEN? AANMELDEN                              |    |         |
|                                                      |                                                             |    |         |
|                                                      |                                                             |    |         |

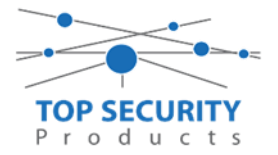

Na het inloggen op de server, komt u op uw persoonlijke startpagina. Rechtsboven vindt u de knop " + PANEEL TOEVOEGEN ".

| 🍿 PowerManage                                     | × +                                   |                       |                            |
|---------------------------------------------------|---------------------------------------|-----------------------|----------------------------|
| ← → C (i) Niet be                                 | veiligd   cloud.topsecurity.nl/panels |                       | © ☆ 🔥 :                    |
| Power                                             | Q Zoeken                              |                       | <b>•</b>                   |
| Manage                                            | •                                     |                       | 1 - < > + PANEEL TOEVOEGEN |
|                                                   |                                       |                       |                            |
| Defecte panelen 🛛 🛛                               |                                       |                       |                            |
| Opgeschorte pane $	imes$                          |                                       |                       |                            |
| Inspectie op afstand                              |                                       |                       |                            |
| Events 0                                          |                                       |                       |                            |
| Rapporten                                         |                                       | Geen panelen gevonden |                            |
| ▶ Firmware                                        |                                       |                       |                            |
| <ul> <li>Systeem</li> </ul>                       |                                       |                       |                            |
| MIJN PROCESSEN 🛷                                  |                                       |                       |                            |
| test2 ✓<br>Neo-activatie<br>Voltooid in: 1 minuut |                                       |                       |                            |
| cloud.topsecurity.nl/events                       |                                       |                       |                            |

Als u op deze knop geklikt hebt, krijgt u het volgende pop-up venster te zien:

| NEO PANEEL TOEVOEGEN            |                                                                   | × |
|---------------------------------|-------------------------------------------------------------------|---|
| Paneelinfo<br>Paneeltype<br>Neo | Klantinfo<br>Naam<br>Showroom Top Security                        |   |
| PaneeHD<br>181109566711         | E-mail<br>info@topsecurity.nl                                     |   |
| Naam<br>181109566711            | Telefoon<br>0412475788                                            |   |
| Account<br>004017               | Adres<br>Middelste groes 10<br>5384 VV Heesch                     |   |
| Groep<br>Demo Top security      | <ul> <li>Opmerking</li> <li>Dis is een showroom paneel</li> </ul> |   |
| Klanttype                       |                                                                   |   |
| Sim-nummer                      |                                                                   |   |
|                                 | AFWIJZEN OPSLAAN                                                  |   |

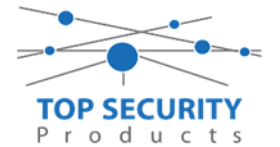

In het pop-up venster vult men de gevraagde gegevens in voor het toevoegen van het paneel. Ten eerste geeft u aan of het een Neo (van toepassing voor PowerSeries Pro en PowerSeries NEO panelen) of een PowerMaster betreft (DSC Wireless Premium en Visonic PowerMaster range)

De volgende regel is het paneel ID en de Paneel naam, deze is twee maal hetzelfde! Een accountcode is niet verplicht in te vullen als deze onbekend is, dit is het promnummer. De server zal deze automatisch aanpassen als het promnummer in uw centrale anders blijft te staan.

Vervolgens koppelt u het paneel aan een groep (iedere gebruiker heeft standaard een hoofdgroep, u kunt zelf meerdere groepen aanmaken). Daarna kunt u aangeven of het om een GSM of Ethernet (of combi) gaat. Eventueel kunt u ook al een sim-nummer opgeven indien het enkel GSM betreft (dit heeft een voordeel voor app gebruikers voor een wake-up sms).

Wanneer het paneel is toegevoegd aan de server ziet u deze terug in uw panelenoverzicht

| 🍿 PowerManage                                                         | × +                                   |                |       |              |               |                        |
|-----------------------------------------------------------------------|---------------------------------------|----------------|-------|--------------|---------------|------------------------|
| $\leftarrow$ $\rightarrow$ C $\blacktriangle$ Niet be                 | veiligd   cloud.topsecurity.nl/panels |                |       |              |               | 🔤 🕁 🔥 :                |
| Power                                                                 | Q Zoeken                              |                |       |              |               | <b>v D</b>             |
| Manage                                                                |                                       |                |       |              | 1 — 1 van 1 🔻 | < > + PANEEL TOEVOEGEN |
|                                                                       | PANEE                                 | GROEP          | MODEL | EVENTS       | STORINGEN     | HODE RI                |
| Defecte panelen                                                       | <b>181109566711</b> 004017            | Demo Top s 🕒 🖪 | ] —   | $\checkmark$ | $\land$       | □ u + = <sub>?</sub>   |
| Opgeschorte panel $	imes$                                             |                                       |                |       |              |               |                        |
|                                                                       |                                       |                |       |              |               |                        |
| Inspectie op afstand                                                  |                                       |                |       |              |               |                        |
| Events 0                                                              |                                       |                |       |              |               |                        |
| Rapporten                                                             |                                       |                |       |              |               |                        |
| Firmware                                                              |                                       |                |       |              |               |                        |
| <ul> <li>Systeem</li> </ul>                                           |                                       |                |       |              |               |                        |
| MIJN PROCESSEN 🗸                                                      |                                       |                |       |              |               |                        |
| 181109566711     ✓       Paneel verwijderen     Voltooid in: 1 minuut |                                       |                |       |              |               |                        |
|                                                                       |                                       |                |       |              |               |                        |

Indien u deze stappen heeft overgeslagen, dan is het paneel terecht gekomen op het master account van TOP Security. U dient dan contact op te nemen met onze support afdeling, zodat deze kan worden toegevoegd aan uw account.

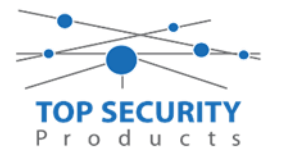

#### Paneel activeren op PowerManage server

Klik op "activeren" om het paneel te activeren

| nowerManage                                                 | × + ×                                                                                                    |
|-------------------------------------------------------------|----------------------------------------------------------------------------------------------------|
| $\leftrightarrow$ $\rightarrow$ C $\blacktriangle$ Niet be  | veiligd   cloud.topsecurity.nl/panel/190/ 🔯 🖈 🔕 :                                                                                               |
| Power<br>Manage                                             | Q     181109566711     STORINGEN ▼     □ INTERACTIEF     C VERNIEUWEN     > BEWERKEN     ■ VERWIJDEREN     000000000000000000000000000000000000 |
| Manage                                                      | APPARATEN INFO STATUS CONFIGURATIE PROCESSEN RAPPORTEN LOGBOEKEN ANDERE -                                                                       |
| 181109566711                                                | Deze panelen werden niet geactiveerd en kunnen niet juist worden beheerd vanuit PowerManager. ACTIVEREN                                         |
| Panelen                                                     | Apparaten met problemen weergeven C RRSI VERMEUWEN + APPARAAT TOEVOEGEN 🛠 LOOPTEST                                                              |
| Inspectie op afstand                                        |                                                                                                    |
| Events 0                                                    |                                                                                                    |
| Rapporten                                                   |                                                                                                    |
| <ul> <li>Firmware</li> </ul>                                | Qoonsl                                                                                                    |
| <ul> <li>Systeem</li> </ul>                                 | Servicefout                                                                                                    |
| MIJN PROCESSEN 📈                                            | OPNIFUW                                                                                                    |
| 181109566711<br>Paneel verwijderen<br>Voltooid in: 1 minuut |                                                                                                    |
|                                                             |                                                                                                    |
| test2 ✓<br>Neo-activatie<br>Voltooid in: 1 minuut           |                                                                                                    |

Voer de installatiecode in van het systeem (deze is standaard 5555)

| 🍿 PowerManage                               | × +                                                                                                    | <u></u> |
|---------------------------------------------|----------------------------------------------------------------------------------------------------|---------|
| ← → C ▲ Niet bev                            | reiligd   cloud.topsecurity.nl/panel/190/ 🔯 🏠 🔕                                                         | :       |
| Power<br>Manage                             | Q 181109566711<br>004017 STORINGEN ← □ INTERACTIEF C VERNIEUWEN > BEWERKEN T VERWIJDEREN                |         |
| manage                                      | APPARATEN INFO STATUS CONFIGURATIE PROCESSEN RAPPORTEN LOGBOEKEN ANDERE -                               |         |
| 181109566711                                | Deze panelen werden niet geactiveerd en kunnen niet juist worden beheerd vanuit PowerManager. ACTIVEREN |         |
| ▶ Panelen                                   | Apparaten met problemen weergeven C RRSI VERNIEUWEN + APPARAAT TOEVOEGEN 👘 LOOPTEST                     |         |
| Inspectie op afstand                        | X X                                                                                                    |         |
| Events 0                                    | PANEEL ACTIVEREN                                                                                        |         |
| Rapporten                                   |                                                                                                    |         |
| ▶ Firmware                                  |                                                                                                    |         |
| ▶ Systeem                                   | AFWIJZEN ACTIVEREN                                                                                      |         |
| MUN PROCESSEN                               |                                                                                                    |         |
| 181109566711 🗸                              | OPNIEUW                                                                                                 |         |
| Paneel verwijderen<br>Voltooid in: 1 minuut |                                                                                                    |         |
| tent                                        |                                                                                                    |         |
| Neo-activatie<br>Voltooid in: 1 minuut      |                                                                                                    |         |

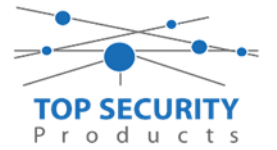

De activatie is in gang gezet en kan een minuut of 5 duren

| 🍿 PowerManage                                                                 | ₩ + ×                                                                                                    |  |  |  |  |  |  |  |  |  |
|-------------------------------------------------------------------------------|----------------------------------------------------------------------------------------------------|--|--|--|--|--|--|--|--|--|
| ← → C 🔺 Niet beveiligd   cloud.topsecurity.nl/panel/190/                      |                                                                                                    |  |  |  |  |  |  |  |  |  |
| Power<br>Manage                                                               | Q     181109566711     STORINGEN →     □ INTERACTIEF     C VERNIEUWEN     ✓ BEWERKEN     T VERWIJDEREN     OT |  |  |  |  |  |  |  |  |  |
| Manage                                                                        | APPARATEN INFO STATUS CONFIGURATIE PROCESSEN RAPPORTEN LOGBOEKEN ANDERE -                                     |  |  |  |  |  |  |  |  |  |
| 181109566711                                                                  | Paneel activeren                                                                                              |  |  |  |  |  |  |  |  |  |
| ▶ Panelen                                                                     | Apparaten met problemen weergeven C RRSI VERNIEUWEN + APPARAAT TOEVOEGEN 🛠 LOOPTEST                           |  |  |  |  |  |  |  |  |  |
| Inspectie op afstand                                                          |                                                                                                    |  |  |  |  |  |  |  |  |  |
| Events 0                                                                      |                                                                                                    |  |  |  |  |  |  |  |  |  |
| Rapporten                                                                     |                                                                                                    |  |  |  |  |  |  |  |  |  |
| <ul> <li>Firmware</li> </ul>                                                  | Ocenel                                                                                                    |  |  |  |  |  |  |  |  |  |
| ▶ Systeem                                                                     | Servicefout                                                                                                   |  |  |  |  |  |  |  |  |  |
| MIJN PROCESSEN 📈                                                              |                                                                                                    |  |  |  |  |  |  |  |  |  |
| 181109566711 V                                                                | OPNIEUW                                                                                                    |  |  |  |  |  |  |  |  |  |
| 1 minuut                                                                      |                                                                                                    |  |  |  |  |  |  |  |  |  |
| 181109566711     ✓       Paneel verwijderen     ✓       Voltooid in: 1 minuut |                                                                                                    |  |  |  |  |  |  |  |  |  |

Het paneel is nu geactiveerd en u ziet nu de actuele gegevens van het systeem

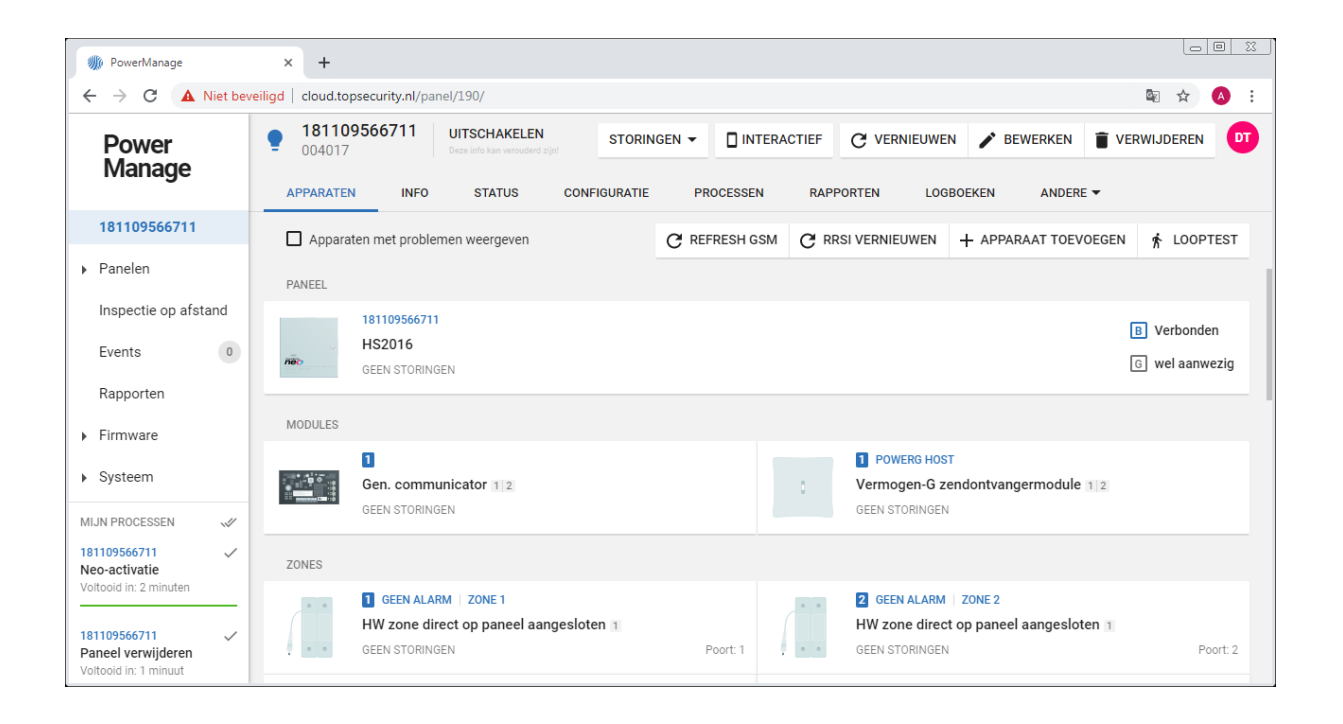

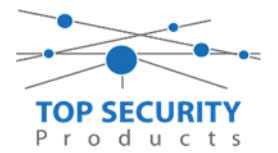

#### PowerSeries Neo programmeren

#### Algemene instructies DSC Neo serie kiezers:

#### Kiezer resetten

- 1. Toets \*8 gevolgd door je installatiecode
- 2. Ga naar sectie 851 en vervolgens naar subsectie 999.
- 3. U ziet daar de waarde 99 staan, deze moet je aanpassen naar 00.
- 4. Vervolgens drukt u meermaals op # totdat je weer terug bent in het basisscherm.

Vervolgens is de kiezer volledig gereset en kun je circa 30 seconden later opnieuw beginnen met het programmeren. Controleer voor je begint even het ip adres door \* 8 te drukken, gevolgd door je installatiecode. Vervolgens ga ja naar sectie 851 en subsectie 992. Daar zal het (nieuwe) ip adres getoond worden.

#### LAN/GSM kiezer aansluiten en activeren

Een LAN/GSM kiezer is voor de PowerSeries Neo centrale altijd een externe kiezer. De kiezer wordt middels een 5-voudige kabel aangesloten op de PClink connector van de kiezer en op PClink2. (let ook op de kleuraanduiding van de rode draad).

Na het aansluiten van de kabel, dient men in het menu nog de kiezer aan te zetten voor bus communicatie.

- 1. Toets \*8 gevolgd door je installatiecode
- 2. Ga naar sectie 382 en scroll naar optie 5 en zorg dat altern. Kiezer aan staat (J)

#### IP Adres instellen (statisch)

Het instellen van een statisch IP adres wordt om praktische redenen afgeraden. Een statisch IP adres is niet benodigd voor een correcte doormeldingen naar een meldkamer, app of PowerManage server. Indien toch gewenst, kunt u de volgende stappen uitvoeren:

- 1. Toets \*8 gevolgd door je installatiecode.
- 2. Ga naar sectie 851 en toets vervolgens de volgende subsecties in:
- 3. 001 voor het IP adres.
- 4. 002 voor het subnet (standaard al ingesteld op 255.255.255.000)
- 5. 003 voor het gateway adres
- 6. 007 voor DNS 1, stel deze hetzelfde in als de gateway (tenzij netwerk intern door een server anders vereist!)
- 7. 008 voor DNS 2, stel deze in op 8.8.8.8!
- 8. Toets 999 en vervolgens 55 voor een herstart van de kiezer LET OP: Toets geen 00, want dan zal de kiezer resetten!

#### Testmeldingen instellen

Laat de testmeldingen altijd vanuit het paneel rechtstreeks versturen. Dit doe je onder de communicatie instellingen. Zorg dat de volgende opties correct staan:

- 1. Toets \*8 gevolgd door je installatiecode.
- 2. Ga naar [377][003] instellen op 01.
- 3. Ga naar [377][004] Vul een testmelding tijdstip in, bijvoorbeeld 11:11

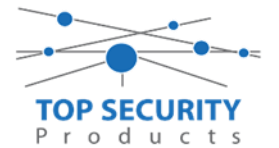

Het belangrijkste voordeel van deze testmelding is dat deze bij de meldkamer als zone 0 binnenkomen. Als men de testmelding op de kiezer instelt komen deze binnen als zone 1 tot en met 4. Waarbij de volgende lijst hoort:

Zone 1  $\rightarrow$  LAN 1

Zone 2  $\rightarrow$  LAN 2

Zone 3  $\rightarrow$  GPRS 1

Zone 4  $\rightarrow$  GPRS 2

Bij Dual-pad configuraties ook zeker de kiezer upgraden naar minstens versie 5.3. Daar zijn veel zaken aangepast voor een correcte werking!

#### Ik wil gebruik maken van connect.tycomonitor.com

Deze handleiding is gebaseerd op de PowerManage server van TOP Security. Uiteraard kun je deze stappen ook volgen voor het configureren van de app via de DSC server. Je dient dan de volgende wijzigingen in acht te nemen:

82.165.116.118 wordt 52.59.171.55 Cloud.topsecurity.nl wordt connect.tycomonitor.com De account registratie loopt dan ook over de server van DSC.

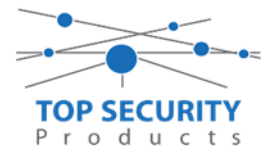

#### TL280 kiezers programmeren versie 4.12.xx

#### Alleen voor gebruik met ConnectAlarm app

Opmerking vooraf: indien de kiezer voorheen met PowerSeries Neo Go applicatie heeft gedraaid, gelieve de kiezer te resetten. Voor instructies, zie het vorige hoofdstuk over Kiezer resetten

Vervolgens haalt u de programmering binnen in DLS5 (Bij voorkeur altijd de laatste versie, met de laatste drivers erin!).

| DLS                              | DLS 5 v1.71                                                                                       | _ 🗆 × |
|----------------------------------|---------------------------------------------------------------------------------------------------|-------|
| Bestand Bekijken Opties          | Venster Hulp                                                                                      |       |
| 📑 Start Pagina 📑 🖬               | howroom 🛛 🛛                                                                                       |       |
| 🖫 🖸 🗙 💊 🔺                        | / 🍪 🚱 🛃 🗔 🦝 - 🚔 🖴 Paneel (Intern) + 💭                                                             |       |
| Sectienummer zoeken              | 👇 👻 🔍 Optie naam zoeken 📃 🔍 Geprogrammeerde data zoeken 🦳 🔍                                       |       |
| Communicatie Status Online       | Verbinding IP: 192.168.30.180:3062 Voortgang Efficient Efficient Staat                            | Ŧ     |
| Installatie overzicht            |                                                                                                   |       |
| Gebruiker Opties                 |                                                                                                   |       |
| Partities                        |                                                                                                   |       |
| حم <sup>9</sup> Zones / Ingangen |                                                                                                   |       |
| Schema's                         |                                                                                                   |       |
| Communicatie                     |                                                                                                   |       |
| Systeem                          |                                                                                                   |       |
| DLS DLS Software                 | <b>•</b>                                                                                          |       |
| HS2016 ∨1.3EN (NL/BE)   Standaa  | ard Weergave   Laatste Wijziging: 15-10-2019 12:32:06   Laatste Communicatie: 14-10-2019 13:29:03 |       |

Ga vervolgens naar partities en vul voor iedere partitie die je gebruikt een fictief promnummer in. In dit voorbeeld hebben wij gekozen voor promnummer 4017.

| DLS         |                                                                                                    |      |      |                                    | DLS                      | 5 v1.71          |                     |                            |                      | _      |         | ×    |
|-------------|----------------------------------------------------------------------------------------------------|------|------|------------------------------------|--------------------------|------------------|---------------------|----------------------------|----------------------|--------|---------|------|
| Bestand     | Bestand Bekijken Opties Venster Hulp                                                                                                  |      |      |                                    |                          |                  |                     |                            |                      |        |         |      |
| Start       | t Pagina 🔰 📰 Sho                                                                                                    | owr  | oom  | ×                                  |                          |                  |                     |                            |                      |        |         |      |
|             | 📳 🔽 💥 - 📎 📈 🊱 🚱 🛃 🗔 🐻 - 🖴 🖴 Paneel (Intern) - 🛄                                                                                       |      |      |                                    |                          |                  |                     |                            |                      |        |         |      |
| Sectienur   | nmer zoeken                                                                                                    |      |      | 🔹 🔍 🛛 Optie naam z                 | zoeken                   | 🔍 Geprogramm     | eerde data zoeken   | Q                          |                      |        |         |      |
| Commun      | icatie Status Off-line                                                                                                    |      | Verb | inding Off-line                    | Voortgang                |                  | Efficient           | Staat                      |                      |        |         | Ŧ    |
| -M          | Installatie overzicht                                                                                                    | ŕ    |      | 👽 🖪 🔂 📝                            | 100                      |                  |                     |                            |                      |        |         | Í    |
| 2           | Gebruiker Opties                                                                                                    |      |      | Instellingen                       |                          | $\frown$         | [a] In- /           | [+] Commando               | Vertragingstimer bij |        |         |      |
|             | Partities                                                                                                    |      | #    | Naam                               | Partitie activeren       | Promnummer       | Uitloopvertragingen | Uitgangen Volgen<br>Schema | inschakeling         | Sirene | vertrag | ging |
| 508         | Zones / Ingangen                                                                                                    |      | 1    | Partition 1                        | Ja                       | 4017             |                     | 1,2,3,4                    | 10                   | Ja     |         |      |
| 18          | Schema's                                                                                                    |      | 2    | Partition 2                        | el                       | 4017             |                     | 1,2,3,4                    | 10                   | Ja     |         | •    |
| 2           | Communicatie                                                                                                    |      |      | In-/Uitschakelir<br>Partitie Namen | ng Schema's              |                  |                     |                            |                      |        |         |      |
| o°          | Systeem                                                                                                    |      |      |                                    |                          |                  |                     |                            |                      |        |         |      |
| HS2016      | DLS Software  HS0016 v1 2EN (ML/RE) Standaurd Weargave Laatte Witziging: 15-10-2019 12:33:11 Laatte Communicatie: 15-10-2019 12:33:11 |      |      |                                    |                          |                  |                     |                            |                      |        |         |      |
| 1.1.52.0.20 |                                                                                                    | - 11 | 90   |                                    | e at atta anyona   eddor | e eennamedder 15 |                     |                            |                      |        |         |      |

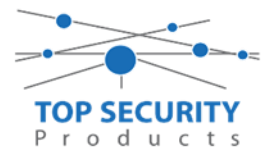

Ga vervolgens naar het tabblad communicatie, en ga vervolgens naar ontvanger opties. De app wordt ten allen tijde op positie 1 gezet! Geef hierbij specifiek aan dat de eerste ontvanger alternatieve kiezer ontvanger 1 is!

| DLS 5 v1.71 _ D                                 |                                                                             |                                 |                                |                       |                         |                      |                            |  |  |  |
|-------------------------------------------------|-----------------------------------------------------------------------------|---------------------------------|--------------------------------|-----------------------|-------------------------|----------------------|----------------------------|--|--|--|
| Bestand Bekijken Opties Venster Hulp            |                                                                             |                                 |                                |                       |                         |                      |                            |  |  |  |
| 🔁 Start Pagina 🛛 🔁 Showroom 🛛 🛛                 |                                                                             |                                 |                                |                       |                         |                      |                            |  |  |  |
| 🗊 🔽 💥 📎 📈 🍪 🚱 🛃 🗔 🖾 🔏 - 🚔 🚔 Enneel (Intern) - 🛄 |                                                                             |                                 |                                |                       |                         |                      |                            |  |  |  |
| Sectienummer zoeken                             | Sectienummer zoeken 🔹 🔍 Optie naam zoeken 🔍 Geprogrammeerde data zoeken 🔍 🔍 |                                 |                                |                       |                         |                      |                            |  |  |  |
| Communicatie Status Off-line                    | Verbinding                                                                  | g Off-line                      | Voortgang                      | Efficient             | Staat Voltooid- 00:00:5 | 10                   | 1                          |  |  |  |
| Installatie overzicht                           | - 💽 💽                                                                       |                                 | 5                              |                       |                         |                      |                            |  |  |  |
| Gebruiker Opties                                |                                                                             | Ontvanger Opties                |                                |                       |                         | -                    |                            |  |  |  |
| Partities                                       | #                                                                           | Doormelding instellingen        |                                | Telefoonnummer        |                         | Communicatie Formaat | Backup of onafhanke        |  |  |  |
| Soo Zones / Ingangen                            | ≡ 1 A                                                                       | Alternatieve Kiezer Ontvanger : |                                |                       |                         | 04 SIA FSK Formaat   |                            |  |  |  |
| Eshama'a                                        | 2 P                                                                         | PSTN Telefoon #2                | D                              |                       |                         | 04 SIA FSK Formaat   | Telefoonnummer 2 is Onafha |  |  |  |
| 18 Schema s                                     | 3 P                                                                         | STN Telefoon #3                 | D                              |                       |                         | 04 SIA FSK Formaat   | Telefoonnummer 3 is Onafha |  |  |  |
| 🕿 д Communicatie                                | 4 🖓 P                                                                       | STN Telefoon #4                 | D                              |                       |                         | 04 SIA FSK Formaat   | Telefoonnummer 4 is Onafha |  |  |  |
| -0 -                                            |                                                                             | Communication Ocation           |                                |                       |                         |                      | •                          |  |  |  |
| Systeem                                         |                                                                             | Rapportage Instellingen         |                                |                       |                         |                      |                            |  |  |  |
| DLS Software                                    |                                                                             |                                 |                                |                       |                         |                      |                            |  |  |  |
| PGM Uitgangen                                   |                                                                             |                                 |                                |                       |                         |                      |                            |  |  |  |
| Draadloos                                       | -                                                                           |                                 |                                |                       |                         |                      |                            |  |  |  |
| HS2016 v1.3EN (NL/BE)   Standaard               | d Weergave   La                                                             | aatste Wijziging: 15-10-2019 1. | 2:33:11   Laatste Communicatie | : 15-10-2019 12:33:11 |                         |                      |                            |  |  |  |

Vergeet niet in datzelfde tabblad de gewenste doormeldingen aan te zetten, zie onderstaand voorbeeld.

| DLS          | DLS 5 v1.71 _ C ×              |     |       |                                           |                      |                             |                         |                            |                     |             |
|--------------|--------------------------------|-----|-------|-------------------------------------------|----------------------|-----------------------------|-------------------------|----------------------------|---------------------|-------------|
| Bestand Be   | ekijken Opties Ve              | nst | er    | Hulp                                      |                      |                             |                         |                            |                     |             |
| Start Pagi   | Estart Pagina Estaver Showroom |     |       |                                           |                      |                             |                         |                            |                     |             |
|              | 🗙 · 📎 📈                        |     |       | 🔈 🛃 🖵 🛃 🔧                                 | <u> </u> 🔒           | neel (Intern) 👻 🔟           |                         |                            |                     |             |
| Sectienummer | r zoeken                       |     |       | 🝷 🔍 Optie naam zoeken                     | C                    | Ҳ Geprogrammeerde data z    | oeken                   | Q                          |                     |             |
| Communicatie | e Status Off-line              |     | Verb  | inding Off-line                           | Voortgang            | Efficient                   | Staat V                 | oltooid- 00:00:50          |                     | 2           |
| And Ins      | stallatie overzicht            | ^   | 5     | ) 🗆 🕤 🖌 🖌 🗩                               | 3                    |                             |                         |                            |                     |             |
|              |                                |     |       | Ontvanger Opties                          |                      |                             |                         |                            |                     |             |
| Ge           | ebruiker Opties                |     |       | Designed of southeast to the              | Spreek /             | [+] Alarm en herstel        | La Calcatara an hamtala | f 11. en literteleliseen   | Systeemgebeurteniss | Systeemtest |
| Par          | rtities                        |     |       | васкир от опатлапкеник                    | Luister              | doormelden?                 | [+] Sabotage en nerstel | [+] In- en Uitschakelingen | doormelden?         | doormelden? |
| Soo Zoi      | ones / Ingangen                | ш   | 1     |                                           | Nee                  | 1,2                         | 1,2                     | 1,2                        | Ja                  | Ja          |
| Sel          | hema's                         |     | 2     | °oonnummer 2 is Onafhankelijk             | Nee                  | 1,2                         | 1,2                     | 1,2                        | Ja                  | Ja          |
| 18 50        | incina s                       |     | 3     | <sup>s</sup> oonnummer 3 is Onafhankelijk | Nee                  |                             |                         |                            | Nee                 | Nee         |
| 🕿 🔐 Co       | ommunicatie                    |     | 4     | <sup>1</sup> oonnummer 4 is Onafhankelijk | Nee                  |                             |                         |                            | Nee                 | Nee         |
| Sur Sur      | steem                          | ľ   | •     | Communicatie Opties                       |                      |                             |                         |                            |                     | •           |
| <b>O</b> 33  | steem                          |     |       | Rapportage Instellingen                   |                      |                             |                         |                            |                     |             |
| DLS DL       | LS Software                    |     |       |                                           |                      |                             |                         |                            |                     |             |
| PG           | PGM Uitgangen                  |     |       |                                           |                      |                             |                         |                            |                     |             |
| Dra          | Draadloos                      |     |       |                                           |                      |                             |                         |                            |                     |             |
| HS2016 v1.3E | N (NL/BE)   Standaard          | We  | ergav | e   Laatste Wijziging: 15-10-2019 1       | 2:33:11   Laatste Co | ommunicatie: 15-10-2019 12: | 33:11                   |                            |                     |             |

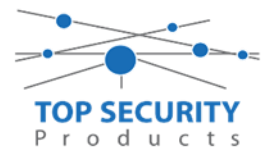

Ga vervolgens verder naar beneden en toon de communicatie opties en vul daar ook het fictieve promnummer in, bij systeem accountcode (promnummer). Deze dient hetzelfde te zijn als dat gebruikt is bij de partities.

| DLS       |                                               | DLS 5 v1.71                                                                                                    | _ 🗆 × |  |  |  |  |  |  |
|-----------|-----------------------------------------------|----------------------------------------------------------------------------------------------------|-------|--|--|--|--|--|--|
| Bestand   | Bekijken Opties V                             | enster Hulp                                                                                                    |       |  |  |  |  |  |  |
| Star      | t Pagina 🔰 👥 Sho                              | wroom 🛛                                                                                                    |       |  |  |  |  |  |  |
|           | 🗊 🔽 💥 📎 📈 🍪 🚱 🛃 🗔 🦝 - 🚘 🖴 Paneel (Intern) - 💷 |                                                                                                    |       |  |  |  |  |  |  |
| Sectienur | mmer zoeken                                   | - 🔍 Optie naam zoeken 🛛 🔍 Geprogrammeerde data zoeken 🛛 🔍                                                                                                    |       |  |  |  |  |  |  |
| Commur    | nicatie Status Off-line                       | Verbinding Off-line Voortgang Efficient Staat Voltooid- 00:00:50                                                                                                    | 1     |  |  |  |  |  |  |
| M         | Installatie overzicht                         |                                                                                                    |       |  |  |  |  |  |  |
|           |                                               | 💽 🗊 Ontvanger Opties                                                                                                    | *     |  |  |  |  |  |  |
| 2         | Gebruiker Opties                              | Communicatie Opties                                                                                                    |       |  |  |  |  |  |  |
|           | Partities                                     | U [310][000] System account ode (prom nummer)                                                                                                    | =     |  |  |  |  |  |  |
|           |                                               | U [377][011] Maximaal aantal belpogingen 5                                                                                                    |       |  |  |  |  |  |  |
| 508       | Zones / Ingangen                              | E O [377][014] Wachttijd voor handshake                                                                                                    |       |  |  |  |  |  |  |
|           |                                               | Image: Comparison of the state of the state of the st |       |  |  |  |  |  |  |
| 18        | Schema's                                      | □ □ □ [377][001] > 3 Onderhoud en herstel doormelding teller 3                                                                                                    |       |  |  |  |  |  |  |
| 🗩 .       | . Communicatie                                | □ □ [377][001] > 2 Sabotage en herstel doormelding teller 3                                                                                                    |       |  |  |  |  |  |  |
|           | λ.                                            | □ □ [377][002] > 1 Doormeldingsvertraging 0                                                                                                    |       |  |  |  |  |  |  |
| O°        | Systeem                                       | □ □ [377][002] > 2 AC Fout doormeldvertraging 30                                                                                                    |       |  |  |  |  |  |  |
|           | DIS Software                                  | □ □ [377][002] > 3 Telefoonlijn storing doormeldvertraging 10                                                                                                    |       |  |  |  |  |  |  |
| OLS       | DES SOTWATE                                   | □ □ [377][003] Testmelding Cyclus 1                                                                                                    |       |  |  |  |  |  |  |
|           | PGM Uitgangen                                 | □ □ [377][002] > 4 Lage batterij zone doormeldvertraging 7                                                                                                    |       |  |  |  |  |  |  |
| 0         | Draadloor                                     | □ □ [377][002] > 5 Storing doormeldvertraging 30                                                                                                    |       |  |  |  |  |  |  |
| <b>M</b>  | Diadulous                                     | - 🔽 🔽 [377][002] > 6 Communicatie verbroken venster 0                                                                                                    | -     |  |  |  |  |  |  |
| HS2016    | v1.3EN (NL/BE)   Standaar                     | Weergave   Laatste Wijziging: 15-10-2019 12:33:11   Laatste Communicatie: 15-10-2019 12:33:11                                                                                                    |       |  |  |  |  |  |  |

#### Ga vervolgens naar tabblad GS/IP Opties en schakel "Ethernet ontvanger 2" uit

| DLS            |                                                                              |      |               |                   |                                | DLS 5 v1.71                            |      |                |                             | _ □ | × |
|----------------|------------------------------------------------------------------------------|------|---------------|-------------------|--------------------------------|----------------------------------------|------|----------------|-----------------------------|-----|---|
| Bestan         | d Bekijken Opties '                                                          | Vens | ter H         | ulp               |                                |                                        |      |                |                             |     |   |
| Sta            | art Pagina 🔰 👔 Ha                                                            | ndle | iding V4      | 41 🛛              |                                |                                        |      |                |                             |     |   |
|                | 🖸 🗙 · 📎 📈                                                                    |      | ) 🔇           | ) 🛃 🌄             | t 🔏 · 🚔 🚔                      | <b>₽</b>                               |      |                |                             |     |   |
| Section        | Sectienummerzoeken 🔹 🔍 Optie naam zoeken 📃 🔍 Geprogrammeerde data zoeken 📃 🔍 |      |               |                   |                                |                                        |      |                |                             |     |   |
| Comm           | unicatie Status Off-line                                                     |      | Verbin        | iding Off-line    | Voortgang                      | Efficient                              |      | Staat          |                             | 1   |   |
|                | Communicatie                                                                 | ^    | <b>G</b> (    | 🗲 🗔 🔁 🖌           |                                |                                        |      |                |                             |     |   |
|                | communicatio                                                                 |      |               | 📳 Kiezer Opties   | 5                              |                                        |      |                |                             |     | • |
| O <sup>O</sup> | Systeem                                                                      |      |               |                   | Kiezer ID (MAC Adres)          |                                        |      |                |                             |     |   |
|                |                                                                              |      | $\Box$ $\Box$ | [851][001]        | Statisch IP adres              |                                        |      | 192.168.30.200 |                             |     | E |
| DLS            | DLS Software                                                                 |      | $\Box$ $\Box$ | [851][002]        | Subnet Masker                  |                                        |      | 255.255.255.0  |                             |     |   |
|                | PGM Uitgangen                                                                |      | 00            | [851][003]        | Gateway IP adres               |                                        |      | 192.168.30.1   |                             |     |   |
|                |                                                                              |      | 00            | [851][004]        | Hartslag Interval              |                                        |      | 135            |                             |     |   |
| $\bigcirc$     | Draadloos                                                                    |      | 00            | [851][005] - 1    | Ethernet ontvanger 1 supe      | ervisie                                |      | Nee Nee        |                             |     |   |
|                | Bediennanelen                                                                |      | 00            | [851][005] - 3    | Hartslag Type                  | Hartslag Type Prive 🔻                  |      |                |                             |     |   |
|                |                                                                              |      | 00            | [851][005] - 6    | Remote Firmware Upgrade.       | a.                                     |      | 🗸 Ja           |                             |     |   |
| <b>.</b>       | Audio Opties                                                                 | Ε    | 00            | [851][005] - 7    | Alternatieve Test Transmiss    | sies                                   |      | Nee Nee        |                             |     |   |
|                | 6                                                                            |      | 00            | [851][006] - 1    | Ethernet ontvanger 1 inges     | schakeld                               |      | Ingeschakeld   |                             |     |   |
| 0              | Status en functies                                                           |      |               | [851][006] - 2    | Ethernet ontvanger 2 inges     | schakeld                               |      | Uitgeschakeld  |                             |     |   |
|                | Gebeurtenisgeheugen                                                          |      | 00            | [851][006] - 8    | Storing vertraging van cellu   | lulair, ethernet & supervisie ingescha | keld | Uitgeschakeld  |                             |     |   |
|                |                                                                              |      | 00            | [851][007]        | Statisch DNS IP adres 1        | Statisch DNS IP adres 1                |      | 192.168.30.7   |                             |     |   |
| ?              | GS / IP Opties                                                               | -    | 00            | [851][008]        | Statisch DNS IP adres 2        |                                        |      | 8.8.8.8        | Voer een geldig IP adres in |     | - |
| HS201          | 6 v1.3EN (NL/BE)   Standaa                                                   | rd W | /eergave      | Laatste Wijziging | g: 15-10-2019 13:20:49   Laats | ste Communicatie: Onbekend             |      |                |                             |     |   |
|                |                                                                              |      |               |                   |                                |                                        |      |                |                             |     | _ |

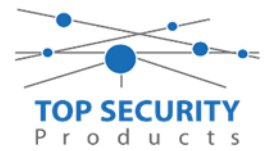

Vervolgens scrol je verder in de lijst naar beneden, totdat je [851][021] ziet. Vul hier ook het fictieve promnummer in afsluitend met 2 maal FF (standaard wordt deze al ingevuld wanneer deze onder [310][000] is ingevuld, puur even controleren dus!

| DLS                |                                                                                 |      |               |                  |                 |                        | DLS 5 v1.        | 71          |        |              |                    |                 | _ 0 | × |
|--------------------|---------------------------------------------------------------------------------|------|---------------|------------------|-----------------|------------------------|------------------|-------------|--------|--------------|--------------------|-----------------|-----|---|
| Bestand Bekijken   | Opties Ve                                                                       | enst | er Hu         | ılp              |                 |                        |                  |             |        |              |                    |                 |     |   |
| Start Pagina       | 📑 Hand                                                                          | dlei | ding V4       | 1 🛛              |                 |                        |                  |             |        |              |                    |                 |     |   |
| 🖫 🖸 🗙 ·            | 🗊 🖸 💥 · 📎 📈 🎯 🚱 🛃 🗔 🔏 · 🖴 🖴 🔍                                                   |      |               |                  |                 |                        |                  |             |        |              |                    |                 |     |   |
| Sectienummer zoeke | n                                                                               |      | •             | <b>Q</b> Optie n | aam zoeken      |                        | 🔾 Geprogram      | meerde data | zoeken |              | Q                  |                 |     |   |
| Communicatie Statu | s Off-line                                                                      |      | Verbing       | ding Off-line    |                 | Voortgang              |                  | Efficient   |        | Staat        |                    |                 | 7   |   |
| n Commun           | icatie                                                                          | *    | <b>G</b>      | ) 🖪 🛃            | //5             | Ö                      |                  |             |        |              |                    | 1               |     |   |
| and Surtram        |                                                                                 |      | $\Box \Box$   | [851][011]       | GS / IP ins     | stallateurscode        |                  |             |        | CAFE         |                    |                 |     | ^ |
| Systeem            |                                                                                 |      | $\Box \Box$   | [851][012]       | DLS Binne       | enkomende Poort        |                  |             |        | 3062         |                    |                 |     |   |
| DLS DLS Soft       | ware                                                                            |      | $\Box$ $\Box$ | [851][013]       | DLS Uitga       | ande Poort             |                  |             |        | 3066         |                    |                 |     |   |
|                    |                                                                                 | _    | $\Box$ $\Box$ | [851][015]       | DLS terug       | bel IP                 |                  |             |        | 0.0.0.0      |                    |                 |     |   |
|                    | yangen                                                                          |      | $\Box$ $\Box$ | [851][016]       | DLS terug       | bel Poort              |                  |             |        | 0            |                    |                 |     | Ξ |
| Draadloo           | s                                                                               |      | $\Box$ $\Box$ | [851][020]       | Tijdzone        |                        |                  |             |        | 00 Update r  | iiet de paneeltijd |                 | -   |   |
| - Padiana          |                                                                                 |      | 00            | [851][021]       | Systeem a       | ccountcode (prom       | nummer)          |             |        | 4017FF       | Gebruik 6 hexadeci | male Karakters. |     |   |
| Bedienpa           | aneien                                                                          |      | $\Box$        | [851][022]       | Communi         | catie Formaat          |                  |             |        | 04 SIA FSK F | ormaat             |                 |     |   |
| 붲 🛛 Audio Op       | ties                                                                            | Ξ    | $\Box$ $\Box$ | [851][023]       | Paneel Af       | wezig Storing Rappo    | ortage Code      |             |        | FF           |                    |                 |     |   |
| -                  | 6                                                                               |      | $\Box \Box$   | [851][024]       | Paneel Af       | wezig Storing Herste   | el Rapportage Co | ode         |        | FF           |                    |                 |     |   |
| Status er          | functies                                                                        |      | $\Box$ $\Box$ | [851][030]       | FTC Herst       | el Rapportage Code     |                  |             |        | FF           |                    |                 |     |   |
| Gebeurte           | enisgeheugen                                                                    |      | $\Box$ $\Box$ | [851][031]       | Paneel Sa       | botage Rapportage      | Code             |             |        | FF           |                    |                 |     |   |
|                    |                                                                                 |      | $\Box$ $\Box$ | [851][032]       | Paneel Sa       | botage Herstel Rapp    | oortage Code     |             |        | FF           |                    |                 |     |   |
| GS / IP O          | S GS / IP Opties V D R51][033] Comm Firmware Update Beginnen Rapportage Code FF |      |               |                  |                 |                        |                  |             |        |              |                    |                 |     |   |
| HS2016 v1.3EN (NL/ | BE) Standaard                                                                   | We   | ergave        | Laatste Wijzig   | ing: 15-10-2019 | 9 13:20:49   Laatste ( | Communicatie: (  | Onbekend    |        |              |                    |                 |     |   |

Scrol vervolgens verder naar onderen totdat je ontvanger opties ziet, klap dit menu uit en vul vervolgens het promnummer in, dit promnummer is het "Integratie Indentificatie Nummer" en dan zonder het **eerste** en de **derde** cijfer. Dit nummer is terug te vinden onder [851] [651], in DLS onder integratie opties en dan algemene integratie opties.

Voorbeeld:

Het paneel heeft integratie nummer 151715689711. Dan wordt het promnummer 5715689711.

Het ip adres van de server is 82.165.116.118 en de domainnaam is cloud.topsecurity.nl

| DLS                                                    |                                                                                                    |                           | DLS 5 v1.71            |              |              |                                   | _ 🗆 ×                |  |
|--------------------------------------------------------|----------------------------------------------------------------------------------------------------|---------------------------|------------------------|--------------|--------------|-----------------------------------|----------------------|--|
| Bestand Bekijken Opties V                              | enster Hulp                                                                                                    |                           |                        |              |              |                                   |                      |  |
| Start Pagina                                           | ndleiding V41 🛛 🛛                                                                                                    |                           |                        |              |              |                                   |                      |  |
| 🗊 🗾 💥 📎 📈                                              | 🗊 🖸 💥 · 📎 📈 🊱 🚱 🛃 🗔 🦝 · 🖴 🖴 💷                                                                                                    |                           |                        |              |              |                                   |                      |  |
| Sectienummer zoeken                                    | + 🔾 Optie naam zoeken                                                                                                    | 🔍 Gepro                   | grammeerde data zoeken | Q            |              |                                   |                      |  |
| Communicatie Status Off-line                           | Verbinding Off-line                                                                                                    | Voortgang                 | Efficient              | Staat        |              |                                   | <b>1</b>             |  |
| Zones / Ingangen                                       | Image: Contrast of the second second seco | 3                         |                        |              |              |                                   |                      |  |
| Communicatie                                           | Ontvanger Promnummer                                                                                                    | DNIS                      | Ontvanger IP           | Lokale Poort | Remote Poort | Testmelding<br>Rapportage<br>Code | Domain Naam Te       |  |
| Systeem                                                | 1 8109566711                                                                                                    | 000000                    | 82.165.116.118         | 3060         | 3061         | FF                                | cloud.topsecurity.nl |  |
| DLS DLS Software                                       | 2 000000000                                                                                                    | 000000                    | 0.0.0.0                | 3065         | 3061         | 00                                | <b></b>              |  |
| PGM Uitgangen                                          | E Integratie Coties                                                                                                    |                           |                        |              |              | _                                 |                      |  |
| Draadloos                                              | Remote Firmware Update.                                                                                                    |                           |                        |              |              |                                   |                      |  |
| Bedienpanelen                                          |                                                                                                    |                           |                        |              |              |                                   |                      |  |
| Audio Opties                                           | 🖞 Audio Opties                                                                                                    |                           |                        |              |              |                                   |                      |  |
| 5 Status en functies                                   | 6 <sup>9</sup> Status en functies                                                                                                    |                           |                        |              |              |                                   |                      |  |
| Gebeurtenisoeheugen<br>HS2016 v1.3EN (NL/BE) Standaard | ↓<br>d Weergave   Laatste Wijziging: 15-10-2019 13                                                                                                    | :20:49   Laatste Communic | atie: Onbekend         |              |              |                                   |                      |  |

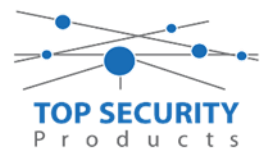

| DLS       |                                        |                    |                                                        |                                                                     | DLS 5 v1.71                   |       |  |   | _ = × |
|-----------|----------------------------------------|--------------------|--------------------------------------------------------|---------------------------------------------------------------------|-------------------------------|-------|--|---|-------|
| Bestand   | estand Bekijken Opties Venster Hulp    |                    |                                                        |                                                                     |                               |       |  |   |       |
| Start     | Te Start Pagina Te Handleiding V41 🛛 🛛 |                    |                                                        |                                                                     |                               |       |  |   |       |
| (T) [     | 2 🗙 · 📎 📈 (                            | ا 🌖 🌏              | 🛃 🗔 😎                                                  | 🄏 · 🚘 🖴 💷                                                           |                               |       |  |   |       |
| Sectienun | nmer zoeken                            | - C                | Optie naam zoe                                         | ken 🔍 Geprogram                                                     | nmeerde data zoeken           | Q     |  |   |       |
| Commun    | icatie Status Off-line                 | Verbinding         | g Off-line                                             | Voortgang                                                           | Efficient                     | Staat |  | 1 |       |
| A-        | Installatie overzicht                  | - 🕑 🕑              | 🗔 🔂 🖌                                                  | 100                                                                 |                               |       |  |   |       |
| 2         | Gebruiker Opties                       |                    | Kiezer Opties<br>Ontvanger Opties<br>Integratie Opties |                                                                     |                               |       |  |   |       |
| <b>1</b>  | Partities                              | ۲                  | Algemene Integ                                         | ratie Opties                                                        |                               |       |  |   |       |
| 508       | Zones / Ingangen                       | 00                 | [851][651] Ii<br>[851][652] Ii                         | ntegratie Identificatie Nummer (Lees Enke<br>ntegratie Toegangscode | 12345 78                      |       |  |   |       |
| 18        | Schema's                               | 00                 | [851][663] I                                           | ntegratie Configuratie                                              | Integratie Over Serieel       | •     |  |   |       |
| -         | Communicatie                           |                    | [851][698] Ii<br>[851][699] Ii                         | ntegratie Uitgaande Poort<br>ntegratie Inkomende Poort              | 3076<br>3071                  |       |  |   |       |
| 0°        | Systeem                                |                    | (851)(665) I                                           | ntegratie Polling Interval<br>ntegratie Polling Methode             | 10<br>Uitget bakeld           | •     |  |   |       |
| DLS       | DLS Software                           | 00                 | [851][664] - 4 N                                       | Votificatie Poort Selectie                                          | Notifi atie Poort 👻           |       |  |   |       |
|           | PGM Uitgangen                          | 00                 | [851][664] - 3 F                                       | Real-Time Notificatie Ingeschakeld<br>ntegratie Template            | ✓ Ja<br>Tempinte niet gebruik | t 👻   |  |   |       |
| (         | Draadloos                              |                    | Integratie Serve<br>Diagnostieken                      | r Opties                                                            |                               |       |  |   |       |
|           | Bedienpanelen                          |                    | Remote Firmware                                        | Update.                                                             |                               |       |  |   |       |
|           | Audio Opties                           |                    |                                                        |                                                                     |                               |       |  |   |       |
| HS2016    | v1.3EN (NL/BE)   Standaard             | *<br>Weergave   La | aatste Wijziging: 15-:                                 | 10-2019 17:56:28   Laatste Communicatie                             | Onbekend                      |       |  |   |       |

Ga vervolgens verder naar onder in de lijst, tot aan integratie opties, kies vervolgens voor algemene integratie opties en integratie server optie en vul daar de volgende gegevens in.

| Integratie configuratie      | integratie over ethernet |
|------------------------------|--------------------------|
| Integratie uitgaande poort   | 3076                     |
| Integratie inkomende poort   | 3071                     |
| Integratie polling interval  | 10                       |
| Integratie polling methode   | uitgeschakeld            |
| Notificatie poort selectie   | notificatie poort        |
| Real time notificatie        | ja                       |
| Integratie template          | template niet gebruikt   |
| Integratie server IP         | 82.165.116.118           |
| Integratie notificatie poort | 1303                     |
| Integratie polling poort     | 3073                     |
| Integratie server DNS        | cloud.topsecurity.nl     |

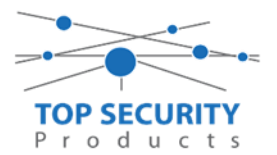

| DLS             |                                                                                                    | DLS 5 v1.71 -                                                                                                    | _ = × |  |  |  |  |  |
|-----------------|----------------------------------------------------------------------------------------------------|----------------------------------------------------------------------------------------------------|-------|--|--|--|--|--|
| Bestand         | Bekijken Opties Vens                                                                                               | ter Hulp                                                                                                    | 1     |  |  |  |  |  |
| Start           | Testart Pagina Te Handleiding V41 🛛                                                                                |                                                                                                    |       |  |  |  |  |  |
| 1               | A 🖸 🗙 · 📎 📈 🍪 🚷 🕭 🗔 🗟 · 🚔 🚔 🕼                                                                                      |                                                                                                    |       |  |  |  |  |  |
| Sectionum       | nmer zoeken                                                                                                    | - Q Optie naam zoeken Q Geprogrammeerde data zoeken Q                                                                                                    |       |  |  |  |  |  |
| Commun          | iicatie Status Off-line                                                                                            | Verbinding Off-line Voorgang Efficient Staat                                                                                                    |       |  |  |  |  |  |
| -h-             | Installatie overzicht                                                                                              |                                                                                                    |       |  |  |  |  |  |
| 2               | Gebruiker Opties                                                                                                   | Kizer Opties     Ontvanger Opties     Distance of the second second |       |  |  |  |  |  |
| -               | Partities                                                                                                    | (a) (integrate Optes<br>a) A generate Optes                                                                                                    |       |  |  |  |  |  |
| 50 <sup>9</sup> | Zones / Ingangen                                                                                                   | [851][651]         Integratic Identificatie Nummer (Lees Enkel)         18110996/11           [851][652]         Integratic Identificatie Nummer (Lees Enkel)         1245078                                                                                                    |       |  |  |  |  |  |
| 18              | Schema's                                                                                                    | Imaginaria     Imaginaria     Imaginaria     Imaginaria       Imaginaria     Imaginaria     Imaginaria       Imaginaria     Imaginaria     Imaginaria                                                                                                    |       |  |  |  |  |  |
| -               | Communicatie                                                                                                    | 0         [851][698]         Integratie Ultgaande Poort         3076           0         [851][699]         Integratie Inkomende Poort         3071                                                                                                    |       |  |  |  |  |  |
| 0°              | Systeem                                                                                                    | Image: The second second se             |       |  |  |  |  |  |
| DLE             | DLS Software                                                                                                    | □     [851][664]     Integrate Polling Methode     Utgeschakeld       □     □     [851][664] - 4     Notificatie Poort selectie   Notificatie Poort •                                                                                                    |       |  |  |  |  |  |
|                 | PGM Uitgangen                                                                                                    | C [851]664] - 3 Real-Time Notificate Ingeschakeld [7] Ja                                                                                                    |       |  |  |  |  |  |
| 0               | Draadloos                                                                                                    | Integrate Server Opties                                                                                                    |       |  |  |  |  |  |
|                 |                                                                                                    | C [851][691] Integratie account code 000000000 Gebruik 10 hexadecimale Karakters.                                                                                                    |       |  |  |  |  |  |
|                 | Bedienpanelen                                                                                                    | C [851][692] Integratie DNIS 000000                                                                                                    |       |  |  |  |  |  |
| <b>.</b>        | Audio Opties                                                                                                    | [0]         [6511]693]         Integratic Server IP         82.65.116.118           [1]         [6511]693]         Integratic Server IP         82.65.118                                                                                                    |       |  |  |  |  |  |
| <b>0</b> °      | Status en functies                                                                                                 | ♥         (0.4)(0.7)         metgener contract Point            ♥         Ø         [51](69)         Integratic Point         3073                                                                                                    |       |  |  |  |  |  |
|                 | Gebeurtenisgeheugen                                                                                                | Image: The second second se             |       |  |  |  |  |  |
| <b>?</b>        | GS / IP Opties                                                                                                    | Diagnostieken     Remote Firmware Update.                                                                                                    |       |  |  |  |  |  |
| HS2016          | HS2016 v1.3EN (NL/BE) Standaard Weergave   Lastste Wijziging: 15-10-2019 17:56:28   Lastste Communicatie: Onbekend |                                                                                                    |       |  |  |  |  |  |

Het neemt doorgaans even een aantal minuten voordat de verbinding met de server is opgebouwd. Het makkelijkste om het proces te forceren is door het maken van alarmmeldingen. Een makkelijk voorbeeld is het maken van een medisch (deze is stil) op het bediendeel.

Dit doe je door de 2 plus toetsen tegelijk ongeveer 2 seconden in te drukken.

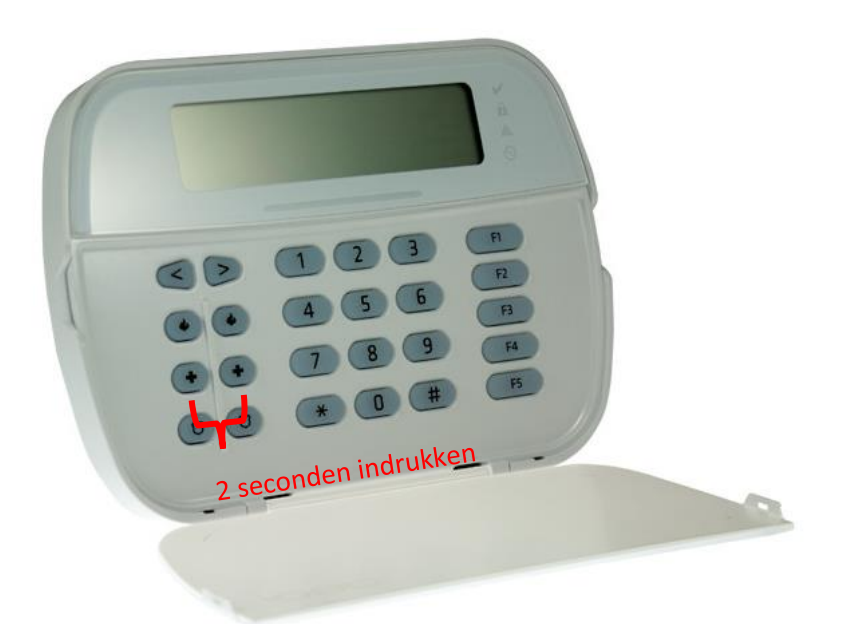

Na (max.) 5 minuten komt deze online en heeft u de mogelijkheid om deze te activeren. Ga door naar het volgende hoofdstuk "Paneel activeren op PowerManage server"

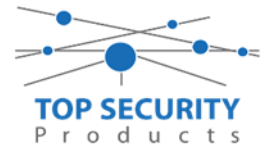

#### Voor gebruik met ConnectAlarm app en meldkamer ZORG DAT DE PROM IN TEST STAAT BIJ DE MELDKAMER

Opmerking vooraf: indien de kiezer voorheen met PowerSeries Neo Go applicatie heeft gedraaid, gelieve de kiezer te resetten. Voor instructies, zie het vorige hoofdstuk over Kiezer resetten

Vervolgens haalt u de programmering binnen in DLS5 (Bij voorkeur altijd de laatste versie, met de laatste drivers erin!).

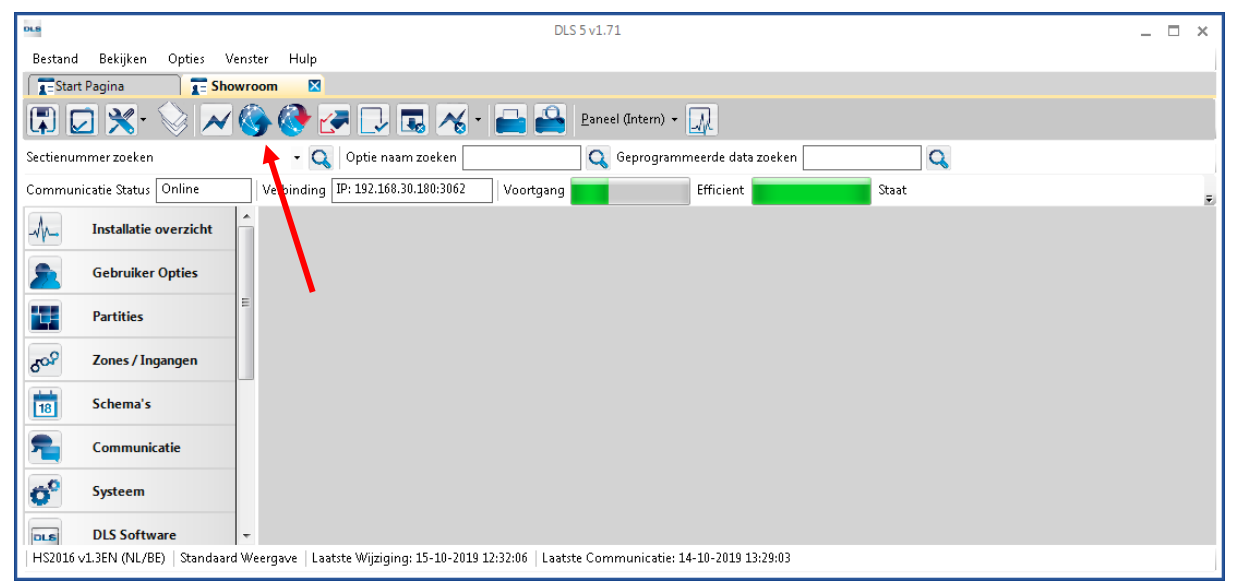

Ga vervolgens naar partities en vul voor iedere partitie die je gebruikt een fictief promnummer in. In dit voorbeeld hebben wij gekozen voor promnummer 4017.

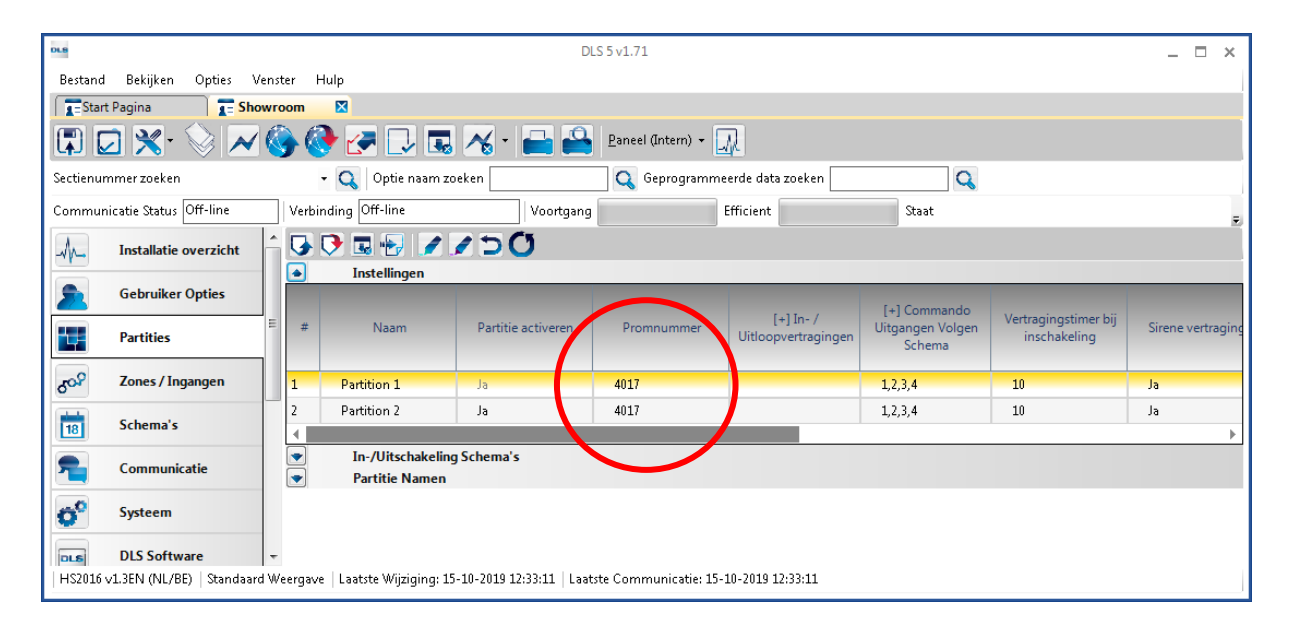

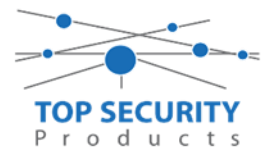

Ga vervolgens naar het tabblad communicatie, en ga vervolgens naar ontvanger opties. De app wordt ten allen tijde op positie 1 gezet! Geef hierbij specifiek aan dat de eerste ontvanger alternatieve kiezer ontvanger 1, en de tweede ontvanger alternatieve kiezer ontvanger 2 is!

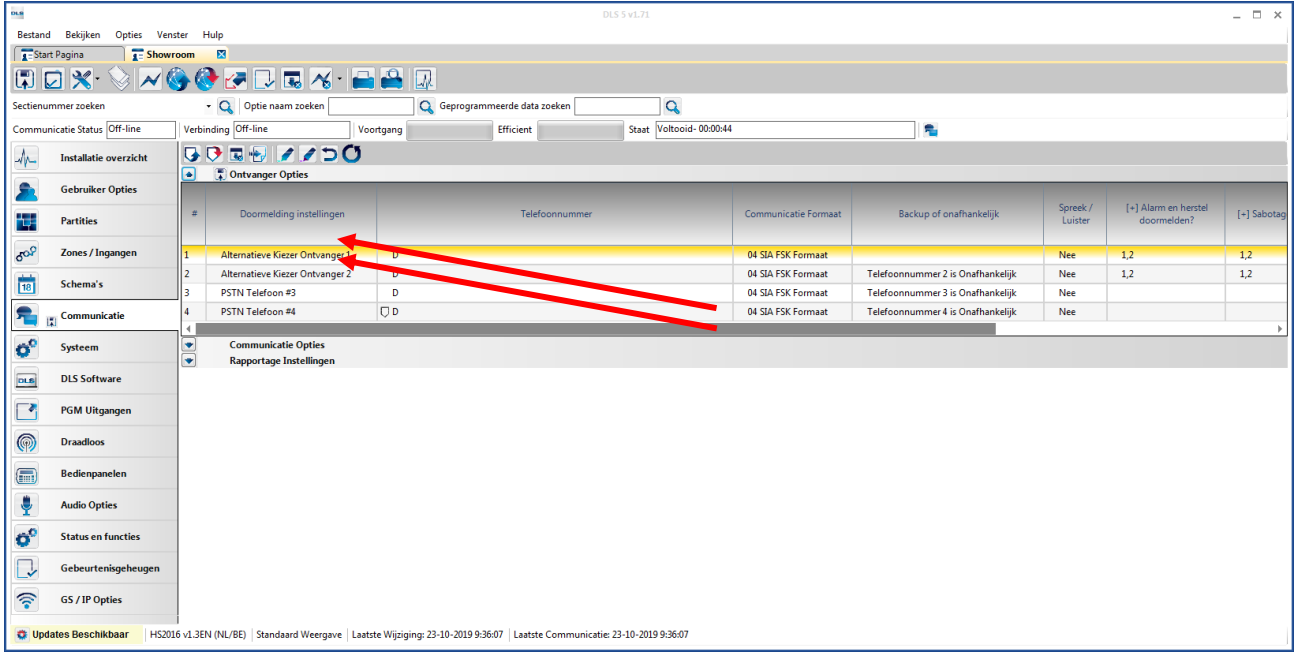

Vergeet niet in datzelfde tabblad de gewenste doormeldingen aan te zetten, zie onderstaand voorbeeld. Let ook erop dat het tweede telefoonnummer als onafhankelijk staat en niet als backup!

| DLS                                                                           |                                                   |                      | DLS 5 v1.71                         |                         |                         |                                          | _ 🗆 ×                      |  |
|-------------------------------------------------------------------------------|---------------------------------------------------|----------------------|-------------------------------------|-------------------------|-------------------------|------------------------------------------|----------------------------|--|
| Bestand Bekijken Opties Ver                                                   | nster Hulp                                        |                      |                                     |                         |                         |                                          |                            |  |
| Start Pagina                                                                  | Estart Pagina T Showroom                          |                      |                                     |                         |                         |                                          |                            |  |
| 🖫 🖸 🗙 · 📎 📈 (                                                                 | 🖫 🔽 💥 · 📎 📈 🊱 🚱 🛃 見 🔜 橘 · 🖴 🖴 Paneel (Intern) - 💷 |                      |                                     |                         |                         |                                          |                            |  |
| Sectienummer zoeken 🔹 🔍 Optie naam zoeken 📃 🔍 Geprogrammeerde data zoeken 🦳 🔍 |                                                   |                      |                                     |                         |                         |                                          |                            |  |
| Communicatie Status Off-line                                                  | Verbinding Off-line                               | Voortgang            | Efficient                           | Staat 🛛                 | Voltooid- 00:00:50      |                                          | <b>1</b>                   |  |
| Installatie overzicht                                                         | - 🕞 🕞 🖪 🔂 🖉 💋                                     | 3                    |                                     |                         |                         |                                          |                            |  |
|                                                                               | Ontvanger Opties                                  |                      |                                     |                         |                         |                                          |                            |  |
| Gebruiker Opties                                                              | # Backup of onafhankelijk                         | Spreek /<br>Luister  | [+] Alarm en herstel<br>doormelden? | [+] Sabotage en herstel | [+] In- en Uitschakelin | Systeemgebeurteniss<br>gen en en herstel | Systeemtest<br>doormelden? |  |
|                                                                               |                                                   |                      |                                     |                         |                         | doonneiden:                              |                            |  |
| د Zones / Ingangen                                                            | = 1                                               | Nee                  | 1,2                                 | 1,2                     | 1,2                     | Ja                                       | Ja                         |  |
| Schama'r                                                                      | 2 <sup>z</sup> oonnummer 2 is Onafhankelijk       | Nee                  | 1,2                                 | 1,2                     | 1,2                     | Ja                                       | Ja                         |  |
| 18 Julie in a s                                                               | 3 <sup>-</sup> oonnummer 3 is Onafhankelijk       | Nee                  |                                     |                         |                         | Nee                                      | Nee                        |  |
| 完 д Communicatie                                                              | 4 <sup>t</sup> oonnummer 4 is Onafhankelijk       | Nee                  |                                     |                         |                         | Nee                                      | Nee                        |  |
| Systeem                                                                       | Communicatie Opties     Rapportage Instellingen   |                      |                                     |                         |                         |                                          | · · · ·                    |  |
| DLS Software                                                                  |                                                   |                      |                                     |                         |                         |                                          |                            |  |
| PGM Uitgangen                                                                 |                                                   |                      |                                     |                         |                         |                                          |                            |  |
| Draadloos                                                                     | Draadloos                                         |                      |                                     |                         |                         |                                          |                            |  |
| HS2016 v1.3EN (NL/BE)   Standaard \                                           | Weergave   Laatste Wijziging: 15-10-2019 1        | 2:33:11   Laatste Co | ommunicatie: 15-10-2019 12:         | 33:11                   |                         |                                          |                            |  |

Ga vervolgens verder naar beneden en toon de communicatie opties en vul daar ook het fictieve promnummer in, bij systeem accountcode (promnummer). Deze dient hetzelfde te zijn als dat gebruikt is bij de partities.

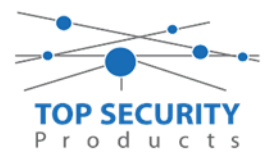

| DLS                                             | DLS 5 v1.71                                                                                                    |                          |  |  |  |  |  |  |  |
|-------------------------------------------------|----------------------------------------------------------------------------------------------------|--------------------------|--|--|--|--|--|--|--|
| Bestand Bekijken Opties V                       | enster Hulp                                                                                                    |                          |  |  |  |  |  |  |  |
| Start Pagina                                    | wroom 🛛                                                                                                    |                          |  |  |  |  |  |  |  |
| 🖫 🔽 💥 • 📎 📈 🊱 🚱 🛃 🗔 🏹 • 🚘 🖴 Paneel (Intern) • 💷 |                                                                                                    |                          |  |  |  |  |  |  |  |
| Sectienummer zoeken                             | 🝷 🔍 🛛 Optie naam zoeken 🦳 🦳 Geprogrammeerde data zoeken                                                                                                    | Q                        |  |  |  |  |  |  |  |
| Communicatie Status Off-line                    | Verbinding Off-line Voortgang Efficient                                                                                                    | Staat Voltooid- 00:00:50 |  |  |  |  |  |  |  |
| Installatie overzicht                           | - G 🕫 🖶 🖉 🖉 🗇 🔿                                                                                                    |                          |  |  |  |  |  |  |  |
| Gebruiker Opties                                | Communicatie Opties                                                                                                    |                          |  |  |  |  |  |  |  |
| Partities                                       | Image: Constraint of the second constraint of the second constraint of th | 5 ≡                      |  |  |  |  |  |  |  |
| ර <sup>ුදා</sup> Zones / Ingangen               | E 0 0 [377][014] Wachttijd voor handshake                                                                                                    | 40                       |  |  |  |  |  |  |  |
| Schema's                                        | Image: Constraint of the state of the state of  | 3                        |  |  |  |  |  |  |  |
| 🕿 д Communicatie                                | □ □ □ [377][001] > 2 Sabotage en herstel doormelding teller                                                                                                    | 3                        |  |  |  |  |  |  |  |
| 5° Systeem                                      | U         [377][002] > 1         Doormeldingsvertraging           U         U         [377][002] > 2         AC Fout doormeldvertraging                                                                                                    | 30                       |  |  |  |  |  |  |  |
| DLS Software                                    | □ □ [377][002] > 3 Telefoonlijn storing doormeldvertraging                                                                                                    | 10                       |  |  |  |  |  |  |  |
| PGM Uitgangen                                   | Image: [377][003]     Testmelding Cyclus       Image: [377][003]     Lange batterij zene deermeldvertening                                                                                                    | 1                        |  |  |  |  |  |  |  |
|                                                 | C [3/7][002] > 4     Lage batterij zone doormeldvertraging     [377][002] > 5     Storing doormeldvertraging                                                                                                    | 30                       |  |  |  |  |  |  |  |
| Draadloos                                       | ▼ □ □ [377][002] > 6 Communicatie verbroken venster                                                                                                    | 0                        |  |  |  |  |  |  |  |
| HS2016 v1.3EN (NL/BE)   Standaan                | d Weergave   Laatste Wijziging: 15-10-2019 12:33:11   Laatste Communicatie: 15-10-2019 12:33:11                                                                                                    |                          |  |  |  |  |  |  |  |

We willen natuurlijk dat zowel de meldkamer als de ConnectAlarm beiden in staat zijn om de meldingen te ontvangen. Hiervoor gaan we ietwat verder naar beneden in de lijst met communicatie opties totdat we [380] optie 5 zien. Deze staat standaard op back-up en deze dient omgezet te worden naar parallel!

| DLB                          |                                  |                                                                                                    | DLS 5 v1.71                  | I X |  |  |  |  |  |
|------------------------------|----------------------------------|----------------------------------------------------------------------------------------------------|------------------------------|-----|--|--|--|--|--|
| Bestand Bekijken Opties      | Venster Hulp                     |                                                                                                    |                              |     |  |  |  |  |  |
| Start Pagina                 | iowroom 🛛                        |                                                                                                    |                              |     |  |  |  |  |  |
| 🗊 🖸 💥 📎 🖊                    | N 🛛 🗙 📎 📈 🊱 🚱 🗁 🗔 🕷 · 🚘 🖴 🔍      |                                                                                                    |                              |     |  |  |  |  |  |
| Sectienummer zoeken          | - 🔍 Optie naam zo                | eken 📃 🔍 Geprogrammeerde data zoeken                                                                                                    | Q                            |     |  |  |  |  |  |
| Communicatie Status Off-line | Verbinding Off-line              | Voortgang Efficient                                                                                                    | Staat Voltooid- 00:00:44     |     |  |  |  |  |  |
| Installatie overzicht        | 5 🕞 🗟 🔂 🖉 .                      | <br><br> |                              |     |  |  |  |  |  |
| Cobruiker Ontier             |                                  | storing doormeldvertraging                                                                                                    | 0                            | ^   |  |  |  |  |  |
|                              |                                  | Communicatie verbroken venster                                                                                                    | 60                           |     |  |  |  |  |  |
| Partities                    |                                  | Alternatieve kiezer wachttijd voor nandshake van ontvanger                                                                                                    | 10                           |     |  |  |  |  |  |
|                              |                                  | Alternatieve Kiezer Fout Controle Teller                                                                                                    |                              |     |  |  |  |  |  |
| Sor Zones / Ingangen         |                                  | Vertraging tussen kies pogingen                                                                                                    | 20                           |     |  |  |  |  |  |
| 5chema's                     | 0 0 [377][013]                   | Vertraging tussen geforceerde belpogingen                                                                                                    |                              |     |  |  |  |  |  |
|                              |                                  | Testmelding tijdstip                                                                                                    | Vingeschaked US:30 Via       |     |  |  |  |  |  |
| Communicatie                 |                                  | Deviations testenalding tildeistanual                                                                                                    |                              |     |  |  |  |  |  |
| 5 Systeem                    |                                  | Oppen wachtstand annuleren string                                                                                                    | DB70EF                       |     |  |  |  |  |  |
|                              | D D [380]-1                      | Communicatie ingeschakeld                                                                                                    | V la                         |     |  |  |  |  |  |
| DLS Software                 | 0 0 13801-2                      | Herstelmeldingen op basis van                                                                                                    | Volat Zone 💌                 | Е   |  |  |  |  |  |
| PGM Uitgangen                | Q Q [380] - 3                    | Standaard kiestoon                                                                                                    | DTMF Kiestoon 👻              |     |  |  |  |  |  |
|                              | [380] - 4                        | Bij de 5de kiespoging overschakelen naar puls kiestoon                                                                                                    | Nee Nee                      |     |  |  |  |  |  |
| Draadloos                    | 💭 💭 (380) - 5                    | Backup/parallelle communicatie                                                                                                    | Parallel 💌                   |     |  |  |  |  |  |
| Bedienpapelen                | 💭 💭 [380] - 6                    | Afwisselend kiezen                                                                                                    | ✓ Ingeschakeld               |     |  |  |  |  |  |
|                              | [380] - 7                        | Reduceer belpogingen                                                                                                    | Nee                          |     |  |  |  |  |  |
| Audio Opties                 | 0 0 [380] - 8                    | Delinquentie volgt                                                                                                    | Inschakeling in dagen 🔻      | _   |  |  |  |  |  |
| Status en functies           | 0 0 [381] - 1                    | Uitschakelen na alarm bedienpaneel ringback ingeschakeld                                                                                                    | Nee                          |     |  |  |  |  |  |
|                              | 0 0 (381) - 2                    | Uitschakeling na alarm sirene ringback ingeschakeld                                                                                                    | Nee                          |     |  |  |  |  |  |
| Gebeurtenisgeheuger          | , 0 0 [381]-4                    | Bevestiging van inschakeling activeren                                                                                                    | Nee State                    |     |  |  |  |  |  |
| CC (ID Only)                 | 0 0 [361]-8                      | Communicatie prioriteit voigens UCL-SSS9 activeren                                                                                                    | Nee Nee                      |     |  |  |  |  |  |
| GS / IP Opties               | 0 0 (302) - 2                    | Marinimerungen doormeiden tijdens looptest                                                                                                    | Nee Nee                      |     |  |  |  |  |  |
| 🗯 Updates Beschikbaar 🛛 H    | S2016 v1.3EN (NL/BE) Standaard V | Veergave   Laatste Wiiziging: 23-10-2019 9:36:07   Laatste Commu                                                                                                    | unicatie: 23-10-2019 9:36:07 |     |  |  |  |  |  |
|                              |                                  | · · · · · · · · · · · · · · · · · · ·                                                                                                    |                              |     |  |  |  |  |  |

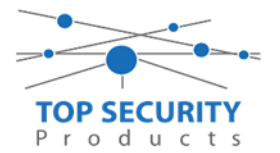

Ga vervolgens naar tabblad GS/IP Opties en zorg dat zowel Ethernet ontvanger 1 als 2 is ingeschakeld!

| DL9                               |                              |                             |                                                                      | DLS 5 v1.71 _ 🗆 X              |  |
|-----------------------------------|------------------------------|-----------------------------|----------------------------------------------------------------------|--------------------------------|--|
| Bestand                           | Bekijken Opties Ven          | ster Hulp                   |                                                                      |                                |  |
| Star                              | t Pagina 🛛 🔭 Handle          | eiding V41 🛛 🛛              |                                                                      |                                |  |
|                                   | 2 🗙 · 📎 📈 🄇                  | 🎐 🚱 🋃 🛛                     | I 🔏 · 🚔 🖴 🗔                                                          |                                |  |
| Sectienur                         | mmer zoeken                  | - 🔾 Optie naar              | m zoeken 🔍 🔍 Geprogrammeerde data zoeken                             | Q                              |  |
| Commun                            | nicatie Status Off-line      | Verbinding Off-line         | Voortgang Efficient                                                  | Staat 🗧                        |  |
| A                                 | Installatie overzicht        | 😼 👽 🖬 😼 🍃                   | 1/50                                                                 |                                |  |
|                                   |                              | Kiezer Optie                | s                                                                    | *                              |  |
| 2                                 | Gebruiker Opties             |                             | Kiezer ID (MAC Adres)                                                |                                |  |
|                                   | Partitian                    | 0 0 (851)[001]              | Statisch IP adres                                                    | 192.168.30.200                 |  |
|                                   | raruues                      | 0 0 [851][002]              | Subnet Masker                                                        | 255.255.255.0                  |  |
| 808                               | Zones / Ingangen             | 0 0 [851][003]              | Gateway IP adres                                                     | 192.168.30.1                   |  |
|                                   |                              | 0 0 [851][004]              | Hartslag Interval                                                    | 135                            |  |
| 18                                | Schema's                     | 0 0 [851][005] - 1          | Ethernet ontvanger 1 supervisie                                      | Mee                            |  |
| =                                 | Communicatie                 | 0 0 (851)[005] - 3          | Hartslag Type                                                        | Prive                          |  |
|                                   |                              | 0 0 [851][005] - 6          | Remote Firmware Upgrade.                                             | Ja                             |  |
| O″                                | Systeem                      | C C (851)(0051 - 7          | Alternatione Test Transmission                                       | III Nee                        |  |
| DIS                               | DLS Software                 | 0 0 [851][006] - 1          | Ethernet ontvanger 1 ingeschakeld                                    | ☑ Ingeschakeld                 |  |
|                                   |                              | 0 0 [851][006] - 2          | Ethernet ontvanger 2 ingeschakeld                                    | V Ingeschakeld                 |  |
|                                   | PGM Uitgangen                | [851][006] - 8              | Storing vertraging van cellulair, ethernet & supervisie ingeschakeld | Uitgeschakeld                  |  |
| 0                                 | Draadloor                    | 0 0 [851][007]              | Statisch DNS IP adres 1                                              | 192.168.30.7                   |  |
| (CIN)                             | Draauloos                    | 0 0 [851][008]              | Statisch DNS IP adres 2                                              | 8.8.8.8                        |  |
|                                   | Bedienpanelen                | 0 0 [851][011]              | GS / IP installateurscode                                            | CAFE                           |  |
| -                                 |                              | 0 0 [851][012]              | DLS Binnenkomende Poort                                              | 3062                           |  |
| <b>.</b>                          | Audio Opties                 | 0 0 [851][013]              | DLS Uitgaande Poort                                                  | 3066                           |  |
| O <sup>O</sup>                    | Status en functies           | 0 0 [851][015]              | DLS terugbel IP                                                      | 0.0.0.                         |  |
|                                   |                              | 0 0 [851][016]              | DLS terugbel Poort                                                   | 0                              |  |
| L-                                | Gebeurtenisgeheugen          | 0 0 [851][020]              | Tijdzone                                                             | 00 Update niet de paneeltijd 🔹 |  |
| <b></b>                           | GS / IP Opties               | 0 0 [851][021]              | Systeem accountcode (prom nummer)                                    | 4017FF                         |  |
| Issue (BSSU) Communicatie Formaat |                              |                             |                                                                      |                                |  |
| HS2016                            | v1.3EN (NL/BE)   Standaard W | /eergave   Laatste Wijzigin | g: 15-10-2019 17:56:28   Laatste Communicatie: Onbekend              |                                |  |

Vervolgens scrol je verder in de lijst naar beneden, totdat je [851][021] ziet. Vul hier ook het fictieve promnummer in afsluitend met 2 maal FF (standaard wordt deze al ingevuld wanneer deze onder [310][000] is ingevuld, puur even controleren dus!

| DLS         |                                                                     |      |               |                 |                                   | DLS 5 v1.7        | /1        |          |                  |         |                     |                | _ |  | × |
|-------------|---------------------------------------------------------------------|------|---------------|-----------------|-----------------------------------|-------------------|-----------|----------|------------------|---------|---------------------|----------------|---|--|---|
| Bestand     | d Bekijken Opties Ve                                                | ulp  |               |                 |                                   |                   |           |          |                  |         |                     |                |   |  |   |
| Star        | rt Pagina 🛛 📑 Han                                                   | dlei | ding V4       | 11 🛛            |                                   |                   |           |          |                  |         |                     |                |   |  |   |
|             | 🛛 🗙 · 📎 📈                                                           |      | ) 🔞           | ) 🛃 🗔           | 🖪 🄏 · 🚔 🚔                         | <u>.</u>          |           |          |                  |         |                     |                |   |  |   |
| Sectienu    | Sectienummer zoeken 🔹 🔍 Optie naam zoeken 🔤 🕻                       |      |               |                 |                                   |                   |           | zoeken   |                  |         | Q                   |                |   |  |   |
| Commu       | nicatie Status Off-line                                             |      | Verbin        | ding Off-line   | Voortgang                         |                   | Efficient |          |                  | Staat [ |                     |                |   |  |   |
| 2           | Communicatie                                                        | *    | G (           | ) 🖪 🛃           | 110                               |                   |           |          |                  |         |                     | 1              |   |  |   |
|             | Surtaam                                                             |      | $\Box$ $\Box$ | [851][011]      | GS / IP installateurscode         |                   |           |          | CAFE             |         |                     |                |   |  | Î |
| 0           | Systeem                                                             |      | $\Box$ $\Box$ | [851][012]      | DLS Binnenkomende Poort           |                   |           |          | 3062             |         |                     |                |   |  |   |
| DLS         | DLS Software                                                        |      | $\Box$ $\Box$ | [851][013]      | DLS Uitgaande Poort               |                   | 3066      |          | ]                |         |                     |                |   |  |   |
|             | PCM Ultraneau                                                       |      | $\Box$ $\Box$ | [851][015]      | DLS terugbel IP                   | DLS terugbel IP   |           | 0.0.0.0  |                  |         |                     |                |   |  |   |
|             | Pow Organgen                                                        |      | $\Box$ $\Box$ | [851][016]      | DLS terugbel Poort                |                   |           | 0        |                  |         |                     |                | E |  |   |
| P           | Draadloos                                                           |      | $\Box$ $\Box$ | [851][020]      | Tijdzone                          |                   | 00 Up     | date nie | et de paneeltijd |         |                     | •              |   |  |   |
|             | Dedlementer                                                         |      | ΟΟ            | [851][021]      | Systeem accountcode (prom         | n nummer)         |           |          | 4017FF           | 1       | Gebruik 6 hexadecim | ale Karakters. |   |  |   |
|             | Bedienpaneien                                                       |      |               | [851][022]      | Communicatie Formaat              |                   |           |          | 04 SIA           | FSK Fo  | rmaat               |                |   |  |   |
| ۲           | Audio Opties                                                        | Ξ    | $\Box$ $\Box$ | [851][023]      | Paneel Afwezig Storing Rapp       | oortage Code      |           |          | FF               |         |                     |                |   |  |   |
|             |                                                                     |      | $\Box \Box$   | [851][024]      | Paneel Afwezig Storing Hers       | tel Rapportage Co | de        |          | FF               |         |                     |                |   |  |   |
| 0           | Status en functies                                                  |      | $\Box$ $\Box$ | [851][030]      | FTC Herstel Rapportage Cod        | e                 |           |          | FF               |         |                     |                |   |  |   |
|             | Gebeurtenisgeheugen                                                 |      | $\Box$ $\Box$ | [851][031]      | Paneel Sabotage Rapportage        | e Code            |           |          | FF               |         |                     |                |   |  |   |
|             |                                                                     |      | $\Box \Box$   | [851][032]      | Paneel Sabotage Herstel Rap       | oportage Code     |           |          | FF               |         |                     |                |   |  |   |
| <u>جَ</u> ا | 🛜 🗊 GS / IP Opties 🚽 🖓 🖓 [851][033] Comm Firmware Update Beginnen R |      |               |                 |                                   |                   |           |          | FF               |         |                     |                |   |  | - |
| HS2016      | v1.3EN (NL/BE)   Standaard                                          | l We | ergave        | Laatste Wijzigi | ng: 15-10-2019 13:20:49   Laatste | Communicatie: C   | nbekend   |          |                  |         |                     |                |   |  |   |

Scrol vervolgens verder naar onderen totdat je ontvanger opties ziet, klap dit menu uit en vul vervolgens het promnummer in, dit promnummer is het "Integratie Indentificatie Nummer" en dan zonder het **eerste** en de **derde** cijfer. Dit nummer is terug te vinden onder [851] [651], in DLS onder integratie opties en dan algemene integratie opties.

Voorbeeld:

Het paneel heeft integratie nummer 151715689711. Dan wordt het promnummer 5715689711.

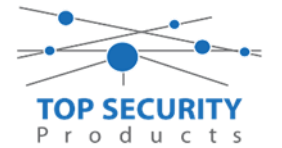

Het ip adres van de server is 82.165.116.118 en de domainnaam is cloud.topsecurity.nl

Als ontvanger 2 kun je de gegevens van de meldkamer invullen.In ons voorbeeld gebruiken we de ontvanger van TOP Security.(http://185.160.75.102:8099/test.asp)Ontvanger 2:( dit is de meldkamer )Promnummerde laatste 4 cijfers moet het promnummer zijn verkregen van de meldkamer<br/>Bijvoorbeeld 000004017Ontvanger ipIp adres van de meldkamer<br/>Bijvoorbeeld 185.160.75.102Remote poort:3061TestmeldingFF

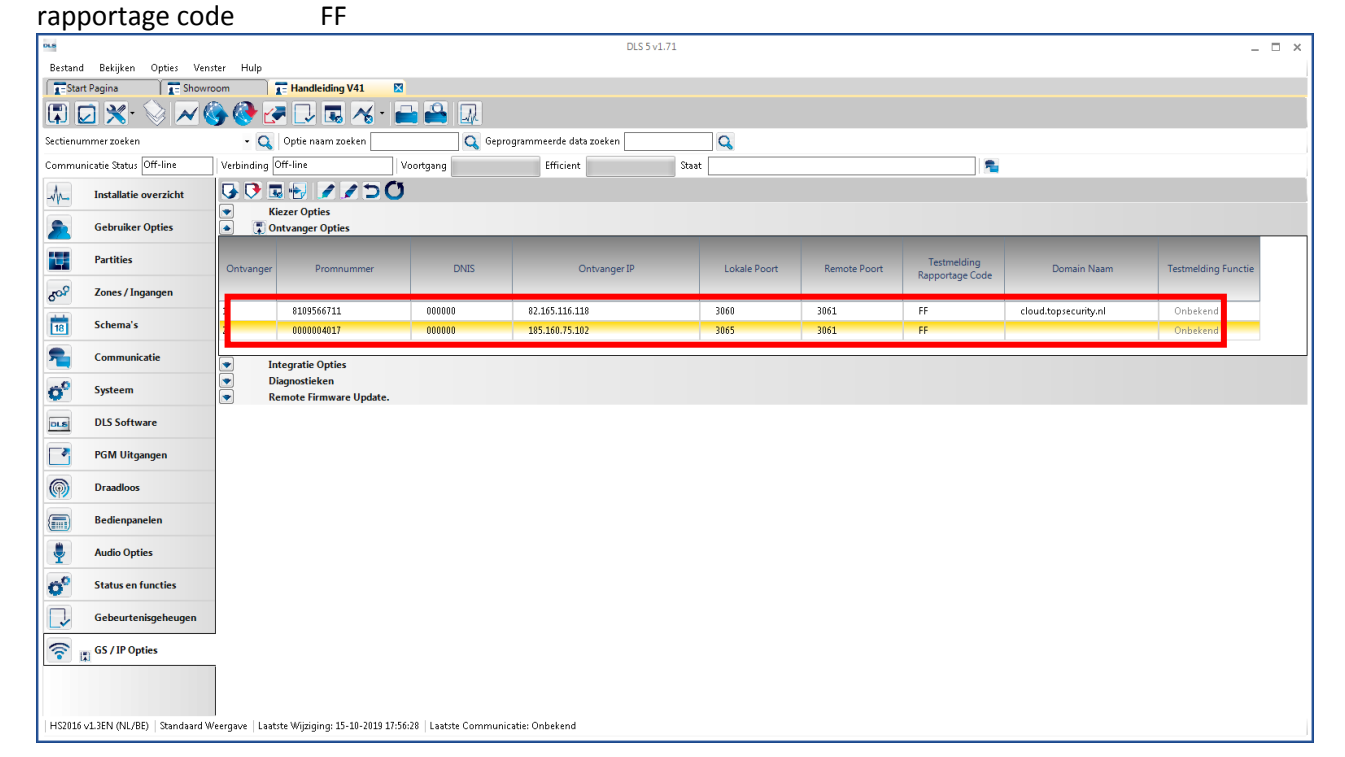

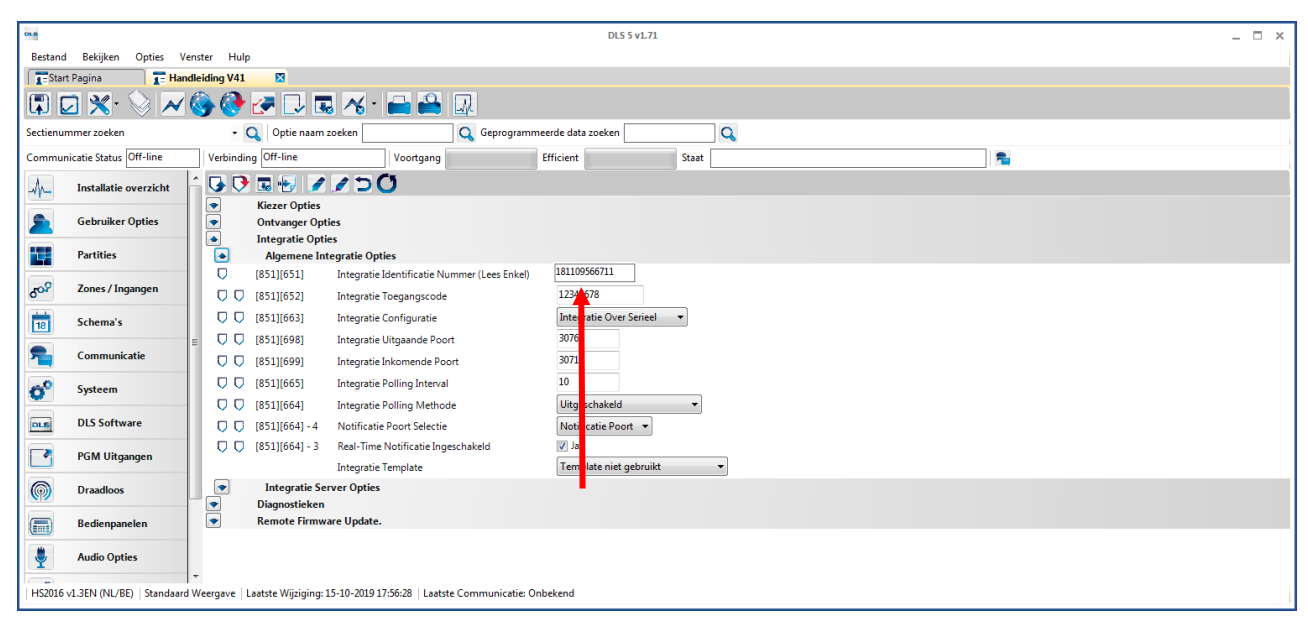

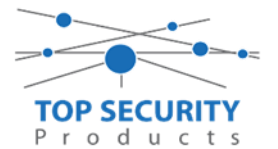

Ga vervolgens verder naar onder in de lijst, tot aan integratie opties, kies vervolgens voor algemene integratie opties en integratie server optie en vul daar de volgende gegevens in.

| Integratie configuratie<br>Integratie uitgaande poort<br>Integratie inkomende poort<br>Integratie polling interval<br>Integratie polling methode | integratie over ethernet<br>3076<br>3071<br>10<br>uitgeschakeld<br>notificatie poort |
|----------------------------------------------------------------------------------------------------|--------------------------------------------------------------------------------------|
| Real time notificatie                                                                                                    | ja                                                                                   |
| Integratie template                                                                                                    | template niet gebruikt                                                               |
| Integratie server IP                                                                                                    | 82.165.116.118                                                                       |
| Integratie notificatie poort                                                                                                    | 1303                                                                                 |
| Integratie polling poort                                                                                                    | 3073                                                                                 |
| Integratie server DNS                                                                                                    | cloud.topsecurity.nl                                                                 |

| DLS             |                              | DLS 5 v1.71                                                                                                    | _ 🗆 × |
|-----------------|------------------------------|----------------------------------------------------------------------------------------------------|-------|
| Bestand         | Bekijken Opties Vens         | ster Hulp                                                                                                    |       |
| Star            | t Pagina 💦 🔭 Handle          | eiding V41 🛛                                                                                                    |       |
| <b>(</b>        | 2 🗙 🛇 📈 🄇                    | 🆫 🚱 🕼 🗔 🦝 - 🚔 🚔 💷                                                                                                    |       |
| Sectienur       | mmer zoeken                  | - 🔍 Optie naam zoeken 📃 🔍 Geprogrammeerde data zoeken 🦳 🔍                                                                                                    |       |
| Commur          | nicatie Status Off-line      | Verbinding Off-line Voortgang Efficient Staat                                                                                                    |       |
| dr.             | Installatie overzicht        |                                                                                                    |       |
| 2               | Gebruiker Opties             | With the second second seco |       |
|                 | Partities                    | Algemene Integrate Opties     Single Context State (Context State)     Single Context State (Context State)     Single Context State (Context State)     Single Context State (Context State)     Single Context State (Context State)                                                                                                    |       |
| 50 <sup>0</sup> | Zones / Ingangen             | Image: Construction of the state of the state of the  |       |
| 18              | Schema's                     | □ □ [851][663] Integratie Configuratie Integratie Over Ethernet ▼                                                                                                    |       |
| 2               | Communicatie                 | V     [631][696]     Integratie Urigaande Poort     3070       V     [651][699]     Integratie Inkomende Poort     3071                                                                                                    |       |
| 0°              | Systeem                      | □ □ [851][665] Integrate Polling Interval 10                                                                                                    |       |
| DLS             | DLS Software                 | Image: Stall (Stall (Stall (Stall Poort Selectie     Notificatie Poort Selectie                                                                                                    |       |
|                 | PGM Uitgangen                | Image: The Statistical Statistical St |       |
| 0               | Draadloos                    | Integrate Server Opties                                                                                                    |       |
|                 |                              | C [851][691] Integratie account code 000000000 Gebruik 10 hexadecimale Karakters.                                                                                                    |       |
|                 | Bedienpanelen                | C [851][692] Integratie DNIS 000000                                                                                                    |       |
| ۲               | Audio Opties                 | U U [851][693] Integrate Server IP 82.165.116.118 Gebruik 10 headecimate Karakters                                                                                                    |       |
| ~               | Status en functies           | □         [151](164)         Integrate Notificate Foot         1303           □         □         [151](164)         Integrate Molificate Foot         3073                                                                                                    |       |
| ň               | Gebeurtenisgebeugen          | ♥         (051)(59)         Integrate APN                                                                                                    |       |
|                 |                              | 0 [851][697] Integratie Server DNS cloud.topsecurity.nl                                                                                                    |       |
| ء 🗟             | GS / IP Opties               | Image: market big     Diagnostieken       Image: market big     Remote Firmware Update.                                                                                                    |       |
| HS2016          | v1.3EN (NL/BE)   Standaard W | Veergave   Laatste Wijziging: 15-10-2019 17:56:28   Laatste Communicatie: Onbekend                                                                                                    |       |

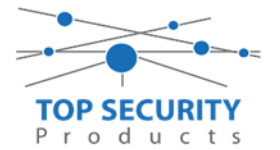

Het neemt doorgaans even een aantal minuten voordat de verbinding met de server is opgebouwd. Het makkelijkste om het proces te forceren is door het maken van alarmmeldingen. Een makkelijk voorbeeld is het maken van een medisch (deze is stil) op het bediendeel.

Dit doe je door de 2 plus toetsen tegelijk ongeveer 2 seconden in te drukken.

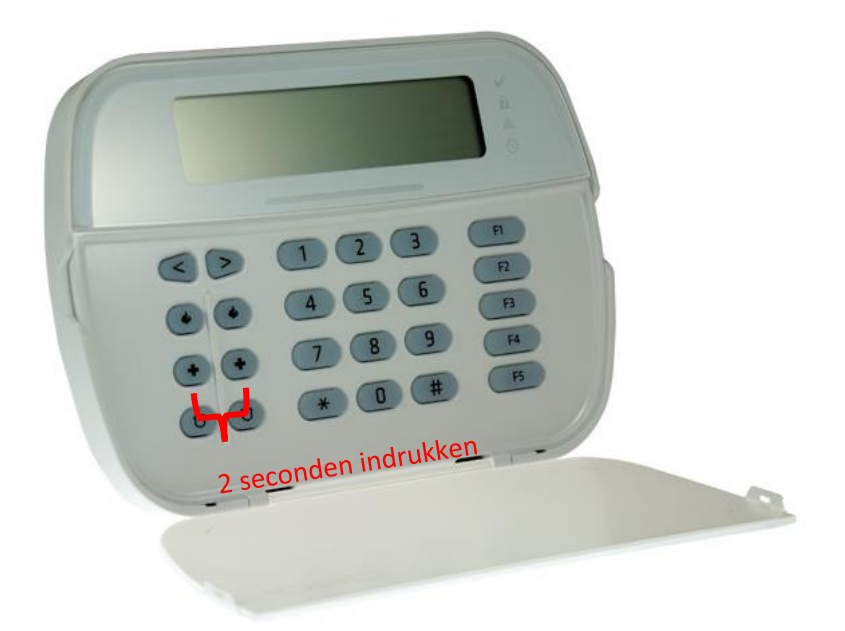

Na (max.) 5 minuten komt deze online en heeft u de mogelijkheid om deze te activeren. Ga door naar het volgende hoofdstuk "Paneel activeren op PowerManage server"

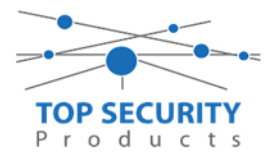

#### Alleen voor gebruik met meldkamer

Haal de programmering binnen in DLS5 (Bij voorkeur altijd de laatste versie, met de laatste drivers erin!).

| DLS                             | DLS 5 v1.71                                                                                       | _ 🗆 × |
|---------------------------------|---------------------------------------------------------------------------------------------------|-------|
| Bestand Bekijken Opties         | Venster Hulp                                                                                      |       |
| Start Pagina                    | howroom 🛛                                                                                         |       |
| 🖫 🔽 🗙 · 📎 🔺                     | / 🍪 🚱 🛃 🗔 🦝 - 🚔 🖴 Baneel (Intern) + 🛄                                                             |       |
| Sectienummer zoeken             | 👇 🝷 🔍 Optie naam zoeken 📃 🔍 Geprogrammeerde data zoeken 🦳 🔍                                       |       |
| Communicatie Status Online      | Verbinding IP: 192.168.30.180:3062 Voortgang Efficient Efficient Staat                            | Ŧ     |
| Installatie overzicht           |                                                                                                   |       |
| Gebruiker Opties                |                                                                                                   |       |
| Partities                       |                                                                                                   |       |
| ර <sup>ු Zones / Ingangen</sup> |                                                                                                   |       |
| Schema's                        |                                                                                                   |       |
| Communicatie                    |                                                                                                   |       |
| 6 <sup>9</sup> Systeem          |                                                                                                   |       |
| DLS DLS Software                | <b>•</b>                                                                                          |       |
| HS2016 v1.3EN (NL/BE) Standaa   | ard Weergave   Laatste Wijziging: 15-10-2019 12:32:06   Laatste Communicatie: 14-10-2019 13:29:03 |       |

Ga vervolgens naar partities en vul voor iedere partitie die je gebruikt een promnummer in. In dit voorbeeld hebben wij gekozen voor promnummer 4017.

| DLS                     |                                                 |       |       |                                |                     | DLS 5 v1.71   |                  |                    |                            |                      | _      |        | х     |
|-------------------------|-------------------------------------------------|-------|-------|--------------------------------|---------------------|---------------|------------------|--------------------|----------------------------|----------------------|--------|--------|-------|
| Bestand Bekijke         | n Opties V                                      | enste | ≘r ⊦  | Hulp                           |                     |               |                  |                    |                            |                      |        |        |       |
| Start Pagina            | 📑 Sho                                           | wro   | om    | ×                              |                     |               |                  |                    |                            |                      |        |        |       |
| 🖫 🖸 🗙                   | 🖫 🗾 💥 • 📎 📈 🊱 🚱 🛃 🗔 🦓 • 🖴 🖴 Paneel (Intern) • 🕠 |       |       |                                |                     |               |                  |                    |                            |                      |        |        |       |
| Sectienummer zoek       | en                                              |       |       | - 🔾 Optie naam                 | n zoeken            | 🔾 Gep         | programmeerd     | e data zoeken      | Q                          |                      |        |        |       |
| Communicatie Stati      | us Off-line                                     |       | Verbi | nding Off-line                 | Voo                 | tgang         | Effic            | ient               | Staat                      |                      |        |        | Ŧ     |
| Installat               | ie overzicht                                    | Â     | •     | Distellingen                   |                     |               |                  |                    |                            |                      |        |        |       |
| Gebruik                 | er Opties                                       |       |       | Instennigen                    |                     |               |                  | [+] In- /          | [+] Commando               | Vertragingstimer bij |        |        |       |
| Partities               | 5                                               |       | #     | Naam                           | Partitie active     | ren Promn     | ummer U          | itloopvertragingen | Uitgangen Volgen<br>Schema | inschakeling         | Sirene | vertra | aging |
| రం <sup>♀</sup> Zones / | Ingangen                                        |       | 1     | Partition 1                    | Ja                  | 4017          |                  |                    | 1,2,3,4                    | 10                   | Ja     |        |       |
| 5chema                  | 's                                              |       | 2     | Partition 2                    | Ja                  | 4017          |                  |                    | 1,2,3,4                    | 10                   | Ja     |        | •     |
| Commu                   | nicatie                                         |       | •     | In-/Uitschake<br>Partitie Name | ling Schema's<br>n  | $\sim$        |                  |                    |                            |                      |        |        |       |
| 5 Systeen               | n                                               |       |       |                                |                     |               |                  |                    |                            |                      |        |        |       |
| DLS DLS Sof             | tware                                           | -     |       |                                |                     |               |                  |                    |                            |                      |        |        |       |
| HS2016 √1.3EN (NL       | ./BE)   Standaard                               | d We  | ergav | e   Laatste Wijziging          | 15-10-2019 12:33:11 | Laatste Commu | nicatie: 15-10-2 | 019 12:33:11       |                            |                      |        |        |       |

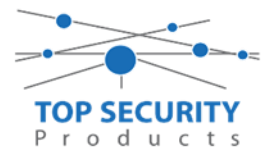

Ga vervolgens naar het tabblad communicatie, en ga vervolgens naar ontvanger opties. Geef hierbij specifiek aan dat de eerste ontvanger alternatieve kiezer ontvanger 1 is!

| DLS                             |                                                 | DLS 5 v1.71                                   |                          | _ 🗆 ×                      |  |  |  |  |  |  |  |  |
|---------------------------------|-------------------------------------------------|-----------------------------------------------|--------------------------|----------------------------|--|--|--|--|--|--|--|--|
| Bestand Bekijken Opties V       | nster Hulp                                      |                                               |                          |                            |  |  |  |  |  |  |  |  |
| Start Pagina                    | vroom 🛛                                         |                                               |                          |                            |  |  |  |  |  |  |  |  |
| 🗊 🗾 💥 📎 📈                       | 🗊 🗾 💥 • 📎 📈 🌍 🚱 🛃 🗔 🔏 • 🖴 🄮 Paneel (Intern) • 🛄 |                                               |                          |                            |  |  |  |  |  |  |  |  |
| Sectienummer zoeken             | 🝷 🔍 🛛 Optie naam zoeken                         | 🔍 Geprogrammeerde data zoeken                 | Q                        |                            |  |  |  |  |  |  |  |  |
| Communicatie Status Off-line    | Verbinding Off-line Voo                         | ortgang Efficient                             | Staat Voltooid- 00:00:50 | <b>1</b>                   |  |  |  |  |  |  |  |  |
| Installatie overzicht           | - G 🕑 🖩 🔂 🖉 🖉 🗇 🗘                               |                                               |                          |                            |  |  |  |  |  |  |  |  |
| Gebruiker Opties                | Ontvanger Opties                                |                                               | _                        |                            |  |  |  |  |  |  |  |  |
| Partities                       | # Doormelding instellingen                      | Telefoonnummer                                | Communicatie Formaat     | Backup of onafhanke        |  |  |  |  |  |  |  |  |
| Solo Zones / Ingangen           | 🗉 1 🛛 Alternatieve Kiezer Ontvanger 1 🚽         |                                               | 04 SIA FSK Formaat       |                            |  |  |  |  |  |  |  |  |
| Eshama'a                        | 2 PSTN Telefoon #2                              | D                                             | 04 SIA FSK Formaat       | Telefoonnummer 2 is Onafha |  |  |  |  |  |  |  |  |
| 18 Schema's                     | 3 PSTN Telefoon #3                              | D                                             | 04 SIA FSK Formaat       | Telefoonnummer 3 is Onafha |  |  |  |  |  |  |  |  |
| 🕿 д Communicatie                | 4 💭 PSTN Telefoon #4                            | D                                             | 04 SIA FSK Formaat       | Telefoonnummer 4 is Onafha |  |  |  |  |  |  |  |  |
|                                 |                                                 |                                               |                          | •                          |  |  |  |  |  |  |  |  |
| Systeem                         | Rapportage Instellingen                         |                                               |                          |                            |  |  |  |  |  |  |  |  |
| DLS Software                    |                                                 |                                               |                          |                            |  |  |  |  |  |  |  |  |
| PGM Uitgangen                   |                                                 |                                               |                          |                            |  |  |  |  |  |  |  |  |
| Draadloos                       | -                                               |                                               |                          |                            |  |  |  |  |  |  |  |  |
| HS2016 v1.3EN (NL/BE) Standaard | Weergave Laatste Wijziging: 15-10-2019 12:33:11 | 1   Laatste Communicatie: 15-10-2019 12:33:11 |                          |                            |  |  |  |  |  |  |  |  |

Vergeet niet in datzelfde tabblad de gewenste doormeldingen aan te zetten, zie onderstaand voorbeeld.

| DLS                                             |       |                                           |                       | DLS 5 v1.71                         |                         |                            |                              | _ 🗆 ×                      |  |  |  |  |
|-------------------------------------------------|-------|-------------------------------------------|-----------------------|-------------------------------------|-------------------------|----------------------------|------------------------------|----------------------------|--|--|--|--|
| Bestand Bekijken Opties Ver                     | nster | Hulp                                      |                       |                                     |                         |                            |                              |                            |  |  |  |  |
| Start Pagina                                    | room  |                                           |                       |                                     |                         |                            |                              |                            |  |  |  |  |
| 🖫 🔽 💥 • 📎 📈 🊱 🚱 🛃 🗔 🔏 • 🚔 🔮 Bancel (Intern) • 🔐 |       |                                           |                       |                                     |                         |                            |                              |                            |  |  |  |  |
| Sectienummer zoeken                             |       | 🝷 🔾 🛛 Optie naam zoeken 📃                 | C                     | 崔 Geprogrammeerde data z            | oeken                   | Q                          |                              |                            |  |  |  |  |
| Communicatie Status Off-line                    | Ve    | rbinding Off-line                         | Voortgang             | Efficient                           | Staat 🛛                 | /oltooid- 00:00:50         |                              | <b>1</b>                   |  |  |  |  |
| M. Installatie overzicht                        | Î     | ) 🔿 🖬 🔂 🖉 🖉 🗇 🤇                           | C                     |                                     |                         |                            |                              |                            |  |  |  |  |
|                                                 |       | Ontvanger Opties                          |                       |                                     |                         |                            |                              |                            |  |  |  |  |
| Gebruiker Opties                                |       |                                           |                       |                                     |                         |                            | Systeemaebeurteniss          |                            |  |  |  |  |
| Partities                                       | 4     | Backup of onafhankelijk                   | Spreek /<br>Luister   | [+] Alarm en herstel<br>doormelden? | [+] Sabotage en herstel | [+] In- en Uitschakelingen | en en herstel<br>doormelden? | Systeemtest<br>doormelden? |  |  |  |  |
| د المحمد Zones / Ingangen                       | = 1   |                                           | Nee                   | 1,2                                 | 1,2                     | 1,2                        | Ja                           | Ja                         |  |  |  |  |
| Echamp's                                        | 2     | <sup>s</sup> oonnummer 2 is Onafhankelijk | Nee                   | 1,2                                 | 1,2                     | 1,2                        | Ja                           | Ja                         |  |  |  |  |
| 18 Schema's                                     | 3     | oonnummer 3 is Onafhankelijk              | Nee                   |                                     |                         |                            | Nee                          | Nee                        |  |  |  |  |
| 💂 👝 Communicatie                                | 4     | <sup>i</sup> oonnummer 4 is Onafhankelijk | Nee                   |                                     |                         |                            | Nee                          | Nee                        |  |  |  |  |
|                                                 | 4     |                                           |                       |                                     |                         |                            |                              | •                          |  |  |  |  |
| Systeem                                         |       | Communicatie Opties                       |                       |                                     |                         |                            |                              |                            |  |  |  |  |
| DLS Software                                    |       | j Kapportage instellingen                 |                       |                                     |                         |                            |                              |                            |  |  |  |  |
| PGM Uitgangen                                   |       |                                           |                       |                                     |                         |                            |                              |                            |  |  |  |  |
| Draadloos                                       | ÷     |                                           |                       |                                     |                         |                            |                              |                            |  |  |  |  |
| HS2016 v1.3EN (NL/BE)   Standaard               | Weerg | ave   Laatste Wijziging: 15-10-2019 1     | 12:33:11   Laatste Co | ommunicatie: 15-10-2019 12:         | 33:11                   |                            |                              |                            |  |  |  |  |

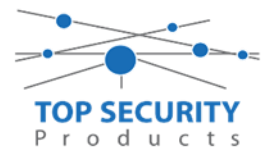

Ga vervolgens verder naar beneden en toon de communicatie opties en vul daar ook het promnummer in, bij systeem accountcode (promnummer). Deze dient hetzelfde te zijn als dat gebruikt is bij de partities.

| DLS                                             |                           | DLS 5 v1.71                                                                                                    | _ 🗆 × |  |  |  |  |  |  |  |
|-------------------------------------------------|---------------------------|----------------------------------------------------------------------------------------------------|-------|--|--|--|--|--|--|--|
| Bestand                                         | Bekijken Opties V         | enster Hulp                                                                                                    |       |  |  |  |  |  |  |  |
| Star                                            | t Pagina 🔰 👥 Sho          | wroom 🛛                                                                                                    |       |  |  |  |  |  |  |  |
| 🖫 🔽 💥 - 📎 📈 🎯 🚱 🛃 🗔 🦝 - 🖴 🏔 Paneel (Intern) + 🕠 |                           |                                                                                                    |       |  |  |  |  |  |  |  |
| Sectienur                                       | mmer zoeken               | - 🔍 Optie naam zoeken 🛛 🔍 Geprogrammeerde data zoeken 🛛 🔍                                                                                                    |       |  |  |  |  |  |  |  |
| Commur                                          | nicatie Status Off-line   | Verbinding Off-line Voortgang Efficient Staat Voltooid- 00:00:50                                                                                                    | 1     |  |  |  |  |  |  |  |
| M                                               | Installatie overzicht     |                                                                                                    |       |  |  |  |  |  |  |  |
|                                                 |                           | 💽 🗊 Ontvanger Opties                                                                                                    | *     |  |  |  |  |  |  |  |
| 2                                               | Gebruiker Opties          | Communicatie Opties                                                                                                    |       |  |  |  |  |  |  |  |
|                                                 | Partities                 | U [310][000] System account ode (prom nummer)                                                                                                    | =     |  |  |  |  |  |  |  |
|                                                 |                           | U [377][011] Maximaal aantal belpogingen 5                                                                                                    |       |  |  |  |  |  |  |  |
| 508                                             | Zones / Ingangen          | E O [377][014] Wachttijd voor handshake                                                                                                    |       |  |  |  |  |  |  |  |
|                                                 |                           | Image: Comparison of the state of the state of the st |       |  |  |  |  |  |  |  |
| 18                                              | Schema's                  | □ □ □ [377][001] > 3 Onderhoud en herstel doormelding teller 3                                                                                                    |       |  |  |  |  |  |  |  |
| 🗩 .                                             | . Communicatie            | □ □ [377][001] > 2 Sabotage en herstel doormelding teller 3                                                                                                    |       |  |  |  |  |  |  |  |
|                                                 | λ.                        | □ □ [377][002] > 1 Doormeldingsvertraging 0                                                                                                    |       |  |  |  |  |  |  |  |
| O°                                              | Systeem                   | □ □ [377][002] > 2 AC Fout doormeldvertraging 30                                                                                                    |       |  |  |  |  |  |  |  |
|                                                 | DIS Software              | □ □ [377][002] > 3 Telefoonlijn storing doormeldvertraging 10                                                                                                    |       |  |  |  |  |  |  |  |
| OLS                                             | DES SOTWATE               | □ □ [377][003] Testmelding Cyclus 1                                                                                                    |       |  |  |  |  |  |  |  |
|                                                 | PGM Uitgangen             | □ □ [377][002] > 4 Lage batterij zone doormeldvertraging 7                                                                                                    |       |  |  |  |  |  |  |  |
| 0                                               | Draadloor                 | □ □ [377][002] > 5 Storing doormeldvertraging 30                                                                                                    |       |  |  |  |  |  |  |  |
| <b>M</b>                                        | Diadulous                 | - 🔽 🔽 [377][002] > 6 Communicatie verbroken venster 0                                                                                                    | -     |  |  |  |  |  |  |  |
| HS2016                                          | v1.3EN (NL/BE)   Standaar | Weergave   Laatste Wijziging: 15-10-2019 12:33:11   Laatste Communicatie: 15-10-2019 12:33:11                                                                                                    |       |  |  |  |  |  |  |  |

#### Ga vervolgens naar tabblad GS/IP Opties en schakel "Ethernet ontvanger 2" uit

| DLS            |                             |      |               |                   |                                | DLS 5 v1.71                            |      |                |                             | _ □ | × |  |
|----------------|-----------------------------|------|---------------|-------------------|--------------------------------|----------------------------------------|------|----------------|-----------------------------|-----|---|--|
| Bestan         | d Bekijken Opties '         | Vens | ter H         | ulp               |                                |                                        |      |                |                             |     |   |  |
| Sta            | art Pagina 🔰 👔 Ha           | ndle | iding V4      | 41 🛛              |                                |                                        |      |                |                             |     |   |  |
|                | 🖫 🖸 💥 📎 📈 🊱 🤣 🛃 🗔 🔏 * 🖴 🖴 💷 |      |               |                   |                                |                                        |      |                |                             |     |   |  |
| Section        | ummer zoeken                |      | -             | • 🔾 Optie naar    | n zoeken                       | 🗌 🔍 Geprogrammeerde data zoel          | ken  | Q              |                             |     |   |  |
| Comm           | unicatie Status Off-line    |      | Verbin        | iding Off-line    | Voortgang                      | Efficient                              |      | Staat          |                             | 1   |   |  |
|                | Communicatie                | ^    | <b>G</b> (    | 🏓 🗔 😓 🔓           |                                |                                        |      |                |                             |     |   |  |
|                | communicatio                |      |               | 📳 Kiezer Opties   | 5                              |                                        |      |                |                             |     | • |  |
| O <sup>O</sup> | Systeem                     |      |               |                   | Kiezer ID (MAC Adres)          |                                        |      |                |                             |     |   |  |
|                |                             |      | $\Box$ $\Box$ | [851][001]        | Statisch IP adres              |                                        |      | 192.168.30.200 |                             |     | E |  |
| DLS            | DLS Software                |      | $\Box$ $\Box$ | [851][002]        | Subnet Masker                  |                                        |      | 255.255.255.0  |                             |     |   |  |
|                | PGM Uitgangen               |      | 00            | [851][003]        | Gateway IP adres               |                                        |      | 192.168.30.1   |                             |     |   |  |
|                |                             |      | 00            | [851][004]        | Hartslag Interval              |                                        |      | 135            |                             |     |   |  |
| $\bigcirc$     | Draadloos                   |      | 00            | [851][005] - 1    | Ethernet ontvanger 1 supe      | ervisie                                |      | Nee Nee        |                             |     |   |  |
|                | Bediennanelen               |      |               | [851][005] - 3    | Hartslag Type                  |                                        |      | Prive 🔻        |                             |     |   |  |
|                |                             |      | 00            | [851][005] - 6    | Remote Firmware Upgrade.       | a.                                     |      | 🗸 Ja           |                             |     |   |  |
| <b>.</b>       | Audio Opties                | Ε    | 00            | [851][005] - 7    | Alternatieve Test Transmiss    | sies                                   |      | Nee Nee        |                             |     |   |  |
|                | 6                           |      | 00            | [851][006] - 1    | Ethernet ontvanger 1 inges     | schakeld                               |      | Ingeschakeld   |                             |     |   |  |
| 0              | Status en functies          |      |               | [851][006] - 2    | Ethernet ontvanger 2 inges     | schakeld                               |      | Uitgeschakeld  |                             |     |   |  |
|                | Gebeurtenisgeheugen         |      | 00            | [851][006] - 8    | Storing vertraging van cellu   | lulair, ethernet & supervisie ingescha | keld | Uitgeschakeld  |                             |     |   |  |
|                |                             |      | 00            | [851][007]        | Statisch DNS IP adres 1        |                                        |      | 192.168.30.7   |                             |     |   |  |
| ?              | GS / IP Opties              | -    | 00            | [851][008]        | Statisch DNS IP adres 2        |                                        |      | 8.8.8.8        | Voer een geldig IP adres in |     | - |  |
| HS201          | 6 v1.3EN (NL/BE)   Standaa  | rd W | /eergave      | Laatste Wijziging | g: 15-10-2019 13:20:49   Laats | ste Communicatie: Onbekend             |      |                |                             |     |   |  |
|                |                             |      |               |                   |                                |                                        |      |                |                             |     | _ |  |

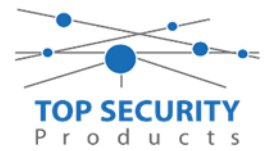

Vervolgens scrol je verder in de lijst naar beneden, totdat je [851][021] ziet. Vul hier ook het promnummer in afsluitend met 2 maal FF (standaard wordt deze al ingevuld wanneer deze onder [310][000] is ingevuld, puur even controleren dus!

| DL9                               |                             | DLS 5 v1.71                                             | _ □                                      |  |  |  |  |  |  |  |  |
|-----------------------------------|-----------------------------|---------------------------------------------------------|------------------------------------------|--|--|--|--|--|--|--|--|
| Bestand Bekijken Opties Ve        | nster Hulp                  |                                                         |                                          |  |  |  |  |  |  |  |  |
| Start Pagina                      | dleiding V41 🛛 🛛            |                                                         |                                          |  |  |  |  |  |  |  |  |
|                                   |                             |                                                         |                                          |  |  |  |  |  |  |  |  |
| Sectienummer zoeken               | 🝷 🔍 🛛 Optie naa             | m zoeken 📃 🔍 Geprogrammeerde data zo                    | eken 📃 🔍                                 |  |  |  |  |  |  |  |  |
| Communicatie Status Off-line      | Verbinding Off-line         | Voortgang Efficient                                     | Staat 📃 📃                                |  |  |  |  |  |  |  |  |
| Communicatie                      | ^ 🔽 🔁 🗖 🕞 🗖                 | 120                                                     |                                          |  |  |  |  |  |  |  |  |
| and funtation                     | 0 0 [851][011]              | GS / IP installateurscode                               | CAFE                                     |  |  |  |  |  |  |  |  |
| Systeem                           | 0 0 [851][012]              | DLS Binnenkomende Poort                                 | 3062                                     |  |  |  |  |  |  |  |  |
| DLS DLS Software                  | 0 0 [851][013]              | DLS Uitgaande Poort                                     | 3066                                     |  |  |  |  |  |  |  |  |
|                                   | 0 0 [851][015]              | DLS terugbel IP                                         | 0.0.0.0                                  |  |  |  |  |  |  |  |  |
| row ongangen                      | 0 0 [851][016]              | DLS terugbel Poort                                      | 0                                        |  |  |  |  |  |  |  |  |
| Draadloos                         | 0 0 [851][020]              | Tijdzone                                                | 00 Update niet de paneeltijd 🔹 👻         |  |  |  |  |  |  |  |  |
|                                   | 0 0 [851][021]              | Systeem accountcode (prom nummer)                       | 4017FF Gebruik 6 hexadecimale Karakters. |  |  |  |  |  |  |  |  |
| Bedienpaneien                     | [851][022]                  | Communicatie Formaat                                    | 04 SIA FSK Formaat                       |  |  |  |  |  |  |  |  |
| 🜷 Audio Opties                    | ≡ 🔽 💭 [851][023]            | Paneel Afwezig Storing Rapportage Code                  | FF                                       |  |  |  |  |  |  |  |  |
|                                   | 0 0 [851][024]              | Paneel Afwezig Storing Herstel Rapportage Code          | FF                                       |  |  |  |  |  |  |  |  |
| Status en functies                | 0 0 [851][030]              | FTC Herstel Rapportage Code                             | FF                                       |  |  |  |  |  |  |  |  |
| Gebeurtenisgeheugen               | 0 0 [851][031]              | Paneel Sabotage Rapportage Code                         | FF                                       |  |  |  |  |  |  |  |  |
|                                   | 0 0 [851][032]              | Paneel Sabotage Herstel Rapportage Code                 | FF                                       |  |  |  |  |  |  |  |  |
| GS / IP Opties                    | - 🗘 🗘 [851][033]            | Comm Firmware Update Beginnen Rapportage Code           | FF                                       |  |  |  |  |  |  |  |  |
| HS2016 ∨1.3EN (NL/BE)   Standaard | Weergave   Laatste Wijzigin | g: 15-10-2019 13:20:49   Laatste Communicatie: Onbekend |                                          |  |  |  |  |  |  |  |  |

Scrol vervolgens verder naar onderen totdat je ontvanger opties ziet, klap dit menu uit en vul vervolgens de meldkamergegevens in.

Als ontvanger kun je de gegevens van de meldkamer invullen.

In ons voorbeeld gebruiken we de ontvanger van TOP Security.

#### (http://185.160.75.102:8099/test.asp)

| mup.        | //105.100.75.                    | 102.0033/        | tcst.asp                                                 |                |              |                                |             |                     |  |  |  |  |
|-------------|----------------------------------|------------------|----------------------------------------------------------|----------------|--------------|--------------------------------|-------------|---------------------|--|--|--|--|
| Ontva       | nger:                            | ( dit is         | ( dit is de meldkamer )                                  |                |              |                                |             |                     |  |  |  |  |
| Promi       | nummer                           | de laa<br>Bijvoo | tste 4 cijfers moet<br>orbeeld 000000401                 | het promn<br>7 | ummer ziji   | n verkrege                     | n van de m  | neldkamer           |  |  |  |  |
| Ontva       | nger ip                          | lp adr<br>Bijvoo | Ip adres van de meldkamer<br>Bijvoorbeeld 185.160.75.102 |                |              |                                |             |                     |  |  |  |  |
| Remo        | te poort:                        | 3061             |                                                          |                |              |                                |             |                     |  |  |  |  |
| Testm       | elding                           | FF               |                                                          |                |              |                                |             |                     |  |  |  |  |
| rappo       | rtage code                       | FF               |                                                          |                |              |                                |             |                     |  |  |  |  |
| 😼 👽 🎩       |                                  |                  |                                                          |                |              |                                |             |                     |  |  |  |  |
| ▼ к<br>▲ Ţо | iezer Opties<br>Intvanger Opties |                  |                                                          |                |              |                                |             |                     |  |  |  |  |
| Ontvanger   | Promnummer                       | DNIS             | Ontvanger IP                                             | Lokale Poort   | Remote Poort | Testmelding<br>Rapportage Code | Domain Naam | Testmelding Functie |  |  |  |  |
| 1           | 0000004017                       | 000000           | 185.160.75.102                                           | 3060           | 3061         | FF                             |             | Onbekend            |  |  |  |  |
| 2           | 00000                            | 000000           | 0.0.0.0 🔺                                                | 3065           | 3061         | 00                             |             | Onbekend            |  |  |  |  |

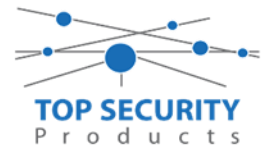

#### 3G2080 kiezers programmeren versie 4.12.xx

#### Alleen voor gebruik met ConnectAlarm app

Opmerking vooraf: indien de kiezer voorheen met PowerSeries Neo Go applicatie heeft gedraaid, gelieve de kiezer te resetten. Voor instructies, zie het vorige hoofdstuk over Kiezer resetten

Vervolgens haalt u de programmering binnen in DLS5 (Bij voorkeur altijd de laatste versie, met de laatste drivers erin!). (Waarschijnlijk met PClink kabel! Of SMS voor remote programmeren)

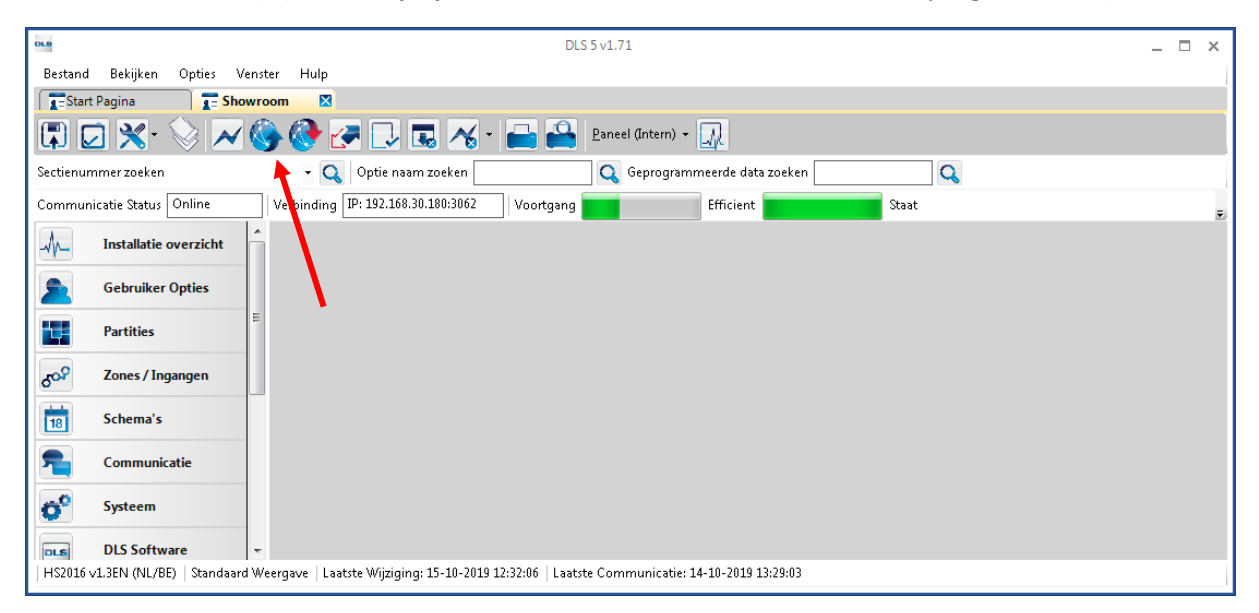

Ga vervolgens naar partities en vul voor iedere partitie die je gebruikt een fictief promnummer in. In dit voorbeeld hebben wij gekozen voor promnummer 4017.

| DLS        |                                                 |                      |        |                                   | DL                          | S 5 v1.71           |                     |                            |                        | _        | □ ×        |
|------------|-------------------------------------------------|----------------------|--------|-----------------------------------|-----------------------------|---------------------|---------------------|----------------------------|------------------------|----------|------------|
| Bestand    | Bekijken Opties Y                               | Vens                 | ter    | Hulp                              |                             |                     |                     |                            |                        |          |            |
| Start      | E Start Pagina E Showroom                       |                      |        |                                   |                             |                     |                     |                            |                        |          |            |
|            | 🖫 🖸 💥 • 📎 📈 🍪 🚱 🛃 🗔 🤸 • 🖴 🖴 Baneel (Intern) • 😡 |                      |        |                                   |                             |                     |                     |                            |                        |          |            |
| Sectienur  | nmer zoeken                                     |                      |        | 🔹 🔍 🛛 Optie naam                  | zoeken                      | 🗌 🔍 Geprogramm      | eerde data zoeken   | Q                          |                        |          |            |
| Commun     | icatie Status Off-line                          |                      | Verb   | oinding Off-line                  | Voortgang                   |                     | Efficient           | Staat                      |                        |          | Ŧ          |
| -M         | Installatie overzicht                           | -                    | •      | 🕑 🖪 🔂 🗾                           | <b>≠⊃0</b>                  |                     |                     |                            |                        |          |            |
| 2          | Gebruiker Opties                                |                      |        | Instellingen                      |                             |                     | [.]]= /             | [+] Commando               | Verteeningentingen bii |          |            |
| <b>1</b>   | Partities                                       | =                    | #      | Naam                              | Partitie activeren          | Promnummer          | Uitloopvertragingen | Uitgangen Volgen<br>Schema | inschakeling           | Sirene v | /ertraging |
| 508        | Zones / Ingangen                                |                      | 1      | Partition 1                       | Ja                          | 4017                |                     | 1,2,3,4                    | 10                     | Ja       |            |
|            | Schema's                                        | Ľ                    | 2      | Partition 2                       | al                          | 4017                |                     | 1,2,3,4                    | 10                     | Ja       |            |
| 2          | Communicatie                                    |                      | •      | In-/Uitschakeli<br>Partitie Namen | ng Schema's                 |                     |                     |                            |                        |          | •          |
| <b>o</b> ° | Systeem                                         |                      |        |                                   |                             |                     |                     |                            |                        |          |            |
| HS2016     | DLS Software<br>v1.3EN (NL/BE)   Standaar       | <del>-</del><br>rd ₩ | 'eerga | ve   Laatste Wijziging: :         | 15-10-2019 12:33:11   Laats | te Communicatie: 15 | -10-2019 12:33:11   |                            |                        |          |            |
| 1          | ,                                               |                      | 3-     | 1                                 |                             |                     |                     |                            |                        |          |            |

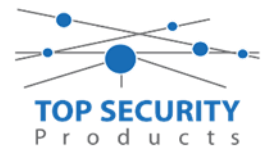

Ga vervolgens naar het tabblad communicatie, en ga vervolgens naar ontvanger opties. De app wordt ten allen tijde op positie 1 gezet! Geef hierbij specifiek aan dat de eerste ontvanger alternatieve kiezer ontvanger 3 is! (dit is GPRS 1!)

| Sectienummer zoeken          | 🝷 🔍 🛛 Optie naam zoek    | en 🔤 🔍 🤇      | Seprogrammeerde data zoeken | Q     |                      |                             |
|------------------------------|--------------------------|---------------|-----------------------------|-------|----------------------|-----------------------------|
| Communicatie Status Off-line | Verbinding Off-line      | Voortgang     | Efficient                   | Staat |                      | <b>1</b>                    |
| Installatie overzicht        | 😼 🖓 🖪 🔂 🖉                | DC            |                             |       |                      |                             |
|                              | Ontwanger Opties         |               |                             |       |                      |                             |
| Gebruiker Opties             |                          |               |                             |       |                      |                             |
| Partities                    | # Doormelding inste      | llingen       | Telefoonnummer              |       | Communicatie Formaat | Backup of onafhanke         |
| کم Zones / Ingangen          | 1 Alternatieve Kiezer On | tvanger 3 📢 💷 |                             |       | 04 SIA FSK Formaat   |                             |
| -                            | 2 PSTN Telefoon #2       | D             |                             |       | 04 SIA FSK Formaat   | Telefoonnummer 2 Backup va  |
| 18 Schema's                  | 3 PSTN Telefoon #3       | D             |                             |       | 04 SIA FSK Formaat   | Telefoonnummer 3 is Onafhar |
| 完 👝 Com municatie            | 4 PSTN Telefoon #4       | D             |                             |       | 04 SIA FSK Formaat   | Telefoonnummer 4 is Onafhar |
|                              |                          |               |                             |       |                      |                             |
| Systeem                      | Communicatie Optic       | 5             |                             |       |                      |                             |
| ·                            | Rapportage Instellir     | igen          |                             |       |                      |                             |

### Vergeet niet in datzelfde tabblad de gewenste doormeldingen aan te zetten, zie onderstaand voorbeeld.

| DLS        |                                      |      |             |                                                |                     | DLS 5 v1.71                         |                         |                            |                                                     | _ 🗆 ×                      |
|------------|--------------------------------------|------|-------------|------------------------------------------------|---------------------|-------------------------------------|-------------------------|----------------------------|-----------------------------------------------------|----------------------------|
| Bestand    | Bestand Bekijken Opties Venster Hulp |      |             |                                                |                     |                                     |                         |                            |                                                     |                            |
| Star       | t Pagina 💦 🖬 🖬 🖬 👔                   | wro  | om          |                                                |                     |                                     |                         |                            |                                                     |                            |
|            | 2 🗙 · 📎 📈                            |      |             | 🔈 🛃 🖵 🛃 🔏 •                                    | 🔒 🗳 Pa              | neel (Intern) 👻 🔟                   |                         |                            |                                                     |                            |
| Sectienu   | mmer zoeken                          |      |             | 🝷 🔍 Optie naam zoeken                          | C                   | 💫 Geprogrammeerde data 2            | oeken                   | Q                          |                                                     |                            |
| Commu      | nicatie Status Off-line              |      | Verb        | inding Off-line                                | Voortgang           | Efficient                           | Staat V                 | /oltooid- 00:00:50         |                                                     | 1                          |
| -M-        | Installatie overzicht                | Â    | 5           | ) 🗉 🕤 🖌 🖉 🗇                                    | 0                   |                                     |                         |                            |                                                     |                            |
|            | Gebruiker Opties                     |      |             | Ontvanger Opties                               |                     |                                     |                         |                            | _                                                   | _                          |
|            | Partities                            |      | #           | Backup of onafhankelijk                        | Spreek /<br>Luister | [+] Alarm en herstel<br>doormelden? | [+] Sabotage en herstel | [+] In- en Uitschakelingen | Systeemgebeurteniss<br>en en herstel<br>doormelden? | Systeemtest<br>doormelden? |
| 808        | Zones / Ingangen                     | =    | 1           |                                                | Nee                 | 1,2                                 | 1,2                     | 1,2                        | Ja                                                  | Ja                         |
|            | Schema's                             |      | 2           | 'oonnummer 2 is Onafhankelijk                  | Nee                 | 1,2                                 | 1,2                     | 1,2                        | Ja                                                  | Ja                         |
|            |                                      | J    | 3           | oonnummer 3 is Onafhankelijk                   | Nee                 |                                     |                         |                            | Nee                                                 | Nee                        |
| <b>2</b> 1 | Communicatie                         |      | 4           | foonnummer 4 is Onafhankelijk                  | Nee                 |                                     |                         |                            | Nee                                                 | Nee                        |
| <b>o</b> ° | Systeem                              |      | <<br>▼<br>▼ | Communicatie Opties<br>Rapportage Instellingen |                     |                                     | _                       |                            |                                                     | •                          |
| DLS        | DLS Software                         |      |             |                                                |                     |                                     |                         |                            |                                                     |                            |
|            | PGM Uitgangen                        |      |             |                                                |                     |                                     |                         |                            |                                                     |                            |
| <b>@</b>   | Draadloos                            |      |             |                                                |                     |                                     |                         |                            |                                                     |                            |
| HS2016     | ∨1.3EN (NL/BE)   Standaard           | i We | erga.       | e   Laatste Wijziging: 15-10-2019 1            | 2:33:11   Laatste C | ommunicatie: 15-10-2019 12:         | 33:11                   |                            |                                                     |                            |

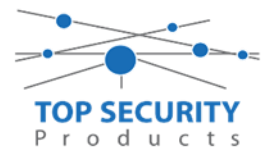

Ga vervolgens verder naar beneden en toon de communicatie opties en vul daar ook het fictieve promnummer in, bij systeem accountcode (promnummer). Deze dient hetzelfde te zijn als dat gebruikt is bij de partities.

| DLS                            | DLS 5 v1.71                                                                                 |                          | _ 🗆 ×    |
|--------------------------------|---------------------------------------------------------------------------------------------|--------------------------|----------|
| Bestand Bekijken Opties        | Venster Hulp                                                                                |                          |          |
| Start Pagina                   | owroom 🛛                                                                                    |                          |          |
| 🗊 🖸 💥 📎 🔺                      | ( 🊱 🚱 🛃 🗔 🦝 • 🚔 🎴 <u>P</u> aneel (Intern) • 💷                                               |                          |          |
| Sectienummer zoeken            | 🝷 🔍 Optie naam zoeken 📃 🔍 Geprogrammeerde data z                                            | coeken                   |          |
| Communicatie Status Off-line   | Verbinding Off-line Voortgang Efficient                                                     | Staat Voltooid- 00:00:50 | <b>1</b> |
| Installatie overzicht          | - G 🕫 🖬 🕑 🖉 🖉 🗇 🚺                                                                           |                          |          |
|                                | Ontvanger Opties                                                                            |                          | <u>^</u> |
| Gebruiker Opties               | Communicatie Opties                                                                         | 4017                     |          |
| Partities                      | U     U     [310][000]     Systeem accountcode (prom nummer)                                | 4017                     | ≡ .      |
|                                | Maximaal aantal belpogingen                                                                 |                          |          |
| Jos Zones / Ingangen           | U U [377][014] Wachttijd voor handshake                                                     | 40                       |          |
|                                | □ □ □ [377][001] > 1 Alarm en herstel doormelding teller                                    | 3                        |          |
| 18 Schema's                    | □ □ □ [377][001] > 3 Onderhoud en herstel doormelding teller                                | 3                        |          |
| 💭 🐭 Communicatie               | □ □ □ [377][001] > 2 Sabotage en herstel doormelding teller                                 | 3                        |          |
|                                | □ □ □ [377][002] > 1 Doormeldingsvertraging                                                 | 0                        |          |
| 6 Systeem                      | □ □ □ [377][002] > 2 AC Fout doormeldvertraging                                             | 30                       |          |
| DISCothurse                    | □ □ [377][002] > 3 Telefoonlijn storing doormeldvertraging                                  | 10                       |          |
| DLS Software                   | U [377][003] Testmelding Cyclus                                                             | 1                        |          |
| PGM Uitgangen                  | □ □ [377][002] > 4 Lage batterij zone doormeldvertraging                                    | 7                        |          |
|                                | □ □ [377][002] > 5 Storing doormeldvertraging                                               | 30                       |          |
| Uraadloos                      | + ♥ ♥ [377][002] > 6 Communicatie verbroken venster                                         | 0                        | -        |
| HS2016 ∨1.3EN (NL/BE)   Standa | rd Weergave   Laatste Wijziging: 15-10-2019 12:33:11   Laatste Communicatie: 15-10-2019 12: | 33:11                    |          |

#### Ga vervolgens naar tabblad GS/IP Opties en schakel "Cellulair ontvanger 2" uit

| Sectienun                                   | nmer zoeken                                             | 🝷 🔍 Optie                                                                                                    | e naam zoeken 📃 🔍                                                                                                    | Geprogrammeerde data zoeken                                                         | Q                          |
|---------------------------------------------|---------------------------------------------------------|----------------------------------------------------------------------------------------------------|----------------------------------------------------------------------------------------------------|-------------------------------------------------------------------------------------|----------------------------|
| Commun                                      | icatie Status Off-line                                  | Verbinding Off-line                                                                                                    | e Voortgang                                                                                                    | Efficient S                                                                         | itaat                      |
| -An-                                        | Installatie overzicht                                   | 😼 👽 🗷 😼                                                                                                    | 00                                                                                                    |                                                                                     |                            |
|                                             |                                                         | 005 🖓 🖓 🖓                                                                                                    | i] - 6 Remote Firmware Upgrade.                                                                                                    | el 🔽                                                                                |                            |
| 2                                           | Gebruiker Opties                                        | 005 💭 🖓                                                                                                    | i] - 7 Alternatieve Test Transmissies                                                                                                    | le Ne                                                                               | e                          |
|                                             | Partition                                               | 005 💭 🖓 🖓                                                                                                    | i] - 8 Cellulair laag signaal storing                                                                                                    | E Ne                                                                                | e                          |
|                                             | r al uues                                               | 006                                                                                                    | i] - 4 Cellulair ontvanger 1 ingeschak                                                                                                    | eld 👿 Ing                                                                           | geschakeld                 |
|                                             |                                                         |                                                                                                    |                                                                                                    |                                                                                     |                            |
| 508                                         | Zones / Ingangen                                        | 006 [851][006                                                                                                    | i] - 5 Cellulair ontvanger 2 ingeschak                                                                                                    | eld 📃 Uit                                                                           | tgeschakeld                |
| 202                                         | Zones / Ingangen                                        | Image: Constraint of the second second sec | i] - 5 Cellulair ontvanger 2 ingeschak<br>i] - 8 Storing vertraging van cellulair,                                                                                                    | eld 🛛 🗌 Uit<br>ethernet & supervisie ingeschakeld 📄 Uit                             | tgeschakeld<br>tgeschakeld |
| б <sup>о.9</sup>                            | Zones / Ingangen<br>Schema's                            | Image: Constraint of the second second sec | i] <mark>- 5 Cellulair ontvanger 2 ingeschak</mark><br>i] - 8 Storing vertraging van cellulair,<br>L] GS / IP installateurscode                                                                                                    | eld 🛛 Uit<br>ethernet & supervisie ingeschakeld 📄 Uit<br>CAFE                       | tgeschakeld<br>tgeschakeld |
| <sub>ଚେ</sub> ନ<br>101<br>101               | Zones / Ingangen Schema's Communicatie                  | Image: Constraint of the state of the state of  | i] - 5 Cellulair ontvanger 2 ingeschak<br>i] - 8 Storing vertraging van cellulair,<br>L] GS / IP installateurscode<br>?] DLS Binnenkomende Poort                                                                                        | eld Uit<br>ethernet & supervisie ingeschakeld Uit<br>CAFE<br>3062                   | tgeschakeld<br>tgeschakeld |
| бо <sup>9</sup><br>111<br>111<br>111<br>111 | Zones / Ingangen<br>Schema's<br>Communicatie            | Image: Constraint of the state of the state of  | i] - 5 Cellulair ontvanger 2 ingeschak<br>i] - 8 Storing vertraging van cellulair,<br>L] GS / IP installateurscode<br>?] DLS Binnenkomende Poort<br>}] DLS Uitgaande Poort                                                              | eld Uit<br>ethernet & supervisie ingeschakeld Uit<br>CAFE<br>3062<br>3066           | tgeschakeld<br>tgeschakeld |
| 509<br>111<br>111<br>111<br>111<br>111      | Zones / Ingangen<br>Schema's<br>Communicatie<br>Systeem | Image: Constraint of the state of the state of  | i] - 5     Cellulair ontvanger 2 ingeschak       i] - 8     Storing vertraging van cellulair,       L]     GS / IP installateurscode       !]     DLS Binnenkomende Poort       !]     DLS Uitgaande Poort       i]     DLS terugbel IP | eld Uit<br>ethernet & supervisie ingeschakeld Uit<br>CAFE<br>3062<br>3066<br>0.0.0. | tgeschakeld<br>tgeschakeld |

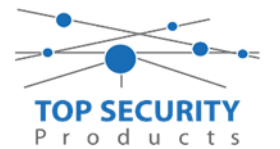

Vervolgens scrol je verder in de lijst naar beneden, totdat je [851][021] ziet. Vul hier ook het fictieve promnummer in afsluitend met 2 maal FF (standaard wordt deze al ingevuld wanneer deze onder [310][000] is ingevuld, puur even controleren dus!

| DLS                           |                                                                                                    |                                                      | DLS 5 v1.71                |           | _                                 |  |  |  |
|-------------------------------|----------------------------------------------------------------------------------------------------|------------------------------------------------------|----------------------------|-----------|-----------------------------------|--|--|--|
| Bestand Bekijken Optie        | : Venster Hulp                                                                                                    |                                                      |                            |           |                                   |  |  |  |
| Start Pagina                  | Estart Pagina F-Handleiding V41                                                                                                    |                                                      |                            |           |                                   |  |  |  |
| 🖫 🖸 🗙 · 📎                     | 📈 🍪 🚱 🖸                                                                                                    | ] 🖪 🄏  🚔 🚔                                           |                            |           |                                   |  |  |  |
| Sectienummer zoeken           | - 🔾 Opti                                                                                                    | e naam zoeken                                        | 🔾 Geprogrammeerde data zoe | ken       | Q                                 |  |  |  |
| Communicatie Status Off-line  | Verbinding Off-lin                                                                                                    | e Voortgang                                          | Efficient                  | Staat     |                                   |  |  |  |
| n Communicatie                | ^ 🔂 🗖 🖷 🗄                                                                                                    | 1150                                                 |                            |           |                                   |  |  |  |
| <b>G</b> <sup>o</sup> Systeem | □ □ □ [851][011]<br>□ □ [851][012]                                                                                                    | GS / IP installateurscode<br>DLS Binnenkomende Poort |                            | CAFE 3062 | _                                 |  |  |  |
| DLS Software                  | □ □ [851][013]                                                                                                    | ] DLS Uitgaande Poort                                |                            | 3066      |                                   |  |  |  |
| PGM Uitgangen                 |                                                                                                    | DLS terugbel IP                                      |                            | 0.0.0.0   | E                                 |  |  |  |
| Draadloos                     | □ □ □ [851][010                                                                                                    | ] DLS terugbel Poort<br>] Tijdzone                   |                            | 0 Update  | niet de paneeltijd                |  |  |  |
| Bedienpanelen                 | Image: Constraint of the second second sec | Systeem accountcode (pron<br>Communicatie Formaat    | n nummer)                  | 4017FF    | Gebruik 6 hexadecimale Karakters. |  |  |  |
| 🚆 Audio Opties                | ≡ 🔽 💭 [851][023]                                                                                                    | Paneel Afwezig Storing Rap                           | oortage Code               | FF        |                                   |  |  |  |
| and Chattan familie           | 0 0 [851][024]                                                                                                    | Paneel Afwezig Storing Here                          | tel Rapportage Code        | FF        |                                   |  |  |  |
| Status en functies            | 0 0 [851][030]                                                                                                    | FTC Herstel Rapportage Cod                           | e                          | FF        |                                   |  |  |  |
| Gebeurtenisgehe               | igen 🗸 🖓 🖓 [851][031]                                                                                                    | Paneel Sabotage Rapportag                            | e Code                     | FF        |                                   |  |  |  |
| GS / IP Onties                |                                                                                                    | Paneel Sabotage Herstel Ra                           | oportage Code              | FF        |                                   |  |  |  |
|                               | - 0 0 [851][033                                                                                                    | Comm Firmware Update Be                              | ginnen Rapportage Code     | FF        | -                                 |  |  |  |
| HS2016 v1.3EN (NL/BE)   Star  | idaard Weergave   Laatste Wij                                                                                                    | ziging: 15-10-2019 13:20:49   Laatst                 | e Communicatie: Onbekend   |           |                                   |  |  |  |

Scrol vervolgens verder naar onderen totdat je ontvanger opties ziet, klap dit menu uit en vul vervolgens het promnummer in, dit promnummer is het "Integratie Indentificatie Nummer" en dan zonder het **eerste** en de **derde** cijfer. Dit nummer is terug te vinden onder [851] [651], in DLS onder integratie opties en dan algemene integratie opties.

Voorbeeld:

Het paneel heeft integratie nummer 151715689711. Dan wordt het promnummer 5715689711.

Het ip adres van de server is 82.165.116.118 en de domainnaam is cloud.topsecurity.nl Vergeet ook niet de APN aan te geven, dit is de APN van uw simkaart provider. Bij TOP Security simkaarten is dat m2mc.simservices

| 💌 Kie:    | zer Opties<br>vanger Opties |        |                |              |                                         |                                |                      |
|-----------|-----------------------------|--------|----------------|--------------|-----------------------------------------|--------------------------------|----------------------|
| Ontvanger | Promnummer                  | DNIS   | Ontvanger IP   | Remote Poort | APN                                     | Testmelding<br>Rapportage Code | Domain Naam          |
| 1         | 5715689711                  | 000000 | 82.165.116.118 | 3061         | apnvanmijnprovider                      | FF                             | cloud.topsecurity.nl |
| 2         | 0000000                     | 000000 | 0.0.0.0        | 3061         | ▲ · · · · · · · · · · · · · · · · · · · | 00                             | +                    |
|           |                             |        |                |              |                                         |                                |                      |

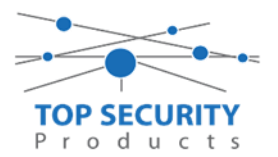

| DLS      |                                      |                                                          |                                                         | DLS 5 v1.71                 |   | _ = × |  |  |  |
|----------|--------------------------------------|----------------------------------------------------------|---------------------------------------------------------|-----------------------------|---|-------|--|--|--|
| Bestand  | Bestand Bekijken Opties Venster Hulp |                                                          |                                                         |                             |   |       |  |  |  |
| Star     | Testart Pagina Te Handleiding V41 🛛  |                                                          |                                                         |                             |   |       |  |  |  |
|          |                                      |                                                          |                                                         |                             |   |       |  |  |  |
| Sectienu | mmer zoeken                          | - 🔾 Optie naam zoeken                                    | 🔾 Geprogrammee                                          | rde data zoeken             | Q |       |  |  |  |
| Commu    | nicatie Status Off-line              | Verbinding Off-line                                      | Voortgang Ef                                            | fficient Staat              |   | 1     |  |  |  |
| Ar-      | Installatie overzicht                | - 😼 💌 🔜 🛃 🖉 💆                                            | Ö                                                       |                             |   |       |  |  |  |
| 2        | Gebruiker Opties                     | Kiezer Opties     Ontvanger Opties     Integratie Opties |                                                         |                             |   |       |  |  |  |
| 10       | Partities                            | Algemene Integratie Op                                   | pties                                                   | 101100566711                |   |       |  |  |  |
| 50P      | Zones / Ingangen                     | ↓ [851][651] Integrati ↓ [851][652] Integrati            | ie Identificatie Nummer (Lees Enkel)<br>ie Toegangscode | 12345 78                    |   |       |  |  |  |
| 18       | Schema's                             | 🖓 🖓 [851][663] Integrati                                 | ie Configuratie                                         | Integritie Over Serieel 👻   |   |       |  |  |  |
| -        | Communicatie                         | E □ □ [851][698] Integrati<br>□ □ [851][699] Integrati   | ie Uitgaande Poort<br>ie Inkomende Poort                | 3076<br>3071                |   |       |  |  |  |
| 00       | Systeem                              | 0 0 [851][665] Integrati                                 | ie Polling Interval                                     | 10                          |   |       |  |  |  |
| DLS      | DLS Software                         | U U [851][664] Integrati<br>□ □ [851][664] - 4 Notificat | ie Polling Methode<br>tie Poort Selectie                | Vitget hakeld               |   |       |  |  |  |
|          | PGM Uitgangen                        | D [851][664] - 3 Real-Tim<br>Integrati                   | ne Notificatie Ingeschakeld<br>ie Template              | Ja<br>Tempute niet gebruikt | • |       |  |  |  |
| <b>@</b> | Draadloos                            | Integratie Server Optie     Diagnostieken                | 25                                                      |                             |   |       |  |  |  |
|          | Bedienpanelen                        | Remote Firmware Update                                   | e.                                                      |                             |   |       |  |  |  |
|          | Audio Opties                         |                                                          |                                                         |                             |   |       |  |  |  |
| HS2016   | v1.3EN (NL/BE)   Standaard           | Weergave   Laatste Wijziging: 15-10-2019                 | 17:56:28   Laatste Communicatie: Onbe                   | ekend                       |   |       |  |  |  |

Ga vervolgens verder naar onder in de lijst, tot aan integratie opties, kies vervolgens voor algemene integratie opties en integratie server optie en vul daar de volgende gegevens in.

| Integratie configuratie      | integratie over cellulair |
|------------------------------|---------------------------|
| Integratie uitgaande poort   | 3076                      |
| Integratie inkomende poort   | 3071                      |
| Integratie polling interval  | 10                        |
| Integratie polling methode   | uitgeschakeld             |
| Notificatie poort selectie   | notificatie poort         |
| Real time notificatie        | ja                        |
| Integratie template          | template niet gebruikt    |
| Integratie server IP         | 82.165.116.118            |
| Integratie notificatie poort | 1304                      |
| Integratie polling poort     | 3073                      |
| Integratie APN               | De APN van uw provider    |
| Integratie server DNS        | cloud.topsecurity.nl      |

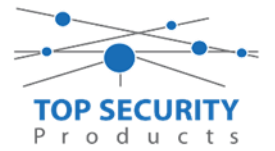

| Sectienum             | nmer zoeken           | - 🔍 Optie r                          | aam zoeken                       | 🔾 Geprogrammeer    | de data zoeken          | Q     |                           |
|-----------------------|-----------------------|--------------------------------------|----------------------------------|--------------------|-------------------------|-------|---------------------------|
| Communi               | catie Status Off-line | Verbinding Off-line                  | Voortgang                        | Eff                | icient                  | Staat |                           |
| -M-                   | Installatie overzicht | G 🖓 🖪 🔂                              | //>0                             |                    |                         |       |                           |
| 2                     | Gebruiker Opties      | Kiezer Oj     Ontvange     Integrati | oties<br>r Opties<br>e Opties    |                    |                         |       |                           |
| -                     | Partities             | Algeme                               | ne Integratie Opties             |                    |                         |       |                           |
|                       | _                     | 0 [851][651                          | ] Integratie Identificatie Nu    | ummer (Lees Enkel) | FFFFFFFFFF              |       |                           |
| 20x                   | Zones / Ingangen      | 0 0 [851][652                        | ] Integratie Toegangscode        |                    | 12345678                |       |                           |
| 18                    | Schema's              | 0 0 (851)[663                        | ] Integratie Configuratie        |                    | Integratie over cellula | ir 🔻  |                           |
|                       |                       | 0 0 [851][698                        | ] Integratie Uitgaande Poo       | rt                 | 3076                    |       |                           |
| <b>7</b>              | Communicatie          | 0 0 [851][699                        | ] Integratie Inkomende Po        | ort                | 3071                    |       |                           |
| 6 <sup>0</sup>        | Systeem               | 0 0 [851][665                        | ] Integratie Polling Interval    |                    | 10                      |       |                           |
| _                     |                       | 0 0 [851][664                        | ] Integratie Polling Method      | de                 | Uitgeschakeld           | •     |                           |
| DLS                   | DLS Software          | 0 0 [851][664                        | ] - 4 Notificatie Poort Selectie |                    | Notificatie Poort 🔻     |       |                           |
|                       | PGM Uitgangen         | 0 0 [851][664                        | ] - 3 Real-Time Notificatie Ing  | eschakeld          | 🔽 Ja                    |       |                           |
|                       |                       |                                      | Integratie Template              |                    | Template niet gebruil   | kt 🔻  |                           |
| <b>(</b>              | Draadloos             | 🔹 📳 Integra                          | tie Server Opties                |                    |                         |       |                           |
|                       |                       | 0 0 [851][691                        | ] Integratie account code        | 000000000          |                         |       |                           |
|                       | Bedienpanelen         | 0 0 [851][692                        | ] Integratie DNIS                | 000000             |                         |       |                           |
| ۲                     | Audio Opties          | 0 🖓 🖓 [851][693                      | ] Integratie Server IP           | 82.165.116.118     |                         |       |                           |
| -                     |                       | 0 🔽 💭 [851][694                      | ] Integratie Notificatie Poort   | 1303               |                         |       |                           |
| <b>Ö</b> <sup>0</sup> | Status en functies    | 0 0 [851][695                        | ] Integratie Polling Poort       | 3073               |                         |       |                           |
|                       | Gebeurtenisgebeugen   | 0 0 [851][696                        | ] Integratie APN                 | apnvanmijnprovid   | ler                     |       | Voer een geldige tekst in |
|                       | acoesi tensyeneugen   | 0 🖓 🖓 [851][697                      | ] Integratie Server DNS          | cloud.topsecurity. | nl                      |       |                           |

Het neemt doorgaans even een aantal minuten voordat de verbinding met de server is opgebouwd. Het makkelijkste om het proces te forceren is door het maken van alarmmeldingen. Een makkelijk voorbeeld is het maken van een medisch (deze is stil) op het bediendeel.

Dit doe je door de 2 plus toetsen tegelijk ongeveer 2 seconden in te drukken.

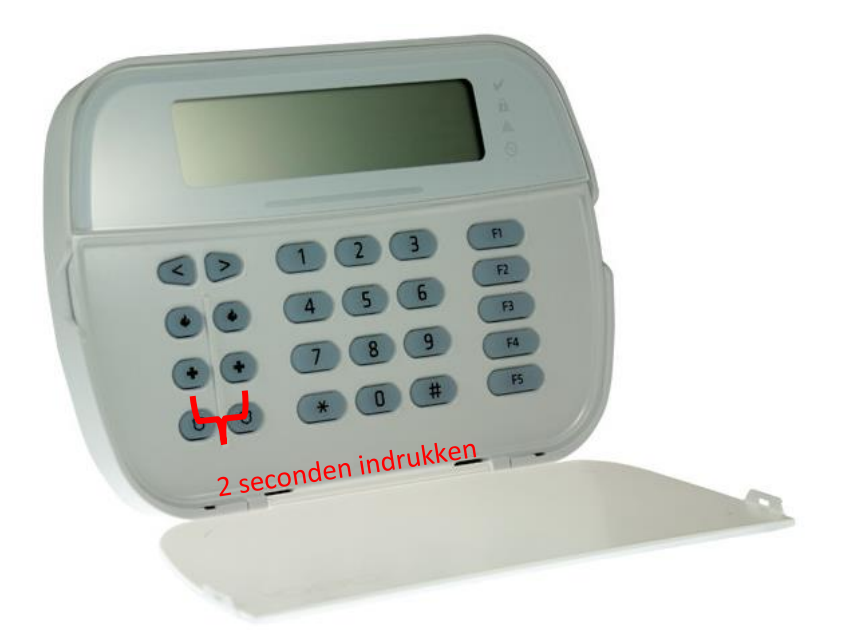

Na (max.) 5 minuten komt deze online en heeft u de mogelijkheid om deze te activeren. Ga door naar het volgende hoofdstuk "Paneel activeren op PowerManage server"

Let op dat de eindgebruiker met GSM altijd een Wake-UP sms moet versturen met zijn ConnectAlarm, je verstuurd dezelfde SMS als je wilt verbinden met de PowerManage server. Deze verbinding wordt niet zoals bij LAN opgehouden (in verband met dataverbruik).

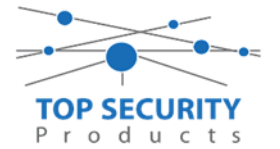

#### Voor gebruik met ConnectAlarm app en meldkamer ZORG DAT DE PROM IN TEST STAAT BIJ DE MELDKAMER

Opmerking vooraf: indien de kiezer voorheen met PowerSeries Neo Go applicatie heeft gedraaid, gelieve de kiezer te resetten. Voor instructies, zie het vorige hoofdstuk over Kiezer resetten

Vervolgens haalt u de programmering binnen in DLS5 (Bij voorkeur altijd de laatste versie, met de laatste drivers erin!).

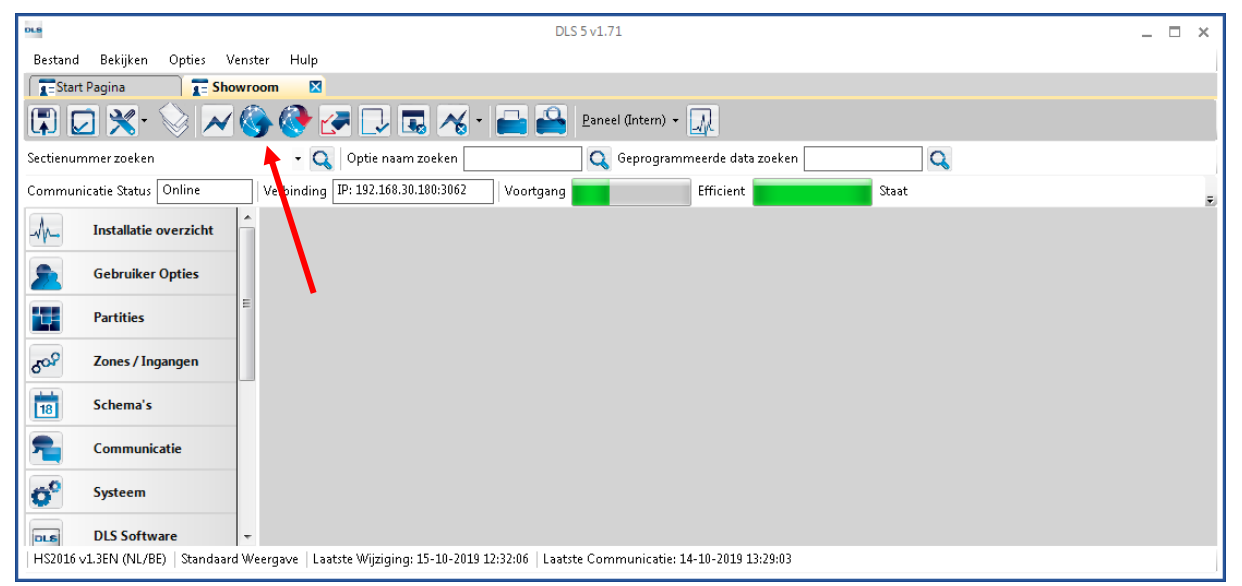

Ga vervolgens naar partities en vul voor iedere partitie die je gebruikt een fictief promnummer in. In dit voorbeeld hebben wij gekozen voor promnummer 4017.

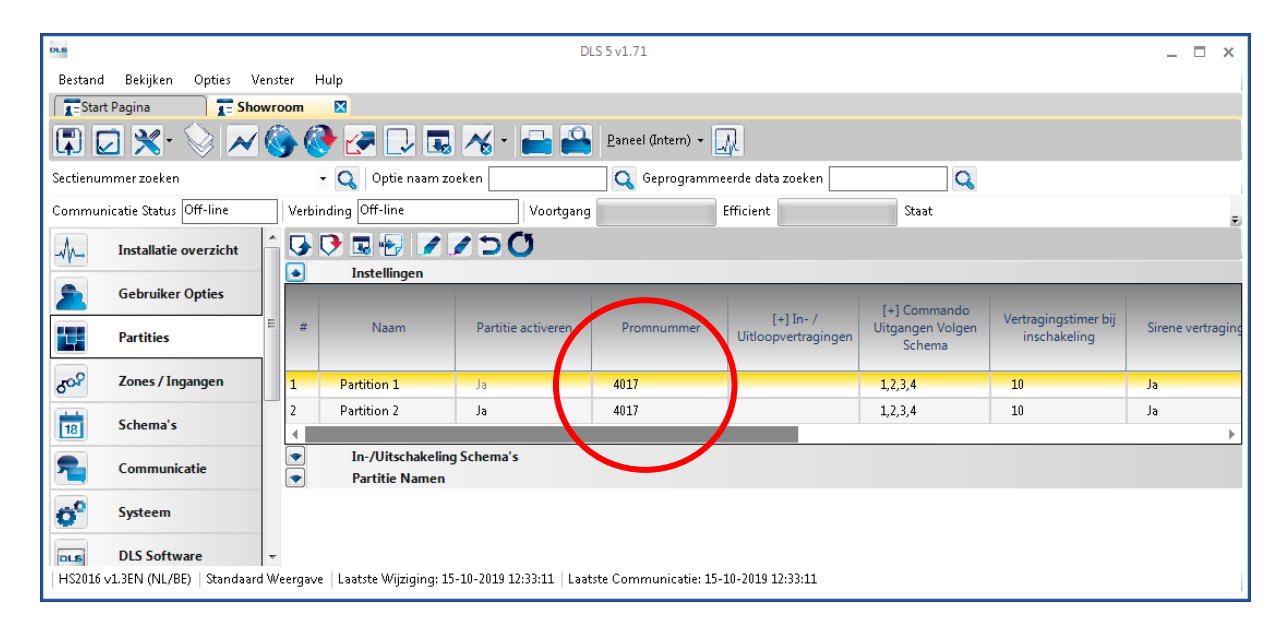

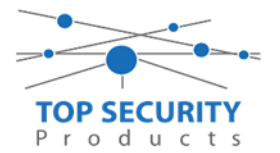

Ga vervolgens naar het tabblad communicatie, en ga vervolgens naar ontvanger opties. De app wordt ten allen tijde op positie 1 gezet! Geef hierbij specifiek aan dat de eerste ontvanger alternatieve kiezer ontvanger 3, en de tweede ontvanger alternatieve kiezer ontvanger 4 is!

| #   | Doormelding instellingen            | Telefoonnummer | Communicatie Formaat | Backup of onafhankelijk           |
|-----|-------------------------------------|----------------|----------------------|-----------------------------------|
| 1   | Alternatieve Kiezer Ontvanger 3 🔫   | D              | 04 SIA FSK Formaat   |                                   |
| 2   | 📔 Alternatieve Kiezer Ontvanger 4 🤜 | D              | 04 SIA FSK Formaat   | Telefoonnummer 2 is Onafhankelijk |
| 3   | PSTN Telefoon #3                    | D              | 04 SIA FSK Formaat   | Telefoonnummer 3 is Onafhankelijk |
| 4   | PSTN Telefoon #4                    | D              | 04 SIA FSK Formaat   | Telefoonnummer 4 is Onafhankelijk |
| . ∢ |                                     |                |                      |                                   |

Vergeet niet in datzelfde tabblad de gewenste doormeldingen aan te zetten, zie onderstaand voorbeeld. Let ook erop dat het tweede telefoonnummer als onafhankelijk staat en niet als backup!

| DLS             | DLS 5 v1.71                          |         |      |       |                                                |                      |                             | _ 🗆 ×                   |                           |                                |             |
|-----------------|--------------------------------------|---------|------|-------|------------------------------------------------|----------------------|-----------------------------|-------------------------|---------------------------|--------------------------------|-------------|
| Bestand         | Bestand Bekijken Opties Venster Hulp |         |      |       |                                                |                      |                             |                         |                           |                                |             |
| Star            | t Pagina                             | SH      | owro | oom   |                                                |                      |                             |                         |                           |                                |             |
|                 | 2 🗙 - 🛇                              | 2 🗡     |      |       | 婱 🛃 🗔 🔁 🍕 ·                                    | Pa 🔒 🖻               | neel (Intern) 👻 🙀           |                         |                           |                                |             |
| Sectienur       | mmer zoeken                          |         |      |       | 🝷 🔍 Optie naam zoeken 🗌                        | (                    | 💫 Geprogrammeerde data 2    | oeken                   | Q                         |                                |             |
| Commur          | nicatie Status 🖸                     | ff-line |      | Verb  | inding Off-line                                | Voortgang            | Efficient                   | Staat 🛛                 | /oltooid- 00:00:50        |                                | <b>1</b>    |
| -M-             | Installatie ov                       | erzicht | ŕ    | •     |                                                | C)                   |                             |                         |                           |                                |             |
| 2               | Gebruiker O                          | pties   |      |       | Ontvanger Opties                               | Spreak /             | (+) Alarm en herrtel        | _                       |                           | Systeemgebeurteniss            | Sucteentert |
|                 | Partities                            |         |      | #     | Backup of onafhankelijk                        | Luister              | doormelden?                 | [+] Sabotage en herstel | [+] In- en Uitschakelinge | n en en herstel<br>doormelden? | doormelden? |
| 50 <sup>0</sup> | Zones / Inga                         | ngen    | Ε    | 1     |                                                | Nee                  | 1,2                         | 1,2                     | 1,2                       | a                              | Ja          |
|                 | Schema's                             |         |      | 2     | <sup>s</sup> oonnummer 2 is Onafhankelijk      | Nee                  | 1,2                         | 1,2                     | 1,2                       | Ja                             | Ja          |
|                 |                                      |         |      | 3     | foonnummer 3 is Onafhankelijk                  | Nee                  |                             |                         |                           | Nee                            | Nee         |
| <b>1</b>        | Communicat                           | ie      |      | 4     | <sup>t</sup> oonnummer 4 is Onafhankelijk      | lee                  |                             |                         |                           | Nee                            | Nee         |
| 0°              | Systeem                              |         | ŀ    | •     | Communicatie Opties<br>Rapportage Instellingen |                      |                             |                         |                           |                                | ,           |
| DLS             | DLS Softwar                          | e       |      |       |                                                |                      |                             |                         |                           |                                |             |
|                 | PGM Uitgangen                        |         |      |       |                                                |                      |                             |                         |                           |                                |             |
| <b>@</b>        | Draadloos                            |         |      |       |                                                |                      |                             |                         |                           |                                |             |
| HS2016          | ∨1.3EN (NL/BE)                       | Standaa | rd W | eerga | ve   Laatste Wijziging: 15-10-2019 :           | 12:33:11   Laatste C | ommunicatie: 15-10-2019 12: | 33:11                   |                           |                                |             |

Ga vervolgens verder naar beneden en toon de communicatie opties en vul daar ook het fictieve promnummer in, bij systeem accountcode (promnummer). Deze dient hetzelfde te zijn als dat gebruikt is bij de partities.

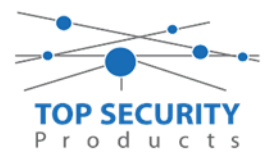

| DLS                                  | DLS 5 v1.71                                                                                                    | _                        |  |  |  |  |  |
|--------------------------------------|----------------------------------------------------------------------------------------------------|--------------------------|--|--|--|--|--|
| Bestand Bekijken Opties Venster Hulp |                                                                                                    |                          |  |  |  |  |  |
| Start Pagina                         | wroom 🛛                                                                                                    |                          |  |  |  |  |  |
| 🖫 🔽 🗙 · 📎 📈                          | 🍪 🚱 🛃 🗔 🔜 🔏 • 🚘 🖴 Paneel (Intern) • 🛄                                                                                                    |                          |  |  |  |  |  |
| Sectienummer zoeken                  | 🝷 🔍 🛛 Optie naam zoeken 🦳 🦳 Geprogrammeerde data zoeken                                                                                                    | Q                        |  |  |  |  |  |
| Communicatie Status Off-line         | Verbinding Off-line Voortgang Efficient                                                                                                    | Staat Voltooid- 00:00:50 |  |  |  |  |  |
| Installatie overzicht                | - G 🕫 🖶 🖉 🖉 🗇 🔿                                                                                                    |                          |  |  |  |  |  |
| Gebruiker Opties                     | Communicatie Opties                                                                                                    |                          |  |  |  |  |  |
| Partities                            | Image: Constraint of the second constraint of the second constraint of th | 5 ≡                      |  |  |  |  |  |
| ර <sup>ුදා</sup> Zones / Ingangen    | E 0 0 [377][014] Wachttijd voor handshake                                                                                                    | 40                       |  |  |  |  |  |
| Schema's                             | Image: Constraint of the state of the state of  | 3                        |  |  |  |  |  |
| 🕿 д Communicatie                     | □ □ □ [377][001] > 2 Sabotage en herstel doormelding teller                                                                                                    | 3                        |  |  |  |  |  |
| 5° Systeem                           | U         [377][002] > 1         Doormeldingsvertraging           U         U         [377][002] > 2         AC Fout doormeldvertraging                                                                                                    | 30                       |  |  |  |  |  |
| DLS Software                         | □ □ [377][002] > 3 Telefoonlijn storing doormeldvertraging                                                                                                    | 10                       |  |  |  |  |  |
| PGM Uitgangen                        | Image: [377][003]     Testmelding Cyclus       Image: [377][003]     Lange batterij zene deermeldvertening                                                                                                    | 1                        |  |  |  |  |  |
|                                      | C [3/7][002] > 4     Lage batterij zone doormeldvertraging     [377][002] > 5     Storing doormeldvertraging                                                                                                    | 30                       |  |  |  |  |  |
| Draadloos                            | ▼ □ □ [377][002] > 6 Communicatie verbroken venster                                                                                                    | 0                        |  |  |  |  |  |
| HS2016 v1.3EN (NL/BE)   Standaan     | d Weergave   Laatste Wijziging: 15-10-2019 12:33:11   Laatste Communicatie: 15-10-2019 12:33:11                                                                                                    |                          |  |  |  |  |  |

We willen natuurlijk dat zowel de meldkamer als de ConnectAlarm beiden in staat zijn om de meldingen te ontvangen. Hiervoor gaan we ietwat verder naar beneden in de lijst met communicatie opties totdat we [380] optie 5 zien. Deze staat standaard op back-up en deze dient omgezet te worden naar parallel!

| B. DLS 5 v1.71                                                                                                    | × |
|----------------------------------------------------------------------------------------------------|---|
| Bestand Bekijiken Opties Venster Hulp                                                                                                    | 1 |
| Estart Pagina I Showroom X                                                                                                    |   |
|                                                                                                    |   |
| Sectienummer zoeken - Q Optie naam zoeken Q Geprogrammeerde data zoeken Q                                                                                                    |   |
| Communicatie Status [Off-line   Verbinding Off-line   Voortgang Efficient   Status   Voltooid- 00:00:44                                                                                                    |   |
|                                                                                                    |   |
| Cabulto Data                                                                                                    | ^ |
| Gebruiker Opties U U [377][002] > 6 Communicatie verbroken venster U                                                                                                    |   |
| Partities U U [377][015] Alternative kiezer wachtijd voor handshake van ontvanger 60                                                                                                    |   |
| Alternative Kiezer Fout Controle Teller                                                                                                    |   |
| Zones / Ingangen         Image: Construction of the second second se                                 |   |
| Schema's O 0 [377][013] Vertraging tussen geforceerde belpogingen 20                                                                                                    |   |
| C [377][004] Testmelding tijdstip 🕼 Ingeschakeld 08:30                                                                                                    |   |
| Communicatie         D         D         [018] • 1         Testmelding uitzondering ingeschäkeld         Nee                                                                                                    |   |
| U [025] - 3 [022] - 4 Periodieke testmelding tijdsinterval Dagen x                                                                                                    |   |
| System C I [304] Oproep wachtstand annuleren string DB70EF                                                                                                    |   |
| DLS Software DLS Software Communicate ingeschakeld I Ja                                                                                                    |   |
| Volgt Zone V                                                                                                    | E |
| PGM Ultgangen D I [380] - 3 Standaard kiestoon DTMF Kiestoon x                                                                                                    |   |
| Drazdloss U G [380] - 4 Bij de 5de kiespoging overschakelen naar puls kiestoon Nee                                                                                                    |   |
| Construction Construction Const |   |
| Bedienpanelen U U 1380 - 6 Ahwiselend kiezen V Ingeschakeld                                                                                                    |   |
| V Isour- V Reducer perception                                                                                                    |   |
| Auto Opties O (190) - Distribution of the formation of the formation of th |   |
| Status en functies D 1311-2 Unicidatem in a sami Decempante in Ingola. In Ingola An Ingola An In |   |
| C C Isli - 4 Beyestion van inschakeling activen                                                                                                    |   |
| Use beurtenisgeheugen         □         □         □         □         □         □         □         □         □         □         □         □         □         □         □         □         □         □         □         □         □         □         □         □         □         □         □         □         □         □         □         □         □         □         □         □         □         □         □         □         □         □         □         □         □         □         □         □         □         □         □         □         □         □         □         □         □         □         □         □         □         □         □         □         □         □         □         □         □         □         □         □         □         □         □         □         □         □         □         □         □         □         □         □         □         □         □         □         □         □         □         □         □         □         □         □         □         □         □         □         □         □         □         □         □                                                                                                    |   |
| GS / IP Opties D Is22 - 2 Alarmmeldingen doormelden tijdens looptest                                                                                                    |   |
| C [382] - 4 Wachtstand annuleren ingeschakeld Nee                                                                                                    | - |
| C Updates Beschikbaar   HS2016 v1.3EN (NL/SE)   Standaard Weergave   Laatste Wijziging: 23-10-2019 9:36:07   Laatste Communicatie: 23-10-2019 9:36:07                                                                                                    |   |
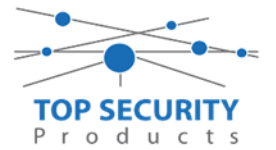

| Ga vervolgens naar tabblad GS/II | P Opties en zorg dat zowel Cellulair | ontvanger 1 als 2 is ingeschakeld |
|----------------------------------|--------------------------------------|-----------------------------------|
|----------------------------------|--------------------------------------|-----------------------------------|

| Sectienummer zoeken |                         | 🝷 🔍 🛛 Optie naa     | am zoeken 🛛 🔍 G                      | eprogrammeerde data zoeken         | Q               |  |  |  |
|---------------------|-------------------------|---------------------|--------------------------------------|------------------------------------|-----------------|--|--|--|
| Commur              | nicatie Status Off-line | Verbinding Off-line | Voortgang                            | Efficient                          | Staat           |  |  |  |
| -Mr.                | Installatie overzicht   | 🕞 👽 🔜 🕞 🔓           | 1 20                                 |                                    |                 |  |  |  |
|                     |                         | 005]-6              | Remote Firmware Upgrade.             |                                    | 🔽 Ja            |  |  |  |
| 2                   | Gebruiker Opties        | 005] - 7            | Alternatieve Test Transmissies       | Alternatieve Test Transmissies     |                 |  |  |  |
|                     | Partities               | 005]-8              | Cellulair laag signaal storing       |                                    | Nee             |  |  |  |
|                     |                         | 006]-4              | Cellulair ontvanger 1 ingeschakeld   | Cellulair ontvanger 1 ingeschakeld |                 |  |  |  |
| 808                 | Zones / Ingangen        | 0 0 [851][006] - 5  | Cellulair ontvanger 2 ingeschakeld   | 1                                  | 📝 Ingeschakeld  |  |  |  |
|                     |                         | 006]-8              | Storing vertraging van cellulair, et | hernet & supervisie ingeschakeld   | 📃 Uitgeschakeld |  |  |  |
| 18                  | Schema's                | 0 0 (851)[011]      | GS / IP installateurscode            |                                    | CAFE            |  |  |  |
| -                   | Communicatie            | 0 0 [851][012]      | DLS Binnenkomende Poort              |                                    | 3062            |  |  |  |
|                     | μ.                      | 0 0 [851][013]      | DLS Uitgaande Poort                  | DLS Uitgaande Poort                |                 |  |  |  |
| O <sup>O</sup>      | Systeem                 | 0 0 (851)[015]      | DLS terugbel IP                      |                                    | 0.0.0.0         |  |  |  |
|                     | DICC-Human              | 0 0 [851][016]      | DLS terugbel Poort                   |                                    | 0               |  |  |  |

Vervolgens scrol je verder in de lijst naar beneden, totdat je [851][021] ziet. Vul hier ook het fictieve promnummer in afsluitend met 2 maal FF (standaard wordt deze al ingevuld wanneer deze onder [310][000] is ingevuld, puur even controleren dus!

| DLS 5 v1.71                   |                                                                                    |                           |  |  |  |  |  |  |  |  |
|-------------------------------|------------------------------------------------------------------------------------|---------------------------|--|--|--|--|--|--|--|--|
| Bestand Bekijken Opties       | Bestand Bekijken Opties Venster Hulp                                               |                           |  |  |  |  |  |  |  |  |
| Testart Pagina Testart Pagina |                                                                                    |                           |  |  |  |  |  |  |  |  |
| 🖫 🖸 💥 📎 📈 🍪 🚱 🖅 🗔 🦝 - 🖴 🖴 💷   |                                                                                    |                           |  |  |  |  |  |  |  |  |
| Sectienummer zoeken           | 🝷 🔍 Optie naam zoeken 📃 🔍 Geprogrammeerde data zoeken 🦳 🔍                          |                           |  |  |  |  |  |  |  |  |
| Communicatie Status Off-line  | Verbinding Off-line Voortgang Efficient Staat                                      | 1                         |  |  |  |  |  |  |  |  |
| 🕿 👔 Communicatie              |                                                                                    |                           |  |  |  |  |  |  |  |  |
| and Surfaces                  | CAFE CAFE                                                                          | ·                         |  |  |  |  |  |  |  |  |
| Systeem                       | □ □ [851][012] DLS Binnenkomende Poort 3062                                        |                           |  |  |  |  |  |  |  |  |
| DLS Software                  | D [851][013] DLS Uitgaande Poort 3066                                              |                           |  |  |  |  |  |  |  |  |
| DCM Ulteragen                 | □ □ [851][015] DLS terugbel IP 0.0.0.0                                             |                           |  |  |  |  |  |  |  |  |
| - Form ongangen               | □ □ [851][016] DLS terugbel Poort 0                                                | E                         |  |  |  |  |  |  |  |  |
| Draadloos                     | 🖓 🖓 [851][020] Tijdzone 🛛 🗤 Tijdzone                                               | eltijd 👻                  |  |  |  |  |  |  |  |  |
|                               | C C [851][021] Systeem accountcode (prom nummer) 4017FF Gebruik 6                  | 5 hexadecimale Karakters. |  |  |  |  |  |  |  |  |
| Bedienpanelen                 | [851][022] Communicatie Formaat     04 SIA FSK Formaat                             |                           |  |  |  |  |  |  |  |  |
| 🜷 Audio Opties                | 🔽 💭 [851][023] Paneel Afwezig Storing Rapportage Code FF                           |                           |  |  |  |  |  |  |  |  |
|                               | 🖓 🖓 [851][024] Paneel Afwezig Storing Herstel Rapportage Code FF                   |                           |  |  |  |  |  |  |  |  |
| Status en functies            | 🔽 💭 [851][030] FTC Herstel Rapportage Code FF                                      |                           |  |  |  |  |  |  |  |  |
| Gebeurtenisgeheu              | FF                                                                                 |                           |  |  |  |  |  |  |  |  |
|                               | 🔽 💭 [851][032] Paneel Sabotage Herstel Rapportage Code FF                          |                           |  |  |  |  |  |  |  |  |
| GS / IP Opties                | D [851][033] Comm Firmware Update Beginnen Rapportage Code                         | +                         |  |  |  |  |  |  |  |  |
| HS2016 v1.3EN (NL/BE)   Stan  | 'eergave   Laatste Wijziging: 15-10-2019 13:20:49   Laatste Communicatie: Onbekend |                           |  |  |  |  |  |  |  |  |

Scrol vervolgens verder naar onderen totdat je ontvanger opties ziet, klap dit menu uit en vul vervolgens het promnummer in, dit promnummer is het "Integratie Indentificatie Nummer" en dan zonder het **eerste** en de **derde** cijfer. Dit nummer is terug te vinden onder [851] [651], in DLS onder integratie opties en dan algemene integratie opties.

Voorbeeld:

Het paneel heeft integratie nummer 151715689711. Dan wordt het promnummer 5715689711.

Het ip adres van de server is 82.165.116.118 en de domainnaam is cloud.topsecurity.nl Vergeet ook niet de APN aan te geven, dit is de APN van uw simkaart provider. Bij TOP Security simkaarten is dat m2mc.simservices

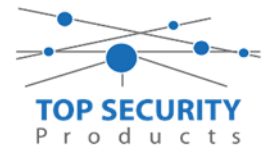

Als ontvanger 2 kun je de gegevens van de meldkamer invullen. In ons voorbeeld gebruiken we de ontvanger van TOP Security. (<u>http://185.160.75.102:8099/test.asp</u>)

| Ontvanger 2:    | ( dit is de meldkamer )                                                  |
|-----------------|--------------------------------------------------------------------------|
| Promnummer      | de laatste 4 cijfers moet het promnummer zijn verkregen van de meldkamer |
|                 | Bijvoorbeeld 0000004017                                                  |
| Ontvanger ip    | Ip adres van de meldkamer                                                |
|                 | Bijvoorbeeld 185.160.75.102                                              |
| Remote Poort:   | 3061                                                                     |
| APN:            | APN van uw provider                                                      |
| Testmelding     | FF                                                                       |
| rapportage code | FF                                                                       |

| Sectienur                                                  | nmer zoeken          |    | - Q                                                                                                    | Optie naam zoeken               | 🔾 Gepro  | grammeerde data zoeken | Q            |                     |                                |                 |
|------------------------------------------------------------|----------------------|----|----------------------------------------------------------------------------------------------------|---------------------------------|----------|------------------------|--------------|---------------------|--------------------------------|-----------------|
| Communicatie Status Off-line Verbinding Off-line Voortgang |                      |    |                                                                                                    | ff-line V                       | oortgang | Efficient St           | taat         | 2                   |                                |                 |
| Ar.                                                        | Installatie overzich | ıt | G 🗘 🗖                                                                                                    |                                 |          |                        |              |                     |                                |                 |
| 2                                                          | Gebruiker Opties     |    | <ul> <li>С КІ</li> <li>С КІ</li> <l< th=""><th>iezer Opties<br/>ntvanger Opties</th><th></th><th></th><th></th><th></th><th></th><th></th></l<></ul> | iezer Opties<br>ntvanger Opties |          |                        |              |                     |                                |                 |
| ų.                                                         | Partities            |    | Ontvanger                                                                                                    | Promnummer                      | DNIS     | Ontvanger IP           | Remote Poort | APN                 | Testmelding<br>Rapportage Code | Domain Naam     |
| 808                                                        | Zones / Ingangen     | _  |                                                                                                    |                                 |          |                        |              |                     | 11 5                           |                 |
|                                                            |                      |    | 1                                                                                                    | 5715689711                      | 000000   | 82.165.116.118         | 3061         | aprıvanmijnprovider | FF                             | cloud.topsecuri |
| 18                                                         | 18 Schema's          |    | 2                                                                                                    | 0000004017                      | 000000   | 185.160.75.102         | 3061         | aprivanmijnprovider | FF                             |                 |
|                                                            |                      |    |                                                                                                    |                                 |          |                        |              |                     |                                |                 |

| DLB        |                                      |                |                           |                                     | DLS 5 v1.71             |       |  |   | - 🗆 × |  |
|------------|--------------------------------------|----------------|---------------------------|-------------------------------------|-------------------------|-------|--|---|-------|--|
| Bestand    | Bestand Bekijken Opties Venster Hulp |                |                           |                                     |                         |       |  |   |       |  |
| Start      | Estart Pagina I Handleiding V41 🛛    |                |                           |                                     |                         |       |  |   |       |  |
| 🗊 🖸        | 🖫 🖸 💥 · 📎 📈 🊱 🚱 🗷 🗔 🚳 · 🖴 🔐 💷        |                |                           |                                     |                         |       |  |   |       |  |
| Sectienum  | nmer zoeken                          | - 🔍            | Optie naam zoeken         | 🔾 Geprogramm                        | eerde data zoeken       | 9     |  |   |       |  |
| Communi    | icatie Status Off-line               | Verbinding C   | Off-line                  | Voortgang                           | Efficient               | Staat |  | 1 |       |  |
| A          | Installatie overzicht                | - 🕞 🕑 🖪        | a 😔 🖌 🖊 ⊃                 | Q                                   |                         |       |  |   |       |  |
|            |                                      | Ki             | iezer Opties              |                                     |                         |       |  |   |       |  |
| 2          | Gebruiker Opties                     | Or             | ntvanger Opties           |                                     |                         |       |  |   |       |  |
| 14         | Partities                            |                | Algemene Integratie Oj    | pties                               |                         |       |  |   |       |  |
|            | 7 0                                  | V (85          | 51][651] Integrati        | e Identificatie Nummer (Lees Enkel) | 181109566711            |       |  |   |       |  |
| Sor        | Zones / Ingangen                     | 0 0 [85        | 51][652] Integrati        | e Toegangscode                      | 1234 578                |       |  |   |       |  |
| 18         | Schema's                             | 00 [85         | 51][663] Integrati        | e Configuratie                      | Integratie Over Serieel | -     |  |   |       |  |
|            | c                                    | E 🗘 🗘 [85      | 51][698] Integrati        | e Uitgaande Poort                   | 3076                    |       |  |   |       |  |
|            | Communicatie                         | 0 0 (85        | 51][699] Integrati        | e Inkomende Poort                   | 3071                    |       |  |   |       |  |
| 6°         | Systeem                              | 0 0 (85        | 51][665] Integrati        | e Polling Interval                  | 10                      |       |  |   |       |  |
|            |                                      | 0 0 (85        | 51][664] Integrati        | e Polling Methode                   | Uitg schakeld           | -     |  |   |       |  |
| DLS        | DLS Software                         | 0 0 (85        | 51][664] - 4 Notificat    | ie Poort Selectie                   | Noti catie Poort 👻      |       |  |   |       |  |
|            | PGM Uitgangen                        | 0 0 (85        | 51][664] - 3 Real-Tim     | e Notificatie Ingeschakeld          | V Ja                    |       |  |   |       |  |
|            |                                      |                | Integrati                 | e Template                          | Tem late niet gebruikt  | •     |  |   |       |  |
| $\bigcirc$ | Draadloos                            |                | Integratie Server Optie   | 5                                   |                         |       |  |   |       |  |
|            | Bedienpanelen                        | ▼ Re           | emote Firmware Update     | e.                                  |                         |       |  |   |       |  |
|            | Audio Opties                         |                |                           |                                     |                         |       |  |   |       |  |
|            |                                      | *              |                           |                                     |                         |       |  |   |       |  |
| HS2016 v   | 1.3EN (NL/BE) Standaard              | Weergave Laats | ste Wijziging: 15-10-2019 | 17:56:28   Laatste Communicatie: On | bekend                  |       |  |   |       |  |

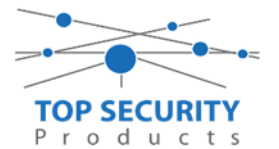

Ga vervolgens verder naar onder in de lijst, tot aan integratie opties, kies vervolgens voor algemene integratie opties en integratie server optie en vul daar de volgende gegevens in.

| Integratie configuratie                                                                                                   | integratie over cellulair                                                          |
|----------------------------------------------------------------------------------------------------|------------------------------------------------------------------------------------|
| Integratie uitgaande poort                                                                                                | 3076                                                                               |
| Integratie inkomende poort                                                                                                | 3071                                                                               |
| Integratie polling interval                                                                                               | 10                                                                                 |
| Integratie polling methode                                                                                                | uitgeschakeld                                                                      |
| Notificatie poort selectie                                                                                                | notificatie poort                                                                  |
| Real time notificatie                                                                                                    | ja                                                                                 |
|                                                                                                    |                                                                                    |
| Integratie template                                                                                                    | template niet gebruikt                                                             |
| Integratie template                                                                                                    | template niet gebruikt                                                             |
| Integratie template<br>Integratie server IP                                                                               | template niet gebruikt<br>82.165.116.118                                           |
| Integratie template<br>Integratie server IP<br>Integratie notificatie poort                                               | template niet gebruikt<br>82.165.116.118<br>1304                                   |
| Integratie template<br>Integratie server IP<br>Integratie notificatie poort<br>Integratie polling poort                   | template niet gebruikt<br>82.165.116.118<br>1304<br>3073                           |
| Integratie template<br>Integratie server IP<br>Integratie notificatie poort<br>Integratie polling poort<br>Integratie APN | template niet gebruikt<br>82.165.116.118<br>1304<br>3073<br>De APN van uw provider |

| Sectienur      | nmer zoeken             | 🝷 🔍 🛛 Optie naam                      | n zoeken                     | 🔾 Geprogrammeer   | de data zoeken              | (     | 2                         |
|----------------|-------------------------|---------------------------------------|------------------------------|-------------------|-----------------------------|-------|---------------------------|
| Commur         | nicatie Status Off-line | Verbinding Off-line                   | Voortgang                    | Eff               | ficient S                   | Staat |                           |
| -M             | Installatie overzicht   |                                       | 1250                         |                   |                             |       |                           |
|                | Gebruiker Opties        | Ontvanger Opties     Ontvanger Opties | s<br>oties<br>oties          |                   |                             |       |                           |
| <b>H</b>       | Partities               | Algemene 1                            | Integratie Opties            |                   |                             |       |                           |
|                |                         | [851][651]                            | Integratie Identificatie Nur | mmer (Lees Enkel) | FFFFFFFFFF                  |       |                           |
| 201            | Zones / Ingangen        | 0 0 [851][652]                        | Integratie 181109566711      |                   | 12345678                    | _     |                           |
| 18             | Schema's                | 0 0 [851][663]                        | Integratie Configuratie      |                   | Integratie over cellulair 🔻 | •     |                           |
|                |                         | 0 0 [851][698]                        | Integratie Uitgaande Poor    | :                 | 3076                        |       |                           |
| <b>~</b> p     | Communicatie            | 0 0 [851][699]                        | Integratie Inkomende Poo     | rt                | 3071                        |       |                           |
|                | Systeem                 | 0 0 [851][665]                        | Integratie Polling Interval  |                   | 10                          |       |                           |
| -              |                         | 0 0 [851][664]                        | Integratie Polling Method    | e                 | Uitgeschakeld               | •     |                           |
| DLS            | DLS Software            | 0 [851][664] - 4                      | Notificatie Poort Selectie   |                   | Notificatie Poort 💌         |       |                           |
|                | PGM Llitgangen          | 0 0 [851][664] - 3                    | Real-Time Notificatie Inge   | schakeld          | Ja                          |       | _                         |
|                | r am ongangen           |                                       | Integratie Template          |                   | Template niet gebruikt      |       | -                         |
| 0              | Draadloos               | 🔹 📑 Integratie S                      | Server Opties                |                   |                             |       |                           |
|                |                         | 0 [851][691]                          | Integratie account code      | 000000000         |                             |       |                           |
|                | Bedienpanelen           | 0 0 [851][692]                        | Integratie DNIS              | 000000            |                             |       |                           |
|                | Audio Onties            | 0 0 [851][693]                        | Integratie Server IP         | 82.165.116.118    |                             |       |                           |
| Y              |                         | 0 0 [851][694]                        | Integratie Notificatie Poort | 1303              |                             |       |                           |
| O <sup>O</sup> | Status en functies      | 0 0 [851][695]                        | Integratie Polling Poort     | 3073              |                             |       |                           |
|                | Gebeurtenisgebeugen     | 0 0 [851][696]                        | Integratie APN               | apnvanmijnprovid  | ler                         |       | Voer een geldige tekst in |
|                | Gebeurtenisgeneugen     | 0 [851][697]                          | Integratie Server DNS        | cloud.topsecurity | nl                          |       |                           |

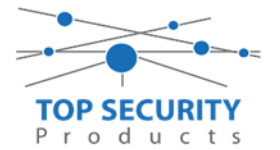

Het neemt doorgaans even een aantal minuten voordat de verbinding met de server is opgebouwd. Het makkelijkste om het proces te forceren is door het maken van alarmmeldingen. Een makkelijk voorbeeld is het maken van een medisch (deze is stil) op het bediendeel.

Dit doe je door de 2 plus toetsen tegelijk ongeveer 2 seconden in te drukken.

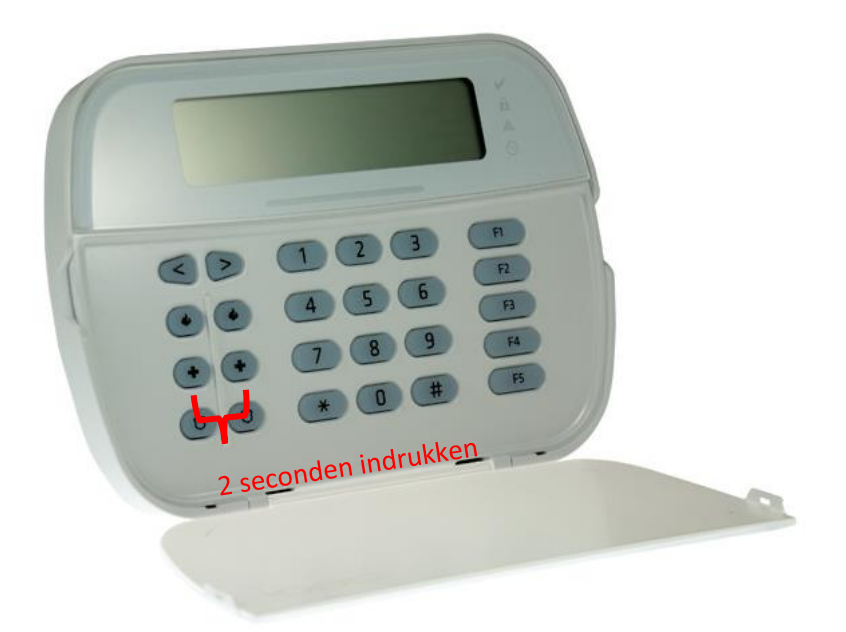

Na (max.) 5 minuten komt deze online en heeft u de mogelijkheid om deze te activeren. Ga door naar het volgende hoofdstuk "Paneel activeren op PowerManage server"

Let op dat de eindgebruiker met GSM altijd een Wake-UP sms moet versturen met zijn ConnectAlarm, je verstuurd dezelfde SMS als je wilt verbinden met de PowerManage server. Deze verbinding wordt niet zoals bij LAN opgehouden (in verband met dataverbruik).

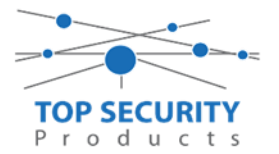

#### Alleen voor gebruik met meldkamer

Haal de programmering binnen in DLS5 (Bij voorkeur altijd de laatste versie, met de laatste drivers erin!). (Waarschijnlijk met PClink kabel! Of SMS voor remote programmeren)

| DLS                                  | DLS 5 v1.71                                                                                       | _ 🗆 × |  |  |  |  |  |  |  |  |
|--------------------------------------|---------------------------------------------------------------------------------------------------|-------|--|--|--|--|--|--|--|--|
| Bestand Bekijken Opties Venster Hulp |                                                                                                   |       |  |  |  |  |  |  |  |  |
| Testart Pagina Testart Pagina        |                                                                                                   |       |  |  |  |  |  |  |  |  |
| 😒 🗶 🔁                                | 🗊 🔽 💥 - 📎 📈 🊱 🚱 🛃 🗔 🦓 - 🚍 🖴 Paneel (Intern) - 🛄                                                   |       |  |  |  |  |  |  |  |  |
| Sectienummer zoeken                  | 👇 👻 🔍 Optie naam zoeken 📃 🔍 Geprogrammeerde data zoeken 🦳 🔍                                       |       |  |  |  |  |  |  |  |  |
| Communicatie Status Online           | Ve binding IP: 192.168.30.180:3062 Voortgang Efficient Efficient Staat                            | Ŧ     |  |  |  |  |  |  |  |  |
| Installatie overzicht                |                                                                                                   |       |  |  |  |  |  |  |  |  |
| Gebruiker Opties                     |                                                                                                   |       |  |  |  |  |  |  |  |  |
| Partities                            |                                                                                                   |       |  |  |  |  |  |  |  |  |
| رمی Zones / Ingangen                 |                                                                                                   |       |  |  |  |  |  |  |  |  |
| Schema's                             |                                                                                                   |       |  |  |  |  |  |  |  |  |
| Communicatie                         |                                                                                                   |       |  |  |  |  |  |  |  |  |
| <b>Systeem</b>                       |                                                                                                   |       |  |  |  |  |  |  |  |  |
| DLS DLS Software                     | ×                                                                                                 |       |  |  |  |  |  |  |  |  |
| HS2016 ∨1.3EN (NL/BE)   Standa       | ard Weergave   Laatste Wijziging: 15-10-2019 12:32:06   Laatste Communicatie: 14-10-2019 13:29:03 |       |  |  |  |  |  |  |  |  |

Ga vervolgens naar partities en vul voor iedere partitie die je gebruikt een promnummer in. In dit voorbeeld hebben wij gekozen voor promnummer 4017.

| DLB                                           | DLS 5 v1.71 _ C |          |                                |                    |                |                   |                                  |                            |                   |              |        |
|-----------------------------------------------|-----------------|----------|--------------------------------|--------------------|----------------|-------------------|----------------------------------|----------------------------|-------------------|--------------|--------|
| Bestand Bekijken Opties Venster Hulp          |                 |          |                                |                    |                |                   |                                  |                            |                   |              |        |
| T=Start Pagina T= Showroom 🛛                  |                 |          |                                |                    |                |                   |                                  |                            |                   |              |        |
| 📳 🔽 💥 📎 📈 🍥 🚱 🛃 🗔 🦝 * 🖴 🖴 Paneel (Intern) * 💷 |                 |          |                                |                    |                |                   |                                  |                            |                   |              |        |
| Sectienummer zoeken                           |                 | ·        | • 🔾 Optie naam                 | n zoeken           |                | 🔾 Geprogramme     | erde data zoeken                 | Q                          |                   |              |        |
| Communicatie Status Off-line                  | 1               | Verbir   | nding Off-line                 |                    | Voortgang      |                   | Efficient                        | Staat                      |                   |              | Ŧ      |
| Installatie overzicht                         | ĥ               | <b>G</b> | • 🖪 🔂 🌶                        | / Þ Ö              | j              |                   |                                  |                            |                   |              |        |
| Gebruiker Opties                              |                 | <u>•</u> | Instellingen                   |                    |                |                   |                                  | [+] Commando               | Madaaalaadhaadhii |              |        |
| Partities                                     |                 | #        | Naam                           | Partitie ad        | tiveren        | Promnummer        | [+] In- /<br>Uitloopvertragingen | Uitgangen Volgen<br>Schema | inschakeling      | Sirene vertr | raging |
| Jos Zones / Ingangen                          |                 | 1        | Partition 1                    | Ja                 |                | 4017              |                                  | 1,2,3,4                    | 10                | Ja           |        |
| Schema's                                      |                 | 2        | Partition 2                    | Ja                 |                | 4017              |                                  | 1,2,3,4                    | 10                | Ja           |        |
| Communicatie                                  |                 | •        | In-/Uitschake<br>Partitie Name | ling Schema's<br>n |                |                   |                                  |                            |                   |              | P      |
| 5 Systeem                                     |                 |          |                                |                    |                |                   |                                  |                            |                   |              |        |
| DLS Software                                  | DLS Software -  |          |                                |                    |                |                   |                                  |                            |                   |              |        |
| HSZUID VI.SEN (NL/BE)   Standaar              | ra Wee          | rgave    | e   Laatste Wijziging          | : 10-10-2019 12:3  | 3:11   Laatste | Communicatie: 15- | 10-2019 12:33:11                 |                            |                   |              |        |

Ga vervolgens naar het tabblad communicatie, en ga vervolgens naar ontvanger opties. Geef hierbij specifiek aan dat de eerste ontvanger alternatieve kiezer ontvanger 3 is! (dit is GPRS 1!)

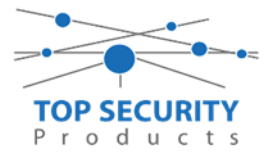

| Sectienummer zoeken          | 🝷 🔍 Optie naam zoeken             | 🔍 Geprogrammeerde data zoeken 📃 🔍 |                      |                             |
|------------------------------|-----------------------------------|-----------------------------------|----------------------|-----------------------------|
| Communicatie Status Off-line | Verbinding Off-line               | bortgang Efficient Staat          |                      | <b>1</b>                    |
| Installatie overzicht        | G 🗘 🖬 🖶 🖌 🖊 ⊃ Ö                   |                                   |                      |                             |
|                              | Ontwanger Opties                  |                                   |                      |                             |
| Gebruiker Opties             |                                   |                                   |                      |                             |
| Partities                    | # Doormelding instellingen        | Telefoonnummer                    | Communicatie Formaat | Backup of onafhanke         |
| Jose / Ingangen              | 1 Alternatieve Kiezer Ontvanger 3 | D                                 | 04 SIA FSK Formaat   |                             |
|                              | 2 PSTN Telefoon #2                | D                                 | 04 SIA FSK Formaat   | Telefoonnummer 2 Backup va  |
| 18 Schema's                  | 3 PSTN Telefoon #3                | D                                 | 04 SIA FSK Formaat   | Telefoonnummer 3 is Onafhar |
| 完 🐷 Communicatie             | 4 PSTN Telefoon #4                | D                                 | 04 SIA FSK Formaat   | Telefoonnummer 4 is Onafhar |
|                              |                                   |                                   |                      |                             |
| Systeem                      | Com municatie Opties              |                                   |                      |                             |
| <u>.</u>                     | Rapportage Instellingen           |                                   |                      |                             |

Vergeet niet in datzelfde tabblad de gewenste doormeldingen aan te zetten, zie onderstaand voorbeeld.

| DLS 5 v1.71                                                                   |          |                                                |                      |                            |                         |                            |                              |             |  |  |  |
|-------------------------------------------------------------------------------|----------|------------------------------------------------|----------------------|----------------------------|-------------------------|----------------------------|------------------------------|-------------|--|--|--|
| Bestand Bekijken Opties Venster Hulp                                          |          |                                                |                      |                            |                         |                            |                              |             |  |  |  |
| 🔁 Start Pagina 🛛 🔁 Showroom 🛛 🔯                                               |          |                                                |                      |                            |                         |                            |                              |             |  |  |  |
| 🗊 🔽 💥 • 📎 📈 🍪 🔇 🛃 🗔 🚜 • 🚔 🚔 Paneel (Intern) • 🖳                               |          |                                                |                      |                            |                         |                            |                              |             |  |  |  |
| Sectienummer zoeken 🔹 🔍 Optie naam zoeken 📃 🔍 Geprogrammeerde data zoeken 🦳 🔍 |          |                                                |                      |                            |                         |                            |                              |             |  |  |  |
| Communicatie Status Off-line                                                  | Verbin   | iding Off-line                                 | Voortgang            | Efficient                  | Staat 🛛                 | /oltooid- 00:00:50         |                              | <b>1</b>    |  |  |  |
| Installatie overzicht                                                         | 5        | ) 🖬 🚽 🖌 🖌 🗩                                    | C                    |                            |                         |                            |                              |             |  |  |  |
|                                                                               |          | Ontvanger Opties                               |                      |                            |                         |                            |                              |             |  |  |  |
| Gebruiker Opties                                                              |          |                                                | Spreak /             | [1] Alarm on horstol       |                         |                            | Systeemgebeurteniss          | Surteemtert |  |  |  |
| Partities                                                                     | #        | Backup of onafhankelijk                        | Luister              | doormelden?                | [+] Sabotage en herstel | [+] In- en Uitschakelingen | en en herstel<br>doormelden? | doormelden? |  |  |  |
| రం? Zones / Ingangen ≣                                                        | 1        |                                                | Nee                  | 1,2                        | 1,2                     | 1,2                        | Ja                           | Ja          |  |  |  |
| Echamole                                                                      | 2 0      | oonnummer 2 is Onafhankelijk                   | Nee                  | 1,2                        | 1,2                     | 1,2                        | Ja                           | Ja          |  |  |  |
| 18 Schema's                                                                   | 3 6      | oonnummer 3 is Onafhankelijk                   | Nee                  |                            |                         |                            | Nee                          | Nee         |  |  |  |
| 完 🝙 Communicatie                                                              | 4 0      | oonnummer 4 is Onafhankelijk                   | Nee                  |                            |                         |                            | Nee                          | Nee         |  |  |  |
|                                                                               | 4        |                                                |                      |                            |                         |                            |                              | • •         |  |  |  |
| Systeem                                                                       |          | Communicatie Opties<br>Rannortage Instellingen |                      |                            |                         |                            |                              |             |  |  |  |
| DLS Software                                                                  |          | happortage instemingen                         |                      |                            |                         |                            |                              |             |  |  |  |
| PGM Uitgangen                                                                 |          |                                                |                      |                            |                         |                            |                              |             |  |  |  |
| Draadloos                                                                     |          |                                                |                      |                            |                         |                            |                              |             |  |  |  |
| HS2016 ∨1.3EN (NL/BE)   Standaard W                                           | Veergave | Laatste Wijziging: 15-10-2019 1                | 2:33:11   Laatste Co | mmunicatie: 15-10-2019 12: | 33:11                   |                            |                              |             |  |  |  |

Ga vervolgens verder naar beneden en toon de communicatie opties en vul daar ook het promnummer in, bij systeem accountcode (promnummer). Deze dient hetzelfde te zijn als dat gebruikt is bij de partities.

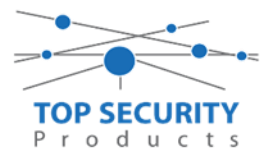

| DLS             |                                                 | DLS 5 v1.71                                                                                                    | □ × |  |  |  |  |  |  |
|-----------------|-------------------------------------------------|----------------------------------------------------------------------------------------------------|-----|--|--|--|--|--|--|
| Bestan          | d Bekijken Opties \                             | er Hulp                                                                                                    |     |  |  |  |  |  |  |
| Sta             | art Pagina 🛛 🔭 Sho                              | om 🛛                                                                                                    |     |  |  |  |  |  |  |
|                 | 🗊 🔽 💥 • 📎 📈 🍪 🚱 🛃 🗔 🦝 • 🚘 🕰 Baneel (Intern) • 💷 |                                                                                                    |     |  |  |  |  |  |  |
| Sectienu        | ummer zoeken                                    | 🝷 🔍 Optie naam zoeken 🛛 🔍 Geprogrammeerde data zoeken 📃 🔍                                                                                                   |     |  |  |  |  |  |  |
| Commu           | unicatie Status Off-line                        | Verbinding Off-line Voortgang Efficient Staat Voltooid- 00:00:50 🗣                                                                                          |     |  |  |  |  |  |  |
| Mr.             | Installatie overzicht                           |                                                                                                    |     |  |  |  |  |  |  |
|                 | Gebruiker Opties                                | •             •             •         Communicatie Opties                                                                                                   | -   |  |  |  |  |  |  |
|                 | Partities                                       | C         [310][000]         Systeem accountcode (prom nummer)         4017           C         [377][011]         Maximaal aantal belpogingen         5    | E   |  |  |  |  |  |  |
| 50 <sup>2</sup> | Zones / Ingangen                                | U [377][014] Wachttijd voor handshake 40                                                                                                    |     |  |  |  |  |  |  |
| 18              | Schema's                                        | U     U     [377][001] > 1     Alarm en herstel doormelding teller     3       U     U     [377][001] > 3     Onderhoud en herstel doormelding teller     3 |     |  |  |  |  |  |  |
| 2               | Communicatie                                    | □ □ [377][001] > 2 Sabotage en herstel doormelding teller 3                                                                                                 |     |  |  |  |  |  |  |
|                 |                                                 | □ □ □ [377][002] > 1 Doormeldingsvertraging 0                                                                                                    |     |  |  |  |  |  |  |
| O,              | Systeem                                         | □ □ □ [377][002] > 2 AC Fout doormeldvertraging 30                                                                                                    |     |  |  |  |  |  |  |
| DLS             | DLS Software                                    | □ □ [377][002] > 3 Telefoonlijn storing doormeldvertraging 10                                                                                               |     |  |  |  |  |  |  |
|                 |                                                 | D         D         [377][003]         Testmelding Cyclus         1                                                                                         |     |  |  |  |  |  |  |
|                 | PGM Uitgangen                                   | □ □ [377][002] > 4 Lage batterij zone doormeldvertraging 7                                                                                                  |     |  |  |  |  |  |  |
| 0               | Draadloos                                       | □ □ [377][002] > 5 Storing doormeldvertraging 30                                                                                                    |     |  |  |  |  |  |  |
| 63              | Di dadioo3                                      | □ □ [377][002] > 6 Communicatie verbroken venster 0                                                                                                    | -   |  |  |  |  |  |  |
| HS2016          | 6 v1.3EN (NL/BE)   Standaar                     | ergave   Laatste Wijziging: 15-10-2019 12:33:11   Laatste Communicatie: 15-10-2019 12:33:11                                                                 |     |  |  |  |  |  |  |

#### Ga vervolgens naar tabblad GS/IP Opties en schakel "Cellulair ontvanger 2" uit

| Sectienur                                                                            | nmer zoeken                                             | - 🔾 Optie                                                                                                    | e naam zoeken                                                                                                    | 🔍 Geprogrammeerde data zoeken                                           | Q                                                                    |
|--------------------------------------------------------------------------------------|---------------------------------------------------------|----------------------------------------------------------------------------------------------------|----------------------------------------------------------------------------------------------------|-------------------------------------------------------------------------|----------------------------------------------------------------------|
| Commun                                                                               | icatie Status Off-line                                  | Verbinding Off-line                                                                                                    | e Voortgang                                                                                                    | B Efficient                                                             | Staat                                                                |
| -M-                                                                                  | Installatie overzicht                                   | 😼 👽 🎩 😽                                                                                                    |                                                                                                    |                                                                         |                                                                      |
| -                                                                                    |                                                         | 005 💭 🖓 🖓                                                                                                    | 5] - 6 👘 Remote Firmware Upgi                                                                                                    | rade.                                                                   | 🔽 Ja                                                                 |
| 2                                                                                    | Gebruiker Opties                                        | 005 💭 🖓 🖓                                                                                                    | 5] - 7 Alternatieve Test Trans                                                                                                    | missies                                                                 | Nee 📃                                                                |
|                                                                                      | Partities                                               | 005 🖓 🖓 🖓                                                                                                    | 5] - 8 Cellulair laag signaal st                                                                                                    | oring                                                                   | 🥅 Nee                                                                |
|                                                                                      | raruues                                                 | 006                                                                                                    | δ] - 4 Cellulair ontvanger 1 in                                                                                                    | 📝 Ingeschakeld                                                          |                                                                      |
|                                                                                      |                                                         |                                                                                                    |                                                                                                    |                                                                         |                                                                      |
| 808                                                                                  | Zones / Ingangen                                        | 006                                                                                                    | 6] - 5 Cellulair ontvanger 2 in                                                                                                    | ngeschakeld                                                             | 📄 Uitgeschakeld                                                      |
| 202                                                                                  | Zones / Ingangen                                        | Image: [851][006           Image: [851][006           Image: [851][006                                                                                                    | <ul> <li>5 Cellulair ontvanger 2 in</li> <li>6] - 8 Storing vertraging van</li> </ul>                                                                                                    | igeschakeld<br>cellulair, ethemet & supervisie ingeschak                | eld 📄 Uitgeschakeld                                                  |
| б <sup>о.р</sup>                                                                     | Zones / Ingangen<br>Schema's                            | Image: [851][006           Image: [851][006           Image: [851][006           Image: [851][011                                                                                                    | 5 <mark>] - 5 Cellulair ontvanger 2 in</mark><br>5] - 8 Storing vertraging van<br>1] GS / IP installateurscod                                                                                                    | igeschakeld<br>cellulair, ethernet & supervisie ingeschak<br>le         | Uitgeschakeld<br>eld 📄 Uitgeschakeld<br>CAFE                         |
| бо <sup>9</sup>                                                                      | Zones / Ingangen<br>Schema's                            | Image: [851][006           Image: [851][006           Image: [851][006           Image: [851][011           Image: [851][012           Image: [851][012                                                                                                    | 5] - 5 Cellulair ontvanger 2 in<br>5] - 8 Storing vertraging van<br>1] GS / IP installateurscod<br>2] DLS Binnenkomende P                                                                                        | igeschakeld<br>cellulair, ethernet & supervisie ingeschak<br>ie<br>oort | Uitgeschakeld<br>eld Uitgeschakeld<br>CAFE<br>3062                   |
| 6°<br>18<br>18                                                                       | Zones / Ingangen<br>Schema's                            | Image: Constraint of the state of the state of | 5] - 5     Cellulair ontvanger 2 in       6] - 8     Storing vertraging van       1]     GS / IP installateurscod       2]     DLS Binnenkomende P       3]     DLS Uitgaande Poort                              | igeschakeld<br>cellulair, ethernet & supervisie ingeschak<br>le<br>oort | Uitgeschakeld<br>eld Uitgeschakeld<br>CAFE<br>3062<br>3066           |
| € <sup>69</sup><br>100<br>100<br>100<br>100<br>100<br>100<br>100<br>100<br>100<br>10 | Zones / Ingangen<br>Schema's<br>Communicatie<br>Systeem | Image: Constraint of the state of the state of | 5] - 5     Cellulair ontvanger 2 in       5] - 8     Storing vertraging van       1]     GS / IP installateurscod       2]     DLS Binnenkomende P       3]     DLS Uitgaande Poort       5]     DLS terugbel IP | igeschakeld<br>cellulair, ethernet & supervisie ingeschak<br>le<br>oort | Uitgeschakeld<br>eld Uitgeschakeld<br>CAFE<br>3062<br>3066<br>0.0.00 |

Vervolgens scrol je verder in de lijst naar beneden, totdat je [851][021] ziet. Vul hier ook het promnummer in afsluitend met 2 maal FF (standaard wordt deze al ingevuld wanneer deze onder [310][000] is ingevuld, puur even controleren dus!

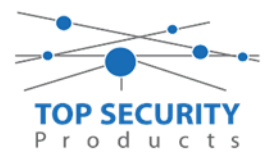

| DLS                                                                                                    |                                      | DLS 5 v1.71                                             | _ = ×                                    |  |  |  |  |  |  |
|----------------------------------------------------------------------------------------------------|--------------------------------------|---------------------------------------------------------|------------------------------------------|--|--|--|--|--|--|
| Bestand Bekijken Opties Venster Hulp                                                                                                    |                                      |                                                         |                                          |  |  |  |  |  |  |
| Start Pagina                                                                                                    | 💽 Start Pagina 🛛 😰 Handleiding V41 🔤 |                                                         |                                          |  |  |  |  |  |  |
| 🗊 🖸 🗙 · 📎 📈 🊱 🚱 🗷 🗔 🦝 · 🖴 🖴 💷                                                                                                    |                                      |                                                         |                                          |  |  |  |  |  |  |
| Sectienummer zoeken                                                                                                    | 🝷 🔍 🛛 Optie naa                      | m zoeken 📃 🔍 Geprogrammeerde data zoe                   | ken 📃 🔍                                  |  |  |  |  |  |  |
| Communicatie Status Off-line                                                                                                    | Verbinding Off-line                  | Voortgang Efficient                                     | Staat 📃 📃                                |  |  |  |  |  |  |
| 🕿 👔 Communicatie                                                                                                    | - C 🖸 🗖 🗗                            | 1150                                                    |                                          |  |  |  |  |  |  |
| and Suntain                                                                                                    | 0 0 [851][011]                       | GS / IP installateurscode                               | CAFE                                     |  |  |  |  |  |  |
| Systeem                                                                                                    | 0 0 [851][012]                       | DLS Binnenkomende Poort                                 | 3062                                     |  |  |  |  |  |  |
| DLS DLS Software                                                                                                    | 0 0 [851][013]                       | DLS Uitgaande Poort                                     | 3066                                     |  |  |  |  |  |  |
| DCM Ulterman                                                                                                    | 0 0 [851][015]                       | DLS terugbel IP                                         | 0.0.0.0                                  |  |  |  |  |  |  |
|                                                                                                    | 0 0 [851][016]                       | DLS terugbel Poort                                      | 0                                        |  |  |  |  |  |  |
| Draadloos                                                                                                    | 0 0 [851][020]                       | Tijdzone                                                | 00 Update niet de paneeltijd 🔹           |  |  |  |  |  |  |
| Bedlementer                                                                                                    | 0 0 [851][021]                       | Systeem accountcode (prom nummer)                       | 4017FF Gebruik 6 hexadecimale Karakters. |  |  |  |  |  |  |
| Bedienpaneien                                                                                                    | [851][022]                           | Communicatie Formaat                                    | 04 SIA FSK Formaat                       |  |  |  |  |  |  |
| 🜷 Audio Opties                                                                                                    | ≡ 🛡 🛡 [851][023]                     | Paneel Afwezig Storing Rapportage Code                  | FF                                       |  |  |  |  |  |  |
| -0                                                                                                    | 0 0 [851][024]                       | Paneel Afwezig Storing Herstel Rapportage Code          | FF                                       |  |  |  |  |  |  |
| Status en functies                                                                                                    | 0 0 [851][030]                       | FTC Herstel Rapportage Code                             | FF                                       |  |  |  |  |  |  |
| Gebeurtenisgeheug                                                                                                    | en 🔽 💭 [851][031]                    | Paneel Sabotage Rapportage Code                         | FF                                       |  |  |  |  |  |  |
|                                                                                                    | 0 0 [851][032]                       | Paneel Sabotage Herstel Rapportage Code                 | FF                                       |  |  |  |  |  |  |
| The second second seco |                                      |                                                         |                                          |  |  |  |  |  |  |
| HS2016 v1.3EN (NL/BE) Stand                                                                                                    | aard Weergave   Laatste Wijzigin     | g: 15-10-2019 13:20:49   Laatste Communicatie: Onbekend |                                          |  |  |  |  |  |  |

Scrol vervolgens verder naar onderen totdat je ontvanger opties ziet, klap dit menu uit en vul vervolgens de meldkamergegevens in.

Als ontvanger kun je de gegevens van de meldkamer invullen. In ons voorbeeld gebruiken we de ontvanger van TOP Security.

| (http://185.160.75.) | <u>102:8099/test.asp</u>                                                 |
|----------------------|--------------------------------------------------------------------------|
| Ontvanger:           | ( dit is de meldkamer )                                                  |
| Promnummer           | de laatste 4 cijfers moet het promnummer zijn verkregen van de meldkamer |
|                      | Bijvoorbeeld 0000004017                                                  |
| Ontvanger ip         | Ip adres van de meldkamer                                                |
|                      | Bijvoorbeeld 185.160.75.102                                              |
| Remote poort:        | 3061                                                                     |
| Testmelding          | FF                                                                       |
| rapportage code      | FF                                                                       |

| Ontvanger | Promnummer | DNIS   | Ontvanger IP   | Remote Poort | A                  | PN                        | Testmelding<br>Rapportage Code |
|-----------|------------|--------|----------------|--------------|--------------------|---------------------------|--------------------------------|
| 1         | 0000004017 | 000000 | 185.160.75.102 | 3061         | 💭 apnvanuwprovider | APN                       | FF                             |
| 2         | 00000      | 000000 | 0.0.0.0        | 3061         | I 🛉                | Voer een geldige tekst in | 00                             |
| 1         |            |        |                |              |                    |                           |                                |
|           |            |        |                |              |                    |                           |                                |
|           |            |        |                |              |                    |                           |                                |
|           |            |        |                |              |                    |                           |                                |

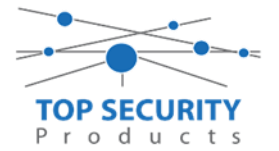

#### TL2803G kiezers programmeren versie 4.12.xx

#### Alleen voor gebruik met ConnectAlarm app

Bekijk het hoofdstuk over het programmeren van de LAN module (4.12.xx) : Alleen voor gebruik met ConnectAlarm app. De werking voor het LAN gedeelte is identiek. GPRS back-up gaat niet in verband met beperkingen in de interactieve sessies (slechts 1).

# Voor gebruik met ConnectAlarm app en meldkamer ZORG DAT DE PROM IN TEST STAAT BIJ DE MELDKAMER

Opmerking vooraf: indien de kiezer voorheen met PowerSeries Neo Go applicatie heeft gedraaid, gelieve de kiezer te resetten. Voor instructies, zie het vorige hoofdstuk over Kiezer resetten

Vervolgens haalt u de programmering binnen in DLS5 (Bij voorkeur altijd de laatste versie, met de laatste drivers erin!).

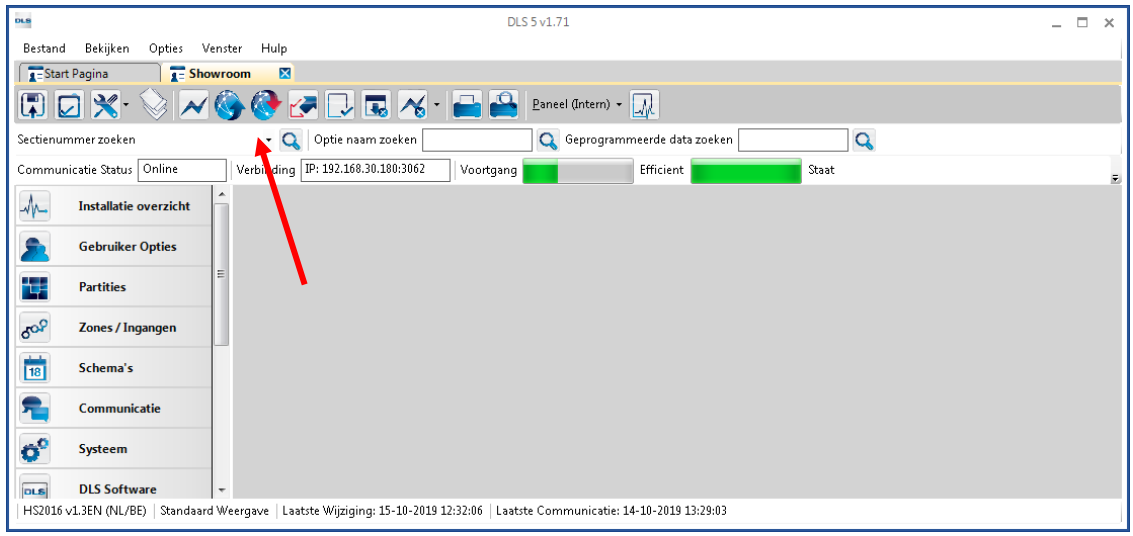

Ga vervolgens naar partities en vul voor iedere partitie die je gebruikt een fictief promnummer in. In dit voorbeeld hebben wij gekozen voor promnummer 4017.

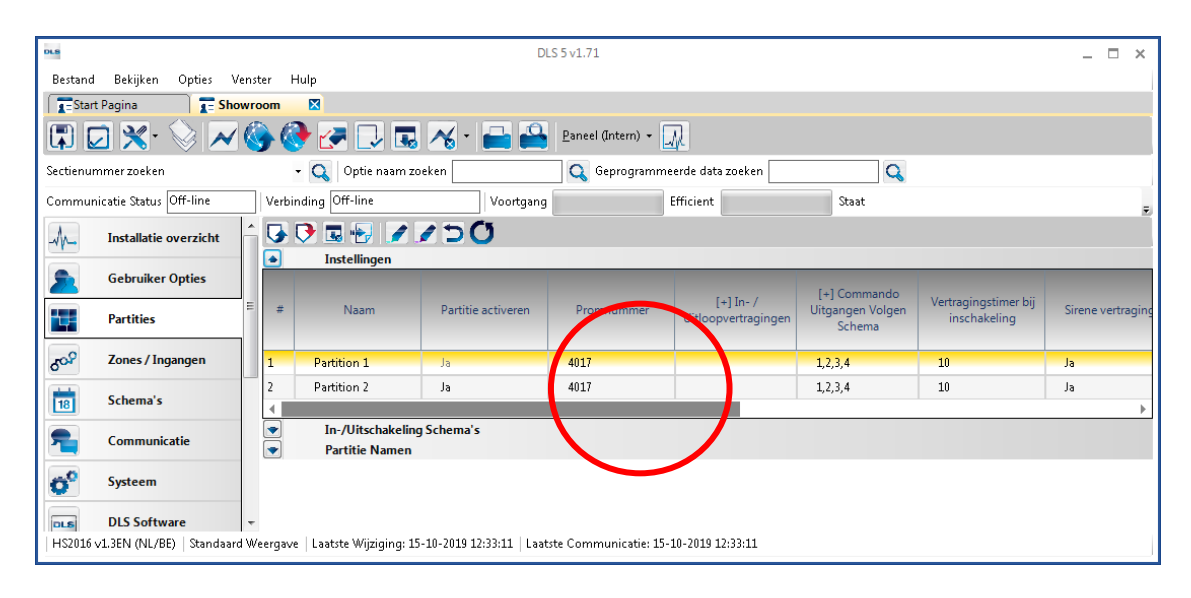

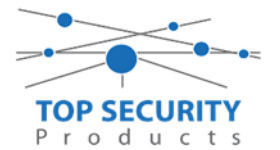

Ga vervolgens naar het tabblad communicatie, en ga vervolgens naar ontvanger opties. De app wordt ten allen tijde op positie 1 gezet! Geef hierbij specifiek aan dat de eerste ontvanger alternatieve kiezer ontvanger 1, en de tweede ontvanger alternatieve kiezer ontvanger 2 is! Let ook even op de derde regel! Daar geven we aan dat we naar alternatieve kiezer 3 willen communiceren en geven daarbij aan dat het om een back-up van nummer 2 gaat!

| • | 🕑 🔜 🕞 🖌 🖌 💆 🚺<br>T Ontvanger Opties |                |                      |                                      |
|---|-------------------------------------|----------------|----------------------|--------------------------------------|
| # | Doormelding instellingen            | Telefoonnummer | Communicatie Formaat | Backup of onafhankelijk              |
| 1 | 📔 Alternatieve Kiezer Ontvanger 1 🔫 | D              | 04 SIA FSK Formaat   |                                      |
| 2 | 📔 Alternatieve Kiezer Ontvanger 2 ┽ | n              | 04 SIA FSK Formaat   | Telefoonnummer 2 is Onafhankelijk    |
| 3 | Alternatieve Kiezer Ontvanger 3 🔫   | 0              | 04 SIA FSK Formaat   | Telefoonnummer 3 Backup van Nummer 2 |
| 4 | PSTN Telefoon #4                    | D              | 04 SIA FSK Fermaat   | Telefoonnummer 4 is Onafhankelijk    |
| • |                                     |                |                      |                                      |

Vergeet niet in datzelfde tabblad de gewenste doormeldingen aan te zetten, zie onderstaand voorbeeld. Let ook erop dat het tweede telefoonnummer als onafhankelijk staat en niet als backup!

| Backup of onafhankelijk                | Spreek /<br>Luister | [+] Alarm en herstel<br>doormelden? | [+] Sabotage en herstel | [+] In- en Uitschakelingen | Systeemgebeurteniss<br>en en herstel<br>doormelden? | Systeemtest<br>doormelden |
|----------------------------------------|---------------------|-------------------------------------|-------------------------|----------------------------|-----------------------------------------------------|---------------------------|
|                                        | Nee                 | 1,2                                 | 1,2                     | 1,2                        | Ja                                                  | Ja                        |
| Telefoonnummer 2 is Onafhankelijk      | Nee                 | 1,2                                 | 1,2                     | 1,2                        | Ja                                                  | Ja                        |
| Telefoonnummer 3 Backup van Nummer 2 🍗 | Nee                 | 1,2                                 | 1,2                     | 1,2                        | Ja                                                  | Ja                        |
|                                        |                     | 4) t                                | 4y t.                   | a) t                       |                                                     |                           |

Ga vervolgens verder naar beneden en toon de communicatie opties en vul daar ook het fictieve promnummer in, bij systeem accountcode (promnummer). Deze dient hetzelfde te zijn als dat gebruikt is bij de partities.

| DLS                            | DLS 5 v1.71                                                                                                    | _ 🗆 ×                    |
|--------------------------------|----------------------------------------------------------------------------------------------------|--------------------------|
| Bestand Bekijken Opties        | Venster Hulp                                                                                                    |                          |
| Start Pagina                   | howroom 🛛                                                                                                    |                          |
| 🗊 🖸 💥 📎 🗡                      | / 🍪 🚱 🛹 🗔 🗔 🄏 • 🖴 🖴 Paneel (Intern) • 🛄                                                                                                    |                          |
| Sectienummer zoeken            | 🝷 🔍 🛛 Optie naam zoeken 🔤 🔍 Geprogrammeerde data zoek                                                                                                    | en 🔍 🔍                   |
| Communicatie Status Off-line   | Verbinding Off-line Voortgang Efficient                                                                                                    | Staat Voltooid- 00:00:50 |
| Installatie overzicht          |                                                                                                    |                          |
| Gebruiker Opties               | Communicatie Opties                                                                                                    |                          |
| Partities                      | Image: Constraint of the state of the state of  | 4017<br>5                |
| Zones / Ingangen               | E C C [377][014] Wachttijd voor handshake                                                                                                    | 40                       |
| Schema's                       | Image: Constraint of the second second se         | 3                        |
| 🕿 д Communicatie               | □ □ □ [377][001] > 2 Sabotage en herstel doormelding teller                                                                                                    | 3                        |
| 5 Systeem                      | Image: Description of the state of the state of | 30                       |
| DLS DLS Software               | Image: Telefoonlijn storing doormeldvertraging                                                                                                    | 10                       |
| PGM Uitgangen                  | ∪         ∪         [377][003]         Testmelding Cyclus           □         □         [377][002] > 4         Lage batterij zone doormeldvertraging                                                                                                    | 7                        |
|                                | □ □ [377][002] > 5 Storing doormeldvertraging                                                                                                    | 30                       |
| Draadloos                      |                                                                                                    | 0                        |
| HS2016 v1.3EN (NL/BE)   Standa | ard Weergave   Laatste Wijziging: 15-10-2019 12:33:11   Laatste Communicatie: 15-10-2019 12:33:1                                                                                                    | 1                        |

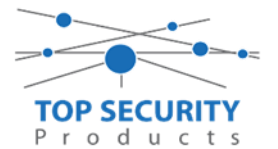

We willen natuurlijk dat zowel de meldkamer als de ConnectAlarm beiden in staat zijn om de meldingen te ontvangen. Hiervoor gaan we ietwat verder naar beneden in de lijst met communicatie opties totdat we [380] optie 5 zien. Deze staat standaard op back-up en deze dient omgezet te worden naar parallel!

| DLS            |                         |                               |                                                                  | DLS 5 v1.71 _ 🗆 🗡               | (  |
|----------------|-------------------------|-------------------------------|------------------------------------------------------------------|---------------------------------|----|
| Bestand        | Bekijken Opties Ven     | ster Hulp                     |                                                                  |                                 |    |
| Star           | t Pagina 🛛 🔭 Showr      | oom 🛛                         |                                                                  |                                 |    |
|                | 2 🗙 · 📎 📈 🄇             | s 🕑 🖉 🗔                       | 🔏 · 🚔 🖴 💷                                                        |                                 |    |
| Sectienur      | mmer zoeken             | - 🔾 Optie naam zo             | eken 📃 🔍 Geprogrammeerde data zoeken 🗌                           | Q                               |    |
| Commun         | nicatie Status Off-line | Verbinding Off-line           | Voortgang Efficient                                              | Staat Voltooid- 00:00:44        |    |
| An             | Installatie overzicht   | 😼 🕫 🗟 😴 🖉                     | 150                                                              |                                 | l  |
|                |                         | ∪ ∪ [377][002] > 5            | Storing doormeldvertraging                                       | 30                              | ~  |
| 2              | Gebruiker Opties        | □ □ [377][002] > 6            | Communicatie verbroken venster                                   | 0                               |    |
|                | Protition.              | 0 0 [377][015]                | Alternatieve kiezer wachttijd voor handshake van ontvanger       | 60                              |    |
|                | raruues                 | 0 0 [377][016]                | Alternatieve Kiezer Fout Controle Teller                         | 10                              |    |
| 508            | Zones / Ingangen        | 0 0 [377][012]                | Vertraging tussen kies pogingen                                  | 3                               |    |
|                |                         | 0 0 [377][013]                | Vertraging tussen geforceerde belpogingen                        | 20                              |    |
| 18             | Schema's                | 0 0 [377][004]                | Testmelding tijdstip                                             | 🗸 Ingeschakeld 08:30 🌲 24Uur Nu |    |
| 🕿 .            | Communicatie            | 018]-1                        | Testmelding uitzondering ingeschakeld                            | Nee                             | 11 |
|                | *1                      | 025] - 3 [022] - 4            | Periodieke testmelding tijdsinterval                             | Dagen -                         | 11 |
| 0              | Systeem                 | 0 0 [304]                     | Oproep wachtstand annuleren string                               | D870EF                          | 11 |
| DLS            | DLS Software            | 0 0 [380] - 1                 | Communicatie ingeschakeld                                        | ol V                            | 11 |
|                |                         | U U [380] - 2                 | Herstelmeldingen op basis van                                    | Volgt Zone 🔹                    | 6  |
|                | PGM Uitgangen           | 0 0 [380] - 3                 | Standaard kiestoon                                               | DTMF Kiestoon 💌                 | 11 |
| 0              | Draadloor               | 0 0 [380] - 4                 | Bij de 5de kiespoging overschakelen naar puls kiestoon           | Nee Nee                         | 11 |
| 63             | Draadioos               | 380] - 5                      | Backup/parallelle communicatie                                   | Parallel •                      | 11 |
|                | Bedienpanelen           | [380] - 6                     | Afwisselend kiezen                                               | ☑ Ingeschakeld                  | 11 |
|                |                         | 0 0 [380] - 7                 | Reduceer belpogingen                                             | Nee                             | 1  |
| <b>.</b>       | Audio Opties            | 0 0 [380]-8                   | Delinquentie volgt                                               | Inschakeling in dagen 🔻         |    |
| O <sup>O</sup> | Status en functies      |                               | Uitschakelen na alarm bedienpaneel ringback ingeschakeld         |                                 |    |
|                |                         | D D [3811-4                   | Bevestiging van inschakeling activeren                           | III Nee                         |    |
| L-             | Gebeurtenisgeheugen     | 0 0 [381]-8                   | Communicatie prioriteit volgens UCL-S559 activeren               | Mee                             |    |
| 1              | GS / IP Opties          | 0 0 [382] - 2                 | Alarmmeldingen doormelden tijdens looptest                       | Nee                             |    |
| •              |                         | 0 0 [382] - 4                 | Wachtstand annuleren ingeschakeld                                | III Nee                         | -  |
| C Upd          | ates Beschikbaar HS201  | 16 v1.3EN (NL/BE) Standaard V | Veergave   Laatste Wijziging: 23-10-2019 9:36:07   Laatste Commu | nicatie: 23-10-2019 9:36:07     | 1  |
|                |                         |                               |                                                                  |                                 | _  |

| DL8                               |                           |                                    |                    | DLS 5 v1.71        |
|-----------------------------------|---------------------------|------------------------------------|--------------------|--------------------|
| Bestand Bekijken Opties Vens      | ster Hulp                 |                                    |                    |                    |
| 📰 Start Pagina 📰 📰 testpar        | neel handleiding v4       | 3                                  |                    |                    |
| 🖫 🖸 🗙 · 📎 📈 🄇                     | 🎐 🚱 🎅 🗔                   | l 🔏 · 🚔 🚔 💷                        |                    |                    |
| Sectienummer zoeken               | 🝷 🔍 🛛 Optie naam z        | oeken 📃 🔍 Geprogramr               | neerde data zoeken | Q                  |
| Communicatie Status Off-line      | Verbinding Off-line       | Voortgang                          | Efficient          | Staat              |
| Installatie overzicht             | 5 🕫 🖬 🛃 🖉                 | ✓ ⊃ Ŭ                              |                    |                    |
|                                   | Kiezer Opties             |                                    |                    |                    |
|                                   |                           | Kiezer ID (SIM Nummer)             |                    |                    |
| Partities                         | 001]                      | Statisch IP adres                  |                    | 0.0.0.0            |
|                                   | 02 [851][002]             | Subnet Masker                      |                    | 255.255.255.0      |
| රං <sup>දා</sup> Zones / Ingangen | 003]                      | Gateway IP adres                   |                    | 0.0.0.0            |
|                                   | 004]                      | Hartslag Interval                  |                    | 135                |
| 18 Schema's                       | 005]-1                    | Ethernet ontvanger 1 supervisie    |                    | Nee Nee            |
| 🗩 🕳 Communicatie                  | <b>V V</b> [851][005] - 2 | Cellulair ontvanger 1 supervisie   |                    | Nee Nee            |
|                                   | 0 0 (851)[005] - 3        | Hartslag Type                      |                    | Prive 👻            |
| 😚 Systeem                         | 005] - 4                  | Primaire verbinding                |                    | Ethernet Primair 💌 |
|                                   | 0 0 (851)[005] - 5        | Redundante communicatie            |                    | Nee Nee            |
| DLS Software                      | 0 0 [851][005] - 6        | Remote Firmware Upgrade.           |                    | 🔽 Ja               |
| PGM Uitgangen                     | 005] - 7                  | Alternatieve Test Transmissies     |                    | Nee Nee            |
|                                   | 005]-8                    | Cellulair laag signaal storing     |                    | Nee Nee            |
| Draadloos                         | [851][006] - 1            | Ethernet ontvanger 1 ingeschakeld  |                    | 📝 Ingeschakeld     |
|                                   | <b>D D</b> [851][006] - 2 | Ethernet ontvanger 2 ingeschakeld  |                    | 📝 Ingeschakeld     |
| Bedienpanelen                     | 0 0 (851][006] - 4        | Cellulair ontvanger 1 ingeschakeld |                    | 📝 Ingeschakeld     |
| Unio Opties                       | 0 0 [851][006] - 5        | Cellulair ontvanger 2 ingeschakeld |                    | 🔲 Uitgeschakeld    |
| 1                                 |                           |                                    |                    |                    |

Ga vervolgens naar tabblad GS/IP Opties en zorg dat zowel Ethernet ontvanger 1, 2 als cellulair ontvanger 1 is ingeschakeld!

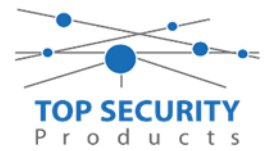

Vervolgens scrol je verder in de lijst naar beneden, totdat je [851][021] ziet. Vul hier ook het fictieve promnummer in afsluitend met 2 maal FF (standaard wordt deze al ingevuld wanneer deze onder [310][000] is ingevuld, puur even controleren dus!

| D                                                                               |                                                                                                    |    |               |                  |                | DLS 5 v1          | 1.71              |              |        |              |                    | _ 0              |   | ¢ |   |
|---------------------------------------------------------------------------------|----------------------------------------------------------------------------------------------------|----|---------------|------------------|----------------|-------------------|-------------------|--------------|--------|--------------|--------------------|------------------|---|---|---|
| Bestand Bekijken Opties Venster Hulp                                            |                                                                                                    |    |               |                  |                |                   |                   |              |        |              |                    |                  |   |   |   |
| 💽 Start Pagina 🛛 🕎 Handleiding V41 🔤                                            |                                                                                                    |    |               |                  |                |                   |                   |              |        |              |                    |                  |   |   |   |
| 🖫 🖸 🗙 · 📎 📈 🊱 🚱 🗷 🗔 🦝 · 🖴 🖴 💷                                                   |                                                                                                    |    |               |                  |                |                   |                   |              |        |              |                    |                  |   |   |   |
| Sectienummer zoeken                                                             |                                                                                                    |    | -             | <b>Q</b> Optie n | aam zoeken     |                   | 🔍 Geprogram       | mmeerde data | zoeken |              | 9                  |                  |   |   |   |
| Communicatie Status                                                             | Off-line                                                                                                    |    | Verbind       | ling Off-line    |                | Voortgang         |                   | Efficient    |        | Staat        |                    |                  |   | 1 |   |
| n Communica                                                                     | atie                                                                                                    | ^  | ٦, Ç          | ) 🖪 🛃            | //5            | Ö                 |                   |              |        |              |                    |                  |   |   |   |
| Eurteem                                                                         |                                                                                                    |    | $\Box \Box$   | [851][011]       | GS / IP in     | stallateurscode   |                   |              |        | CAFE         |                    |                  |   |   | ^ |
| Systeem                                                                         |                                                                                                    |    | $\Box \Box$   | [851][012]       | DLS Binn       | enkomende Poo     | rt                |              |        | 3062         |                    |                  |   |   |   |
| DLS DLS Softwa                                                                  | are                                                                                                    |    | $\Box$ $\Box$ | [851][013]       | DLS Uitga      | aande Poort       |                   |              |        | 3066         |                    |                  |   |   |   |
| PGM Ultrav                                                                      |                                                                                                    | _  | $\Box$ $\Box$ | [851][015]       | DLS terug      | gbel IP           |                   |              |        | 0.0.0.0      |                    |                  |   |   |   |
|                                                                                 | iigen                                                                                                    |    | $\Box$ $\Box$ | [851][016]       | DLS terug      | gbel Poort        |                   |              |        | 0            |                    |                  |   |   | Ē |
| Draadloos                                                                       |                                                                                                    | Ι. | $\Box$ $\Box$ | [851][020]       | Tijdzone       |                   |                   |              |        | 00 Update r  | niet de paneeltijd |                  | • |   | - |
| - Padianan                                                                      |                                                                                                    |    | 00            | [851][021]       | Systeem        | accountcode (pr   | om nummer)        |              |        | 4017FF       | Gebruik 6 hexadeci | imale Karakters. |   |   |   |
| Bedienpane                                                                      | eien                                                                                                    |    | $\Box$        | [851][022]       | Commun         | icatie Formaat    |                   |              |        | 04 SLA FSK F | ormaac             |                  |   |   |   |
| 붲 🛛 Audio Optie                                                                 | es                                                                                                    | Ξ  | $\Box \Box$   | [851][023]       | Paneel At      | fwezig Storing Ra | apportage Code    |              |        | FF           |                    |                  |   |   |   |
| -0 0 c                                                                          | Image: Contract of the second second secon |    | Code          |                  | FF             |                   |                   |              |        |              |                    |                  |   |   |   |
| Status en fu                                                                    | uncties                                                                                                    |    | $\Box$ $\Box$ | [851][030]       | FTC Herst      | tel Rapportage Co | ode               |              |        | FF           |                    |                  |   |   |   |
| Gebeurteni                                                                      | isgeheugen                                                                                                    |    | $\Box$ $\Box$ | [851][031]       | Paneel Sa      | abotage Rapporta  | age Code          |              |        | FF           |                    |                  |   |   |   |
|                                                                                 |                                                                                                    |    | $\Box \Box$   | [851][032]       | Paneel Sa      | ibotage Herstel F | Rapportage Code   |              |        | FF           |                    |                  |   |   |   |
| 🔽 G5/IP Opties 🔤 🔽 [51][033] Comm Firmware Update Beginnen Rapportage Code 🛛 FF |                                                                                                    |    |               |                  |                |                   |                   | Ŧ            |        |              |                    |                  |   |   |   |
| HS2016 v1.3EN (NL/BE                                                            | )   Standaard                                                                                                    | We | ergave        | Laatste Wijzig   | ing: 15-10-201 | 9 13:20:49   Laat | ste Communicatie: | : Onbekend   |        |              |                    |                  |   |   | Ц |

Scrol vervolgens verder naar onderen totdat je ontvanger opties ziet, klap dit menu uit en vul vervolgens het promnummer in, dit promnummer is het "Integratie Indentificatie Nummer" en dan zonder het **eerste** en de **derde** cijfer. Dit nummer is terug te vinden onder [851] [651], in DLS onder integratie opties en dan algemene integratie opties.

Voorbeeld:

Het paneel heeft integratie nummer 151715689711. Dan wordt het promnummer 5715689711.

Het ip adres van de server is 82.165.116.118 en de domainnaam is cloud.topsecurity.nl

Als ontvanger 2 kun je de gegevens van de meldkamer invullen. In ons voorbeeld gebruiken we de ontvanger van TOP Security.

| :8099/test.asp)                                                          |
|--------------------------------------------------------------------------|
| ( dit is de meldkamer )                                                  |
| de laatste 4 cijfers moet het promnummer zijn verkregen van de meldkamer |
| Bijvoorbeeld 0000004017                                                  |
| Ip adres van de meldkamer                                                |
| Bijvoorbeeld 185.160.75.102                                              |
| 3061                                                                     |
| FF                                                                       |
| FF                                                                       |
|                                                                          |

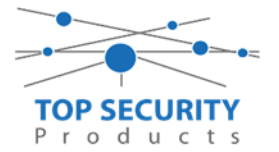

Als ontvanger 3 kun je de gegevens van de meldkamer back-up invullen. In ons voorbeeld gebruiken we de ontvanger van TOP Security. (<u>http://185.160.75.102:8099/test.asp</u>)

| Ontvanger 3:    | ( dit is de meldkamer )                                                  |
|-----------------|--------------------------------------------------------------------------|
| Promnummer      | de laatste 4 cijfers moet het promnummer zijn verkregen van de meldkamer |
|                 | Bijvoorbeeld 000004017                                                   |
| Ontvanger ip    | Ip adres van de meldkamer                                                |
|                 | Bijvoorbeeld 185.160.75.102                                              |
| Remote Poort:   | 3061                                                                     |
| APN:            | APN van uw provider                                                      |
| Testmelding     | FF                                                                       |
| rapportage code | FF                                                                       |

| 0.8                          |                                         |           |                         | DLS 5        | v1.71        |                   |                                |                 |
|------------------------------|-----------------------------------------|-----------|-------------------------|--------------|--------------|-------------------|--------------------------------|-----------------|
| Bestand Bekijken Opties Ven  | stand Belijken Opties Venster Hulp      |           |                         |              |              |                   |                                |                 |
| T=Start Pagina               | neel handleiding v4 🛛 🛛                 |           |                         |              |              |                   |                                |                 |
| 🗊 🖸 🗙 📎 📈 🄇                  | 🆫 🚱 🍠 🗔 🔏                               | • 🚔 🚔 💷   |                         |              |              |                   |                                |                 |
| Sectienummer zoeken          | <ul> <li>Q Optie naam zoeken</li> </ul> | 🔾 Gepre   | ogrammeerde data zoeken | 9            |              |                   |                                |                 |
| Communicatie Status Off-line | Verbinding Off-line                     | Voortgang | Efficient               | Staat        |              | <b>R</b>          |                                |                 |
| Installatie overzicht        |                                         | 0         |                         |              |              |                   |                                |                 |
| Gebruiker Opties             | Kiezer Opties     Ontvanger Opties      |           |                         |              |              |                   |                                |                 |
| Partities                    | Ontvanger Promnummer                    | DNES      | Ontvanger IP            | Lokale Poort | Remote Poort | APN               | Testmelding<br>Rapportage Code | Domain Naam     |
| Zones / Ingangen             |                                         |           |                         |              |              |                   |                                |                 |
|                              | 1 5715689711                            | 000000    | 82.165.116.118          | 3060         | 3061         |                   | FF                             | cloud.topsecuri |
| 18 Schema's                  | 2 0000004017                            | 000000    | 185.160.75.102          | 3065         | 3061         |                   | FF                             |                 |
| Communicatie                 | 3 0000004017                            | 000000    | 185.160.75.102          |              | 3061         | aprivanuwprovider | FF                             |                 |
| Systeen                      |                                         |           |                         |              |              |                   |                                |                 |
| •                            | <ul> <li>Integratie Opties</li> </ul>   |           |                         |              |              |                   |                                |                 |

| DLS      |                              |                                                                                                    | DLS 5 v1.71                    | _        | □ × |
|----------|------------------------------|----------------------------------------------------------------------------------------------------|--------------------------------|----------|-----|
| Bestand  | d Bekijken Opties Ver        | ster Hulp                                                                                                    |                                |          |     |
| Star     | rt Pagina 💦 T Handl          | eiding V41 🛛 🛛                                                                                                    |                                |          |     |
|          | 🛛 🗙 · 📎 📈 (                  | 🎐 🚱 🛃 🗔 🔏 · 🖴 🖴 💷                                                                                                    |                                |          |     |
| Sectienu | mmer zoeken                  | - 🔍 Optie naam zoeken 📃 🔍 Geprogramme                                                                                                    | eerde data zoeken              |          |     |
| Commu    | nicatie Status Off-line      | Verbinding Off-line Voortgang                                                                                                    | Efficient Staat                | <b>R</b> |     |
| An       | Installatie overzicht        | G 🕫 🖶 🖉 🖉 🗩 🖸 🔿 🔿                                                                                                    |                                |          |     |
|          | Gebruiker Opties             |                                                                                                    |                                |          |     |
| Hu-      | Partities                    | Algemene Integratie Opties                                                                                                    |                                |          |     |
| 508      | Zones / Ingangen             | [851][651] Integratie Identificatie Nummer (Lees Enkel)     [851][652] Integratie Toegangscode                                                                                                    | 181109566711                   |          |     |
| 18       | Schema's                     | □ □ [851][663] Integratie Configuratie                                                                                                    | Interratie Over Serieel 🔻      |          |     |
| 1        | Communicatie                 | Image: Construction of the state of the state of the | 3076                           |          |     |
| 00       | Systeem                      | C C [851][665] Integratie Polling Interval                                                                                                    | 10                             |          |     |
| DLS      | DLS Software                 | Image: Construction of the second second | Noti catie Poort               |          |     |
| ~        | PGM Uitgangen                | [851][664] - 3 Real-Time Notificatie Ingeschakeld<br>Integratie Template                                                                                                    | ✓ Ja<br>Tem late niet gebruikt |          |     |
| <b>(</b> | Draadloos                    | Integratie Server Opties     Diagnostieken                                                                                                    |                                |          |     |
|          | Bedienpanelen                | Remote Firmware Update.                                                                                                    |                                |          |     |
| -        | Audio Opties                 |                                                                                                    |                                |          |     |
| HS2016   | v1.3EN (NL/BE)   Standaard V | <br>/eergave   Laatste Wijziging: 15-10-2019 17:56:28   Laatste Communicatie: On                                                                                                    | bekend                         |          |     |

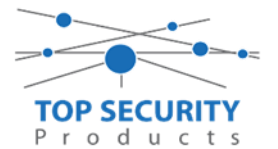

Ga vervolgens verder naar onder in de lijst, tot aan integratie opties, kies vervolgens voor algemene integratie opties en integratie server optie en vul daar de volgende gegevens in.

| Integratie configuratie<br>Integratie uitgaande poort<br>Integratie inkomende poort<br>Integratie polling interval | integratie over ethernet<br>3076<br>3071<br>10 |
|----------------------------------------------------------------------------------------------------|------------------------------------------------|
| Integratie polling methode                                                                                         | uitgeschakeld                                  |
| Notificatie poort selectie                                                                                         | notificatie poort                              |
| Real time notificatie                                                                                              | ja                                             |
| Integratie template                                                                                                | template niet gebruikt                         |
| Integratie server IP                                                                                               | 82.165.116.118                                 |
| Integratie notificatie poort                                                                                       | 1303                                           |
| Integratie polling poort                                                                                           | 3073                                           |
| Integratie server DNS                                                                                              | cloud.topsecurity.nl                           |

| DLB               |                              | DLS 5 v1.71                                                                                                    | _ 🗆 × |
|-------------------|------------------------------|----------------------------------------------------------------------------------------------------|-------|
| Bestand           | Bekijken Opties Vens         | ster Hulp                                                                                                    |       |
| Star              | t Pagina 💦 🔭 Handle          | eiding V41 🛛                                                                                                    |       |
| <b>(</b>          | 2 🗙 · 📎 📈 🄇                  | 🆫 🚱 🖉 🖵 🗔 🔏 - 🖴 🕰                                                                                                    |       |
| Sectienu          | mmer zoeken                  | - 🔍 Optie naam zoeken 📃 🔍 Geprogrammeerde data zoeken 🦳 🔍                                                                                                    |       |
| Commu             | nicatie Status Off-line      | Verbinding Off-line Voortgang Efficient Staat                                                                                                    |       |
| 1m                | Installatie overzicht        |                                                                                                    |       |
| 2                 | Gebruiker Opties             | Kiezer Opties     Ontwager Opties                                                                                                    |       |
|                   | Partities                    | Agreene Integrate Optics      State Data State Data State Dat |       |
| 20 <sup>0</sup> 0 | Zones / Ingangen             | Image: solution of the solution of the soluti             |       |
| 18                | Schema's                     | O     [851]663]     Integratic Configuratic     Integratic Cove Ethernet.                                                                                                    |       |
| =                 | Communicatie                 | V     [651][698]     Integratie Uitgaande Poort     JU/b       V     [651][699]     Integratie Inkomende Poort     3071                                                                                                    |       |
| 00                | Systeem                      | □     □     [1651][665]     Integrate Polling Interval     10       □     □     □     [168000000000000000000000000000000000000                                                                                                    |       |
| DLE               | DLS Software                 | Image: Comparison of the state of the state of the st             |       |
|                   | PGM Uitgangen                | Image: Stalled - 3     Real-Time Notificatie Ingeschakeld       Integratie Template     Template niet gebruikt                                                                                                    |       |
| 0                 | Draadloos                    | Thregratie Server Opties                                                                                                    |       |
|                   |                              | C [851][691] Integratie account code 000000000 Gebruik 10 hexadecimale Karakters.                                                                                                    |       |
|                   | Bedienpanelen                | C [851][692] Integratie DNIS 000000                                                                                                    |       |
| ۲                 | Audio Opties                 | U [83][693] Integrate Server P 82165116118 Letruma 10 hexadeConde Karatters.                                                                                                    |       |
| e.0               | Status en functies           | □         □         □         □         □         □         □         □         □         □         □         □         □         □         □         □         □         □         □         □         □         □         □         □         □         □         □         □         □         □         □         □         □         □         □         □         □         □         □         □         □         □         □         □         □         □         □         □         □         □         □         □         □         □         □         □         □         □         □         □         □         □         □         □         □         □         □         □         □         □         □         □         □         □         □         □         □         □         □         □         □         □         □         □         □         □         □         □         □         □         □         □         □         □         □         □         □         □         □         □         □         □         □         □         □         □         □                                                                                                            |       |
|                   | Gebeurtenisgeheugen          | □         □         [1:1]         [1:1]         [1:1]         [1:1]         [1:1]         [1:1]         [1:1]         [1:1]         [1:1]         [1:1]         [1:1]         [1:1]         [1:1]         [1:1]         [1:1]         [1:1]         [1:1]         [1:1]         [1:1]         [1:1]         [1:1]         [1:1]         [1:1]         [1:1]         [1:1]         [1:1]         [1:1]         [1:1]         [1:1]         [1:1]         [1:1]         [1:1]         [1:1]         [1:1]         [1:1]         [1:1]         [1:1]         [1:1]         [1:1]         [1:1]         [1:1]         [1:1]         [1:1]         [1:1]         [1:1]         [1:1]         [1:1]         [1:1]         [1:1]         [1:1]         [1:1]         [1:1]         [1:1]         [1:1]         [1:1]         [1:1]         [1:1]         [1:1]         [1:1]         [1:1]         [1:1]         [1:1]         [1:1]         [1:1]         [1:1]         [1:1]         [1:1]         [1:1]         [1:1]         [1:1]         [1:1]         [1:1]         [1:1]         [1:1]         [1:1]         [1:1]         [1:1]         [1:1]         [1:1]         [1:1]         [1:1]         [1:1]         [1:1]         [1:1]         [1:1]         [1:1]         [1:1]<                                                                                                    |       |
| <u>ج</u>          | GS / IP Opties               | Image: Construction of the second construction of the second construction of the seco             |       |
| HS2016            | v1.3EN (NL/BE)   Standaard W | reergave   Laatste Wijziging: 15-10-2019 17:5628   Laatste Communicatie: Onbekend                                                                                                    |       |

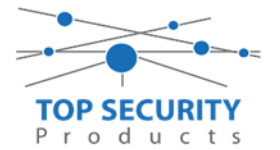

Het neemt doorgaans even een aantal minuten voordat de verbinding met de server is opgebouwd. Het makkelijkste om het proces te forceren is door het maken van alarmmeldingen. Een makkelijk voorbeeld is het maken van een medisch (deze is stil) op het bediendeel.

Dit doe je door de 2 plus toetsen tegelijk ongeveer 2 seconden in te drukken.

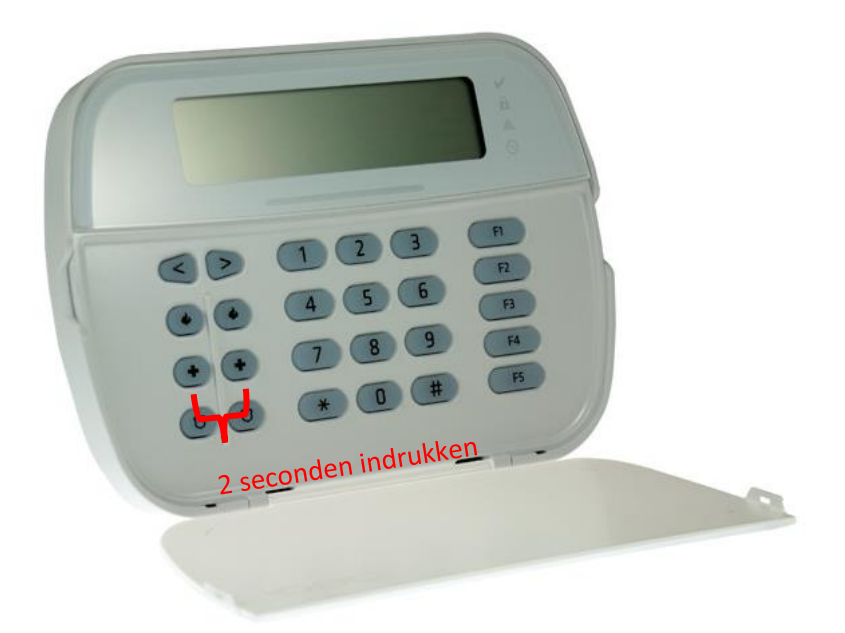

Na (max.) 5 minuten komt deze online en heeft u de mogelijkheid om deze te activeren. Ga door naar het volgende hoofdstuk "Paneel activeren op PowerManage server"

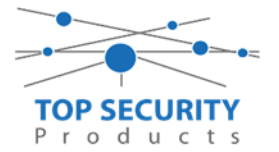

# Voor gebruik met meldkamer ZORG DAT DE PROM IN TEST STAAT BIJ DE MELDKAMER

Vervolgens haalt u de programmering binnen in DLS5 (Bij voorkeur altijd de laatste versie, met de laatste drivers erin!).

| DLS                             | DLS 5 v1.71                                                                                       | _ 0 | × |
|---------------------------------|---------------------------------------------------------------------------------------------------|-----|---|
| Bestand Bekijken Opties         | Venster Hulp                                                                                      |     |   |
| Start Pagina                    | howroom 🛛                                                                                         |     |   |
| 🖫 🔽 💥 💊 🔺                       | / 🍪 🚱 🛃 🗔 🦝 - 🚔 🚔 Paneel (Intern) - 💷                                                             |     |   |
| Sectienummer zoeken             | 🔽 🔍 Optie naam zoeken 📃 🔍 Geprogrammeerde data zoeken 🦳 🔍                                         |     |   |
| Communicatie Status Online      | Verbinding IP: 192.168.30.180:3062 Voortgang Efficient Staat                                      |     | Ŧ |
| Installatie overzicht           |                                                                                                   |     |   |
| Gebruiker Opties                |                                                                                                   |     |   |
| Partities                       |                                                                                                   |     |   |
| Zones / Ingangen                |                                                                                                   |     |   |
| 18 Schema's                     |                                                                                                   |     |   |
| Communicatie                    |                                                                                                   |     |   |
| 5° Systeem                      |                                                                                                   |     |   |
| DLS DLS Software                | •                                                                                                 |     |   |
| HS2016 v1.3EN (NL/BE)   Standa: | ard Weergave   Laatste Wijziging: 15-10-2019 12:32:06   Laatste Communicatie: 14-10-2019 13:29:03 |     |   |

Ga vervolgens naar partities en vul voor iedere partitie die je gebruikt een promnummer in. In dit voorbeeld hebben wij gekozen voor promnummer 4017.

| DLS                             |                 |                                   | DLS                         | 5v1.71              |                     |                            |                      | _ 🗆 ×             |
|---------------------------------|-----------------|-----------------------------------|-----------------------------|---------------------|---------------------|----------------------------|----------------------|-------------------|
| Bestand Bekijken Opties         | Venster Hulp    | )                                 |                             |                     |                     |                            |                      |                   |
| Start Pagina                    | owroom 🛛 🛛      | 3                                 |                             |                     |                     |                            |                      |                   |
| 🗊 🔽 🗙 · 📎 📈                     | 🔇 🌔             | ی 🖵 🏹                             | 3 🔏 · 🚔 🚔                   | Paneel (Intern) 👻   | J.                  |                            |                      |                   |
| Sectienummer zoeken             | - (             | 🔾 🛛 Optie naam                    | zoeken                      | 🔾 Geprogramm        | neerde data zoeken  | Q                          |                      |                   |
| Communicatie Status Off-line    | Verbindin       | ng Off-line                       | Voortgang                   |                     | Efficient           | Staat                      |                      | Ŧ                 |
| Installatie overzicht           |                 | R 🗗 📝                             | Z 5 0                       |                     |                     |                            |                      |                   |
| Gebruiker Opties                |                 | Instellingen                      | -                           |                     | fulla (             | [+] Commando               | Vortragingstimer bij |                   |
| Partities                       | = #             | Naam                              | Partitie activeren          | Promammer           | Citloopvertragingen | Uitgangen Volgen<br>Schema | inschakeling         | Sirene vertraging |
| Soo Zones / Ingangen            | 1 6             | Partition 1                       | Ja                          | 4017                |                     | 1,2,3,4                    | 10                   | Ja                |
| Schema's                        | 2               | Partition 2                       | Ja                          | 4017                |                     | 1,2,3,4                    | 10                   | Ja 🗼              |
| Communicatie                    |                 | In-/Uitschakeli<br>Partitie Namer | ng Schema's<br>1            |                     | ノ                   |                            |                      |                   |
| 5 Systeem                       |                 |                                   |                             |                     |                     |                            |                      |                   |
| DLS Software                    | -               |                                   |                             |                     |                     |                            |                      |                   |
| HS2016 ∨1.3EN (NL/BE)   Standaa | rd Weergave   L | .aatste Wijziging:                | 15-10-2019 12:33:11   Laats | te Communicatie: 15 | -10-2019 12:33:11   |                            |                      |                   |

Ga vervolgens naar het tabblad communicatie, en ga vervolgens naar ontvanger opties. Geef hierbij specifiek aan dat de eerste ontvanger alternatieve kiezer auto route. (redundantie regelt de kiezer automatisch!)

|   | The second second secon |                |                      |   |
|---|----------------------------------------------------------------------------------------------------|----------------|----------------------|---|
| # | Doormelding instellingen                                                                                                    | Telefoonnummer | Communicatie Formaat |   |
| 1 | Alternatieve kiezer auto route 🔹 🗸 📃                                                                                                    |                | 04 SIA FSK Formaat   |   |
| 2 | D D D                                                                                                    |                | 04 STA ESK Formast   | - |

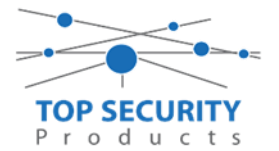

Vergeet niet in datzelfde tabblad de gewenste doormeldingen aan te zetten, zie onderstaand voorbeeld. Let ook erop dat het tweede telefoonnummer als onafhankelijk staat en niet als backup!

| Backup of onafhankelijk | Spreek /<br>Luister | [+] Alarm en herstel<br>doormelden? | [+] Sabotage en herstel | [+] In- en Uitschakelingen | Systeemgebeurteniss<br>en en herstel<br>doormelden? | Systeemtest<br>doormelden? |
|-------------------------|---------------------|-------------------------------------|-------------------------|----------------------------|-----------------------------------------------------|----------------------------|
|                         | Nee                 | 1,2                                 | 1,2                     | 1,2                        | Ja                                                  | Ja                         |

Ga vervolgens verder naar beneden en toon de communicatie opties en vul daar ook het promnummer in, bij systeem accountcode (promnummer). Deze dient hetzelfde te zijn als dat gebruikt is bij de partities.

Ga vervolgens naar tabblad GS/IP Opties en zorg dat zowel Ethernet ontvanger 1 als cellulair ontvanger 1 is ingeschakeld!

| DLS             | 0 0                    |                                                                                                    |                                                                         | DLS 5 v1.71                       |
|-----------------|------------------------|----------------------------------------------------------------------------------------------------|-------------------------------------------------------------------------|-----------------------------------|
| Bestand         | Bekijken Opties Ver    | nster Hulp                                                                                                    |                                                                         |                                   |
| Start           | : Pagina 💦 🔁 testp     | aneel handleiding v4                                                                                                    |                                                                         |                                   |
|                 | 2 🗙 · 📎 📈 (            | 🆏 😍 🌏 🗔                                                                                                    | 1 🔏 · 🖴 🖴 🗔                                                             |                                   |
| Sectienun       | nmer zoeken            | 🝷 🔍 🛛 Optie naam :                                                                                                    | zoeken 📃 🔍 Geprogrammeerde data zoeken 📃                                | Q                                 |
| Commun          | icatie Status Off-line | Verbinding Off-line                                                                                                    | Voortgang Efficient                                                     | Staat                             |
| -M-             | Installatie overzicht  | 😼 ় 🖪 🔂 🥒                                                                                                    | 20C                                                                     |                                   |
| 2               | Gebruiker Opties       | □ □ [851][004]                                                                                                    | Hartslag Interval<br>Ethernet ontvanger 1 supervisie                    | 135                               |
|                 | Partities              |                                                                                                    | Cellulair ontvanger 1 supervisie                                        | Nee                               |
| 20 <sup>2</sup> | Zones / Ingangen       | Image: Contract of the second second seco | Hartslag Type<br>Primaire verbinding                                    | Prive   Ethernet Primair          |
| 18              | Schema's               | Image: [851][005] - 5       Image: [851][005] - 6                                                                                                    | Redundante communicatie<br>Remote Firmware Upgrade.                     | 🔲 Nee<br>🔽 Ja                     |
| 2               | Communicatie           | □ □ [851][005] - 7                                                                                                    | Alternatieve Test Transmissies                                          | Nee Nee                           |
| <b>0</b> 0      | Systeem                | 0 0 [851][006] - 1                                                                                                    | Ethernet ontvanger 1 ingeschakeld                                       | 🔽 Ingeschakeld                    |
| DLS             | DLS Software           | Image: [851][006] - 2           Image: [851][006] - 4                                                                                                    | Ethernet ontvanger 2 ingeschakeld<br>Cellulair ontvanger 1 ingeschakeld | 🥅 Uitgeschakeld<br>📝 Ingeschakeld |
|                 | PGM Uitgangen          | V V [851][006] - 5                                                                                                    | Cellulair ontvanger Zingeschäkeld                                       | Uitgeschakeld                     |
| 0               | Draadloor              |                                                                                                    | storing vertraging van cellulair, ethemet & supervisie ingeschakeld     |                                   |

Vervolgens scrol je verder in de lijst naar beneden, totdat je [851][021] ziet. Vul hier ook het promnummer in afsluitend met 2 maal FF (standaard wordt deze al ingevuld wanneer deze onder [310][000] is ingevuld, puur even controleren dus!

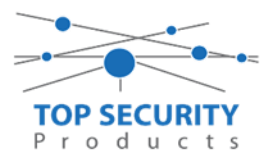

| DLS                          | DLS 5 v1.71                                                                                                    | _                                        |
|------------------------------|----------------------------------------------------------------------------------------------------|------------------------------------------|
| Bestand Bekijken Opties      | Venster Hulp                                                                                                    |                                          |
| Start Pagina                 | landleiding V41 🛛 🛛                                                                                                    |                                          |
| 🖫 🖸 🗙 · 📎 🖊                  | / 🊱 🚱 🛃 🗔 🄏 - 🚘 🚔 💷                                                                                                    |                                          |
| Sectienummer zoeken          | 🝷 🔍 🛛 Optie naam zoeken 📃 🔍 Geprogrammeerde data zoeke                                                                                                    | en 🔍 🔍                                   |
| Communicatie Status Off-line | Verbinding Off-line Efficient                                                                                                    | Staat 📃                                  |
| 📌 👔 Communicatie             |                                                                                                    |                                          |
|                              | □ □ □ [851][011] GS / IP installateurscode                                                                                                    | CAFE                                     |
| Systeem                      | □ □ [851][012] DLS Binnenkomende Poort                                                                                                    | 3062                                     |
| DLS Software                 | U U [851][013] DLS Uitgaande Poort                                                                                                    | 3066                                     |
|                              | U DLS terugbel IP                                                                                                    | 0.0.0                                    |
| PGM Ottgangen                | U C [851][016] DLS terugbel Poort                                                                                                    | 0                                        |
| Draadloos                    | U U [851][020] Tijdzone                                                                                                    | 00 Update niet de paneeltijd 🔹 🗸         |
| De l'energie                 | Image: The second second sec | 4017FF Gebruik 6 hexadecimale Karakters. |
| Bedienpaneien                | [851][022] Communicatie Formaat                                                                                                    | 04 SIA FSK Formaat                       |
| 🜷 Audio Opties               | E 🔽 💭 [851][023] Paneel Afwezig Storing Rapportage Code                                                                                                    | FF                                       |
| -                            | D D [851][024] Paneel Afwezig Storing Herstel Rapportage Code                                                                                                    | FF                                       |
| Status en functies           | □ □ [851][030] FTC Herstel Rapportage Code                                                                                                    | FF                                       |
| Gebeurtenisgeheug            | n 🔽 🔽 [851][031] Paneel Sabotage Rapportage Code                                                                                                    | FF                                       |
|                              | Paneel Sabotage Herstel Rapportage Code                                                                                                    | FF                                       |
| GS / IP Opties               | 🔽 🔽 🔽 [851][033] Comm Firmware Update Beginnen Rapportage Code                                                                                                    | FF                                       |
| HS2016 v1.3EN (NL/BE) Stands | ard Weergave   Laatste Wijziging: 15-10-2019 13:20:49   Laatste Communicatie: Onbekend                                                                                                    |                                          |

Als ontvanger kun je de gegevens van de meldkamer invullen. In ons voorbeeld gebruiken we de ontvanger van TOP Security.

# (http://185.160.75.102:8099/test.asp)Ontvanger 1:( dit is de meldkamer )Promnummerde laatste 4 cijfers moet het promnummer zijn verkregen van de meldkamer<br/>Bijvoorbeeld 0000004017Ontvanger ipIp adres van de meldkamer<br/>Bijvoorbeeld 185.160.75.102Remote poort:3061

rapportage code FF Als ontvanger 3 kun je de gegevens van de meldkamer back-up invullen. In ons voorbeeld gebruiken we de ontvanger van TOP Security.

(http://185.160.75.102:8099/test.asp)

Testmelding

FF

| Ontvanger 3:    | ( dit is de meldkamer )                                                  |
|-----------------|--------------------------------------------------------------------------|
| Promnummer      | de laatste 4 cijfers moet het promnummer zijn verkregen van de meldkamer |
|                 | Bijvoorbeeld 0000004017                                                  |
| Ontvanger ip    | Ip adres van de meldkamer                                                |
|                 | Bijvoorbeeld 185.160.75.102                                              |
| Remote Poort:   | 3061                                                                     |
| APN:            | APN van uw provider                                                      |
| Testmelding     | FF                                                                       |
| rapportage code | FF                                                                       |

| 💌 🐺 K     | Gezer Opties<br>Ontvanger Opties |        |                |              |              |                  |                                |
|-----------|----------------------------------|--------|----------------|--------------|--------------|------------------|--------------------------------|
| Ontvanger | Promnummer                       | DNIS   | Ontvanger IP   | Lokale Poort | Remote Poort | APN              | Testmelding<br>Rapportage Code |
| 1         | 0000004017                       | 000000 | 185.160.75.102 | 3060         | 3061         |                  | FF                             |
| 2         | 000000000                        | 000000 | 0.0.0.0        | 3065         | 3061         |                  | 00                             |
| 3         | 0000004017                       | 000000 | 185.160.75.102 |              | 3061         | apnvanuwprovider | FF                             |

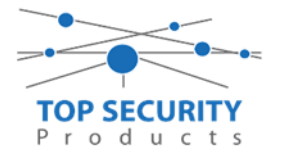

#### TL280E kiezers programmeren versie 5.0.xx

In onze instructie gaan we uit van een versie 5.4 kiezer, het kan zijn dat oudere versies (5.2 of lager soms qua uiterlijk van de screenshots in DLS afwijken, opties blijven gelijk!)

### Alleen voor gebruik met ConnectAlarm app

Opmerking vooraf: indien de kiezer voorheen met PowerSeries Neo Go applicatie heeft gedraaid, gelieve de kiezer te resetten. Voor instructies, zie het vorige hoofdstuk over Kiezer resetten

Vervolgens haalt u de programmering binnen in DLS5 (Bij voorkeur altijd de laatste versie, met de laatste drivers erin!).

| DLB                                                                           | DLS 5 v1.71                                                                                          | _ 🗆 × |  |  |  |  |  |  |  |  |  |  |
|-------------------------------------------------------------------------------|----------------------------------------------------------------------------------------------------|-------|--|--|--|--|--|--|--|--|--|--|
| Bestand Bekijken Optie:                                                       | s Venster Hulp                                                                                       |       |  |  |  |  |  |  |  |  |  |  |
| Start Pagina                                                                  | Showroom 🛛                                                                                           |       |  |  |  |  |  |  |  |  |  |  |
| 🖫 🖸 🗙 · 📎                                                                     | 🕼 😥 💥 📎 📈 🍪 🚱 🛃 🗔 🔏 * 🖴 🤮 Paneel (Intern) * 💷                                                        |       |  |  |  |  |  |  |  |  |  |  |
| Sectienummer zoeken 📃 🔍 Optie naam zoeken 📃 🔍 Geprogrammeerde data zoeken 🦳 🔍 |                                                                                                    |       |  |  |  |  |  |  |  |  |  |  |
| Communicatie Status Online                                                    | Verbinding IP: 192.168.30.180:3062 Voortgang Efficient Staat                                         |       |  |  |  |  |  |  |  |  |  |  |
| Installatie overzic                                                           | ht 🔺                                                                                                 |       |  |  |  |  |  |  |  |  |  |  |
| Gebruiker Opties                                                              |                                                                                                    |       |  |  |  |  |  |  |  |  |  |  |
| Partities                                                                     |                                                                                                    |       |  |  |  |  |  |  |  |  |  |  |
| Zones / Ingangen                                                              |                                                                                                    |       |  |  |  |  |  |  |  |  |  |  |
| Schema's                                                                      |                                                                                                    |       |  |  |  |  |  |  |  |  |  |  |
| Communicatie                                                                  |                                                                                                    |       |  |  |  |  |  |  |  |  |  |  |
| Systeem                                                                       |                                                                                                    |       |  |  |  |  |  |  |  |  |  |  |
| DLS DLS Software                                                              | v                                                                                                    |       |  |  |  |  |  |  |  |  |  |  |
| HS2016 ∨1.3EN (NL/BE)   Star                                                  | ndaard Weergave   Laatste Wijziging: 15-10-2019 12:32:06   Laatste Communicatie: 14-10-2019 13:29:03 |       |  |  |  |  |  |  |  |  |  |  |

Ga vervolgens naar partities en vul voor iedere partitie die je gebruikt een fictief promnummer in. In dit voorbeeld hebben wij gekozen voor promnummer 4017.

| DLS                     |             |        |                                   | DL                          | S 5 v1.71            |                     |                            |                    | _      |        | ×    |
|-------------------------|-------------|--------|-----------------------------------|-----------------------------|----------------------|---------------------|----------------------------|--------------------|--------|--------|------|
| Bestand Bekijken O      | pties Ver   | nster  | Hulp                              |                             |                      |                     |                            |                    |        |        |      |
| Start Pagina            | 📔 🖬 Show    | room   | ×                                 |                             |                      |                     |                            |                    |        |        |      |
| 🖫 🖸 🗙 · 📎               | » 📈 (       | ) 🌔    | 婱 🋃 🗔 🥫                           | 1 🔏 · 급 🖴                   | Paneel (Intern) 👻    | <u>N</u>            |                            |                    |        |        |      |
| Sectienummer zoeken     |             |        | 🔹 🔍 🛛 Optie naam                  | zoeken                      | 🔍 Geprogramme        | eerde data zoeken   | Q                          |                    |        |        |      |
| Communicatie Status Off | -line       | Verb   | inding Off-line                   | Voortgang                   |                      | Efficient           | Staat                      |                    |        |        | ÷    |
| Installatie ove         | erzicht     |        | 🕑 🖪 🔂 🖉                           | Z 50                        |                      |                     |                            |                    |        |        |      |
| Gebruiker Opt           | ties        |        | Instellingen                      |                             |                      | 6.25 (              | [+] Commando               | Mada a la suba sub |        |        |      |
| Partities               |             | = #    | Naam                              | Partitie activeren          | Promnummer           | Uitloopvertragingen | Uitgangen Volgen<br>Schema | inschakeling       | Sirene | vertra | ging |
| رمی Zones / Ingang      | gen         | 1      | Partition 1                       | Ja                          | 4017                 |                     | 1,2,3,4                    | 10                 | Ja     |        |      |
| 5chema's                |             | 2      | Partition 2                       | al                          | 4017                 |                     | 1,2,3,4                    | 10                 | Ja     |        | •    |
| <b>Communicatie</b>     | e           |        | In-/Uitschakeli<br>Partitie Namer | ing Schema's                |                      |                     |                            |                    |        |        |      |
| Systeem                 |             |        |                                   |                             |                      |                     |                            |                    |        |        |      |
| DLS Software            |             | -      |                                   |                             |                      |                     |                            |                    |        |        |      |
| HS2016 ∨1.3EN (NL/BE)   | Standaard \ | Neerga | ve   Laatste Wijziging:           | 15-10-2019 12:33:11   Laats | te Communicatie: 15- | 10-2019 12:33:11    |                            |                    |        |        |      |

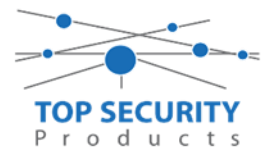

Ga vervolgens naar het tabblad communicatie, en ga vervolgens naar ontvanger opties. De app wordt ten allen tijde op positie 1 gezet! Geef hierbij specifiek aan dat de eerste ontvanger alternatieve kiezer ontvanger 1 is!

| DLS                                                                           |            |                                      |                         | DLS 5 v1.71                    |                          |                            | _ 🗆 ×                      |  |  |  |  |
|-------------------------------------------------------------------------------|------------|--------------------------------------|-------------------------|--------------------------------|--------------------------|----------------------------|----------------------------|--|--|--|--|
| Bestand Bekijken Opties V                                                     | enster     | Hulp                                 |                         |                                |                          |                            |                            |  |  |  |  |
| Start Pagina                                                                  | wroom      |                                      |                         |                                |                          |                            |                            |  |  |  |  |
| 🗊 🗾 💥 📎 📈                                                                     | 6          | 📀 🍠 🗔 🗸 ·                            | Panee 🔒                 | I (Intern) +                   |                          |                            |                            |  |  |  |  |
| Sectienummer zoeken 🔹 🔍 Optie naam zoeken 🔍 🔍 Geprogrammeerde data zoeken 🔍 🔍 |            |                                      |                         |                                |                          |                            |                            |  |  |  |  |
| Communicatie Status Off-line                                                  | Vert       | binding Off-line                     | Voortgang               | Efficient                      | Staat Voltooid- 00:00:50 | )                          | 1                          |  |  |  |  |
| Installatie overzicht                                                         | <b>-</b> 😼 | 🕑 🗔 😓 🖉 🖉 🗇                          | C)                      |                                |                          |                            |                            |  |  |  |  |
| Gebruiker Opties                                                              |            | Ontvanger Opties                     |                         | _                              | -                        | _                          |                            |  |  |  |  |
| Partities                                                                     | #          | Doormelding instellingen             | _                       | Telefoonnummer                 |                          | Communicatie Formaat       | Backup of onafhanke        |  |  |  |  |
| Solo Zones / Ingangen                                                         | = 1        | Alternatieve Kiezer Ontvanger        | 1                       |                                |                          | 04 SIA FSK Formaat         |                            |  |  |  |  |
| Eshama'a                                                                      | 2          | PSTN Telefoon #2                     | D                       |                                | 04 SIA FSK Formaat       | Telefoonnummer 2 is Onafha |                            |  |  |  |  |
| 18 Schema s                                                                   | 3          | PSTN Telefoon #3                     | D                       |                                |                          | 04 SIA FSK Formaat         | Telefoonnummer 3 is Onafha |  |  |  |  |
| 🕿 📊 Communicatie                                                              | 4          | D PSTN Telefoon #4                   | D                       |                                |                          | 04 SIA FSK Formaat         | Telefoonnummer 4 is Onafha |  |  |  |  |
|                                                                               | 1 💾        | Commination Oction                   |                         |                                |                          |                            | •                          |  |  |  |  |
| Systeem                                                                       |            | Rapportage Instellingen              |                         |                                |                          |                            |                            |  |  |  |  |
| DLS Software                                                                  |            |                                      |                         |                                |                          |                            |                            |  |  |  |  |
| PGM Uitgangen                                                                 |            |                                      |                         |                                |                          |                            |                            |  |  |  |  |
| Draadloos                                                                     | -          |                                      |                         |                                |                          |                            |                            |  |  |  |  |
| HS2016 v1.3EN (NL/BE) Standaard                                               | d Weerga   | we   Laatste Wijziging: 15-10-2019 : | 12:33:11   Laatste Comr | municatie: 15-10-2019 12:33:11 |                          |                            |                            |  |  |  |  |

Vergeet niet in datzelfde tabblad de gewenste doormeldingen aan te zetten, zie onderstaand voorbeeld.

| DLS                                                                           | DLS 5 v1.71 _ D  |      |                                                 |                       |                            |                         |                            |                              |             |  |  |  |  |
|-------------------------------------------------------------------------------|------------------|------|-------------------------------------------------|-----------------------|----------------------------|-------------------------|----------------------------|------------------------------|-------------|--|--|--|--|
| Bestand Bekijken                                                              | Opties Ver       | nste | r Hulp                                          |                       |                            |                         |                            |                              |             |  |  |  |  |
| Start Pagina                                                                  | Show             | roo  | m 🛛                                             |                       |                            |                         |                            |                              |             |  |  |  |  |
| 🗊 🔽 💥 • 📎 📈 🊱 🚱 🛃 🗔 🔏 • 🚔 🔮 Paneel (Intern) • 🔐                               |                  |      |                                                 |                       |                            |                         |                            |                              |             |  |  |  |  |
| Sectienummer zoeken - 🔍 Optie naam zoeken 🔍 🔍 Geprogrammeerde data zoeken 🔍 🔍 |                  |      |                                                 |                       |                            |                         |                            |                              |             |  |  |  |  |
| Communicatie Status                                                           | Off-line         | 1    | /erbinding Off-line                             | Voortgang             | Efficient                  | Staat                   | Voltooid- 00:00:50         |                              | <b>*</b>    |  |  |  |  |
| Installatie o                                                                 | overzicht        | î.   | G 🔍 🖬 🔂 🖌 🖊 🗩                                   | Ö                     |                            |                         |                            |                              |             |  |  |  |  |
|                                                                               |                  |      | <ul> <li>Ontvanger Opties</li> </ul>            |                       |                            |                         |                            |                              |             |  |  |  |  |
| Gebruiker G                                                                   | Opties           | Ш    |                                                 | Create (              | 5.2 Alassa an basadal      |                         |                            | Systeemgebeurteniss          | Contraction |  |  |  |  |
| Partities                                                                     |                  |      | # Backup of onafhankelijk                       | Luister               | doormelden?                | [+] Sabotage en herstel | [+] In- en Uitschakelingen | en en herstel<br>doormelden? | doormelden? |  |  |  |  |
| Joo Zones / Inga                                                              | angen            | =    | 1                                               | Nee                   | 1,2                        | 1,2                     | 1,2                        | Ja                           | Ja          |  |  |  |  |
| Schema's                                                                      |                  |      | 2 <sup>I</sup> oonnummer 2 is Onafhankelijk     | Nee                   | 1,2                        | 1,2                     | 1,2                        | Ja                           | Ja          |  |  |  |  |
| 18 Schema s                                                                   |                  |      | 3 <sup>s</sup> oonnummer 3 is Onafhankelijk     | Nee                   |                            |                         |                            | Nee                          | Nee         |  |  |  |  |
| 💂 👝 Communica                                                                 | atie             |      | 4 <sup>s</sup> oonnummer 4 is Onafhankelijk     | Nee                   |                            |                         |                            | Nee                          | Nee         |  |  |  |  |
|                                                                               |                  |      | < <u> </u>                                      |                       |                            |                         |                            |                              | •           |  |  |  |  |
| Systeem                                                                       | -                |      | Communicatie Opties     Rapportage Instellingen |                       |                            |                         |                            |                              |             |  |  |  |  |
| DLS Softwa                                                                    | are              |      |                                                 |                       |                            |                         |                            |                              |             |  |  |  |  |
| PGM Uitgar                                                                    | ngen             |      |                                                 |                       |                            |                         |                            |                              |             |  |  |  |  |
| Draadloos                                                                     |                  | -    |                                                 |                       |                            |                         |                            |                              |             |  |  |  |  |
| HS2016 v1.3EN (NL/BE)                                                         | :)   Standaard \ | Wee  | rgave   Laatste Wijziging: 15-10-2019 1         | 12:33:11   Laatste Co | mmunicatie: 15-10-2019 12: | 33:11                   |                            |                              |             |  |  |  |  |

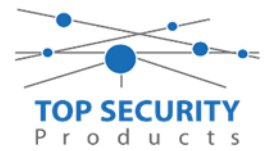

Ga vervolgens verder naar beneden en toon de communicatie opties en vul daar ook het fictieve promnummer in, bij systeem accountcode (promnummer). Deze dient hetzelfde te zijn als dat gebruikt is bij de partities.

| DLS                      |                       | DLS 5 v1.71                                                                                                    | _                        |
|--------------------------|-----------------------|----------------------------------------------------------------------------------------------------|--------------------------|
| Bestand Be               | ekijken Opties Ve     | 'enster Hulp                                                                                                    |                          |
| 🛛 📻 Start Pagi           | ina 🔰 🖬 Shor          | wroom 🛛                                                                                                    |                          |
|                          | 🗙 · 📎 📈               | 🍪 🚱 🛃 🗔 🦝 - 🖴 🏔 Paneel (Intern) - 💷                                                                                                    |                          |
| Sectienummer             | rzoeken               | 🝷 🔍 Optie naam zoeken 📃 🔍 Geprogrammeerde data zoeken                                                                                                    | Q                        |
| Communicatie             | e Status Off-line     | Verbinding Off-line Voortgang Efficient                                                                                                    | Staat Voltooid- 00:00:50 |
| M_ Ins                   | stallatie overzicht   |                                                                                                    |                          |
| Se Ge                    | bruiker Opties        | Communicatie Opties     Communicatie Opties                                                                                                    |                          |
| Par                      | rtities               | Image: Constraint of the state of the state of        | 17                       |
| 50 <sup>Q</sup> Zor      | nes / Ingangen        |                                                                                                    |                          |
| 18 Sch                   | hema's                | U         U         [377][001] > 1         Alarm en herstel doormelding teller         3           U         U         [377][001] > 3         Onderhoud en herstel doormelding teller         3                                                                                                    |                          |
| 🚬 д Coi                  | ommunicatie           | □ □ □ [377][001] > 2 Sabotage en herstel doormelding teller 3                                                                                                    |                          |
| <b>G<sup>O</sup></b> Sys | steem                 | U         U         [377][002] > 1         Doormeldingsvertraging         U           U         U         [377][002] > 2         AC Fout doormeldvertraging         30                                                                                                    |                          |
| DLS DL                   | S Software            | Image: The state of the state of the sta |                          |
| PG                       | iM Uitgangen          | U         [3//][003]         Lestmelding Cyclus         1           U         U         [377][002] > 4         Lage batterij zone doormeldvertraging         7                                                                                                    |                          |
| Dra                      | aadloos               | □         □         [377][002] > 5         Storing doormeldvertraging         30           □         □         □         □         □         □         □         □         □         □         □         □         □         □         □         □         □         □         □         □         □         □         □         □         □         □         □         □         □         □         □         □         □         □         □         □         □         □         □         □         □         □         □         □         □         □         □         □         □         □         □         □         □         □         □         □         □         □         □         □         □         □         □         □         □         □         □         □         □         □         □         □         □         □         □         □         □         □         □         □         □         □         □         □         □         □         □         □         □         □         □         □         □         □         □         □         □         □         □                                                                                                    |                          |
| HS2016 v1.3E             | N (NL/BE)   Standaard | I ⊂ U U [377][002] > 6 Communicatie verbroken venster U<br>d Weergave   Laatste Wijziging: 15-10-2019 12:33:11   Laatste Communicatie: 15-10-2019 12:33:11                                                                                                    | ×                        |

Ga vervolgens naar tabblad GS/IP Opties, ontvanger opties en vervolgens de tab ethernet ontvanger 2 en schakel "Ethernet ontvanger 2" uit

| DLS      |                         |                                               |                                    |                             | DLS 5 v1.71                                      |                                        | _ 🗆 × |
|----------|-------------------------|-----------------------------------------------|------------------------------------|-----------------------------|--------------------------------------------------|----------------------------------------|-------|
| Bestand  | Bekijken Opties V       | enster Hulp                                   |                                    |                             |                                                  |                                        |       |
| Star     | t Pagina 🛛 🔭 Sho        | wroom 🔀                                       |                                    |                             |                                                  |                                        |       |
| <b>(</b> | 2 🗙 · 📎 📈               | 🍥 📀 🎅 🗔                                       | 🔏 • 🚔 🔒 🖻                          | aneel (Intern) 👻 🛄          |                                                  |                                        |       |
| Sectienu | mmer zoeken             | - 🔍 Optie naam zi                             | oeken 🔤                            | 🔾 Geprogrammeerde data      | zoeken                                           |                                        |       |
| Commu    | nicatie Status Off-line | Verbinding Off-line                           | Voortgang                          | Efficient                   | Staat Voltooid- 00:00:10                         | <b>1</b>                               |       |
| A        | Installatie overzicht   | Kiezer Opties     Ontyanger Opties            | Ethernet ontvanger 1 opt           | G 🔿 🖬 💀 🍃                   | 100                                              |                                        |       |
|          | Gabruikas Ontias        | Integratie Opties<br>Cellulair netwerk opties | Cellulair ontvanger 1 opt          | 0 0 [851][110] - 1          | Ethernet ontvanger 2 ingeschakeld                | Uitgeschakeld                          |       |
|          | Gebruiker Opties        | Diagnostieken                                 |                                    | 0 0 [851][110] - 2          | Ethernet ontvanger 2 supervisie                  | Nee Nee                                |       |
|          | Partities               | Namen<br>Remote Eirmware Undate               |                                    | 0 0 [851][111]              | Promnummer                                       | 000000000                              |       |
| 808      | Zones / Ingangen        | Status                                        |                                    | 0 0 [851][112]              | DNIS                                             | 000000                                 |       |
| 18       | Schema's                |                                               |                                    | 0 0 [851][113]              | Ontvanger IP                                     | 0.0.0.0 Voer een geldig IP adres in    |       |
|          | Communicatie            | E                                             |                                    | 0 0 [851][115]              | Lokale Poort                                     | 3065                                   |       |
|          | commanicatio            |                                               |                                    | 0 0 [851][114]              | Remote Poort                                     | 3061                                   |       |
| O°       | Systeem                 |                                               |                                    | 0 0 [851][027]              | Ethernet ontvanger 2 testmelding rapportage code | 00                                     |       |
| DLS      | DLS Software            |                                               |                                    | 0 0 [851][116]              | Ethernet ontvanger 2 domein naam                 |                                        |       |
|          | PGM Uitgangen           |                                               |                                    | 0 0 [851][117]              | Ethernet Receiver 2 Supervision Interval         | 135                                    |       |
| 6        | Draadloos               |                                               |                                    | 851][901] - 2               | Ethernet ontvanger 2 diagnostische testmelding   | Functie Verzoek is succesvol verzonden |       |
|          | Bedienpanelen           |                                               |                                    |                             |                                                  |                                        |       |
|          | Audio Opties            |                                               |                                    |                             |                                                  |                                        |       |
| O Upd    | ates Beschikbaar HS     | 2016 v1.3EN (NL/BE) Standaard                 | IL<br>Weergave   Laatste Wijziging | : 22-10-2019 10:48:37 Laats | te Communicatie: 22-10-2019 10:44:00             |                                        | , ,   |

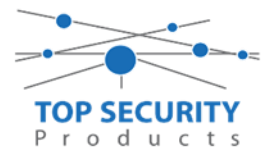

Vervolgens ga je terug naar GS/IP opties en kiezer opties en scrol je verder in de lijst naar beneden, totdat je [851][021] ziet. Vul hier ook het fictieve promnummer in afsluitend met 2 maal FF (standaard wordt deze al ingevuld wanneer deze onder [310][000] is ingevuld, puur even controleren dus!

| DLS                          |                    |      |               |                          |                       |                                                              | DLS 5 v1.        | 71                 |              |                     |                 | _ □ | × |
|------------------------------|--------------------|------|---------------|--------------------------|-----------------------|--------------------------------------------------------------|------------------|--------------------|--------------|---------------------|-----------------|-----|---|
| Bestand Bekijk               | en Opties Ve       | enst | er H          | ulp                      |                       |                                                              |                  |                    |              |                     |                 |     |   |
| Start Pagina                 | 📜 🔚 Han            | dlei | iding V4      | 41 🛛                     |                       |                                                              |                  |                    |              |                     |                 |     |   |
| 🖫 🖸 🗙                        | S- 📎 📈             | Ć    |               | ) 🍠 🚺                    |                       | • 🔒 🔒                                                        | 1                |                    |              |                     |                 |     |   |
| Sectienummer zoe             | ken                |      | -             | • 🔾 Optie r              | naam zoeken [         |                                                              | 🔾 Geprogram      | meerde data zoeken |              | Q                   |                 |     |   |
| Communicatie Sta             | tus Off-line       |      | Verbin        | ding Off-line            |                       | Voortgang                                                    |                  | Efficient          | Staat        |                     |                 | 1   |   |
| 🚬 д Comm                     | unicatie           | ^    | ٦,            | •                        |                       | Ö                                                            |                  |                    |              |                     |                 |     |   |
| <b>G</b> <sup>O</sup> Systee | m                  |      |               | [851][011]<br>[851][012] | GS / IP i<br>DLS Bini | nstallateurscode<br>nenkomende Poort                         |                  |                    | CAFE<br>3062 |                     |                 |     |   |
| DLS DLS Sc                   | oftware            |      | 00            | [851][013]               | DLS Uitg              | DLS Uitgaande Poort<br>DLS terugbel IP<br>DLS terugbel Poort |                  |                    | 3066         |                     | _               |     |   |
| PGM U                        | Jitgangen          | h    |               | [851][015]<br>[851][016] | DLS teru<br>DLS teru  |                                                              |                  |                    | 0.0.0.0      |                     |                 |     | Е |
| Draadl                       | oos                |      | $\Box \Box$   | [851][020]               | Tijdzone              | Tijdzone                                                     |                  |                    | 00 Update    | niet de paneeltijd  |                 | •   |   |
| Bedien                       | panelen            |      | 00            | [851][021]               | Systeem               | accountcode (prom                                            | nummer)          |                    | 4017FF       | Gebruik 6 hexadecir | nale Karakters. |     |   |
|                              |                    |      | Q             | [851][022]               | Commu                 | nicatie Formaat                                              |                  |                    | 04 SLA FSK   | ormaat              |                 |     |   |
| 📮 Audio                      | Opties             | Ξ    | 00            | [851][023]               | Paneel A              | Afwezig Storing Rapp                                         | ortage Code      |                    | FF           |                     |                 |     |   |
|                              |                    |      | $\Box \Box$   | [851][024]               | Paneel A              | Afwezig Storing Hers                                         | el Rapportage Co | ode                | FF           |                     |                 |     |   |
| Status                       | en functies        |      | $\Box \Box$   | [851][030]               | FTC Her               | stel Rapportage Code                                         |                  |                    | FF           |                     |                 |     |   |
| Gebeu                        | irtenisgeheugen    |      | $\Box$ $\Box$ | [851][031]               | Paneel S              | Sabotage Rapportage                                          | Code             |                    | FF           |                     |                 |     |   |
|                              |                    | 1    | $\Box$ $\Box$ | [851][032]               | Paneel S              | Paneel Sabotage Herstel Rapportage Code                      |                  |                    | FF           |                     |                 |     |   |
| GS / IP                      | Opties             | Ŧ    | $\Box$ $\Box$ | [851][033]               | Comm F                | irmware Update Beg                                           | innen Rapportag  | e Code             | FF           |                     |                 |     | - |
| HS2016 v1.3EN (N             | IL/BE)   Standaard | 1 We | ergave        | Laatste Wijzig           | ging: 15-10-20        | 19 13:20:49   Laatste                                        | Communicatie:    | Onbekend           |              |                     |                 |     |   |

Scrol vervolgens verder naar onderen totdat je ontvanger opties ziet, klap dit menu uit en vul vervolgens het promnummer in, dit promnummer is het "Integratie Indentificatie Nummer" en dan zonder het **eerste** en de **derde** cijfer. Dit nummer is terug te vinden onder [851] [422], in DLS onder integratie opties en dan algemene integratie opties.

Voorbeeld:

Het paneel heeft integratie nummer 151715689711. Dan wordt het promnummer 5715689711.

Het ip adres van de server is 82.165.116.118 en de domainnaam is cloud.topsecurity.nl

| DLS                                                                         |                         |                                               |                                                          |                             | DLS 5 v1.71                                      | _ 	 ×                                  |  |  |  |  |  |
|-----------------------------------------------------------------------------|-------------------------|-----------------------------------------------|----------------------------------------------------------|-----------------------------|--------------------------------------------------|----------------------------------------|--|--|--|--|--|
| Bestan                                                                      | d Bekijken Opties V     | enster Hulp                                   |                                                          |                             |                                                  |                                        |  |  |  |  |  |
| Sta                                                                         | rt Pagina 💦 🖬 🖬 👔       | owroom 🛛                                      |                                                          |                             |                                                  |                                        |  |  |  |  |  |
|                                                                             | 🛛 🗙 · 📎 📈               | 🍥 📀 🤜 🗔                                       | 🖌 - 📑 🖴 Par                                              | neel (Intern) 👻 🙀           |                                                  |                                        |  |  |  |  |  |
| Sectienummer zoeken - 🔍 Optie naam zoeken 🔍 🔍 Geprogrammeerde data zoeken 🔍 |                         |                                               |                                                          |                             |                                                  |                                        |  |  |  |  |  |
| Commu                                                                       | nicatie Status Off-line | Verbinding Off-line                           | Voortgang                                                | Efficient                   | Staat Voltooid- 00:00:10                         | <b>1</b>                               |  |  |  |  |  |
| Ar-                                                                         | Installatie overzicht   | Kiezer Opties     Ontvanger Opties            | Ethernet ontvanger 1 opt<br>Ethernet ontvanger 2 opt     | G 🕫 🖬 🕤 🌶                   | 1250                                             |                                        |  |  |  |  |  |
|                                                                             | Gebruiker Opties        | Integratie Opties<br>Cellulair netwerk opties | Cellulair ontvanger 1 opti<br>Cellulair ontvanger 2 opti | [851][100] - 1              | Ethernet ontvanger 1 ingeschakeld                | ✓ Ingeschakeld                         |  |  |  |  |  |
|                                                                             |                         | Diagnostieken<br>SMS                          |                                                          | 0 0 [851][100] - 2          | Ethernet ontvanger 1 supervisie                  | Nee                                    |  |  |  |  |  |
|                                                                             | Partities               | Namen<br>Remote Firmware Undate               |                                                          | 0 0 [851][101]              | Promnummer                                       | 8109566711                             |  |  |  |  |  |
| 50 <sup>0</sup> 9                                                           | Zones / Ingangen        | Status                                        |                                                          | 0 0 [851][102]              | DNIS                                             | 000000                                 |  |  |  |  |  |
| 18                                                                          | Schema's                |                                               |                                                          | 0 0 [851][103]              | Ontvanger IP                                     | 82.165.116.118                         |  |  |  |  |  |
|                                                                             | Communicatie            | E                                             |                                                          | 0 0 [851][105]              | Lokale Poort                                     | 3062                                   |  |  |  |  |  |
|                                                                             |                         |                                               |                                                          | 0 0 [851][104]              | Remote Poort                                     | 3061                                   |  |  |  |  |  |
| o°                                                                          | Systeem                 |                                               |                                                          | 0 0 [851][026]              | Ethernet ontvanger 1 testmelding rapportage code | FF                                     |  |  |  |  |  |
| DLS                                                                         | DLS Software            |                                               |                                                          | 0 0 [851][106]              | Ethernet ontvanger 1 domein naam                 | cloud.topsecurity.nl                   |  |  |  |  |  |
|                                                                             | PGM Uitgangen           |                                               |                                                          | 0 0 [851][107]              | Ethernet Receiver 1 Supervision Interval         | 135                                    |  |  |  |  |  |
| <b>@</b>                                                                    | Draadloos               |                                               |                                                          | 851][901] - 1               | Ethernet ontvanger 1 diagnostische testmelding   | Functie Verzoek is succesvol verzonden |  |  |  |  |  |
|                                                                             | Bedienpanelen           |                                               |                                                          |                             |                                                  |                                        |  |  |  |  |  |
| <b>.</b>                                                                    | Audio Opties            |                                               |                                                          |                             |                                                  |                                        |  |  |  |  |  |
| 😨 Upo                                                                       | lates Beschikbaar HS    | 2016 v1.3EN (NL/BE) Standaard                 | IL<br>Weergave   Laatste Wijziging:                      | 22-10-2019 10:48:37   Laats | te Communicatie: 22-10-2019 10:44:00             |                                        |  |  |  |  |  |

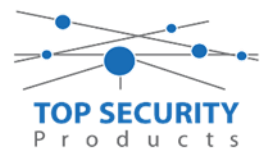

| DLS                                                                           |                        |                                               |                                                          |                         | DLS 5 v1.71                                  | _               |  |  |  |  |  |  |
|-------------------------------------------------------------------------------|------------------------|-----------------------------------------------|----------------------------------------------------------|-------------------------|----------------------------------------------|-----------------|--|--|--|--|--|--|
| Bestand                                                                       | Bekijken Opties V      | fenster Hulp                                  |                                                          |                         |                                              |                 |  |  |  |  |  |  |
| Star                                                                          | Pagina                 | owroom 🛛                                      |                                                          |                         |                                              |                 |  |  |  |  |  |  |
|                                                                               |                        |                                               |                                                          |                         |                                              |                 |  |  |  |  |  |  |
| Sectienummer zoeken - 🔍 Optie naam zoeken 📃 🔍 Geprogrammeerde data zoeken 🦲 🔍 |                        |                                               |                                                          |                         |                                              |                 |  |  |  |  |  |  |
| Commun                                                                        | icatie Status Off-line | Verbinding Off-line                           | Voortgang                                                | Efficient               | Staat Voltooid- 00:00:10                     |                 |  |  |  |  |  |  |
| -M-                                                                           | Installatie overzicht  | Kiezer Opties     Ontvanger Opties            | Algemene Integratie Opti<br>Sessie 1 Integratie Opties   | 😼 🕑 🗷 😼 ,               | 1/20                                         |                 |  |  |  |  |  |  |
|                                                                               | Gebruiker Opties       | Integratie Opties<br>Cellulair netwerk opties | Sessie 2 Integratie Opties<br>Sessie 3 Integratie Opties | [851][422]              | Integratie Identificatie Nummer (Lees Enkel) | 181109566711    |  |  |  |  |  |  |
|                                                                               |                        | Diagnostieken<br>SMS                          | Sessie 4 Integratie Opties<br>Integratie Levensstijl Zon | 0 0 [851][708]          | Gebeurtenis Opnieuw Rapporteren Interval     | 0A1428 00000000 |  |  |  |  |  |  |
|                                                                               | Partities              | Namen<br>Remote Firmware Update               |                                                          | 0 0 [851][709]          | Gebeurtenis Opnieuw Rapporten Timeout        | 000001 C        |  |  |  |  |  |  |
| 20 <sup>0</sup> 0                                                             | Zones / Ingangen       | Status                                        |                                                          | 0 0 [851][710]          | Lifestyle Gebeurtenis Log Sync Timeout       | 000151 D        |  |  |  |  |  |  |
| 18                                                                            | Schema's               |                                               |                                                          | 0 0 [851][711]          | Integratie Inactiviteit Timeout              | 000000 B        |  |  |  |  |  |  |
| 2                                                                             | Communicatie           | E                                             |                                                          | 0 0 [851][716]          | Lifestyle Reset Venster                      | OEIO            |  |  |  |  |  |  |
| <b>o</b> °                                                                    | Systeem                |                                               |                                                          | 0 0 [851][720]          | Lokale Debug TCP Poort                       | 0               |  |  |  |  |  |  |
| DLS                                                                           | DLS Software           |                                               |                                                          |                         |                                              |                 |  |  |  |  |  |  |
|                                                                               | PGM Uitgangen          |                                               |                                                          |                         |                                              |                 |  |  |  |  |  |  |
| <b>(</b>                                                                      | Draadloos              |                                               |                                                          |                         |                                              |                 |  |  |  |  |  |  |
|                                                                               | Bedienpanelen          |                                               |                                                          |                         |                                              |                 |  |  |  |  |  |  |
| <b>!</b>                                                                      | Audio Opties           | -                                             |                                                          |                         |                                              |                 |  |  |  |  |  |  |
| 🔅 Upd                                                                         | ates Beschikbaar HS    | 2016 v1.3EN (NL/BE) Standaard                 | Weergave Laatste Wijziging:                              | 22-10-2019 10:48:37 Laa | tste Communicatie: 22-10-2019 10:44:00       |                 |  |  |  |  |  |  |

Ga vervolgens naar integratie opties, tot aan integratie opties, kies vervolgens voor sessie 1 integratie opties vul daar de volgende gegevens in.

| Template niet gebruikt           |
|----------------------------------|
| 12345678                         |
| 12345678123456781234567812345678 |
| type 1                           |
| 11111111                         |
| Integratie over ethernet         |
| Uitgeschakeld                    |
| Ja                               |
| Notificatie poort                |
| 10                               |
| 82.165.116.118                   |
| 1303                             |
| 3073                             |
| cloud.topsecurity.nl             |
| 3070                             |
| 3071                             |
|                                  |

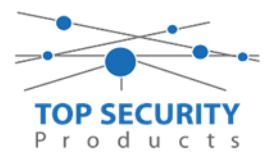

| DLS                   |                     |                                     |                                                          | DL              | S 5 v1.71                             |                                    |                                  | _ 🗆 ×    |          |           |                             |          |  |
|-----------------------|---------------------|-------------------------------------|----------------------------------------------------------|-----------------|---------------------------------------|------------------------------------|----------------------------------|----------|----------|-----------|-----------------------------|----------|--|
| Bestand               | Bekijken Opties V   | enster Hulp                         |                                                          |                 |                                       |                                    |                                  |          |          |           |                             |          |  |
| a start               |                     |                                     |                                                          | 7               |                                       |                                    |                                  |          |          |           |                             |          |  |
| الما 🖌                | 4 🛪 🛛 📈             | S S S S                             |                                                          | K.              |                                       |                                    |                                  |          |          |           |                             |          |  |
| Sectienum             | nmerzoeken          | <ul> <li>Q Optie naam zo</li> </ul> | oeken C                                                  | 🔪 Geprogramr    | neerde data                           | zoeken                             |                                  |          |          |           |                             |          |  |
| Communi               | Schema's            | Verbinding Off-line                 | Voortgang                                                |                 | Efficient                             | Staat Voltooid- 0                  | 0:01:25                          |          |          |           |                             |          |  |
|                       |                     | Ontvanger Opties                    | Sessie 1 Integratie Opties                               | 6 🗘 🖬           | 1 🛃 🌶                                 |                                    |                                  |          |          |           |                             |          |  |
| 7                     | Communicatie        | Cellulair netwerk opties            | Sessie 2 Integratie Opties<br>Sessie 3 Integratie Opties |                 |                                       | Integratie Template                | Template niet gebruikt 🔹         |          |          |           |                             |          |  |
| <b>Ö</b> <sup>0</sup> | Systeem             | SMS                                 | Sessie 4 Integratie Opties<br>Integratie Levensstijl Zon | 00 [851         | [423]                                 | Type 1 Integration Access code     | 12345678                         |          |          |           |                             |          |  |
|                       | DLS Software        | Namen<br>Remote Firmware Update     |                                                          | 0 0 [851        | [700]                                 | Type 2 Integration Access Code     | 12345678123456781234567812345678 |          |          |           |                             |          |  |
|                       |                     | Status                              |                                                          |                 |                                       |                                    |                                  |          | 0 0 [851 | [425] - 4 | Integration Encryption Type | Type 1 💌 |  |
|                       | PGM Uitgangen       |                                     |                                                          | 00 [851         | [424]                                 | SMS Naam                           | 11111111                         |          |          |           |                             |          |  |
| 9                     | Draadloos           |                                     |                                                          | 0 0 [851        | [425]                                 | Integratie Configuratie            | Integratie Over Ethernet 🔹       |          |          |           |                             |          |  |
|                       | Bedienpanelen       |                                     |                                                          | 0 0 [851        | [426]                                 | Integratie Polling Methode         | Uitgeschakeld 👻                  |          |          |           |                             |          |  |
| ·····                 |                     | E                                   |                                                          | 0 0 [851        | [426] - 3                             | Real-Time Notificatie Ingeschakeld | V Ja                             |          |          |           |                             |          |  |
| <b>Y</b>              | Audio Opties        |                                     |                                                          | 0 0 [851        | [426] - 4                             | Notificatie Poort Selectie         | Notificatie Poort 👻              |          |          |           |                             |          |  |
| <b>O</b> <sup>o</sup> | Status en functies  |                                     |                                                          | 0 0 [851        | [427]                                 | Integratie Polling Interval        | 10                               |          |          |           |                             |          |  |
|                       | Gebeurtenisgeheugen |                                     |                                                          | 0 0 [851        | [428]                                 | Integratie Server IP               | 82.165.116.118                   |          |          |           |                             |          |  |
|                       | CS / ID Ontine      |                                     |                                                          | 0 0 [851        | [429]                                 | Integratie Notificatie Poort       | 1303                             | -        |          |           |                             |          |  |
|                       | tas Parakitkasa     |                                     | AZ 1. 1. 1. 1. 1. 1. 1. 1. 1. 1. 1. 1. 1.                | ×               | na lu su                              | III                                |                                  | •        |          |           |                             |          |  |
| Obra                  | Schema's            | VIII VIIII (NL/BE) Standaard        | weergave   Laatste wijziging:                            | 31-10-2019 9:45 | :31   Laatst                          | e Communicatie: 31-10-2019 9:45:31 |                                  |          |          |           |                             |          |  |
|                       |                     | Ontvanger Opties                    | Sessie 1 Integratie Opties                               | l 👌 🏠 🔽         | 1 1 1 1 1 1 1 1 1 1 1 1 1 1 1 1 1 1 1 | Integrate Server IP                | 0211031101110                    |          |          |           |                             |          |  |
| 1                     | Communicatie        | Cellulair netwerk opties            | Sessie 3 Integratie Opties                               | 0 0 [851        | [429]                                 | Integratie Notificatie Poort       | 1303                             | <u> </u> |          |           |                             |          |  |
| O <sup>O</sup>        | Systeem             | SMS                                 | Integratie Levensstijl Zon                               | 0 0 [851        | [430]                                 | Integratie Polling Poort           | 3073                             | =        |          |           |                             |          |  |
| DLS                   | DLS Software        | Remote Firmware Update              |                                                          | 0 0 [851        | [431]                                 | Integratie Server DNS              | cloud.topsecurity.nl             |          |          |           |                             |          |  |
|                       | DCM IP:             | Status                              |                                                          |                 | 1[432]                                | Integratie Litgaande Poort         | 3070                             |          |          |           |                             |          |  |
|                       | PGM Oltgangen       |                                     |                                                          |                 | 14331                                 | Integratie Inkomende Poort         | 3071                             |          |          |           |                             |          |  |
| $\bigcirc$            | Draadloos           |                                     |                                                          |                 | [[434] - 1                            | Notificatie Zone 1 Ingeschakeld    | ∠ la                             |          |          |           |                             |          |  |
|                       | Bedienpanelen       |                                     |                                                          |                 | 1[434] - 2                            | Notificatie Zone 2 Ingeschakeld    | u<br>Ia                          |          |          |           |                             |          |  |
| ١                     | Audio Opties        | E                                   |                                                          | 0 0 [851        | -<br>[[434] - 3                       | Notificatie Zone 3 Ingeschakeld    | 🗸 Ja                             |          |          |           |                             |          |  |
|                       |                     |                                     |                                                          | 0 0 [851        | [434] - 4                             | Notificatie Zone 4 Ingeschakeld    | <b>⊘</b> Ja                      |          |          |           |                             |          |  |
| <b>0</b> ″            | Status en functies  |                                     |                                                          | 0 0 [851        | [434] - 5                             | Notificatie Zone 5 Ingeschakeld    | ☑ Ja                             |          |          |           |                             |          |  |
|                       | Gebeurtenisgeheugen |                                     |                                                          | 0 0 [851        | [434] - 6                             | Notificatie Zone 6 Ingeschakeld    | Ja                               |          |          |           |                             |          |  |
| ()                    | GS / IP Opties      |                                     |                                                          | <u>п</u> п 1851 | 14741 - 7                             | Notificatie Zone 7 Indeschakeld    | 🕼 la                             |          |          |           |                             |          |  |
| 😅 Upda                | tes Beschikbaar HSZ | 2016 v1.3EN (NL/BE)   Standaard V   | Weergave   Laatste Wijziging:                            | 31-10-2019 9:45 | :31   Laatst                          | e Communicatie: 31-10-2019 9:45:31 |                                  |          |          |           |                             |          |  |

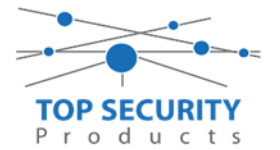

Het neemt doorgaans even een aantal minuten voordat de verbinding met de server is opgebouwd. Het makkelijkste om het proces te forceren is door het maken van alarmmeldingen. Een makkelijk voorbeeld is het maken van een medisch (deze is stil) op het bediendeel.

Dit doe je door de 2 plus toetsen tegelijk ongeveer 2 seconden in te drukken.

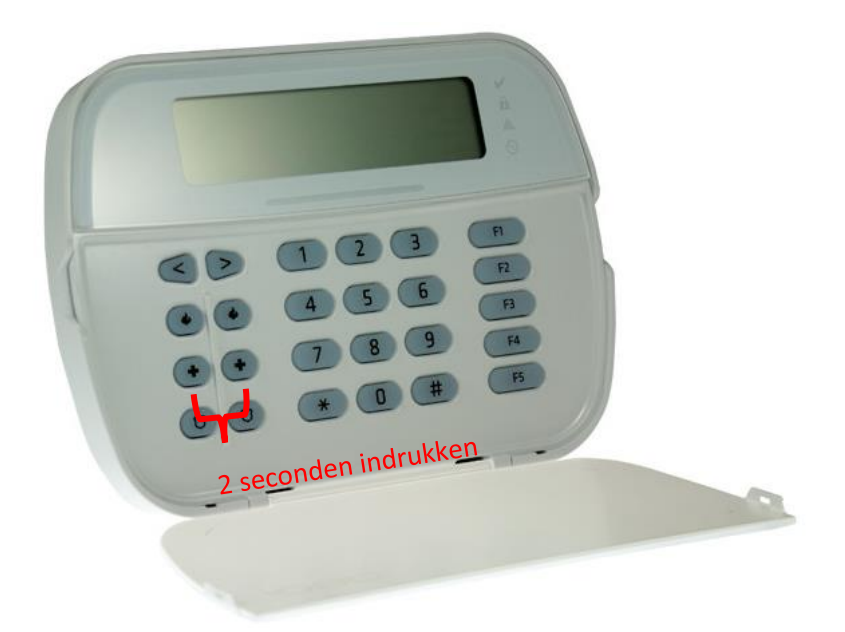

Na (max.) 5 minuten komt deze online en heeft u de mogelijkheid om deze te activeren. Ga door naar het volgende hoofdstuk "Paneel activeren op PowerManage server"

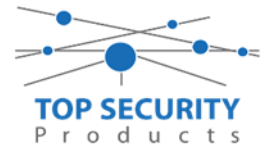

### Voor gebruik met ConnectAlarm app en meldkamer ZORG DAT DE PROM IN TEST STAAT BIJ DE MELDKAMER

Opmerking vooraf: indien de kiezer voorheen met PowerSeries Neo Go applicatie heeft gedraaid, gelieve de kiezer te resetten. Voor instructies, zie het vorige hoofdstuk over Kiezer resetten

Vervolgens haalt u de programmering binnen in DLS5 (Bij voorkeur altijd de laatste versie, met de laatste drivers erin!).

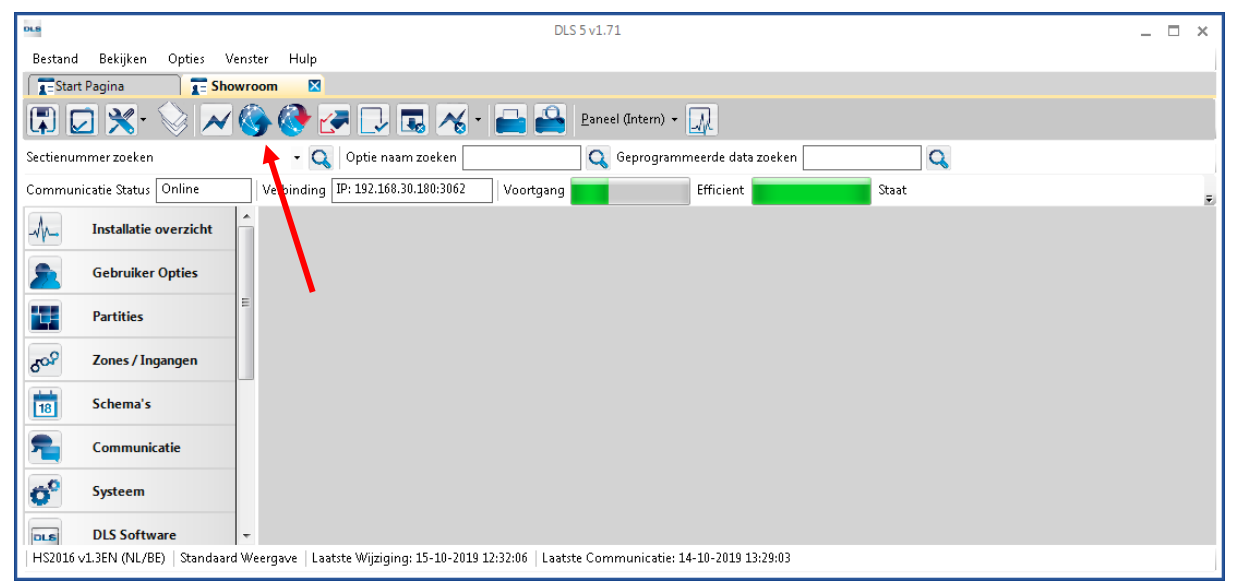

Ga vervolgens naar partities en vul voor iedere partitie die je gebruikt een fictief promnummer in. In dit voorbeeld hebben wij gekozen voor promnummer 4017.

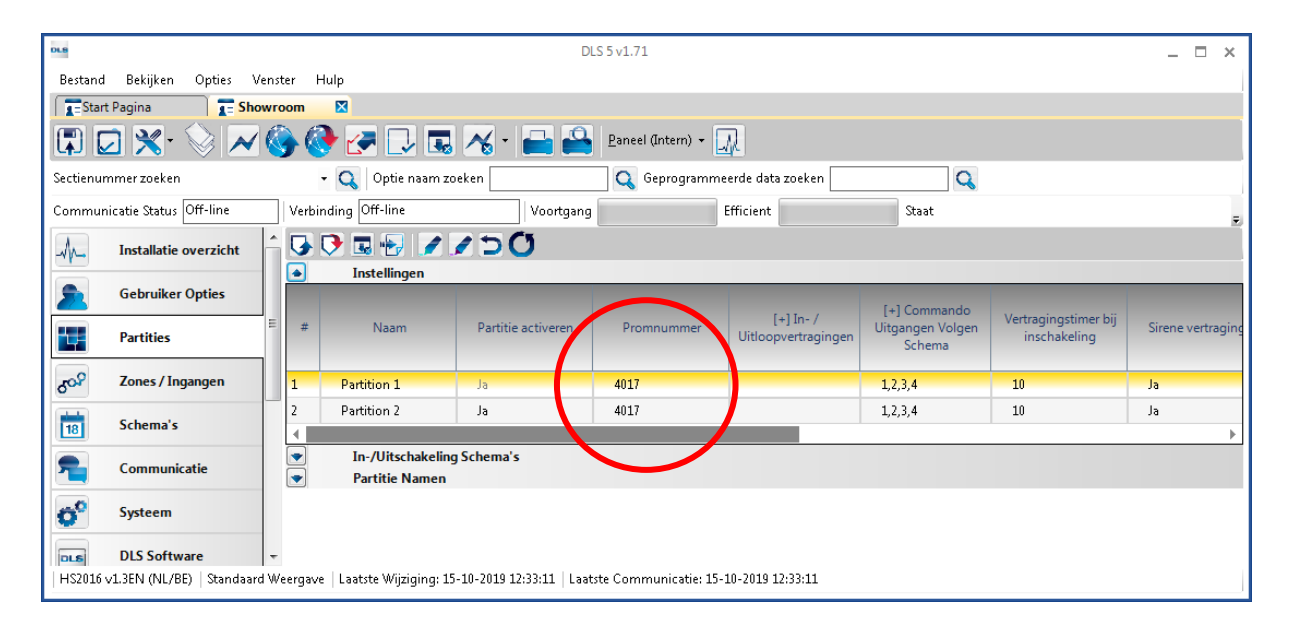

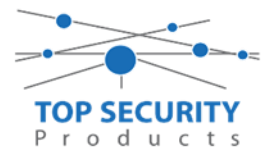

Ga vervolgens naar het tabblad communicatie, en ga vervolgens naar ontvanger opties. De app wordt ten allen tijde op positie 1 gezet! Geef hierbij specifiek aan dat de eerste ontvanger alternatieve kiezer ontvanger 1, en de tweede ontvanger alternatieve kiezer ontvanger 2 is!

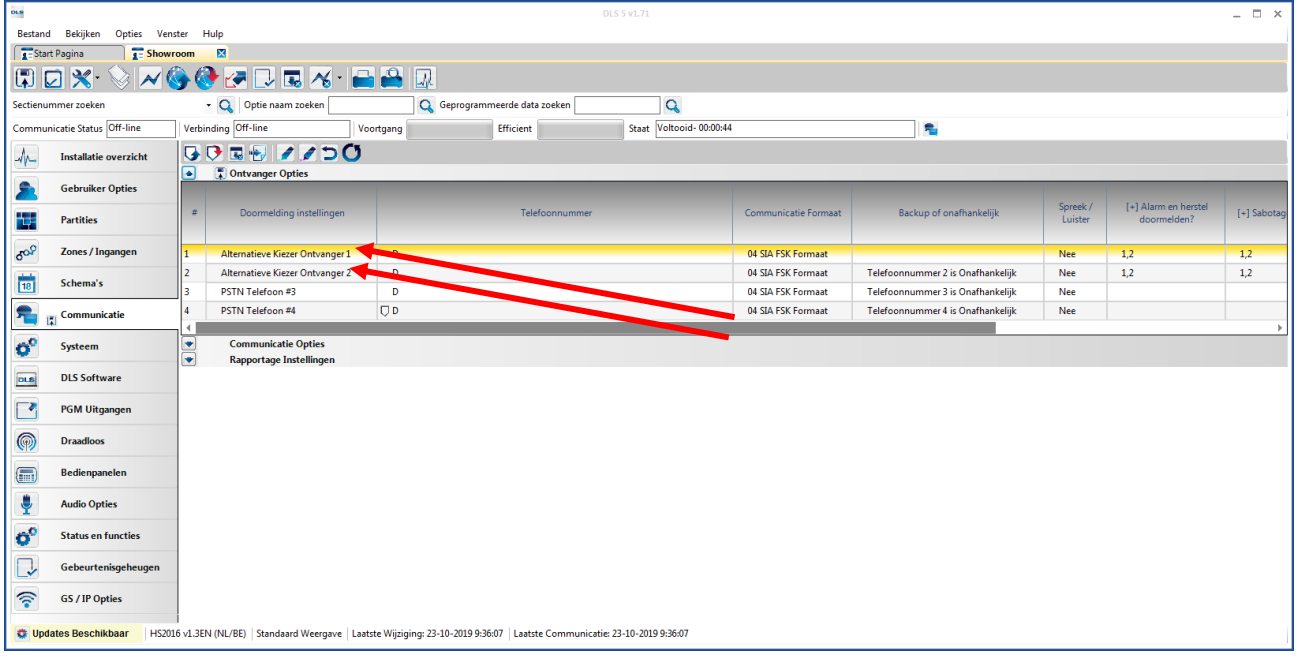

Vergeet niet in datzelfde tabblad de gewenste doormeldingen aan te zetten, zie onderstaand voorbeeld. Let ook erop dat het tweede telefoonnummer als onafhankelijk staat en niet als backup!

| DLS                                 |                                                                               |                      | DLS 5 v1.71                         |                         |                         |                                          | _ 🗆 ×                      |  |  |
|-------------------------------------|-------------------------------------------------------------------------------|----------------------|-------------------------------------|-------------------------|-------------------------|------------------------------------------|----------------------------|--|--|
| Bestand Bekijken Opties Ver         | Bestand Bekijken Opties Venster Hulp                                          |                      |                                     |                         |                         |                                          |                            |  |  |
| Start Pagina                        | room 🛛                                                                        |                      |                                     |                         |                         |                                          |                            |  |  |
| 🖫 🖸 🗙 · 📎 📈 (                       | 🌭 🐼 🍠 🔜 🐼                                                                     | 📑 🚔 Par              | neel (Intern) 👻 🔟                   |                         |                         |                                          |                            |  |  |
| Sectienummer zoeken                 | Sectienummer zoeken 🔹 🔍 Optie naam zoeken 🔤 🔍 Geprogrammeerde data zoeken 🔤 🔍 |                      |                                     |                         |                         |                                          |                            |  |  |
| Communicatie Status Off-line        | Verbinding Off-line                                                           | Voortgang            | Efficient                           | Staat 🛛                 | Voltooid- 00:00:50      |                                          | <b>1</b>                   |  |  |
| Installatie overzicht               | - 🕞 🕞 🖪 🔂 🖉 💋                                                                 | 3                    |                                     |                         |                         |                                          |                            |  |  |
|                                     | Ontvanger Opties                                                              |                      |                                     |                         |                         |                                          |                            |  |  |
| Gebruiker Opties                    | # Backup of onafhankelijk                                                     | Spreek /<br>Luister  | [+] Alarm en herstel<br>doormelden? | [+] Sabotage en herstel | [+] In- en Uitschakelin | Systeemgebeurteniss<br>gen en en herstel | Systeemtest<br>doormelden? |  |  |
|                                     |                                                                               |                      |                                     |                         |                         | doonneiden:                              |                            |  |  |
| د Zones / Ingangen                  | = 1                                                                           | Nee                  | 1,2                                 | 1,2                     | 1,2                     | Ja                                       | Ja                         |  |  |
| Schama'r                            | 2 <sup>z</sup> oonnummer 2 is Onafhankelijk                                   | Nee                  | 1,2                                 | 1,2                     | 1,2                     | Ja                                       | Ja                         |  |  |
| 18 Julie in a s                     | 3 <sup>-</sup> oonnummer 3 is Onafhankelijk                                   | Nee                  |                                     |                         |                         | Nee                                      | Nee                        |  |  |
| 完 д Communicatie                    | 4 <sup>t</sup> oonnummer 4 is Onafhankelijk                                   | Nee                  |                                     |                         |                         | Nee                                      | Nee                        |  |  |
| Systeem                             | Communicatie Opties     Rapportage Instellingen                               |                      |                                     |                         |                         |                                          | · · · ·                    |  |  |
| DLS Software                        |                                                                               |                      |                                     |                         |                         |                                          |                            |  |  |
| PGM Uitgangen                       |                                                                               |                      |                                     |                         |                         |                                          |                            |  |  |
| Draadloos                           |                                                                               |                      |                                     |                         |                         |                                          |                            |  |  |
| HS2016 v1.3EN (NL/BE)   Standaard \ | Weergave   Laatste Wijziging: 15-10-2019 1                                    | 2:33:11   Laatste Co | ommunicatie: 15-10-2019 12:         | 33:11                   |                         |                                          |                            |  |  |

Ga vervolgens verder naar beneden en toon de communicatie opties en vul daar ook het fictieve promnummer in, bij systeem accountcode (promnummer). Deze dient hetzelfde te zijn als dat gebruikt is bij de partities.

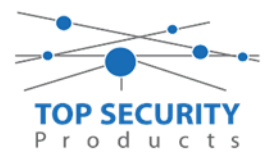

| DLS        |                                                   | DLS 5 v1.71                                                                                                    | - 🗆 ×    |  |  |  |  |  |  |
|------------|---------------------------------------------------|----------------------------------------------------------------------------------------------------|----------|--|--|--|--|--|--|
| Bestand    | d Bekijken Opties V                               | er Hulp                                                                                                    |          |  |  |  |  |  |  |
| Star       | irt Pagina 🛛 T Sho                                | om 🛛                                                                                                    |          |  |  |  |  |  |  |
|            | 🗊 🔽 💥 - 📎 📈 🍪 🧽 🛃 見 🖫 🏹 - 🔜 🏔 Paneel (Intern) - 🖳 |                                                                                                    |          |  |  |  |  |  |  |
| Sectienu   | ımmer zoeken                                      | 🝷 🔍 Optie naam zoeken 📃 🔍 Geprogrammeerde data zoeken 🦳 🔍                                                                                                    |          |  |  |  |  |  |  |
| Commu      | inicatie Status Off-line                          | Verbinding Off-line Voortgang Efficient Staat Voltooid- 00:00:50                                                                                                    | <b>4</b> |  |  |  |  |  |  |
| An-        | Installatie overzicht                             |                                                                                                    |          |  |  |  |  |  |  |
| 2          | Gebruiker Opties                                  | Communicatie Opties                                                                                                    | ŕ        |  |  |  |  |  |  |
|            | Partities                                         | U         [310][000]         System accountcode (prom nummer)         4017           U         [377][011]         Maximaal aantal belpogingen         5                                                                                                    | E        |  |  |  |  |  |  |
| 508        | Zones / Ingangen                                  | U [377][014] Wachttijd voor handshake 40                                                                                                    |          |  |  |  |  |  |  |
| 18         | Schema's                                          | □         □         3771[001] > 1         Alarm en herstel doormelding teller         3           □         □         □         [377][001] > 3         Onderhoud en herstel doormelding teller         3                                                                                                    |          |  |  |  |  |  |  |
| 2          | Communicatie                                      | □         □         [377][001] > 2         Sabotage en herstel doormelding teller         3           □         □         □         □         □         □                                                                                                    |          |  |  |  |  |  |  |
| <b>o</b> ° | Systeem                                           | □         □         □         □         □         □         □         □         □         □         □         □         □         □         □         □         □         □         □         □         □         □         □         □         □         □         □         □         □         □         □         □         □         □         □         □         □         □         □         □         □         □         □         □         □         □         □         □         □         □         □         □         □         □         □         □         □         □         □         □         □         □         □         □         □         □         □         □         □         □         □         □         □         □         □         □         □         □         □         □         □         □         □         □         □         □         □         □         □         □         □         □         □         □         □         □         □         □         □         □         □         □         □         □         □         □         □ |          |  |  |  |  |  |  |
| DLS        | DLS Software                                      | □         □         □         □         □           □         □         □         □         □           □         □         □         □         □                                                                                                    |          |  |  |  |  |  |  |
|            | PGM Uitgangen                                     | V     (577)[002]     resumeding cyclus     1       V     [377][002] > 4     Lage batterij zone doormeldvertraging     7                                                                                                    |          |  |  |  |  |  |  |
| 0          | Draadloos                                         | □ □ [377][002] > 5 Storing doormeldvertraging 30                                                                                                    |          |  |  |  |  |  |  |
| 612        | Diadioos                                          | □ □ [377][002] > 6 Communicatie verbroken venster 0                                                                                                    | -        |  |  |  |  |  |  |
| HS2016     | 5 v1.3EN (NL/BE)   Standaan                       | ergave   Laatste Wijziging: 15-10-2019 12:33:11   Laatste Communicatie: 15-10-2019 12:33:11                                                                                                    |          |  |  |  |  |  |  |

We willen natuurlijk dat zowel de meldkamer als de ConnectAlarm beiden in staat zijn om de meldingen te ontvangen. Hiervoor gaan we ietwat verder naar beneden in de lijst met communicatie opties totdat we [380] optie 5 zien. Deze staat standaard op back-up en deze dient omgezet te worden naar parallel!

| DLS 5 v1.71                                                                                                    | _ 🗆 × |  |  |  |  |  |  |  |  |
|----------------------------------------------------------------------------------------------------|-------|--|--|--|--|--|--|--|--|
| Bestand Bekijiken Opties Venster Hulp                                                                                                    |       |  |  |  |  |  |  |  |  |
| Estart Pagina Estavorm                                                                                                    |       |  |  |  |  |  |  |  |  |
|                                                                                                    |       |  |  |  |  |  |  |  |  |
| Sectionummer zoeken • Q Optie naam zoeken Q Geprogrammeerde data zoeken Q                                                                                                    |       |  |  |  |  |  |  |  |  |
| Communicatie Status (Off-line Verbinding Off-line Voortgang Efficient Statu Voltooid-00:00:44                                                                                                    |       |  |  |  |  |  |  |  |  |
| Installatie overzicht G O Ta 🗠 I D O                                                                                                    |       |  |  |  |  |  |  |  |  |
| Charling Della Charling Della Charli | ^     |  |  |  |  |  |  |  |  |
| Sebruiker Opties U U [377][002] > 6 Communicatie verbroken venster U                                                                                                    |       |  |  |  |  |  |  |  |  |
| Partities U U [377][015] Alternative kiezer wachttijd voor handshake van ontvanger 00                                                                                                    |       |  |  |  |  |  |  |  |  |
| C U [377][016] Alternative Kiezer Fout Controle Teller 10                                                                                                    |       |  |  |  |  |  |  |  |  |
| Const / Ingangen C C (377)[012] Vertraging tussen kies pogingen 3                                                                                                    |       |  |  |  |  |  |  |  |  |
| Schema's 0 [377][013] Vertraging tussen geforceerde belpogingen 20                                                                                                    |       |  |  |  |  |  |  |  |  |
| C [377][004] Testmelding tijdstip 🖉 Ingeschakeld 08:30 🔮 24Uur Nu                                                                                                    |       |  |  |  |  |  |  |  |  |
| Testmelding uitzondering ingeschakeld                                                                                                    |       |  |  |  |  |  |  |  |  |
| D 0 [025] - 3 [022] - 4 Periodieke testmelding tijdsinterval Dagen                                                                                                    |       |  |  |  |  |  |  |  |  |
| Systeem C I [304] Oproep wachtstand annuleren string DB70EF                                                                                                    |       |  |  |  |  |  |  |  |  |
| DLS Software DLS Software Communicate ingeschakeld                                                                                                    |       |  |  |  |  |  |  |  |  |
| Volgt Zone v                                                                                                    | E     |  |  |  |  |  |  |  |  |
| PGM Ultgangen 0 0 1800-3 Standaard kiestoon                                                                                                    |       |  |  |  |  |  |  |  |  |
| Drazillos U (380) - 4 Bij de 5de kiespoging overschakelen naar puls kiestoon Nee                                                                                                    |       |  |  |  |  |  |  |  |  |
| Classical C 380-5 Backup/parallelle communicatie Parallel •                                                                                                    |       |  |  |  |  |  |  |  |  |
| Bedienpanelen U U [380] - 6 Atwisselend Kezen V Ingeschakeid                                                                                                    |       |  |  |  |  |  |  |  |  |
| totation                                                                                                    |       |  |  |  |  |  |  |  |  |
| Auto Opties O ( 190)*0 United by the other balance of indexts interstation of the other of the other of the other other  |       |  |  |  |  |  |  |  |  |
| Status en functies C 10 1931-2 Uitchakeirin a salari oper-tinjake ingeskaled New New New New New New New New New New                                                                                                    |       |  |  |  |  |  |  |  |  |
| C C 3811-4 Bevestiging activeen                                                                                                    |       |  |  |  |  |  |  |  |  |
| Gebeurtenisgeheugen                                                                                                    |       |  |  |  |  |  |  |  |  |
| GS/IP Opties D B221-2 Alarmmeldingen doormelden tijdens looptest                                                                                                    |       |  |  |  |  |  |  |  |  |
| □ [382] - 4 Wachtstand annuleren ingeschakeld □ Nee                                                                                                    | -     |  |  |  |  |  |  |  |  |
| C Updates Beschikbaar   HS2016 v1.3EN (NU/BE)   Standaard Weergave   Laatste Wijziging: 23-10-2019 936:07   Laatste Communicatie: 23-10-2019 936:07                                                                                                    |       |  |  |  |  |  |  |  |  |

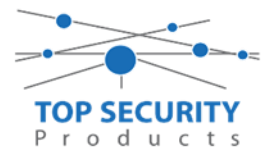

Ga vervolgens naar tabblad GS/IP Opties, ontvanger opties en vervolgens de tab ethernet ontvanger 2 en schakel "Ethernet ontvanger 2" aan. Controleer ook of ontvanger 1 is ingeschakeld!

| Bestand         | Bekijken Opties V                                                            | 'enster Hulp                                  |                                                          |    |                |                                                  |                                        |  |  |  |
|-----------------|------------------------------------------------------------------------------|-----------------------------------------------|----------------------------------------------------------|----|----------------|--------------------------------------------------|----------------------------------------|--|--|--|
| Start           | Pagina 🔰 📻 Sho                                                               | wroom TOP Security 🛛 🛛                        |                                                          |    |                |                                                  |                                        |  |  |  |
|                 | 🗊 🔽 🔆 📎 📈 🍪 🧽 🛃 🗔 🖪 🔏 * 🖴 🎴 Paneel (HS2016 v1.3EN (NL_BE)) * 💭               |                                               |                                                          |    |                |                                                  |                                        |  |  |  |
| Sectienum       | sztienummer zoeken 💦 🔍 Optie naam zoeken 🦳 🔍 Geprogrammeerde data zoeken 🦳 🔍 |                                               |                                                          |    |                |                                                  |                                        |  |  |  |
| Commun          | catie Status Off-line                                                        | Verbinding Off-line                           | Voortgang                                                |    | Efficient      | Staat Voltooid- 00:00:56                         |                                        |  |  |  |
| An              | Installatie overzicht                                                        | Kiezer Opties                                 | Ethernet ontvanger 1 opt                                 |    | <b>T</b> - R 🖌 | 250                                              |                                        |  |  |  |
|                 | Gebruiker Opties                                                             | Integratie Opties<br>Cellulair netwerk opties | Cellulair ontvanger 2 opti<br>Cellulair ontvanger 2 opti | 00 | [851][110] - 1 | Ethernet ontvanger 2 ingeschakeld                | 👿 Ingeschakeld                         |  |  |  |
|                 |                                                                              | Diagnostieken<br>SMS                          |                                                          | 00 | [851][110] - 2 | Ethernet ontvanger 2 supervisie                  | Nee Nee                                |  |  |  |
|                 | Partities                                                                    | Namen<br>Remote Firmware Undate               |                                                          | 00 | [851][111]     | Promnummer                                       | 0000004017                             |  |  |  |
| 50 <sup>2</sup> | Zones / Ingangen                                                             | Status                                        |                                                          | 00 | [851][112]     | DNIS                                             | 000000                                 |  |  |  |
| 18              | Schema's                                                                     |                                               |                                                          | 00 | [851][113]     | Ontvanger IP                                     | 185.160.75.102                         |  |  |  |
|                 | C                                                                            |                                               |                                                          | 00 | [851][115]     | Lokale Poort                                     | 3065                                   |  |  |  |
| 1               | communicatie                                                                 |                                               |                                                          | 00 | [851][114]     | Remote Poort                                     | 3061                                   |  |  |  |
| O°              | Systeem                                                                      |                                               |                                                          | 00 | [851][027]     | Ethernet ontvanger 2 testmelding rapportage code | 00                                     |  |  |  |
| DLS             | DLS Software                                                                 |                                               |                                                          | 00 | [851][116]     | Ethernet ontvanger 2 domein naam                 |                                        |  |  |  |
|                 | PGM Uitgangen                                                                |                                               |                                                          | 00 | [851][117]     | Ethernet Receiver 2 Supervision Interval         | 135                                    |  |  |  |
| 0               | Draadloos                                                                    |                                               |                                                          | -  | [851][901] - 2 | Ethernet ontvanger 2 diagnostische testmelding   | Functie Verzoek is succesvol verzonden |  |  |  |

Vervolgens ga je terug naar GS/IP opties en kiezer opties en scrol je verder in de lijst naar beneden, totdat je [851][021] ziet. Vul hier ook het fictieve promnummer in afsluitend met 2 maal FF (standaard wordt deze al ingevuld wanneer deze onder [310][000] is ingevuld, puur even controleren dus!

| DLS                                  | DLS 5 v1.71                                                                          | _ 🗆 ×                                    |  |  |  |  |  |  |  |  |
|--------------------------------------|--------------------------------------------------------------------------------------|------------------------------------------|--|--|--|--|--|--|--|--|
| Bestand Bekijken Opties V            | Bestand Bekijken Opties Venster Hulp                                                 |                                          |  |  |  |  |  |  |  |  |
| TE Start Pagina TE Handleiding V41 🛛 |                                                                                      |                                          |  |  |  |  |  |  |  |  |
| 🖫 🖸 💥 · 📎 📈 🊱 🚱 🛃 🗔 🔏 · 🖴 🖴 💷        |                                                                                      |                                          |  |  |  |  |  |  |  |  |
| Sectienummer zoeken                  | Sectienummer zoeken 🔹 🔍 Optie naam zoeken 🔄 🔍 Geprogrammeerde dats zoeken 🔄 🔍        |                                          |  |  |  |  |  |  |  |  |
| Communicatie Status Off-line         | Verbinding Off-line Voortgang Efficient                                              | Staat 📃                                  |  |  |  |  |  |  |  |  |
| Communicatie                         |                                                                                      |                                          |  |  |  |  |  |  |  |  |
| and Contains                         | □ □ [851][011] GS / IP installateurscode                                             | CAFE                                     |  |  |  |  |  |  |  |  |
| O Systeem                            | □ □ [851][012] DLS Binnenkomende Poort                                               | 3062                                     |  |  |  |  |  |  |  |  |
| DLS DLS Software                     | 💭 💭 [851][013] DLS Uitgaande Poort                                                   | 3066                                     |  |  |  |  |  |  |  |  |
| PGM Ultanagan                        | [851][015] DLS terugbel IP                                                           | 0.0.0.0                                  |  |  |  |  |  |  |  |  |
|                                      | 🔽 💭 [851][016] DLS terugbel Poort                                                    | 0                                        |  |  |  |  |  |  |  |  |
| Draadloos                            | U [851][020] Tijdzone                                                                | 00 Update niet de paneeltijd 🔹 🗸 🚽       |  |  |  |  |  |  |  |  |
| - Padiananalan                       | C [851][021] Systeem accountcode (prom nummer)                                       | 4017FF Gebruik 6 hexadecimale Karakters. |  |  |  |  |  |  |  |  |
| Bedienpaneien                        | [851][022] Communicatie Formaat                                                      | 04 SIA FSK Formaat                       |  |  |  |  |  |  |  |  |
| 🜷 Audio Opties                       | E U [851][023] Paneel Afwezig Storing Rapportage Code                                | FF                                       |  |  |  |  |  |  |  |  |
|                                      | 🖓 🖓 [851][024] Paneel Afwezig Storing Herstel Rapportage Code                        | FF                                       |  |  |  |  |  |  |  |  |
| Status en functies                   | U [851][030] FTC Herstel Rapportage Code                                             | FF                                       |  |  |  |  |  |  |  |  |
| Gebeurtenisgeheugen                  | □ □ [851][031] Paneel Sabotage Rapportage Code                                       | FF                                       |  |  |  |  |  |  |  |  |
|                                      | C [851][032] Paneel Sabotage Herstel Rapportage Code FF                              |                                          |  |  |  |  |  |  |  |  |
| GS / IP Opties                       | 👻 🛡 📮 [851][033] Comm Firmware Update Beginnen Rapportage Code                       | FF                                       |  |  |  |  |  |  |  |  |
| HS2016 v1.3EN (NL/BE) Standaard      | l Weergave   Laatste Wijziging: 15-10-2019 13:20:49   Laatste Communicatie: Onbekend |                                          |  |  |  |  |  |  |  |  |

Scrol vervolgens verder naar onderen totdat je ontvanger opties ziet, klap dit menu uit en vul vervolgens het promnummer in, dit promnummer is het "Integratie Indentificatie Nummer" en dan zonder het **eerste** en de **derde** cijfer. Dit nummer is terug te vinden onder [851] [422], in DLS onder integratie opties en dan algemene integratie opties.

Voorbeeld:

Het paneel heeft integratie nummer 151715689711. Dan wordt het promnummer 5715689711.

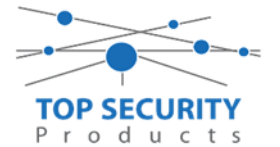

Het ip adres van de server is 82.165.116.118 en de domainnaam is cloud.topsecurity.nl

Als ontvanger 2 kun je de gegevens van de meldkamer invullen. In ons voorbeeld gebruiken we de ontvanger van TOP Security. (http://185.160.75.102:8099/test.asp) Ontvanger 2: (dit is de meldkamer) Promnummer de laatste 4 cijfers moet het promnummer zijn verkregen van de meldkamer Bijvoorbeeld 000004017 Ontvanger ip Ip adres van de meldkamer Bijvoorbeeld 185.160.75.102 Remote poort: 3061 Testmelding FF rapportage code FF

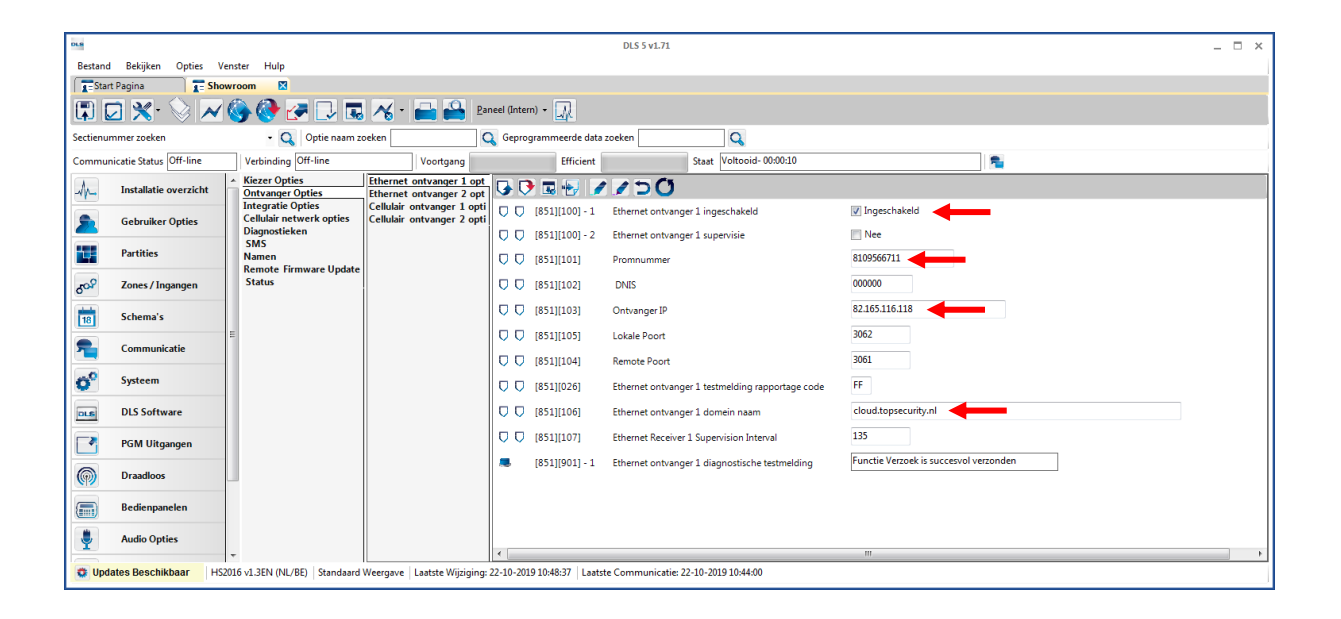

|                   |                        |                                               |                                                          |                        | DLC 5                                        |              |         |
|-------------------|------------------------|-----------------------------------------------|----------------------------------------------------------|------------------------|----------------------------------------------|--------------|---------|
| Bertand           | Rekijken Ontjer Ve     | enster Hulp                                   |                                                          |                        | 013 3 41.71                                  |              | <u></u> |
| Star              | Pagina                 | wroom                                         |                                                          |                        |                                              |              | e i     |
|                   | 2 🗙 📎 📈                | 🌀 🚱 🎅 🗔                                       | 🔏 - 🔒 🔒 Par                                              | neel (Intern) 👻 🕠      |                                              |              |         |
| Sectienur         | nmer zoeken            | 🛛 🔍 🛛 Optie naam zo                           | oeken C                                                  | 🔾 Geprogrammeerde d    | lata zoeken 🔍 🔍                              |              |         |
| Commun            | icatie Status Off-line | Verbinding Off-line                           | Voortgang                                                | Efficier               | nt Staat Voltooid- 00:00:1                   | 10 🗧         |         |
| A-                | Installatie overzicht  | Kiezer Opties     Ontvanger Opties            | Algemene Integratie Opti<br>Sessie 1 Integratie Opties   | 😼 💌 👿 😼                | 1150                                         |              |         |
|                   | Gebruiker Opties       | Integratie Opties<br>Cellulair netwerk opties | Sessie 2 Integratie Opties<br>Sessie 3 Integratie Opties | [851][422]             | Integratie Identificatie Nummer (Lees Enkel) | 181109566711 |         |
|                   | Partition              | Diagnostieken<br>SMS                          | Sessie 4 Integratie Opties<br>Integratie Levensstijl Zon | 0 0 [851][708]         | Gebeurtenis Opnieuw Rapporteren Interval     | 0A1423       |         |
|                   | Tal titles             | Namen<br>Remote Firmware Update               |                                                          | 0 0 [851][709]         | Gebeurtenis Opnieuw Rapporten Timeout        | 0000012      |         |
| 20 <sup>0</sup> 0 | Zones / Ingangen       | Status                                        |                                                          | 0 0 [851][710]         | Lifestyle Gebeurtenis Log Sync Timeout       | 00015180     |         |
| 18                | Schema's               |                                               |                                                          | 0 0 [851][711]         | Integratie Inactiviteit Timeout              | 0000078      |         |
| -                 | Communicatie           | E                                             |                                                          | 0 0 [851][716]         | Lifestyle Reset Venster                      | OE10         |         |
| <b>0</b> °        | Systeem                |                                               |                                                          | 0 0 [851][720]         | Lokale Debug TCP Poort                       | 0            |         |
| DL6               | DLS Software           |                                               |                                                          |                        |                                              |              |         |
|                   | PGM Uitgangen          |                                               |                                                          |                        |                                              | -            |         |
| <b>(</b>          | Draadloos              |                                               |                                                          |                        |                                              |              |         |
|                   | Bedienpanelen          |                                               |                                                          |                        |                                              |              |         |
| <b>.</b>          | Audio Opties           | -                                             |                                                          |                        |                                              |              |         |
| 😨 Upd             | ates Beschikbaar HS2   | 2016 v1.3EN (NL/BE) Standaard                 | Weergave   Laatste Wijziging:                            | 22-10-2019 10:48:37 La | aatste Communicatie: 22-10-2019 10:44:00     |              |         |

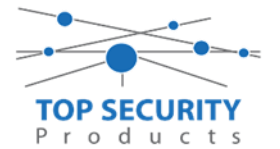

Vul vervolgens bij ontvanger opties – ethernet ontvanger 2 het promnummer in, dit promnummer begint met 6 nullen en de laatste vier is het promnummer. Ons promnummer is 4017 en die vul je dus op deze manier in 0000004017

Het ontvanger ip is het ip adres van de meldkamer in ons voor beeld is dit: 185.160.75.102 ( dit is onze eigen test ontvanger )

| DLS            |                                      |                                               |                                                          | DLS 5 v1.71                  | •                                                | _ 🗆 ×                                  |  |  |  |  |
|----------------|--------------------------------------|-----------------------------------------------|----------------------------------------------------------|------------------------------|--------------------------------------------------|----------------------------------------|--|--|--|--|
| Bestand        | Bestand Bekijken Opties Venster Hulp |                                               |                                                          |                              |                                                  |                                        |  |  |  |  |
| Star           | T=Start Pagina                       |                                               |                                                          |                              |                                                  |                                        |  |  |  |  |
|                | 🗊 🖸 🗙 🗞 📎 🛹 🚱 🚱 🗷 🗔 🔏 - 🚔 🔐 💷        |                                               |                                                          |                              |                                                  |                                        |  |  |  |  |
| Sectienur      | mmer zoeken                          | 🔹 🔍 🛛 Optie naam z                            | oeken 🛛 🤇                                                | 💫 Geprogrammeerde data       | zoeken                                           |                                        |  |  |  |  |
| Commur         | nicatie Status Off-line              | Verbinding Off-line                           | Voortgang                                                | Efficient                    | Staat Voltooid- 00:01:25                         | <b>1</b>                               |  |  |  |  |
| 18             | Schema's                             | Kiezer Opties     Ontvanger Opties            | Ethernet ontvanger 1 opt<br>Ethernet ontvanger 2 opt     | 😼 🕞 🖪 🛃 🥖                    | 00                                               |                                        |  |  |  |  |
| 2              | Communicatie                         | Integratie Opties<br>Cellulair netwerk opties | Cellulair ontvanger 1 opti<br>Cellulair ontvanger 2 opti | 0 0 [851][110] - 1           | Ethernet ontvanger 2 ingeschakeld                | 🖉 Ingeschakeld                         |  |  |  |  |
| -0             | Systeem                              | Diagnostieken                                 |                                                          | 0 0 [851][110] - 2           | Ethernet ontvanger 2 supervisie                  | Nee Nee                                |  |  |  |  |
| -              | -,                                   | Namen                                         |                                                          | 0 0 [851][111]               | Promnummer                                       | 0000004017                             |  |  |  |  |
| DLS            | DLS Software                         | Status                                        |                                                          | 0 0 [851][112]               | DNIS                                             | 000000                                 |  |  |  |  |
|                | PGM Uitgangen                        |                                               |                                                          | 0 0 (851)[113]               | Ontvanger IP                                     | 185.160.75.102                         |  |  |  |  |
| 0              | Draadloos                            |                                               |                                                          | 0 0 [851][115]               | Lokale Poort                                     | 3065                                   |  |  |  |  |
|                | Bediennanelen                        |                                               |                                                          | 0 0 [851][114]               | Remote Poort                                     | 3061                                   |  |  |  |  |
|                |                                      | =                                             |                                                          | 0 0 [851][027]               | Ethernet ontvanger 2 testmelding rapportage code | 00                                     |  |  |  |  |
| <b>.</b>       | Audio Opties                         |                                               |                                                          | 0 0 [851][116]               | Ethernet ontvanger 2 domein naam                 |                                        |  |  |  |  |
| O <sup>0</sup> | Status en functies                   |                                               |                                                          | 0 0 [851][117]               | Ethernet Receiver 2 Supervision Interval         | 135                                    |  |  |  |  |
|                | Gebeurtenisgeheugen                  |                                               |                                                          | a [851][901] - 2             | Ethernet ontvanger 2 diagnostische testmelding   | Functie Verzoek is succesvol verzonden |  |  |  |  |
| <b></b>        | GS / IP Opties                       |                                               |                                                          | •                            | m                                                | Þ                                      |  |  |  |  |
| 🔯 Upd          | ates Beschikbaar   HS                | 2016 v1.3EN (NL/BE) Standaard                 | Weergave   Laatste Wijziging:                            | 31-10-2019 9:45:31   Laatste | : Communicatie: 31-10-2019 9:45:31               |                                        |  |  |  |  |

En vergeet hem uiteraard niet aan te zetten met bovenstaande vinkje

Ga vervolgens naar integratie opties, tot aan integratie opties, kies vervolgens voor sessie 1 integratie opties vul daar de volgende gegevens in.

Integratie template Type 1 Integration Acces code Type 2 Integration Acces code Integration encryption type Sms naam Integratie configuratie Integratie polling methode Real-time notificatie ingeschakeld Ja Notificatie poort selectie Integratie polling interval 10 Integratie ip server Integratie notificatie poort Integratie polling poort Integratie server DNS Integratie uitgaande poort Integratie inkomende poort

Template niet gebruikt 12345678 12345678123456781234567812345678 type 1 1111111 Integratie over ethernet Uitgeschakeld Ja Notificatie poort 10 82.165.116.118 1303 3073 cloud.topsecurity.nl 3070 3071

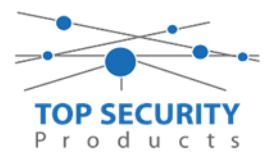

| DLS                       |                                      |                                                             |                                                          | DLS 5 v1.71                 |                                    |                                  | _ 🗆 × |  |  |
|---------------------------|--------------------------------------|-------------------------------------------------------------|----------------------------------------------------------|-----------------------------|------------------------------------|----------------------------------|-------|--|--|
| Bestand                   | Bestand Bekijken Opties Venster Hulp |                                                             |                                                          |                             |                                    |                                  |       |  |  |
| TeStart Pagina TeShowroom |                                      |                                                             |                                                          |                             |                                    |                                  |       |  |  |
|                           |                                      |                                                             |                                                          |                             |                                    |                                  |       |  |  |
| Sectienum                 | nmer zoeken                          | 🝷 🔍 🛛 Optie naam zo                                         | oeken C                                                  | 🔾 Geprogrammeerde data      | zoeken 🔍 🔍                         |                                  |       |  |  |
| Communi                   | icatie Status Off-line               | Verbinding Off-line                                         | Voortgang                                                | Efficient                   | Staat Voltooid- 0                  | 0:01:25                          |       |  |  |
| 18                        | Schema's                             | <ul> <li>Kiezer Opties</li> <li>Ontvanger Opties</li> </ul> | Algemene Integratie Opti<br>Sessie 1 Integratie Opties   | 😼 👽 🖪 🛃 🍺                   | 1 Z D ()                           |                                  |       |  |  |
| 2                         | Communicatie                         | Integratie Opties<br>Cellulair netwerk opties               | Sessie 2 Integratie Opties<br>Sessie 3 Integratie Opties |                             | Integratie Template                | Template niet gebruikt 👻         | _     |  |  |
| <b>6</b> 0                | Systeem                              | Diagnostieken<br>SMS                                        | Sessie 4 Integratie Opties<br>Integratie Levensstijl Zon | 0 0 [851][423]              | Type 1 Integration Access code     | 12345678                         | =     |  |  |
|                           |                                      | Namen<br>Remote Firmware Undate                             |                                                          | 0 0 [851][700]              | Type 2 Integration Access Code     | 12345678123456781234567812345678 |       |  |  |
| DLS                       | DLS Software                         | Status                                                      |                                                          | 0 💭 [851][425] - 4          | Integration Encryption Type        | Type 1 💌                         |       |  |  |
|                           | PGM Uitgangen                        |                                                             |                                                          | 0 0 [851][424]              | SMS Naam                           | 11111111                         |       |  |  |
| 0                         | Draadloos                            |                                                             |                                                          | 0 0 [851][425]              | Integratie Configuratie            | Integratie Over Ethernet 👻       |       |  |  |
|                           | Bediennanelen                        |                                                             |                                                          | 0 0 [851][426]              | Integratie Polling Methode         | Uitgeschakeld 👻                  |       |  |  |
|                           | beatenparteten                       | E                                                           |                                                          | 0 0 [851][426] - 3          | Real-Time Notificatie Ingeschakeld | Ja                               |       |  |  |
| <b>.</b>                  | Audio Opties                         |                                                             |                                                          | 0 0 [851][426] - 4          | Notificatie Poort Selectie         | Notificatie Poort 👻              |       |  |  |
| <b>O</b> <sup>O</sup>     | Status en functies                   |                                                             |                                                          | 0 0 [851][427]              | Integratie Polling Interval        | 10                               |       |  |  |
|                           | Gebeurtenisgeheugen                  |                                                             |                                                          | 0 0 [851][428]              | Integratie Server IP               | 82.165.116.118                   |       |  |  |
|                           | CE I III O-II                        |                                                             |                                                          | 0 0 [851][429]              | Integratie Notificatie Poort       | 1303                             | -     |  |  |
| <b></b>                   | GS / IP Opties                       | *                                                           |                                                          | <                           |                                    |                                  | 4     |  |  |
|                           | Schema's                             | 2016 v1.3EN (NL/BE)   Standaard                             | Weergave   Laatste Wijziging:                            | 31-10-2019 9:45:31   Laatst | e Communicatie: 31-10-2019 9:45:31 |                                  |       |  |  |
|                           |                                      | Ontvanger Opties                                            | Sessie 1 Integratie Opties                               | (0JJ)(420)                  |                                    | 02,103,110,110                   |       |  |  |
| 7                         | Communicatie                         | Cellulair netwerk opties                                    | Sessie 2 Integratie Opties                               | 0 0 [851][429]              | Integratie Notificatie Poort       | 1303                             |       |  |  |
| O <sup>O</sup>            | Systeem                              | SMS                                                         | Integratie Levensstijl Zon                               | 0 0 [851][430]              | -<br>Integratie Polling Poort      | 3073                             | =     |  |  |
| DLS                       | DLS Software                         | Remote Firmware Update                                      |                                                          | 0 0 [851][431]              | Integratie Server DNS              | cloud.topsecurity.nl             |       |  |  |
|                           | BCM LEASes                           | Status                                                      |                                                          | 0 0 [851][432]              | Integratie Uitgaande Poort         | 3070                             |       |  |  |
|                           | P Givi Ortgangen                     |                                                             |                                                          |                             | Integratie Inkomende Poort         | 3071                             |       |  |  |
| $\bigcirc$                | Draadloos                            |                                                             |                                                          | <b>1</b> [851][434] - 1     | Notificatie Zone 1 Ingeschakeld    | ✓ Ja                             |       |  |  |
|                           | Bedienpanelen                        |                                                             |                                                          | 0 0 [851][434] - 2          | Notificatie Zone 2 Ingeschakeld    |                                  |       |  |  |
| ١                         | Audio Opties                         | E                                                           |                                                          | 0 0 [851][434] - 3          | Notificatie Zone 3 Ingeschakeld    | Ja                               |       |  |  |
|                           |                                      |                                                             |                                                          | <b>D [851][434] - 4</b>     | Notificatie Zone 4 Ingeschakeld    | V Ja                             |       |  |  |
| <b>0</b> ″                | Status en functies                   |                                                             |                                                          | 0 0 [851][434] - 5          | Notificatie Zone 5 Ingeschakeld    | ☑ Ja                             |       |  |  |
|                           | Gebeurtenisgeheugen                  |                                                             |                                                          | 0 0 [851][434] - 6          | Notificatie Zone 6 Ingeschakeld    | Ja                               |       |  |  |
| 1                         | GS / IP Opties                       |                                                             |                                                          | <b>1</b> [851][434] - 7     | Notificatie Zone 7 Indeschakeld    | 🕼 la                             |       |  |  |
| 🔅 Upda                    | ites Beschikbaar HS                  | 2016 v1.3EN (NL/BE)   Standaard V                           | Weergave   Laatste Wijziging:                            | 31-10-2019 9:45:31   Laatst | e Communicatie: 31-10-2019 9:45:31 |                                  |       |  |  |

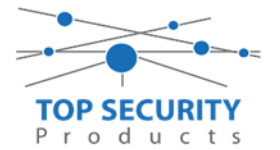

Het neemt doorgaans even een aantal minuten voordat de verbinding met de server is opgebouwd. Het makkelijkste om het proces te forceren is door het maken van alarmmeldingen. Een makkelijk voorbeeld is het maken van een medisch (deze is stil) op het bediendeel.

Dit doe je door de 2 plus toetsen tegelijk ongeveer 2 seconden in te drukken.

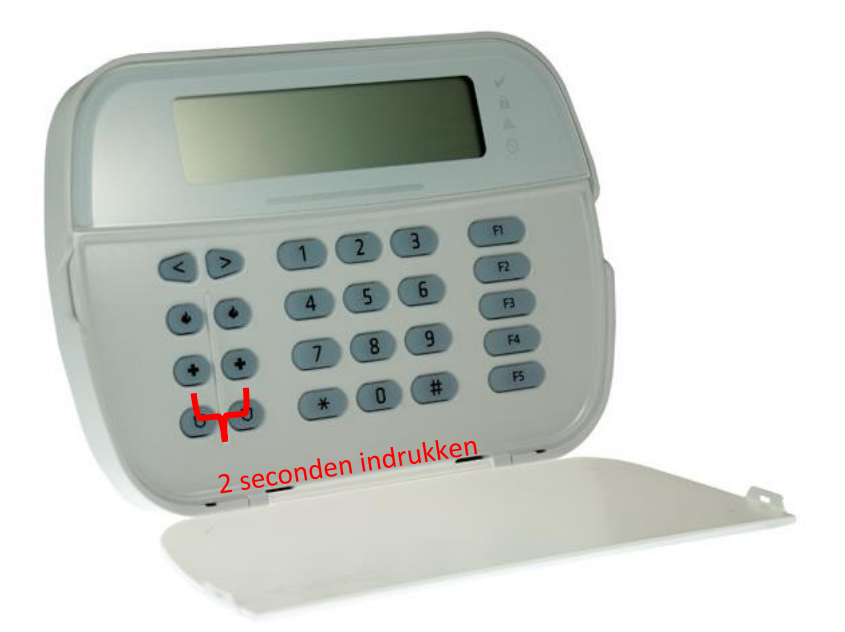

Na (max.) 5 minuten komt deze online en heeft u de mogelijkheid om deze te activeren. Ga door naar het volgende hoofdstuk "Paneel activeren op PowerManage server"

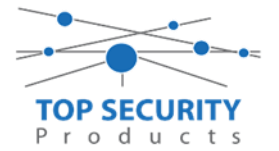

#### 3G2080 kiezers programmeren versie 5.0.xx

#### Alleen voor gebruik met ConnectAlarm app

Opmerking vooraf: indien de kiezer voorheen met PowerSeries Neo Go applicatie heeft gedraaid, gelieve de kiezer te resetten. Voor instructies, zie het vorige hoofdstuk over Kiezer resetten

Vervolgens haalt u de programmering binnen in DLS5 (Bij voorkeur altijd de laatste versie, met de laatste drivers erin!). (Waarschijnlijk met PClink kabel! Of SMS voor remote programmeren)

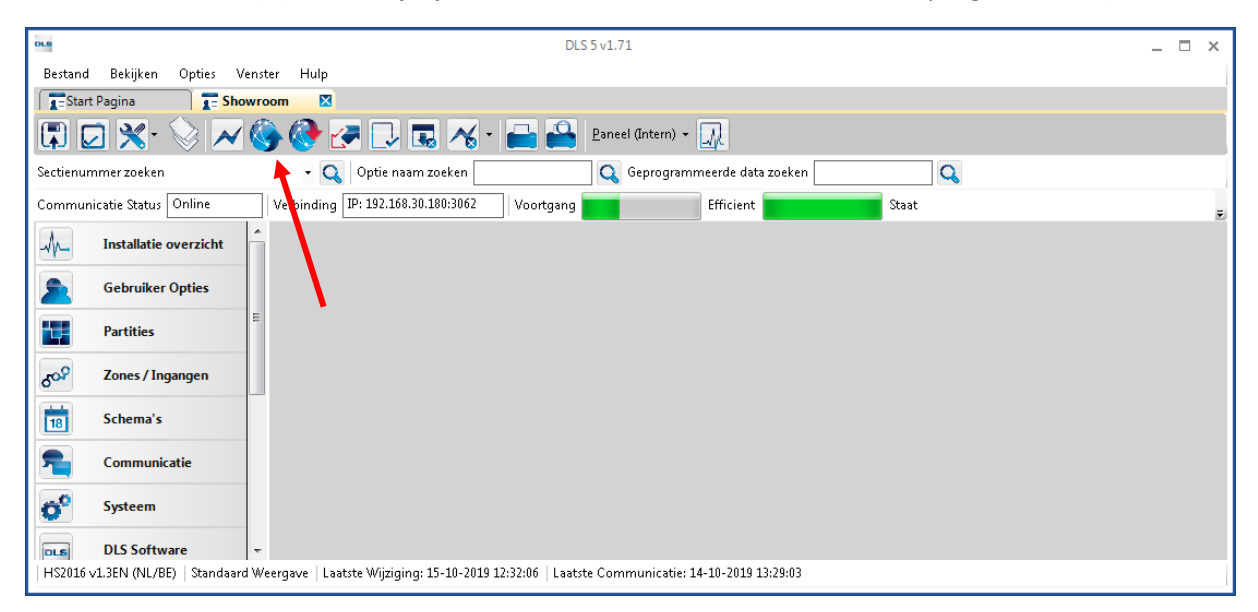

Ga vervolgens naar partities en vul voor iedere partitie die je gebruikt een fictief promnummer in. In dit voorbeeld hebben wij gekozen voor promnummer 4017.

| DLS                                  |                                                                  | DLS                         | 5v1.71                |                                  |                            |                         | _ □           | ×     |  |  |
|--------------------------------------|------------------------------------------------------------------|-----------------------------|-----------------------|----------------------------------|----------------------------|-------------------------|---------------|-------|--|--|
| Bestand Bekijken Opties Venster Hulp |                                                                  |                             |                       |                                  |                            |                         |               |       |  |  |
| Start Pagina                         | 💽 Start Pagina 📃 🔀 Showroom 🛛 🛛                                  |                             |                       |                                  |                            |                         |               |       |  |  |
| 🗊 🖸 🗙 · 📎 📈                          | 🗊 🔽 💥 - 📎 📈 🊱 🚱 🛃 🗔 🦽 - 🖴 🖴 Paneel (Intern) - 🛄                  |                             |                       |                                  |                            |                         |               |       |  |  |
| Sectienummer zoeken                  | 🝷 🔍 🛛 Optie naam z                                               | peken                       | 🛛 🔍 Geprogramme       | erde data zoeken                 | Q                          |                         |               |       |  |  |
| Communicatie Status Off-line         | Verbinding Off-line                                              | Voortgang                   |                       | Efficient                        | Staat                      |                         |               | Ŧ     |  |  |
| Installatie overzicht                |                                                                  | 150                         |                       |                                  |                            |                         |               |       |  |  |
| Gebruiker Opties                     |                                                                  |                             | $\frown$              |                                  | [+] Commando               | Mada and a strength the | -             |       |  |  |
| Partities                            | ≡ # Naam                                                         | Partitie activeren          | Promnummer            | [+] In- /<br>Uitloopvertragingen | Uitgangen Volgen<br>Schema | inschakeling            | Sirene vertra | aging |  |  |
| Zones / Ingangen                     | 1 Partition 1                                                    | Ja                          | 4017                  |                                  | 1,2,3,4                    | 10                      | Ja            |       |  |  |
| Schema's                             | 2 Partition 2                                                    | aL                          | 4017                  |                                  | 1,2,3,4                    | 10                      | Ja            |       |  |  |
| Communicatie                         | <ul> <li>✓ In-/Uitschakelin</li> <li>✓ Partitie Namen</li> </ul> | g Schema's                  |                       |                                  |                            |                         |               | Þ     |  |  |
| Systeem                              |                                                                  |                             |                       |                                  |                            |                         |               |       |  |  |
| DLS Software                         | ▼<br>I Weergave   Laatste Wijziging: 1!                          | 5-10-2019 12:33:11   Laatst | te Communicatie: 15-: | 10-2019 12:33:11                 |                            |                         |               |       |  |  |

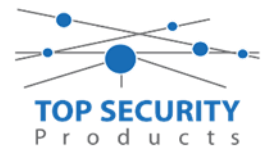

Ga vervolgens naar het tabblad communicatie, en ga vervolgens naar ontvanger opties. De app wordt ten allen tijde op positie 1 gezet! Geef hierbij specifiek aan dat de eerste ontvanger alternatieve kiezer ontvanger 3 is! (dit is GPRS 1!)

| Sectienummer zoeken          | 🝷 🔍 🛛 Optie naam zoek    | en 📃 🔍 G         | ieprogrammeerde data zoeken | Q                    |                             |
|------------------------------|--------------------------|------------------|-----------------------------|----------------------|-----------------------------|
| Communicatie Status Off-line | Verbinding Off-line      | Voortgang        | Efficient Staa              | t                    | <b>1</b>                    |
| Installatie overzicht        | 🛛 🕞 🗟 🔂 🖌 🖊              | DQ<br>QC         |                             |                      |                             |
|                              | Ontvanger Opties         |                  |                             |                      |                             |
| Gebruiker Opties             |                          |                  |                             |                      |                             |
| Partities                    | # Doormelding inst       | ellingen         | Telefoonnummer              | Communicatie Formaat | Backup of onafhanke         |
| حمي Zones / Ingangen         | 1 Alternatieve Kiezer Or | itvanger 3 🚽 🛛 D |                             | 04 SIA FSK Formaat   |                             |
|                              | 2 PSTN Telefoon #2       | D                |                             | 04 SIA FSK Formaat   | Telefoonnummer 2 Backup va  |
| 18 Schema's                  | 3 PSTN Telefoon #3       | D                |                             | 04 SIA FSK Formaat   | Telefoonnummer 3 is Onafhar |
| 🚍 👝 Com municatie            | 4 PSTN Telefoon #4       | D                |                             | 04 SIA FSK Formaat   | Telefoonnummer 4 is Onafhar |
|                              |                          |                  |                             |                      |                             |
| Systeem                      | Com municatie Opti       | es               |                             |                      |                             |
| ·                            | Rapportage Instelli      | ngen             |                             |                      |                             |

# Vergeet niet in datzelfde tabblad de gewenste doormeldingen aan te zetten, zie onderstaand voorbeeld.

| DLS 5 v1.71 |                                      |      |             |                                                |                       |                                     |                         | _ 🗆 ×                      |                                      |                            |
|-------------|--------------------------------------|------|-------------|------------------------------------------------|-----------------------|-------------------------------------|-------------------------|----------------------------|--------------------------------------|----------------------------|
| Bestand     | Bestand Bekijken Opties Venster Hulp |      |             |                                                |                       |                                     |                         |                            |                                      |                            |
| Star        | t Pagina 💦 🔂 🔂 🔀 🔀 T                 | wro  | om          | ×                                              |                       |                                     |                         |                            |                                      |                            |
|             | 🔁 🗙 · 📎 📈                            |      |             | 隆 🍠 🗔 🍕 🕈                                      |                       | neel (Intern) 👻 🔟                   |                         |                            |                                      |                            |
| Sectienu    | mmer zoeken                          |      |             | 🝷 🔍 Optie naam zoeken 🗌                        | C                     | 🔪 Geprogrammeerde data z            | oeken                   | Q                          |                                      |                            |
| Commu       | nicatie Status Off-line              |      | Verb        | inding Off-line                                | Voortgang             | Efficient                           | Staat                   | /oltooid- 00:00:50         |                                      | 1                          |
| -M-         | Installatie overzicht                | Â    | 5           | 0 🗉 🕑 🖌 🔿 🗩                                    | Ö                     |                                     |                         |                            |                                      |                            |
|             | Gebruikes Onties                     |      |             | Ontvanger Opties                               | _                     |                                     |                         |                            |                                      |                            |
|             | Partities                            |      | #           | Backup of onafhankelijk                        | Spreek /<br>Luister   | [+] Alarm en herstel<br>doormelden? | [+] Sabotage en herstel | [+] In- en Uitschakelingen | Systeemgebeurteniss<br>en en herstel | Systeemtest<br>doormelden? |
|             |                                      |      |             |                                                |                       |                                     |                         |                            | doormelden?                          |                            |
| 208         | Zones / Ingangen                     | Ξ    | 1           |                                                | Nee                   | 1,2                                 | 1,2                     | 1,2                        | Ja                                   | Ja                         |
|             | Schema's                             |      | 2           | 'oonnummer 2 is Onafhankelijk                  | Nee                   | 1,2                                 | 1,2                     | 1,2                        | Ja                                   | Ja                         |
| 8           | Schemas                              |      | 3           | oonnummer 3 is Onafhankelijk                   | Nee                   |                                     |                         |                            | Nee                                  | Nee                        |
| <b>?</b>    | Communicatie                         |      | 4           | foonnummer 4 is Onafhankelijk                  | Nee                   |                                     |                         |                            | Nee                                  | Nee                        |
| 0°          | Systeem                              |      | <<br>▼<br>▼ | Communicatie Opties<br>Rapportage Instellingen |                       |                                     | _                       |                            | _                                    | •                          |
| DLS         | DLS Software                         |      |             |                                                |                       |                                     |                         |                            |                                      |                            |
|             | PGM Uitgangen                        |      |             |                                                |                       |                                     |                         |                            |                                      |                            |
| (           | Draadloos                            |      |             |                                                |                       |                                     |                         |                            |                                      |                            |
| HS2016      | ∨1.3EN (NL/BE)   Standaard           | i We | erga        | ve   Laatste Wijziging: 15-10-2019 :           | L2:33:11   Laatste Co | ommunicatie: 15-10-2019 12:         | 33:11                   |                            |                                      |                            |

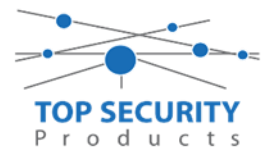

Ga vervolgens verder naar beneden en toon de communicatie opties en vul daar ook het fictieve promnummer in, bij systeem accountcode (promnummer). Deze dient hetzelfde te zijn als dat gebruikt is bij de partities.

| DLS                                  |                                                       | DLS 5 v1.71                                                             |                          | _ 🗆 ×    |
|--------------------------------------|-------------------------------------------------------|-------------------------------------------------------------------------|--------------------------|----------|
| Bestand Bekijken Opties <sup>v</sup> | /enster Hulp                                          |                                                                         |                          |          |
| Start Pagina                         | owroom 🛛                                              |                                                                         |                          |          |
| 🗊 🔽 💥 📎 📈                            | 🍥 🐼 🛃 🗔 🚳                                             | • 📑 🖴 Paneel (Intern) • 🗽                                               |                          |          |
| Sectienummer zoeken                  | 🝷 🔍 🛛 Optie naam zoeken                               | 🔍 Geprogrammeerde data                                                  | zoeken 🔍 🔍               |          |
| Communicatie Status Off-line         | Verbinding Off-line                                   | Voortgang Efficient                                                     | Staat Voltooid- 00:00:50 | <b>1</b> |
| Installatie overzicht                | - 🕞 🕞 🖬 🖌 🖉 🗅                                         | Ø                                                                       |                          |          |
| Gebruiker Opties                     | Ontvanger Opties     Communicatie Opties              |                                                                         |                          | Î        |
| Partities                            | □ □ [310][000] System<br>□ □ [377][011] Maxin         | em accountcode (prom nummer)<br>maal aantal belpogingen                 | 4017<br>5                | E        |
| رمی Zones / Ingangen                 | E 0 0 [377][014] Wach                                 | nttijd voor handshake                                                   | 40                       |          |
| 5chema's                             | U U [377][001] > 1 Alarm<br>□ □ □ [377][001] > 3 Onde | n en herstel doormelding teller<br>erhoud en herstel doormelding teller | 3                        |          |
| R Communicatie                       | □ □ □ [377][001] > 2 Sabot                            | tage en herstel doormelding teller                                      | 3                        |          |
|                                      | □ □ □ [377][002] > 1 Doorr                            | meldingsvertraging                                                      | 0                        |          |
| Systeem                              | □ □ □ [377][002] > 2 AC Fo                            | out doormeldvertraging                                                  | 30                       |          |
| DIS Software                         | □ □ [377][002] > 3 Telefo                             | oonlijn storing doormeldvertraging                                      | 10                       |          |
| bes sontiare                         | □ □ [377][003] Testm                                  | nelding Cyclus                                                          | 1                        |          |
| PGM Uitgangen                        | □ □ [377][002] > 4 Lage                               | batterij zone doormeldvertraging                                        | 7                        |          |
| Drandbor                             | □ □ [377][002] > 5 Storin                             | ng doormeldvertraging                                                   | 30                       |          |
| Diaduoos                             |                                                       | municatie verbroken venster                                             | 0                        | -        |
| HS2016 v1.3EN (NL/BE) Standaar       | d Weergave   Laatste Wijziging: 15-10-2019            | 9 12:33:11   Laatste Communicatie: 15-10-2019 12                        | :33:11                   |          |

Ga vervolgens naar tabblad GS/IP Opties en schakel "Cellulair ontvanger 2" uit

| DLS                                                                           | U U                    | -                                         | •                          |    |                | DLS 5 v1.71                                       |               |
|-------------------------------------------------------------------------------|------------------------|-------------------------------------------|----------------------------|----|----------------|---------------------------------------------------|---------------|
| Bestand Bekijken Opties Venster Hulp                                          |                        |                                           |                            |    |                |                                                   |               |
| 🔁 Start Pagina 🛛 🐺 Showroom TOP Security 🛛 🔯                                  |                        |                                           |                            |    |                |                                                   |               |
| 🕼 🔽 💥 • 📎 📈 🊱 🚱 🛃 🗔 🦝 • 🚔 🖴 Paneel (HS2016 v1.3EN (NL_BE)) • 🛄                |                        |                                           |                            |    |                |                                                   |               |
| Sectienummer zoeken 🛛 🔍 Optie naam zoeken 📃 🔍 Geprogrammeerde data zoeken 📃 🔍 |                        |                                           |                            |    |                |                                                   |               |
| Communi                                                                       | icatie Status Off-line | Verbinding Off-line                       | Voortgang                  |    | Efficient      | Staat Voltooid- 00:00:56                          |               |
| A.                                                                            | Installatie overzicht  | Kiezer Opties                             | Ethernet ontvanger 1 opt   |    |                |                                                   |               |
|                                                                               |                        | Integratie Opties                         | Cellulair ontvanger 2 opt  |    | [851][210] - 1 | Cellulair ontvanger 2 ingeschakeld                | Uitgeschakeld |
| 2                                                                             | Gebruiker Opties       | Cellulair netwerk opties<br>Diagnostieken | Cellulair ontvanger 2 opti |    | [951][210] - 2 | Callulair anti-anger 2 curanicia                  | Nee           |
|                                                                               | Partities              | SMS                                       |                            |    | [0]][210]-2    | -                                                 | 000000000     |
| _                                                                             |                        | Remote Firmware Update                    |                            | 00 | [851][211]     | Promnummer                                        | 00000000      |
| 20 <sup>2</sup>                                                               | Zones / Ingangen       | Status                                    |                            | 00 | [851][212]     | DNIS                                              | 000000        |
| 18                                                                            | Schema's               |                                           |                            | 00 | [851][213]     | Ontvanger IP                                      | 0.0.0.0       |
|                                                                               |                        |                                           |                            | 00 | [851][214]     | Remote Poort                                      | 3061          |
| -                                                                             | Communicatie           |                                           |                            | 00 | [851][215]     | APN                                               |               |
| 00                                                                            | Systeem                |                                           |                            | 00 | [851][029]     | Cellulair ontvanger 2 testmelding rapportage code | 00            |
| DLS                                                                           | DLS Software           |                                           |                            | 00 | [851][216]     | Cellulair ontvanger 2 domein naam                 |               |
|                                                                               | PGM Uitgangen          |                                           |                            | 00 | [851][217]     | Cellular Receiver 2 Supervision Interval          | 135           |
|                                                                               | Draadloos              |                                           |                            |    | [851][901] - 4 | Cellulair ontvanger 2 diagnostische testmelding   | Onbekend      |
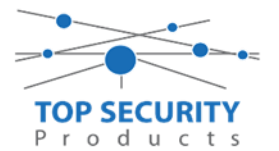

Vervolgens ga je terug naar GS/IP opties en kiezer opties en scrol je verder in de lijst naar beneden, totdat je [851][021] ziet. Vul hier ook het fictieve promnummer in afsluitend met 2 maal FF (standaard wordt deze al ingevuld wanneer deze onder [310][000] is ingevuld, puur even controleren dus!

| DLS                                  |                                                                                                    | DLS 5 v1.71 _ 🗆 🗙                                            |  |  |  |  |  |  |  |
|--------------------------------------|----------------------------------------------------------------------------------------------------|--------------------------------------------------------------|--|--|--|--|--|--|--|
| Bestand Bekijken Opties Venster Hulp |                                                                                                    |                                                              |  |  |  |  |  |  |  |
| Start Pagina                         | lleiding V41 🛛 🛛                                                                                                    |                                                              |  |  |  |  |  |  |  |
| 🖫 🖸 💥 · 📎 📈                          | 🍪 🚱 🛃 🗔 🖪 🔏 · 🚔 🚇 💷                                                                                                    |                                                              |  |  |  |  |  |  |  |
| Sectienummer zoeken                  | 🝷 🔍 Optie naam zoeken 🔤 🔍 Ge                                                                                                    | programmeerde data zoeken 📃 🔍                                |  |  |  |  |  |  |  |
| Communicatie Status Off-line         | Verbinding Off-line Voortgang                                                                                                    | Efficient Staat                                              |  |  |  |  |  |  |  |
| 🚘 🗊 Communicatie                     | ſŢſſĨſ                                                                                                    |                                                              |  |  |  |  |  |  |  |
| Systeem                              | Image: Constant State         GS / IP installateurscode           Image: Constant State         DLS Binnenkomende Poort                                                                                                    | CAFE<br>3062                                                 |  |  |  |  |  |  |  |
| DLS Software                         | □ □ [851][013] DLS Uitgaande Poort                                                                                                    | 3066                                                         |  |  |  |  |  |  |  |
| PGM Uitgangen                        | □ □ [851][015] DLS terugbel IP<br>□ □ □ [851][016] DLS terugbel Poort                                                                                                    | 0.0.0.0                                                      |  |  |  |  |  |  |  |
| Draadloos                            | □ □ [851][020] Tijdzone                                                                                                    | 00 Update niet de paneeltijd                                 |  |  |  |  |  |  |  |
| Bedienpanelen                        | Image: Description         Systeem accountcode (prom numme           Image: Description         [851][021]         Systeem accountcode (prom numme           Image: Description         [851][022]         Communicatie Formaat                                                                                                    | ) 4017FF Gebruik 6 hexadecimale Karakters. 04 SIA FSK Formaa |  |  |  |  |  |  |  |
| 🚆 Audio Opties                       | E 🔽 💭 [851][023] Paneel Afwezig Storing Rapportage C                                                                                                    | ode FF                                                       |  |  |  |  |  |  |  |
| Status en functies                   | Image: Construction of the state of the state o | vrtage Code FF<br>FF                                         |  |  |  |  |  |  |  |
| Gebeurtenisgeheugen                  | □ □ [851][031] Paneel Sabotage Rapportage Code                                                                                                    | FF                                                           |  |  |  |  |  |  |  |
| GS / IP Opties                       | C      [851][032] Paneel Sabotage Herstel Rapportage     [851][033] Comm Firmware Update Beginnen R                                                                                                    | Code FF<br>pportage Code FF                                  |  |  |  |  |  |  |  |
| HS2016 v1.3EN (NL/BE)   Standaard    | Weergave   Laatste Wijziging: 15-10-2019 13:20:49   Laatste Commu                                                                                                    | nicatie: Onbekend                                            |  |  |  |  |  |  |  |

Scrol vervolgens verder naar onderen totdat je ontvanger opties ziet, klap dit menu uit en vul vervolgens het promnummer in, dit promnummer is het "Integratie Indentificatie Nummer" en dan zonder het **eerste** en de **derde** cijfer. Dit nummer is terug te vinden onder [851] [422], in DLS onder integratie opties en dan algemene integratie opties.

Voorbeeld:

Het paneel heeft integratie nummer 151715689711. Dan wordt het promnummer 5715689711.

Het ip adres van de server is 82.165.116.118 en de domainnaam is cloud.topsecurity.nl Vergeet ook niet de APN aan te geven, dit is de APN van uw simkaart provider. Bij TOP Security simkaarten is dat m2mc.simservices.

| DLS                   |                         |                                               |                                                         |            |                  | DLS 5 v1.71                                       |                      |
|-----------------------|-------------------------|-----------------------------------------------|---------------------------------------------------------|------------|------------------|---------------------------------------------------|----------------------|
| Bestand               | Bekijken Opties Ven:    | ster Hulp                                     |                                                         |            |                  |                                                   |                      |
| Star                  | t Pagina 🔰 📰 Shown      | oom TOP Security                              | 🔁 handleiding v5 🛛 🛛                                    |            |                  |                                                   |                      |
|                       | 2 🗙 · 📎 📈 🄇             | 🌖 📀 🌄 💽                                       | 🔏 · 🚔 🚔 🗔                                               | λ          |                  |                                                   |                      |
| Sectienur             | nmer zoeken             | 🔹 🔍 🛛 Optie naam zo                           | oeken C                                                 | Geprogr    | ammeerde data zo | eken 🔍 🔍                                          |                      |
| Commur                | nicatie Status Off-line | Verbinding Off-line                           | Voortgang                                               |            | Efficient        | Staat                                             | <b>1</b>             |
| -M-                   | Installatie overzicht   | Kiezer Opties<br>Ontvanger Opties             | Cellulair ontvanger 1 opॹ<br>Cellulair ontvanger 2 opti | <b>G</b> 🕑 | I 🔁 🗾            | 100                                               |                      |
|                       | Gebruiker Onties        | Integratie Opties<br>Cellulair netwerk opties |                                                         | $\Box$     | [851][200] - 1   | Cellulair ontvanger 1 ingeschakeld                | 🕼 Ingeschakeld       |
|                       | debraiker opties        | Diagnostieken<br>SMS                          |                                                         | $\Box$     | [851][200] - 2   | Cellulair ontvanger 1 supervisie                  | Nee Nee              |
| <b>*</b> 4-           | Partities               | Namen                                         |                                                         | 00         | [851][201]       | Promnummer                                        | 5715689711           |
| 50 <sup>9</sup>       | Zones / Ingangen        | Status                                        |                                                         | 00         | [851][202]       | DNIS                                              | 000000               |
| 18                    | Schema's                |                                               |                                                         | DD         | [851][203]       | Ontvanger IP                                      | 82.165.116.118       |
|                       |                         |                                               |                                                         | 00         | [851][204]       | Remote Poort                                      | 3061                 |
| 7                     | Communicatie            |                                               |                                                         | 00         | [851][205]       | APN                                               | m2mc.simservices     |
| <b>O</b> <sup>0</sup> | Systeem                 |                                               |                                                         | 00         | [851][028]       | Cellulair ontvanger 1 testmelding rapportage code | FF                   |
| DLS                   | DLS Software            |                                               |                                                         | DD         | [851][206]       | Cellulair ontvanger 1 domein naam                 | cloud.topsecurity.nl |
|                       | PGM Uitgangen           |                                               |                                                         | 00         | [851][207]       | Cellular Receiver 1 Supervision Interval          | 135                  |
| 0                     | Draadloos               |                                               |                                                         |            | [851][901] - 3   | Cellulair ontvanger 1 diagnostische testmelding   | Onbekend             |

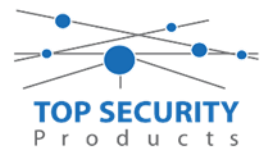

| DLS             |                        |                                    |                                                          |                        | DLS 5 v1.71                                  | _ 🗆 ×          |
|-----------------|------------------------|------------------------------------|----------------------------------------------------------|------------------------|----------------------------------------------|----------------|
| Bestand         | Bekijken Opties Ve     | enster Hulp                        |                                                          |                        |                                              |                |
| Start           | Pagina 💦 🔭 Show        | wroom 🛛                            |                                                          |                        |                                              |                |
|                 | 2 🗙 · 📎 📈              | 🍥 😍 🛃 🗔                            | 🔏 - 📄 🚔 Par                                              | neel (Intern) 👻 🙀      |                                              |                |
| Sectienur       | nmer zoeken            | - 🔾 Optie naam ze                  | oeken C                                                  | 🔾 Geprogrammeerde da   | ata zoeken 🔍                                 |                |
| Commun          | icatie Status Off-line | Verbinding Off-line                | Voortgang                                                | Efficien               | t Staat Voltooid- 00:00:1                    | D 📃            |
| -M-             | Installatie overzicht  | Kiezer Opties     Ontvanger Opties | Algemene Integratie Opti<br>Sessie 1 Integratie Opties   | 😼 👽 🖪 😼 .              | //>0                                         |                |
|                 | Gebruiker Opties       | Cellulair netwerk opties           | Sessie 2 Integratie Opties<br>Sessie 3 Integratie Opties | [851][422]             | Integratie Identificatie Nummer (Lees Enkel) | 181109566711   |
|                 |                        | Diagnostieken<br>SMS               | Sessie 4 Integratie Opties<br>Integratie Levensstiil Zon | 0 0 [851][708]         | Gebeurtenis Opnieuw Rapporteren Interval     | 0A1425 0000000 |
|                 | Partities              | Namen<br>Remote Firmware Undate    | ,,,,,,,,,,,,,,,,,,,,,,,,,,,,,,,,,,,,,,,                  | 0 0 [851][709]         | Gebeurtenis Opnieuw Rapporten Timeout        | 0000012        |
| 60 <sup>0</sup> | Zones / Ingangen       | Status                             |                                                          | 0 0 [851][710]         | Lifestyle Gebeurtenis Log Sync Timeout       | 00015180       |
| 18              | Schema's               |                                    |                                                          | 0 0 [851][711]         | Integratie Inactiviteit Timeout              | 00000078       |
| 2               | Communicatie           | E                                  |                                                          | □ □ [851][716]         | Lifestyle Reset Venster                      | 0E10           |
| o°              | Systeem                |                                    |                                                          | 0 0 [851][720]         | Lokale Debug TCP Poort                       | 0              |
| DLS             | DLS Software           |                                    |                                                          |                        |                                              |                |
|                 | PGM Uitgangen          |                                    |                                                          |                        |                                              | •              |
| <b>(</b>        | Draadloos              |                                    |                                                          |                        |                                              |                |
|                 | Bedienpanelen          |                                    |                                                          |                        |                                              |                |
|                 | Audio Opties           |                                    |                                                          |                        |                                              |                |
| 😨 Upda          | ates Beschikbaar HS2   | 2016 v1.3EN (NL/BE) Standaard      | Weergave   Laatste Wijziging:                            | 22-10-2019 10:48:37 La | atste Communicatie: 22-10-2019 10:44:00      |                |

Ga vervolgens naar integratie opties, tot aan integratie opties, kies vervolgens voor sessie 1 integratie opties vul daar de volgende gegevens in.

| Integratie template                | Template niet gebruikt           |
|------------------------------------|----------------------------------|
| Type 1 Integration Acces code      | 12345678                         |
| Type 2 Integration Acces code      | 12345678123456781234567812345678 |
| Integration encryption type        | type 1                           |
| Sms naam                           | 11111111                         |
| Integratie configuratie            | Integratie over cellulair        |
| Integratie polling methode         | Uitgeschakeld                    |
| Real-time notificatie ingeschakeld | Ja                               |
| Notificatie poort selectie         | Notificatie poort                |
| Integratie polling interval        | 10                               |
| Integratie ip server               | 82.165.116.118                   |
| Integratie notificatie poort       | 1304                             |
| Integratie polling poort           | 3073                             |
| Integratie server DNS              | cloud.topsecurity.nl             |
| Integratie uitgaande poort         | 3070                             |
| Integratie inkomende poort         | 3071                             |

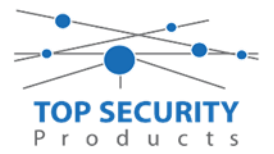

| DLS             |                                                                   |                                   |                                                          |            |                  |                                    | DLS 5 v1.71                      |  |
|-----------------|-------------------------------------------------------------------|-----------------------------------|----------------------------------------------------------|------------|------------------|------------------------------------|----------------------------------|--|
| Bestand         | Bekijken Opties Ven                                               | ster Hulp                         |                                                          |            |                  |                                    |                                  |  |
| 🛛 💽 Start       | : Pagina 📄 🔽 Showr                                                | oom TOP Security 🛛 🛛              |                                                          |            |                  |                                    |                                  |  |
| <b>(</b>        | 🇊 🔽 💥 - 📎 📈 🍈 🚱 🛃 寻 🗔 🦝 - 🚔 🚔 Pareel (HS2016 v.J.SEN (NL_BE)) - 🛄 |                                   |                                                          |            |                  |                                    |                                  |  |
| Sectienun       | nmer zoeken                                                       | - 🔍 Optie naam zo                 | oeken apn 🕻                                              | 🔪 Geprogra | ammeerde data zo | oeken 🔍 🔍                          |                                  |  |
| Commun          | icatie Status Off-line                                            | Verbinding Off-line               | Voortgang                                                |            | Efficient        | Staat Voltooid- 00                 | :00:56                           |  |
| -m-             | Installatie overzicht                                             | Kiezer Opties<br>Ontvanger Opties | Algemene Integratie Opti<br>Sessie 1 Integratie Opti     | 60         | B 🔂 🗾            | <b>∠⊃0</b>                         |                                  |  |
|                 | Gebruiker Opties                                                  | Cellulair netwerk opties          | Sessie 2 Integratie Opties<br>Sessie 3 Integratie Opties |            |                  | Integratie Template                | Template niet gebruikt 🔹         |  |
|                 |                                                                   | Diagnostieken<br>SMS              | Sessie 4 Integratie Opties<br>Integratie Levensstijl Zon |            | [851][423]       | Type 1 Integration Access code     | 12345678                         |  |
|                 | Partities                                                         | Namen<br>Remote Firmware Undate   |                                                          |            | [851][700]       | Type 2 Integration Access Code     | 12345678123456781234567812345678 |  |
| 50 <sup>9</sup> | Zones / Ingangen                                                  | Status                            |                                                          | 00         | [851][425] - 4   | Integration Encryption Type        | Type 1 💌                         |  |
| 18              | Schema's                                                          |                                   |                                                          | 00         | [851][424]       | SMS Naam                           | 11111111                         |  |
| 2               | Communicatie                                                      |                                   |                                                          | 00         | [851][425]       | Integratie Configuratie            | Integratie over cellulair 🔹      |  |
|                 |                                                                   |                                   |                                                          | 00         | [851][426]       | Integratie Polling Methode         | Uitgeschakeld 👻                  |  |
| O,              | Systeem                                                           |                                   |                                                          | 00         | [851][426] - 3   | Real-Time Notificatie Ingeschakeld | 🔽 Ja                             |  |
| DLS             | DLS Software                                                      |                                   |                                                          | ΟŪ         | [851][426] - 4   | Notificatie Poort Selectie         | Notificatie Poort 🔻              |  |
|                 | PGM Uitgangen                                                     |                                   |                                                          | 00         | [851][427]       | Integratie Polling Interval        | 10                               |  |
|                 |                                                                   |                                   |                                                          | 00         | [851][428]       | Integratie Server IP               | 82.165.116.118                   |  |
| (9)             | Draadloos                                                         |                                   |                                                          | 00         | [851][429]       | Integratie Notificatie Poort       | 1304                             |  |
|                 | Bedienpanelen                                                     |                                   |                                                          | 00         | [851][430]       | Integratie Polling Poort           | 3073                             |  |
| <b>.</b>        | Audio Opties                                                      |                                   |                                                          | 00         | [851][431]       | Integratie Server DNS              | cloud.topsecurity.nl             |  |
| 6°              | Status en functies                                                |                                   |                                                          | 00         | [851][432]       | Integratie Uitgaande Poort         | 3070                             |  |
|                 |                                                                   |                                   |                                                          | 00         | [851][433]       | Integratie Inkomende Poort         | 3071                             |  |

Het neemt doorgaans even een aantal minuten voordat de verbinding met de server is opgebouwd. Het makkelijkste om het proces te forceren is door het maken van alarmmeldingen. Een makkelijk voorbeeld is het maken van een medisch (deze is stil) op het bediendeel.

Dit doe je door de 2 plus toetsen tegelijk ongeveer 2 seconden in te drukken.

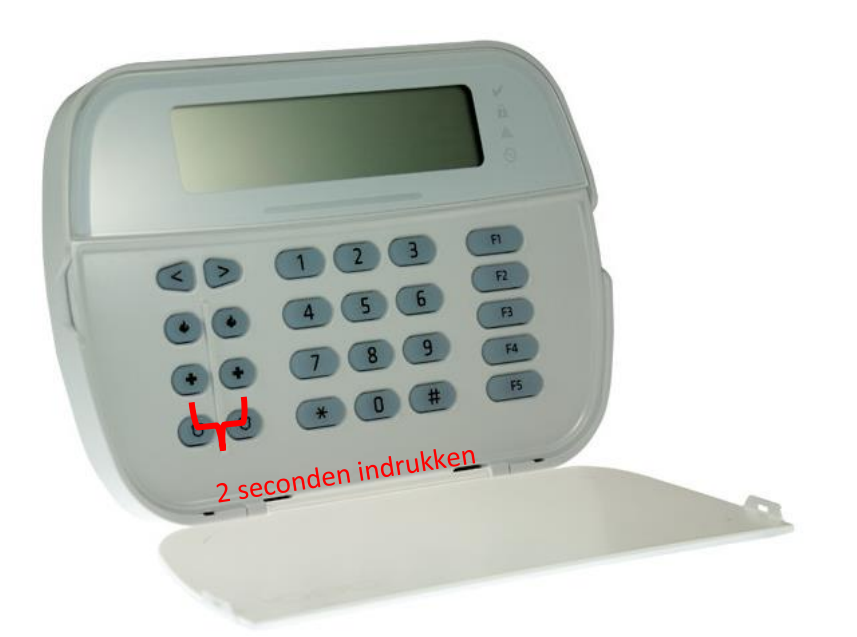

Na (max.) 5 minuten komt deze online en heeft u de mogelijkheid om deze te activeren. Ga door naar het volgende hoofdstuk "Paneel activeren op PowerManage server"

Let op dat de eindgebruiker met GSM altijd een Wake-UP sms moet versturen met zijn ConnectAlarm, je verstuurd dezelfde SMS als je wilt verbinden met de PowerManage server. Deze verbinding wordt niet zoals bij LAN opgehouden (in verband met dataverbruik).

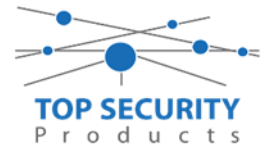

### Voor gebruik met ConnectAlarm app en meldkamer ZORG DAT DE PROM IN TEST STAAT BIJ DE MELDKAMER

Opmerking vooraf: indien de kiezer voorheen met PowerSeries Neo Go applicatie heeft gedraaid, gelieve de kiezer te resetten. Voor instructies, zie het vorige hoofdstuk over Kiezer resetten

Vervolgens haalt u de programmering binnen in DLS5 (Bij voorkeur altijd de laatste versie, met de laatste drivers erin!).

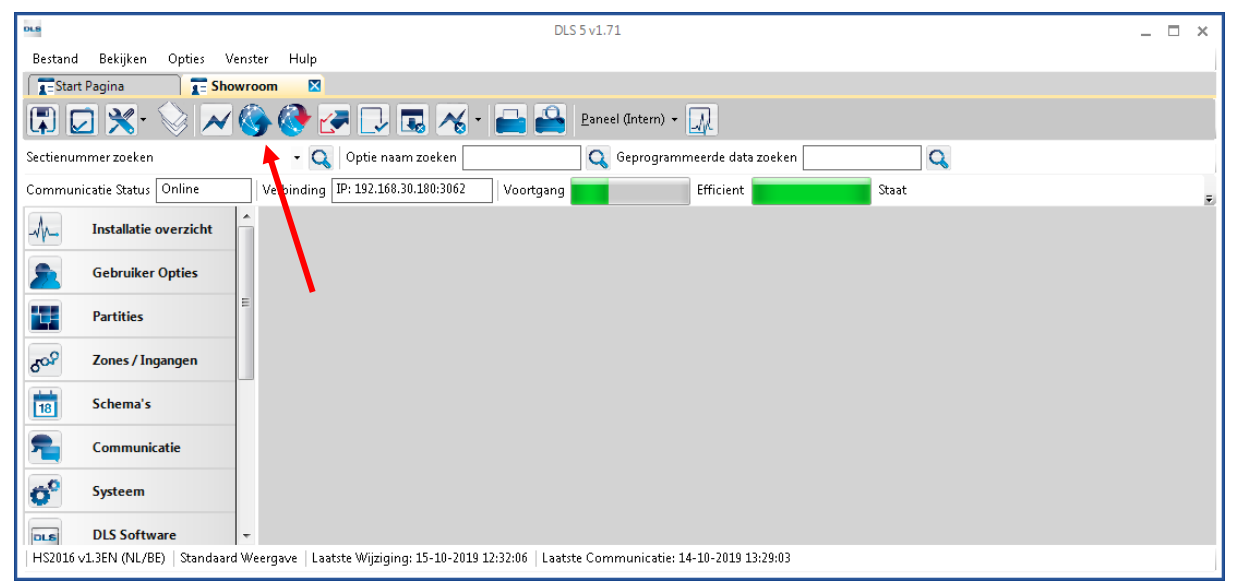

Ga vervolgens naar partities en vul voor iedere partitie die je gebruikt een fictief promnummer in. In dit voorbeeld hebben wij gekozen voor promnummer 4017.

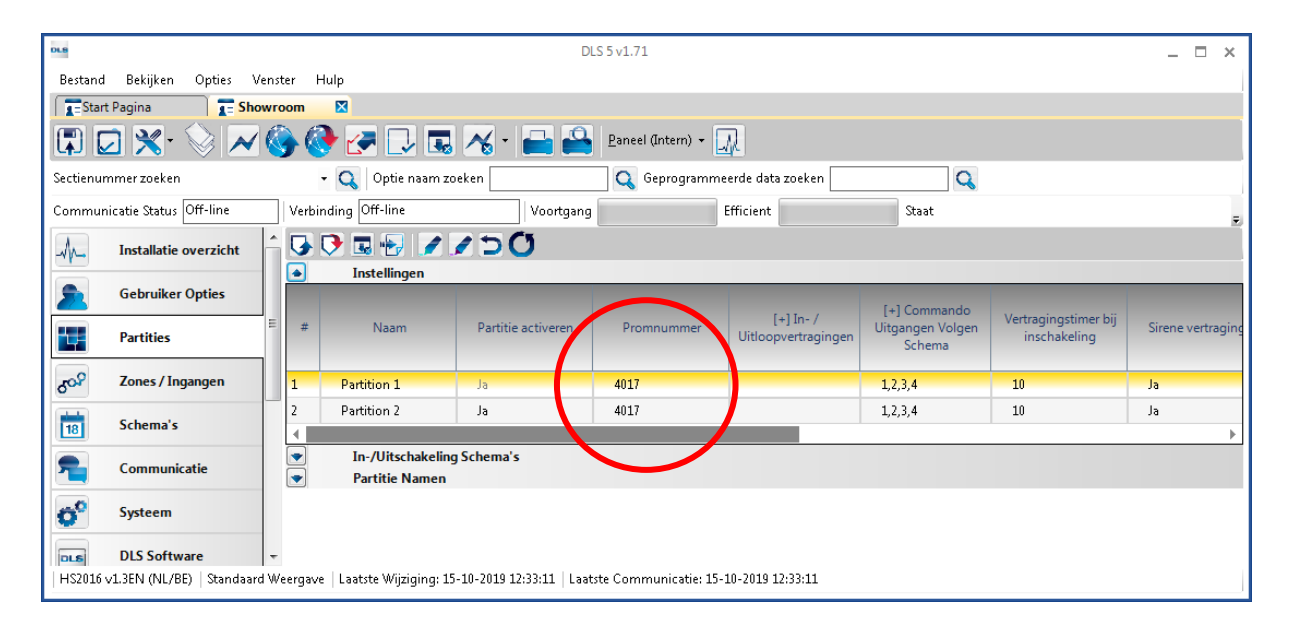

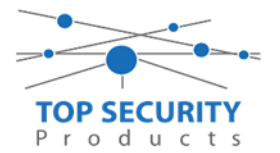

Ga vervolgens naar het tabblad communicatie, en ga vervolgens naar ontvanger opties. De app wordt ten allen tijde op positie 1 gezet! Geef hierbij specifiek aan dat de eerste ontvanger alternatieve kiezer ontvanger 3, en de tweede ontvanger alternatieve kiezer ontvanger 4 is!

| #     | Doormelding instellingen              | Telefoonnummer | Communicatie Formaat | Backup of onafhankelijk           |
|-------|---------------------------------------|----------------|----------------------|-----------------------------------|
| 1     | Alternatieve Kiezer Ontvanger 3 🔫     | D              | 04 SIA FSK Formaat   |                                   |
| 2     | 🔋 🛛 Alternatieve Kiezer Ontvanger 4 🤜 | 0              | 04 SIA FSK Formaat   | Telefoonnummer 2 is Onafhankelijk |
| 3     | PSTN Telefoon #3                      | D              | 04 SIA FSK Formaat   | Telefoonnummer 3 is Onafhankelijk |
| 4     | PSTN Telefoon #4                      | D              | 04 SIA FSK Formaat   | Telefoonnummer 4 is Onafhankelijk |
| . ∢ . |                                       |                |                      |                                   |

Vergeet niet in datzelfde tabblad de gewenste doormeldingen aan te zetten, zie onderstaand voorbeeld. Let ook erop dat het tweede telefoonnummer als onafhankelijk staat en niet als backup!

| DLS             |                                      |          |      |        |                                                |                       | DLS 5 v1.71                         |                         |                         |                                                     | _ 🗆 ×                      |
|-----------------|--------------------------------------|----------|------|--------|------------------------------------------------|-----------------------|-------------------------------------|-------------------------|-------------------------|-----------------------------------------------------|----------------------------|
| Bestand         | Bestand Bekijken Opties Venster Hulp |          |      |        |                                                |                       |                                     |                         |                         |                                                     |                            |
| Star            | t Pagina                             | 📔 🖬 Sh   | owro | oom    |                                                |                       |                                     |                         |                         |                                                     |                            |
|                 | 2 🗙 - 🔇                              | 2 🖊      |      |        | 🕑 🍠 🗔 🖓 ·                                      | Pa 🔒 Pa               | neel (Intern) 👻 🔟                   |                         |                         |                                                     |                            |
| Sectienu        | mmer zoeken                          |          |      |        | 🝷 🔍 Optie naam zoeken 🗌                        | C                     | 🔪 Geprogrammeerde data z            | oeken                   | Q                       |                                                     |                            |
| Commu           | nicatie Status 🛛                     | ff-line  |      | Verb   | inding Off-line                                | Voortgang             | Efficient                           | Staat 🛛                 | /oltooid- 00:00:50      |                                                     | <b>1</b>                   |
| -M-             | Installatie ov                       | verzicht | Â    | 5      | 0                                              | 0                     |                                     |                         |                         |                                                     |                            |
| 5               | Gebruiker O                          | pties    |      |        | Ontvanger Opties                               |                       |                                     | _                       | _                       | _                                                   | _                          |
|                 | Partities                            |          |      | #      | Backup of onafhankelijk                        | Spreek /<br>Luister   | [+] Alarm en herstel<br>doormelden? | [+] Sabotage en herstel | [+] In- en Uitschakelin | Systeemgebeurteniss<br>en en herstel<br>doormelden? | Systeemtest<br>doormelden? |
| 60 <sup>9</sup> | Zones / Inga                         | ngen     | Е    | 1      |                                                | Nee                   | 1,2                                 | 1,2                     | 1,2                     | Ja                                                  | Ja                         |
|                 | Schema's                             |          |      | 2      | <sup>s</sup> oonnummer 2 is Onafhankelijk      | Nee                   | 1,2                                 | 1,2                     | 1,2                     | Ja                                                  | Ja                         |
| 18              | Schemas                              |          |      | 3      | °oonnummer 3 is Onafhankelijk                  | Nee                   |                                     |                         |                         | Nee                                                 | Nee                        |
| <b>1</b>        | Communicat                           | tie      |      | 4      | oonnummer 4 is Onafhankelijk                   | lee                   |                                     |                         |                         | Nee                                                 | Nee                        |
| <b>o</b> °      | Systeem                              |          | μ    | •      | Communicatie Opties<br>Rapportage Instellingen |                       |                                     |                         |                         |                                                     | <b>,</b>                   |
| DLS             | DLS Softwar                          | e        |      |        |                                                |                       |                                     |                         |                         |                                                     |                            |
|                 | PGM Uitgan                           | gen      |      |        |                                                |                       |                                     |                         |                         |                                                     |                            |
| 9               | Draadloos                            |          |      |        |                                                |                       |                                     |                         |                         |                                                     |                            |
| HS2016          | √1.3EN (NL/BE)                       | Standaa  | dW   | eergav | ve   Laatste Wijziging: 15-10-2019 1           | 12:33:11   Laatste Co | ommunicatie: 15-10-2019 12:         | 33:11                   |                         |                                                     |                            |

Ga vervolgens verder naar beneden en toon de communicatie opties en vul daar ook het fictieve promnummer in, bij systeem accountcode (promnummer). Deze dient hetzelfde te zijn als dat gebruikt is bij de partities.

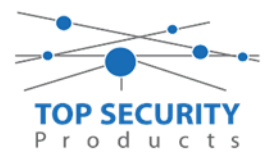

| DLS        |                             | DLS 5 v1.71                                                                                                    | - 🗆 ×    |
|------------|-----------------------------|----------------------------------------------------------------------------------------------------|----------|
| Bestand    | d Bekijken Opties V         | er Hulp                                                                                                    |          |
| Star       | irt Pagina 🛛 🖀 Sho          | om 🛛                                                                                                    |          |
|            | 🖸 🗙 · 📎 📈                   | 💊 🚱 🛃 🗔 🦝 - 🚘 🖴 Baneel (Intern) - 🔐                                                                                                    |          |
| Sectienu   | ımmer zoeken                | 🝷 🔍 Optie naam zoeken 📃 🔍 Geprogrammeerde data zoeken 🦳 🔍                                                                                                    |          |
| Commu      | inicatie Status Off-line    | Verbinding Off-line Voortgang Efficient Staat Voltooid- 00:00:50                                                                                                    | <b>4</b> |
| An-        | Installatie overzicht       |                                                                                                    |          |
| 2          | Gebruiker Opties            | Communicatie Opties                                                                                                    | ŕ        |
|            | Partities                   | U         [310][000]         System accountcode (prom nummer)         4017           U         [377][011]         Maximaal aantal belpogingen         5                                                                                                    | E        |
| 508        | Zones / Ingangen            | U [377][014] Wachttijd voor handshake 40                                                                                                    |          |
| 18         | Schema's                    | □         □         3771[001] > 1         Alarm en herstel doormelding teller         3           □         □         □         [377][001] > 3         Onderhoud en herstel doormelding teller         3                                                                                                    |          |
| 2          | Communicatie                | □         □         [377][001] > 2         Sabotage en herstel doormelding teller         3           □         □         □         □         □         □                                                                                                    |          |
| <b>o</b> ° | Systeem                     | □         □         □         □         □         □         □         □         □         □         □         □         □         □         □         □         □         □         □         □         □         □         □         □         □         □         □         □         □         □         □         □         □         □         □         □         □         □         □         □         □         □         □         □         □         □         □         □         □         □         □         □         □         □         □         □         □         □         □         □         □         □         □         □         □         □         □         □         □         □         □         □         □         □         □         □         □         □         □         □         □         □         □         □         □         □         □         □         □         □         □         □         □         □         □         □         □         □         □         □         □         □         □         □         □         □         □ |          |
| DLS        | DLS Software                | □         □         □         □         □           □         □         □         □         □           □         □         □         □         □                                                                                                    |          |
|            | PGM Uitgangen               | V     (577)[002]     resumeding cyclus     1       V     [377][002] > 4     Lage batterij zone doormeldvertraging     7                                                                                                    |          |
| 0          | Draadloos                   | □ □ [377][002] > 5 Storing doormeldvertraging 30                                                                                                    |          |
| 612        | Diadioos                    | □ □ [377][002] > 6 Communicatie verbroken venster 0                                                                                                    | -        |
| HS2016     | 5 v1.3EN (NL/BE)   Standaan | ergave   Laatste Wijziging: 15-10-2019 12:33:11   Laatste Communicatie: 15-10-2019 12:33:11                                                                                                    |          |

We willen natuurlijk dat zowel de meldkamer als de ConnectAlarm beiden in staat zijn om de meldingen te ontvangen. Hiervoor gaan we ietwat verder naar beneden in de lijst met communicatie opties totdat we [380] optie 5 zien. Deze staat standaard op back-up en deze dient omgezet te worden naar parallel!

| DLS 5 v1.71                                                                                                    | _ 🗆 × |
|----------------------------------------------------------------------------------------------------|-------|
| Bestand Bekijiken Opties Venster Hulp                                                                                                    |       |
| Estart Pagina I Showroom 🛛                                                                                                    |       |
|                                                                                                    |       |
| Sectienummer zoeken - Q Optie naam zoeken Q Geprogrammeerde data zoeken Q                                                                                                    |       |
| Communicatie Status (Off-line Verbinding Off-line Voortgang Efficient Statu Voltooid-00:00:44                                                                                                    |       |
| Installatie overzicht G O Ta 🗠 I D O                                                                                                    |       |
| Charling Della Charling Della Charli | ^     |
| Sebruiker Opties U U [377][002] > 6 Communicatie verbroken venster U                                                                                                    |       |
| Partities U U [377][015] Alternative kiezer wachttijd voor handshake van ontvanger 00                                                                                                    |       |
| C U [377][016] Alternative Kiezer Fout Controle Teller 10                                                                                                    |       |
| Const / Ingangen C C (377)[012] Vertraging tussen kies pogingen 3                                                                                                    |       |
| Schema's 0 [377][013] Vertraging tussen geforceerde belpogingen 20                                                                                                    |       |
| C [377][004] Testmelding tijdstip 🖉 Ingeschakeld 08:30 🔮 24Uur Nu                                                                                                    |       |
| Testmelding uitzondering ingeschakeld                                                                                                    |       |
| D 0 [025] - 3 [022] - 4 Periodieke testmelding tijdsinterval Dagen                                                                                                    |       |
| Systeem C I [304] Oproep wachtstand annuleren string DB70EF                                                                                                    |       |
| DLS Software DLS Software Communicate ingeschakeld                                                                                                    |       |
| Volgt Zone v                                                                                                    | E     |
| PGM Ultgangen 0 0 1800-3 Standaard kiestoon                                                                                                    |       |
| Drazillos U (380) - 4 Bij de 5de kiespoging overschakelen naar puls kiestoon Nee                                                                                                    |       |
| Classical C 380-5 Backup/parallelle communicatie Parallel •                                                                                                    |       |
| Bedienpanelen U U [380] - 6 Atwisselend Kezen V Ingeschakeid                                                                                                    |       |
| totation                                                                                                    |       |
| Auto Opties O ( 190)*0 United by the other balance of indexts interstation of the other of the other of the other other  |       |
| Status en functies C 10 1931-2 Uitchakeirin a salari oper-tinjake ingeskaled New New New New New New New New New New                                                                                                    |       |
| C C 3811-4 Bevestiging activeen                                                                                                    |       |
| Gebeurtenisgeheugen                                                                                                    |       |
| GS/IP Opties D B221-2 Alarmmeldingen doormelden tijdens looptest                                                                                                    |       |
| □ [382] - 4 Wachtstand annuleren ingeschakeld □ Nee                                                                                                    | -     |
| C Updates Beschikbaar   HS2016 v1.3EN (NU/BE)   Standaard Weergave   Laatste Wijziging: 23-10-2019 936:07   Laatste Communicatie: 23-10-2019 936:07                                                                                                    |       |

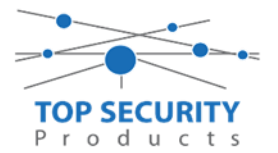

Ga vervolgens naar tabblad GS/IP Opties en schakel "Cellulair ontvanger 2" aan. Controleer ook tevens of cellulair ontvanger 1 is ingeschakeld.

| DLS                   |                                                              |                                               |                                                      |           |                 | DLS 5 v1.71                                       |                 |  |  |  |  |
|-----------------------|--------------------------------------------------------------|-----------------------------------------------|------------------------------------------------------|-----------|-----------------|---------------------------------------------------|-----------------|--|--|--|--|
| Bestand               | Bestand Bekijken Opties Venster Hulp                         |                                               |                                                      |           |                 |                                                   |                 |  |  |  |  |
| Star                  | 📻 Start Pagina 💦 🔁 Showroom TOP Security 🛛 🔯                 |                                               |                                                      |           |                 |                                                   |                 |  |  |  |  |
|                       | 🖏 🔽 💥 - 📎 📈 🍪 🚱 🛃 🗔 🦝 📥 🖴 Paneel (HS2016 v1.3EN (NL_BE)) + 🛄 |                                               |                                                      |           |                 |                                                   |                 |  |  |  |  |
| Sectienur             | nmer zoeken                                                  | 🝷 🔍 🛛 Optie naam zo                           | eken                                                 | 🔍 Geprogr | ammeerde data z | oeken 📃 🔍                                         |                 |  |  |  |  |
| Commur                | nicatie Status Off-line                                      | Verbinding Off-line                           | Voortgang                                            |           | Efficient       | Staat Voltooid- 00:00:56                          |                 |  |  |  |  |
| -M-                   | Installatie overzicht                                        | Kiezer Opties<br>Ontvanger Opties             | Ethernet ontvanger 1 op<br>Ethernet ontvanger 2 op   | it 😈 💽    | R 🔁 🖌           | 150                                               |                 |  |  |  |  |
|                       | Gebruiker Onties                                             | Integratie Opties<br>Cellulair netwerk opties | Cellulair ontvanger 1 op<br>Cellulair ontvanger 2 op | ti 🔽 🖓    | [851][210] - 1  | Cellulair ontvanger 2 ingeschakeld                | 🔲 Uitgeschakeld |  |  |  |  |
|                       | debraiker opties                                             | Diagnostieken<br>SMS                          |                                                      | 00        | [851][210] - 2  | Cellulair ontvanger 2 supervisie                  | 🔲 Nee           |  |  |  |  |
| 14                    | Partities                                                    | Namen<br>Remote Firmware Undate               |                                                      | 00        | [851][211]      | Promnummer                                        | 000000000       |  |  |  |  |
| 90S                   | Zones / Ingangen                                             | Status                                        |                                                      | 00        | [851][212]      | DNIS                                              | 000000          |  |  |  |  |
| 18                    | Schema's                                                     |                                               |                                                      | 00        | [851][213]      | Ontvanger IP                                      | 0.0.0.0         |  |  |  |  |
|                       | A                                                            |                                               |                                                      | 00        | [851][214]      | Remote Poort                                      | 3061            |  |  |  |  |
|                       | Communicatie                                                 |                                               |                                                      | 00        | [851][215]      | APN                                               |                 |  |  |  |  |
| <b>O</b> <sup>0</sup> | Systeem                                                      |                                               |                                                      | 0 O       | [851][029]      | Cellulair ontvanger 2 testmelding rapportage code | 00              |  |  |  |  |
| DLS                   | DLS Software                                                 |                                               |                                                      | 0 O       | [851][216]      | Cellulair ontvanger 2 domein naam                 |                 |  |  |  |  |
|                       | PGM Uitgangen                                                |                                               |                                                      | 00        | [851][217]      | Cellular Receiver 2 Supervision Interval          | 135             |  |  |  |  |
|                       | Draadloos                                                    |                                               |                                                      |           | [851][901] - 4  | Cellulair ontvanger 2 diagnostische testmelding   | Onbekend        |  |  |  |  |

Vervolgens ga je terug naar GS/IP opties en kiezer opties en scrol je verder in de lijst naar beneden, totdat je [851][021] ziet. Vul hier ook het fictieve promnummer in afsluitend met 2 maal FF (standaard wordt deze al ingevuld wanneer deze onder [310][000] is ingevuld, puur even controleren dus!

| DLS                           |                                      |        |            |                  |                 |                      | DLS 5 v1         | .71             |      |              |                    |                 | _ 0 | × |
|-------------------------------|--------------------------------------|--------|------------|------------------|-----------------|----------------------|------------------|-----------------|------|--------------|--------------------|-----------------|-----|---|
| Bestand Bekijken              | Bestand Bekijken Opties Venster Hulp |        |            |                  |                 |                      |                  |                 |      |              |                    |                 |     |   |
| Start Pagina                  | TEStart Pagina TE Handleiding V41 🛛  |        |            |                  |                 |                      |                  |                 |      |              |                    |                 |     |   |
| 🗊 🖸 🗙 · 📎 📈 🎯 🚱 🛃 🗔 🦝 · 🖴 🖴 🖳 |                                      |        |            |                  |                 |                      |                  |                 |      |              |                    |                 |     |   |
| Sectienummer zoeken           |                                      |        | -          | <b>Q</b> Optie n | aam zoeken      |                      | 🔾 Geprogram      | nmeerde data zo | eken |              | Q                  |                 |     |   |
| Communicatie Status           | Off-line                             | V      | /erbind    | ling Off-line    |                 | Voortgang            |                  | Efficient       |      | Staat        |                    |                 | 1   |   |
| n Communic                    | atie                                 | ן<br>ע | <b>3</b> [ | ) 🖪 🛃            | //5             | Q                    |                  |                 |      |              |                    |                 |     |   |
| and Suntain                   |                                      | C      | 70         | [851][011]       | GS / IP in      | stallateurscode      |                  |                 |      | CAFE         |                    |                 |     | ^ |
| O Systeem                     |                                      | C      | סכ         | [851][012]       | DLS Binn        | enkomende Poort      |                  |                 |      | 3062         |                    |                 |     |   |
| DLS DLS Softw                 | are                                  | Ţ      | D C        | [851][013]       | DLS Uitga       | ande Poort           |                  |                 |      | 3066         |                    |                 |     |   |
|                               |                                      | , (    | U C        | [851][015]       | DLS terug       | jbel IP              |                  |                 |      | 0.0.0.0      |                    |                 |     |   |
| PGM Oitga                     | angen                                | 0      | 70         | [851][016]       | DLS terug       | jbel Poort           |                  |                 |      | 0            |                    |                 |     | = |
| Draadloos                     |                                      | 0      | 70         | [851][020]       | Tijdzone        |                      |                  |                 |      | 00 Update n  | iet de paneeltijd  |                 | -   |   |
|                               |                                      | 0      | 70         | [851][021]       | Systeem a       | accountcode (pron    | n nummer)        |                 |      | 4017FF       | Gebruik 6 hexadeci | male Karakters. |     |   |
| Bedienpan                     | lelen                                | 0      | 7          | [851][022]       | Commun          | icatie Formaat       |                  |                 |      | 04 SIA FSK F | ormaat             |                 |     |   |
| 🜷 🛛 Audio Opti                | ies 🗄                                |        | U C        | [851][023]       | Paneel Af       | wezig Storing Rap    | oortage Code     |                 |      | FF           |                    |                 |     |   |
|                               |                                      |        | U C        | [851][024]       | Paneel Af       | wezig Storing Hers   | tel Rapportage G | ode             |      | FF           |                    |                 |     |   |
| Status en f                   | functies                             | 0      | 70         | [851][030]       | FTC Herst       | el Rapportage Cod    | e                |                 |      | FF           |                    |                 |     |   |
| Gebeurter                     | nisgeheugen                          | 0      | D C        | [851][031]       | Paneel Sa       | botage Rapportag     | e Code           |                 |      | FF           |                    |                 |     |   |
|                               |                                      |        | U C        | [851][032]       | Paneel Sa       | botage Herstel Rap   | oportage Code    |                 |      | FF           |                    |                 |     |   |
| GS / IP Op                    | ties                                 | - (    | 70         | [851][033]       | Comm Fir        | mware Update Beg     | ginnen Rapportag | ge Code         |      | FF           |                    |                 |     | - |
| HS2016 v1.3EN (NL/B           | E) Standaard V                       | Veer   | rgave      | Laatste Wijzig   | jing: 15-10-201 | 9 13:20:49   Laatste | Communicatie:    | Onbekend        |      |              |                    |                 |     |   |

Scrol vervolgens verder naar onderen totdat je ontvanger opties ziet, klap dit menu uit en vul vervolgens het promnummer in, dit promnummer is het "Integratie Indentificatie Nummer" en dan zonder het **eerste** en de **derde** cijfer. Dit nummer is terug te vinden onder [851] [651], in DLS onder integratie opties en dan algemene integratie opties.

Voorbeeld:

Het paneel heeft integratie nummer 151715689711. Dan wordt het promnummer 5715689711.

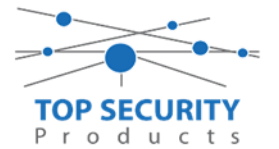

Het ip adres van de server is 82.165.116.118 en de domainnaam is cloud.topsecurity.nl Vergeet ook niet de APN aan te geven, dit is de APN van uw simkaart provider. Bij TOP Security simkaarten is dat m2mc.simservices

Als ontvanger 2 kun je de gegevens van de meldkamer invullen. In ons voorbeeld gebruiken we de ontvanger van TOP Security. (<u>http://185.160.75.102:8099/test.asp</u>)

| Ontvanger 2:    | ( dit is de meldkamer )                                                  |
|-----------------|--------------------------------------------------------------------------|
| Promnummer      | de laatste 4 cijfers moet het promnummer zijn verkregen van de meldkamer |
|                 | Bijvoorbeeld 0000004017                                                  |
| Ontvanger ip    | Ip adres van de meldkamer                                                |
|                 | Bijvoorbeeld 185.160.75.102                                              |
| Remote Poort:   | 3061                                                                     |
| APN:            | APN van uw provider                                                      |
| Testmelding     | FF                                                                       |
| rapportage code | FF                                                                       |

| 9L9                                                                                                    |                                                                                                    |                                                                                                    |                                                                         |                                                       |                                                                                                  |                                                                                                    |                                                                                                    | DLS 5 v1.71                                                                                                    |                                                                                                    |   |
|----------------------------------------------------------------------------------------------------|----------------------------------------------------------------------------------------------------|----------------------------------------------------------------------------------------------------|-------------------------------------------------------------------------|-------------------------------------------------------|--------------------------------------------------------------------------------------------------|----------------------------------------------------------------------------------------------------|----------------------------------------------------------------------------------------------------|----------------------------------------------------------------------------------------------------|----------------------------------------------------------------------------------------------------|---|
| Bestand                                                                                                    | Bekijken Opties Ven:                                                                                                    | ster Hulp<br>oom TOP Security                                                                                                    | - handleid                                                              | lina v5                                               | ×                                                                                                |                                                                                                    |                                                                                                    |                                                                                                    |                                                                                                    |   |
|                                                                                                    | 2 🗙 🛇 📈 (                                                                                                    | è 🕐 💽 🗔                                                                                                    | <b>~</b> -                                                              |                                                       |                                                                                                  |                                                                                                    |                                                                                                    |                                                                                                    |                                                                                                    |   |
| Sectienur                                                                                                    | nmer zoeken                                                                                                    | • 🔍 Optie naam zo                                                                                                    | oeken 🗌                                                                 |                                                       | Q Geprog                                                                                         | jrammeerde data zo                                                                                                    | eken                                                                                                    | 9                                                                                                    |                                                                                                    |   |
| Commun                                                                                                    | icatie Status Off-line                                                                                                    | Verbinding Off-line                                                                                                    |                                                                         | Voortgang                                             |                                                                                                  | Efficient                                                                                                    | S                                                                                                    | taat                                                                                                    | 7                                                                                                    |   |
| A.                                                                                                    | Installatie overzicht                                                                                                    | Kiezer Opties                                                                                                    | Cellulair on                                                            | itvanger 1 og                                         | 🕮 🔂 🖸                                                                                            |                                                                                                    | 100                                                                                                    |                                                                                                    |                                                                                                    |   |
|                                                                                                    |                                                                                                    | Integratie Opties                                                                                                    |                                                                         | itiyanger z o                                         |                                                                                                  | [851][200] - 1                                                                                                    | Cellulair ontvange                                                                                                    | r 1 ingeschakeld                                                                                                    | 📝 Ingeschakeld 🛛 🚽                                                                                                    | - |
| 2                                                                                                    | Gebruiker Opties                                                                                                    | Diagnostieken                                                                                                    |                                                                         |                                                       | 00                                                                                               | [851][200] - 2                                                                                                    | Cellulair ontvanger                                                                                                    | r 1 supervisie                                                                                                    | Nee Nee                                                                                                    |   |
| <b>1</b> 4                                                                                                    | Partities                                                                                                    | Namen                                                                                                    |                                                                         |                                                       | 00                                                                                               | [851][201]                                                                                                    | Promnummer                                                                                                    |                                                                                                    | 5715689711                                                                                                    | - |
| 50P                                                                                                    | Zones / Ingangen                                                                                                    | Status                                                                                                    |                                                                         |                                                       | 00                                                                                               | [851][202]                                                                                                    | DNIS                                                                                                    |                                                                                                    | 000000                                                                                                    |   |
|                                                                                                    | Schema's                                                                                                    |                                                                                                    |                                                                         |                                                       | 00                                                                                               | [851][203]                                                                                                    | Ontvanger IP                                                                                                    |                                                                                                    | 82.165.116.118                                                                                                    | - |
| 18                                                                                                    | Schemas                                                                                                    |                                                                                                    |                                                                         |                                                       | 00                                                                                               | [851][204]                                                                                                    | Remote Poort                                                                                                    |                                                                                                    | 3061                                                                                                    |   |
| 7                                                                                                    | Communicatie                                                                                                    |                                                                                                    |                                                                         |                                                       | 100                                                                                              | [851][205]                                                                                                    | APN                                                                                                    |                                                                                                    | m2mc.simservices                                                                                                    | - |
| O <sup>O</sup>                                                                                                    | Systeem                                                                                                    |                                                                                                    |                                                                         |                                                       | 00                                                                                               | [851][028]                                                                                                    | Cellulair ontvanger                                                                                                    | r 1 testmelding rapportage code                                                                                                    | FF                                                                                                    |   |
| DLS                                                                                                    | DLS Software                                                                                                    |                                                                                                    |                                                                         |                                                       | 00                                                                                               | [851][206]                                                                                                    | Cellulair ontvanger                                                                                                    | r 1 domein naam                                                                                                    | cloud.topsecurity.nl                                                                                                    | _ |
|                                                                                                    | DCM LP:                                                                                                    |                                                                                                    |                                                                         |                                                       | 00                                                                                               | [851][207]                                                                                                    | -<br>Cellular Receiver 1                                                                                                    | Supervision Interval                                                                                                    | 135                                                                                                    |   |
|                                                                                                    | PGM Uitgangen                                                                                                    |                                                                                                    |                                                                         |                                                       |                                                                                                  |                                                                                                    |                                                                                                    |                                                                                                    | Onhakana                                                                                                    |   |
|                                                                                                    | Draadloos                                                                                                    |                                                                                                    |                                                                         |                                                       |                                                                                                  | [851][901] - 3                                                                                                    | Cellulair ontvanger                                                                                                    | r 1 diagnostische testmelding<br>DLS 5 v1.7                                                                                                    | 1                                                                                                    |   |
| Bestand                                                                                                    | Draadloos<br>Bekijken Opties Ver<br>(Pagina T Shown                                                                                                    | ister Hulp<br>room TOP Security                                                                                                    | 📰 handlei                                                               | iding v5                                              |                                                                                                  | [851][901] - 3                                                                                                    | Cellulair ontvanger                                                                                                    | r 1 diagnostische testmelding<br>DLS 5 v1.7                                                                                                    |                                                                                                    |   |
| Bestand<br>TEStart                                                                                                    | Draadloos<br>Bekijken Opties Ver<br>t Pagina T Show<br>C Show<br>Mmer zoeken                                                                                                    | Ister Hulp<br>room TOP Security                                                                                                    | <b>F handlei</b>                                                        | iding v5                                              | C Gepr                                                                                           | (851)(901) - 3<br>ogrammeerde data                                                                                                    | Cellulair ontvangei<br>zoeken                                                                                                    | r 1 diagnostische testmelding<br>DLS 5 v1.7                                                                                                    | 0/100x2m0                                                                                                    |   |
| Bestand<br>TEStart<br>Carlostart<br>Sectienur<br>Commur                                                                                                    | Draadloos<br>Bekijken Opties Ver<br>t Pagina T Shown<br>2 2 2 2 2 2 2 2 2 2 2 2 2 2 2 2 2 2 2                                                                                                     | nster Hulp<br>room TOP Security                                                                                                    | <b>Thandlei</b>                                                         | iding v5                                              | E<br>C<br>Gepr                                                                                   | (851)(901) - 3<br>ogrammeerde data<br>Efficient                                                                                                    | Cellulair ontvanger                                                                                                    | r 1 diagnostische testmelding<br>DLS 5 v1.7                                                                                                    |                                                                                                    |   |
| Bestand<br>TEStart<br>Sectienur<br>Commur                                                                                                    | Draadloos<br>Bekijken Opties Ver<br>Pagina EShown<br>Mmerzoeken<br>hicatie Status Off-line<br>Installatie overzicht                                                                                                    | ster Hulp<br>room TOP Security                                                                                                    | Tehandlei<br>Zoeken<br>Cellular o<br>Cellular                           | iding v5                                              | C Gepr                                                                                           | (851)[901] - 3<br>ogrammeerde data<br>Efficient                                                                                                    | zoeken                                                                                                    | r 1 diagnostische testmelding<br>DLS 5 v1.7<br>Q<br>Staat                                                                                                    |                                                                                                    | 2 |
| Bestand<br>TStan<br>Commun<br>Commun                                                                                                    | Draadloos<br>Bekijken Opties Ver<br>Pagina Eshown<br>Die Status Off-line<br>Installatie overzicht                                                                                                    | ster Hulp<br>room TOP Security<br>Common TOP Security<br>Common TOP Security<br>Common TOP Security<br>Common Top Security<br>Verbinding Off-line<br>Kiezer Opties<br>Ontvanger Opties<br>Control of Copties<br>Control of Copties<br>Copties<br>Copties    | The handled       Total       Total       Cellulair o       Cellulair o | iding v5                                              | S<br>C<br>C<br>C<br>C<br>C<br>C<br>C<br>C<br>C<br>C<br>C<br>C<br>C<br>C<br>C<br>C<br>C<br>C<br>C | [851][901] - 3<br>ogrammeerde data<br>Efficient<br>(851][210] - 1                                                                                                    | zoeken<br>Cellulair ontvange                                                                                                    | r 1 diagnostische testmelding<br>DLS 5 v1.7<br>Staat<br>ger 2 ingeschakeld                                                                                               | Ingeschakeld                                                                                                    | • |
| Bestand<br>TEStart<br>Commun<br>Commun                                                                                                    | Draadloos Bekijken Opties Ver tPagina Shown Draw Content of the second second s | ster Hulp<br>room TOP Security<br>Com TOP Security<br>Com TOP Security<br>Com TOP Security<br>Com Com Top Security<br>Com Com Top Security<br>Com Com Top Security<br>Com Com Top Security<br>Com Com Top Security<br>Com Com Top Security<br>Com Top Security<br>Com Top Secur                                                            | Te handled                                                              | iding v5                                              | S<br>C<br>C<br>C<br>C<br>C<br>C<br>C<br>C                                                        | (851)[901] - 3<br>ogrammeerde data<br>Efficient<br>(851)[210] - 1<br>(851)[210] - 2                                                                                                    | zoeken<br>Cellulair ontvanget<br>Cellulair ontvan<br>Cellulair ontvan                                                                                                    | r 1 diagnostische testmelding<br>DLS 5 v1.7<br>Staat<br>ger 2 ingeschakeld<br>ger 2 supervisie                                                                           | jondekend<br>I<br>☑ Ingeschakeld                                                                                                    |   |
| Bestand<br>TEStand<br>Commun<br>Commun<br>Commun                                                                                                    | Draadloos Bekijken Opties Ver tPagina Shown Discussion Control of the second second se | ster Hulp<br>room TOP Security<br>Top TOP Security<br>Comparison<br>Option of the security<br>Verbinding Off-line<br>Kiezer Opties<br>Cellulair network opties<br>Diagnostieken<br>SMS<br>Namen                                                                                                    | The handlei       Total       Cellulair o       Cellulair o             | Voortgang<br>Novortgang<br>Intvanger 1<br>Intvanger 2 | S<br>C<br>C<br>C<br>C<br>C<br>C<br>C<br>C<br>C<br>C<br>C<br>C<br>C<br>C<br>C<br>C<br>C<br>C<br>C | (851)[901] - 3                                                                                                    | zoeken<br>Cellulair ontvan<br>Cellulair ontvan<br>Cellulair ontvan<br>Promnummer                                                                                                    | r 1 diagnostische testmelding<br>DLS 5 v1.7<br>Staat<br>ger 2 ingeschakeld<br>ger 2 supervisie                                                                           | Ingeschakeld                                                                                                    | * |
| Bestand<br>Estar<br>Sectienur<br>Commun<br>Commun<br>Com | Draadloos<br>Bekijken Opties Ver<br>tPagina TShow<br>New Zoeken<br>Nicatie Status Off-line<br>Installatie overzicht<br>Gebruiker Opties<br>Partities<br>Zones / Ingangen                                                                                                    | ster Hulp<br>room TOP Security                                                                                                    | Cellulair o                                                             | iding v5                                              |                                                                                                  | (851)[901] - 3<br>ogrammeerde data<br>Efficient<br>0 (851)[210] - 1<br>0 (851)[210] - 2<br>0 (851)[211]<br>0 (851)[212]                                                                                         | zoeken<br>Zoeken<br>Cellulair ontvan<br>Cellulair ontvan<br>Cellulair ontvan<br>Promnummer<br>DNIS                                                                                                    | r 1 diagnostische testmelding<br>DLS 5 v1.7<br>Q<br>Staat<br>ger 2 ingeschäkeld<br>ger 2 supervisie                                                                      | 000000 00000 0000 00000 00000 00000 0000                                                                                                    |   |
| Bestand<br>Estand<br>Communication<br>Communication<br>Comm                                                                                                    | Draadloos Bekijken Opties Ver Pagina Bekijken Opties Ver Pagina Bekijken Opties Partities Zones / Ingangen Schema's                                                                                                    | ster Hulp<br>room TOP Security<br>Common TOP Security<br>Common TOP Security<br>Common TOP Security<br>Common Top Security<br>Common Top Security                                                                                             | Te handlei                                                              | iding v5                                              | C Gepr<br>Opt<br>C Gepr<br>C<br>C<br>C<br>C<br>C<br>C                                            | (851)[901] - 3<br>ogrammeerde data<br>Efficient<br>(851)[210] - 1<br>(851)[210] - 2<br>(851)[211]<br>(851)[212]<br>(851)[213]                                                                                   | zoeken<br>Cellulair ontvan<br>Cellulair ontvan<br>Cellulair ontvan<br>Promnummer<br>DNIS<br>Ontvanger IP                                                                                              | r 1 diagnostische testmelding<br>DLS 5 v1.7<br>Staat<br>ger 2 ingeschakeld<br>ger 2 supervisie                                                                           | I           I           I |   |
| Bestand<br>TEStard<br>Commur<br>Commur<br>Commur                                                                                                    | Draadloos Bekijken Opties Ver Pagina Shown Draw 20eken Bekijken Opties Bratallatie overzicht Gebruiker Opties Partities Zones / Ingangen Schema's Communicatie                                                                                                    | ster Hulp<br>room TOP Security<br>Common TOP Security<br>Common TOP Security<br>Common Top Security<br>Common Top Security<br>C                                                                                        | Cellulair o                                                             | iding v5                                              |                                                                                                  | (851)[901] - 3                                                                                                    | zoeken<br>Zoeken<br>Cellulair ontvan<br>Cellulair ontvan<br>Cellulair ontvan<br>Promnummer<br>DNIS<br>Ontvanger IP<br>Remote Poort                                                                    | r 1 diagnostische testmelding<br>DLS 5 v1.7<br>Staat<br>ger 2 ingeschakeld<br>ger 2 supervisie                                                                           | Ingeschakeld           ■ Nee           0000004017           000000           185.160.75.102           3061                                                                                                    |   |
| Bestand<br>Testar<br>Commun<br>Commun<br>Commu | Draadloos Bekijken Opties Ver Pagina Shown Draw 20eken Dicatie Status Off-line Installatie overzicht Gebruiker Opties Partities Zones / Ingangen Schema's Communicatie                                                                                                    | ster Hulp<br>room TOP Security<br>To OF Security<br>Conversion of the security<br>Verbinding Off-line<br>Kiezer Opties<br>Cellulair network opties<br>Diagnostieken<br>SMS<br>Namen<br>Remote Firm ware Update<br>Status                                                                                                    | Cellulair o                                                             | iding v5                                              |                                                                                                  | (851)[901] - 3                                                                                                    | zoeken<br>zoeken<br>Cellulair ontvan<br>Cellulair ontvan<br>Cellulair ontvan<br>Promnummer<br>DNIS<br>Ontvanger IP<br>Remote Poort<br>APN                                                             | r 1 diagnostische testmelding<br>DLS 5 v1.7<br>Staat<br>ger 2 ingeschakeld<br>ger 2 supervisie                                                                           | Vindekend<br>I<br>Vindekend<br>Nee<br>0000004017<br>000000<br>185.160.75.102<br>3061<br>m2mc.simservices.com                                                                                                    |   |
| Bestand TStart Start Commur Commur Commur Commun Commun C                                                                                                    | Draadloos   Bekijken Opties   Ver   Pagina   Shown   Installatie   Installatie   Off-line   Installatie   Off-line   Installatie   Opties   Installatie   Opties   Installatie   Opties   Installatie   Opties   Installatie   Opties   Installatie   Opties   Installatie   Opties   Installatie   Opties   Installatie   Opties   Installatie   Installatie <th>ster Hulp<br/>room TOP Security<br/>Com TOP Security<br/>Comparison<br/>Comparison<br/>Verbinding Off-line<br/>Klezer Opties<br/>Cellulair network opties<br/>Diagnostieken<br/>SMS<br/>Namen<br/>Remote Firmware Update<br/>Status</th> <th>Cellulair o</th> <th>iding v5</th> <th></th> <th>(851)[901] - 3</th> <th>Zoeken<br/>Zoeken<br/>Cellulair ontvan<br/>Cellulair ontvan<br/>Cellulair ontvan<br/>Promnummer<br/>DNIS<br/>Ontvanger IP<br/>Remote Poort<br/>APN<br/>Cellulair ontvan</th> <th>r 1 diagnostische testmelding<br/>DLS 5 v1.7<br/>Staat<br/>ger 2 ingeschakeld<br/>ger 2 supervisie<br/>ger 2 testmelding rapportage codd</th> <th>Ingeschakeld           Nee           000000417           000000           185.160.75.102           3061           m2mc.simservices.com           FF</th> <th></th>                                                                                                    | ster Hulp<br>room TOP Security<br>Com TOP Security<br>Comparison<br>Comparison<br>Verbinding Off-line<br>Klezer Opties<br>Cellulair network opties<br>Diagnostieken<br>SMS<br>Namen<br>Remote Firmware Update<br>Status                                                                                                    | Cellulair o                                                             | iding v5                                              |                                                                                                  | (851)[901] - 3                                                                                                    | Zoeken<br>Zoeken<br>Cellulair ontvan<br>Cellulair ontvan<br>Cellulair ontvan<br>Promnummer<br>DNIS<br>Ontvanger IP<br>Remote Poort<br>APN<br>Cellulair ontvan                                         | r 1 diagnostische testmelding<br>DLS 5 v1.7<br>Staat<br>ger 2 ingeschakeld<br>ger 2 supervisie<br>ger 2 testmelding rapportage codd                                      | Ingeschakeld           Nee           000000417           000000           185.160.75.102           3061           m2mc.simservices.com           FF                                                                                                    |   |
| Bestand Testard Sectionur Commur Sommur Som                                                                                                    | Draadloos Bekijken Opties Ver tPagina Eshown mer zoeken iicatie Status Off-line Gebruiker Opties Gebruiker Opties Zones / Ingangen Schema's Com municatie Systeem DLS Software                                                                                                    | ster Hulp<br>room TOP Security<br>Com TOP Security<br>Com Top Security<br>Com Top Security<br>Com Top Security                                                             | T cellulair o                                                           | iding v5                                              |                                                                                                  | (851)[901] - 3<br>ogrammeerde data<br>Efficient<br>(851)[210] - 1<br>(851)[210] - 2<br>(851)[212]<br>(851)[213]<br>(851)[213]<br>(851)[214]<br>(851)[215]<br>(851)[215]<br>(851)[22]<br>(851)[216]              | zoeken<br>zoeken<br>Cellulair ontvan<br>Cellulair ontvan<br>Cellulair ontvan<br>Promnummer<br>DNIS<br>Ontvanger IP<br>Remote Poort<br>APN<br>Cellulair ontvan<br>Cellulair ontvan                     | r 1 diagnostische testmelding<br>DLS 5 v1.7<br>Staat<br>ger 2 ingeschakeld<br>ger 2 supervisie<br>ger 2 testmelding rapportage codd                                      | Ingeschakeld<br>Ingeschakeld<br>Nee<br>00000004017<br>000000<br>185,160.75.102<br>3061<br>m2mc.simservices.com<br>FF<br>I                                                                                                    |   |
| Bestand Estand Sectionur Commur Commun Commun Comm                                                                                                    | Draadloos Bekijken Opties Ver tPagina FShow Mmer zoeken Micatie Status Off-line Installatie overzicht Gebruiker Opties Zones / Ingangen Schema's Communicatie Systeem DLS Software PGM Uitgangen                                                                                                    | ster Hulp<br>room TOP Security<br>Common TOP Security<br>Common TOP Security<br>Common TOP Security<br>Common TOP Security<br>Common Topes<br>Common Topes | Cellulair o                                                             | iding v5                                              |                                                                                                  | (851)[901] - 3<br>ogrammeerde data<br>Efficient<br>(851)[210] - 1<br>(851)[210] - 2<br>(851)[211]<br>(851)[212]<br>(851)[213]<br>(851)[214]<br>(851)[214]<br>(851)[214]<br>(851)[215]<br>(851)[22]<br>(851)[22] | zoeken<br>zoeken<br>Cellulair ontvan<br>Cellulair ontvan<br>Cellulair ontvan<br>Promnummer<br>DNIS<br>Ontvanger IP<br>Remote Poort<br>APN<br>Cellulair ontvan<br>Cellulair ontvan<br>Cellulair ontvan | r 1 diagnostische testmelding<br>DLS 5 v1.7<br>Staat<br>ger 2 ingeschakeld<br>ger 2 supervisie<br>ger 2 testmelding rapportage codd<br>ger 2 testmelding rapportage codd | 1 1 1 1 1 1 1 1 1 1 1 1 1 1 1 1 1 1 1                                                                                                    |   |

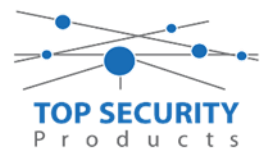

| DLS               | DL55v1.71 _ 0                        |                                    |                                                          |                                                                                                    |                                              |                 |  |  |  |  |
|-------------------|--------------------------------------|------------------------------------|----------------------------------------------------------|----------------------------------------------------------------------------------------------------|----------------------------------------------|-----------------|--|--|--|--|
| Bestand           | Bestand Bekäjken Opties Venster Hulp |                                    |                                                          |                                                                                                    |                                              |                 |  |  |  |  |
| 1 Start           | t Pagina 🛛 🔭 Sho                     | wroom 🛛                            |                                                          |                                                                                                    |                                              |                 |  |  |  |  |
|                   | 2 🗙 📎 🗡                              | 🍪 🔇 🏹 🔝                            | 🔏 • 💼 🚔 Par                                              | neel (Intern) 👻 🙀                                                                                                    |                                              |                 |  |  |  |  |
| Sectienur         | nmer zoeken                          | - 🔍 Optie naam zi                  | oeken C                                                  | 🔾 Geprogrammeerde data                                                                                                    | a zoeken                                     |                 |  |  |  |  |
| Commun            | nicatie Status Off-line              | Verbinding Off-line                | Voortgang                                                | Efficient                                                                                                    | Staat Voltooid- 00:00:10                     | 2               |  |  |  |  |
| -M-               | Installatie overzicht                | Kiezer Opties     Ontvanger Opties | Algemene Integratie Opti<br>Sessie 1 Integratie Opties   | 😼 🕑 🖪 🔂 🍃                                                                                                    | 1200                                         |                 |  |  |  |  |
|                   | Gebruiker Opties                     | Cellulair netwerk opties           | Sessie 2 Integratie Opties<br>Sessie 3 Integratie Opties | □ [851][422] I                                                                                                    | Integratie Identificatie Nummer (Lees Enkel) | 181109566711    |  |  |  |  |
|                   |                                      | Diagnostieken<br>SMS               | Sessie 4 Integratie Opties<br>Integratie Levensstijl Zon | [851][708]     [851][708]     [851][708]     [851][708]     [851][708]     [851][708]     [851][708]     [851][708]     [851][708]     [851][708]     [851][708]     [851][708]     [851][708]     [851][708]     [851][708]     [851][708]     [851][708]     [851][708]     [851][708]     [851][708]     [851][708]     [851][708]     [851][708]     [851][708]     [851][708]     [851][708]     [851][708]     [851][708]     [851][708]     [851][708]     [851][708]     [851][708]     [851][708]     [851][708]     [851][708]     [851][708]     [851][708]     [851][708]     [851][708]     [851][708]     [851][708]     [851][708]     [851][708]     [851][708]     [851][708]     [851][708]     [851][708]     [851][708]     [851][708]     [851][708]     [851][708]     [851][708]     [851][708]     [851][708]     [851][708]     [851][708]     [851][708]     [851][708]     [851][708]     [851][708]     [851][708]     [851][708]     [851][708]     [851][708]     [851][708]     [851][708]     [851][708]     [851][708]     [851][708]     [851][708]     [851][708]     [851][708]     [851][708]     [851][708]     [851][708]     [851][708]     [851][708]     [851][708]     [851][708]     [851][708]     [851][708]     [851][708]     [851][708]     [851][708]     [851][708]     [851][708]     [851][708]     [851][708]     [851][708]     [851][708]     [851][708]     [851][708]     [851][708]     [851][708]     [851][708]     [851][708]     [851][708]     [851][708]     [851][708]     [851][708]     [851][708]     [851][708]     [851][708]     [851][708]     [851][708]     [851][708]     [851][708]     [851][708]     [851][708]     [851][708]     [851][708]     [851][708]     [851][708]     [851][708]     [851][708]     [851][708]     [851][708]     [851][708]     [851][708]     [851][708]     [851][708]     [851][708]     [851][708]     [851][708]     [851][708]     [851][708]     [851][708]     [851][708]     [851][708]     [851][708]     [851][708]     [851][708]     [851][708]     [851][708]     [851][708]     [851][708] | Gebeurtenis Opnieuw Rapporteren Interval     | 0A1423 00000000 |  |  |  |  |
|                   | Partities                            | Namen<br>Remote Firmware Update    |                                                          | 0 0 [851][709]                                                                                                    | Gebeurtenis Opnieuw Rapporten Timeout        | 0000012         |  |  |  |  |
| 50 <sup>0</sup> 9 | Zones / Ingangen                     | Status                             |                                                          | V V [851][710] I                                                                                                    | Lifestyle Gebeurtenis Log Sync Timeout       | 00015180        |  |  |  |  |
| 18                | Schema's                             |                                    |                                                          | 🗘 🗘 [851][711] I                                                                                                    | Integratie Inactiviteit Timeout              | 0000078         |  |  |  |  |
| 7                 | Communicatie                         | н                                  |                                                          | V (851][716] (                                                                                                    | Lifestyle Reset Venster                      | 0E10            |  |  |  |  |
| <b>6</b> °        | Systeem                              |                                    |                                                          | □ □ [851][720] I                                                                                                    | Lokale Debug TCP Poort                       | 0               |  |  |  |  |
|                   | DIS Software                         |                                    |                                                          |                                                                                                    |                                              |                 |  |  |  |  |
|                   | DES SOTWARE                          |                                    |                                                          |                                                                                                    |                                              |                 |  |  |  |  |
|                   | PGM Uitgangen                        |                                    |                                                          |                                                                                                    |                                              |                 |  |  |  |  |
| 9                 | Draadloos                            |                                    |                                                          |                                                                                                    |                                              |                 |  |  |  |  |
|                   | Bedienpanelen                        |                                    |                                                          |                                                                                                    |                                              |                 |  |  |  |  |
| <b>.</b>          | Audio Opties                         |                                    |                                                          |                                                                                                    |                                              |                 |  |  |  |  |
| 🗢 Upda            | ates Beschikbaar HS                  | 2016 v1.3EN (NL/BE) Standaard      | Weergave   Laatste Wijziging:                            | 22-10-2019 10:48:37 Laat                                                                                                    | ste Communicatie: 22-10-2019 10:44:00        |                 |  |  |  |  |

Ga vervolgens naar integratie opties, tot aan integratie opties, kies vervolgens voor sessie 1 integratie opties vul daar de volgende gegevens in.

| Integratie template                | Template niet gebruikt           |
|------------------------------------|----------------------------------|
| Type 1 Integration Acces code      | 12345678                         |
| Type 2 Integration Acces code      | 12345678123456781234567812345678 |
| Integration encryption type        | type 1                           |
| Sms naam                           | 11111111                         |
| Integratie configuratie            | Integratie over cellulair        |
| Integratie polling methode         | Uitgeschakeld                    |
| Real-time notificatie ingeschakeld | Ja                               |
| Notificatie poort selectie         | Notificatie poort                |
| Integratie polling interval        | 10                               |
| Integratie ip server               | 82.165.116.118                   |
| Integratie notificatie poort       | 1304                             |
| Integratie polling poort           | 3073                             |
| Integratie server DNS              | cloud.topsecurity.nl             |
| Integratie uitgaande poort         | 3070                             |
| Integratie inkomende poort         | 3071                             |
|                                    |                                  |

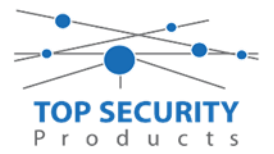

| DLS             |                                                                    |                                   |                                                      |             |                   |                 |                          |               | DLS 5 v1.71                      |  |  |
|-----------------|--------------------------------------------------------------------|-----------------------------------|------------------------------------------------------|-------------|-------------------|-----------------|--------------------------|---------------|----------------------------------|--|--|
| Bestand         | Bekijken Opties Ven                                                | ster Hulp                         |                                                      |             |                   |                 |                          |               |                                  |  |  |
| Star            | t Pagina 📄 👔 Show                                                  | room TOP Security 🛛 🛛             |                                                      |             |                   |                 |                          |               |                                  |  |  |
|                 | 🇊 🗾 💥 - 📎 📈 🍪 🚱 🍠 見 🗔 🌾 - 🚔 🖴 Paneel (HS2016 v.l.3EN (NL, BE)) - 🔐 |                                   |                                                      |             |                   |                 |                          |               |                                  |  |  |
| Sectienur       | nmer zoeken                                                        | - 🔍 Optie naam zo                 | oeken apn                                            | Q           | Geprogram         | nmeerde data zo | eken 🗌                   | Q             |                                  |  |  |
| Commun          | nicatie Status Off-line                                            | Verbinding Off-line               | Voortgang                                            |             |                   | Efficient       | Staat                    | Voltooid- 00: | 00:56                            |  |  |
| -1/             | Installatie overzicht                                              | Kiezer Opties<br>Ontvanger Opties | Algemene Integratie O<br>Sessie 1 Integratie Opt     | )pti<br>i 🛱 | G 🕑               | 3 🔂 🗾           | <b>∕</b> ⊃0              |               |                                  |  |  |
|                 | Gebruiker Opties                                                   | Cellulair netwerk opties          | Sessie 2 Integratie Opti<br>Sessie 3 Integratie Opti | es<br>es    |                   |                 | Integratie Template      |               | Template niet gebruikt 🔹         |  |  |
|                 |                                                                    | Diagnostieken<br>SMS              | Sessie 4 Integratie Opti<br>Integratie Levensstijl Z | es<br>On    |                   | [851][423]      | Type 1 Integration Acc   | ess code      | 12345678                         |  |  |
|                 | Partities                                                          | Namen<br>Remote Firmware Undate   |                                                      | ĺ           |                   | [851][700]      | Type 2 Integration Acc   | ess Code      | 12345678123456781234567812345678 |  |  |
| 50 <sup>2</sup> | Zones / Ingangen                                                   | Status                            |                                                      |             | 00                | [851][425] - 4  | Integration Encryption   | Туре          | Type 1 💌                         |  |  |
| 18              | Schema's                                                           |                                   |                                                      |             | $\Box$ $\Box$     | [851][424]      | SMS Naam                 |               | 11111111                         |  |  |
|                 | Communicatie                                                       |                                   |                                                      |             | 00                | [851][425]      | Integratie Configuratie  |               | Integratie over cellulair 🔹      |  |  |
|                 |                                                                    |                                   |                                                      |             | $\nabla$ $\nabla$ | [851][426]      | Integratie Polling Met   | node          | Uitgeschakeld 👻                  |  |  |
| O,              | Systeem                                                            |                                   |                                                      |             | 00                | [851][426] - 3  | Real-Time Notificatie I  | ingeschakeld  | el 👿                             |  |  |
| DLS             | DLS Software                                                       |                                   |                                                      |             | $\Box$ $\Box$     | [851][426] - 4  | Notificatie Poort Selec  | tie           | Notificatie Poort 💌              |  |  |
|                 | PGM Uitgangen                                                      |                                   |                                                      |             | $\Box$ $\Box$     | [851][427]      | Integratie Polling Inter | val           | 10                               |  |  |
|                 |                                                                    |                                   |                                                      |             |                   | [851][428]      | Integratie Server IP     |               | 82.165.116.118                   |  |  |
| ()              | Draadloos                                                          |                                   |                                                      |             | 00                | [851][429]      | Integratie Notificatie P | oort          | 1304                             |  |  |
|                 | Bedienpanelen                                                      |                                   |                                                      |             | 00                | [851][430]      | Integratie Polling Poor  | t             | 3073                             |  |  |
| <b>.</b>        | Audio Opties                                                       |                                   |                                                      |             | D D               | [851][431]      | Integratie Server DNS    |               | cloud.topsecurity.nl             |  |  |
| 6°              | Status en functies                                                 |                                   |                                                      |             | $\Box \Box$       | [851][432]      | Integratie Uitgaande P   | oort          | 3070                             |  |  |
|                 |                                                                    |                                   |                                                      |             | $\Box$ $\Box$     | [851][433]      | Integratie Inkomende     | Poort         | 3071                             |  |  |

Het neemt doorgaans even een aantal minuten voordat de verbinding met de server is opgebouwd. Het makkelijkste om het proces te forceren is door het maken van alarmmeldingen. Een makkelijk voorbeeld is het maken van een medisch (deze is stil) op het bediendeel.

Dit doe je door de 2 plus toetsen tegelijk ongeveer 2 seconden in te drukken.

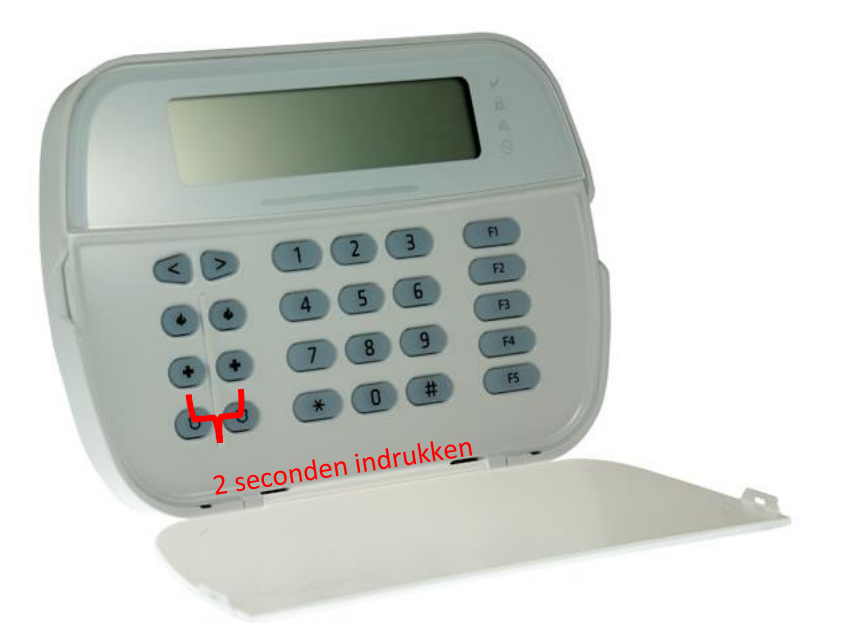

Na (max.) 5 minuten komt deze online en heeft u de mogelijkheid om deze te activeren. Ga door naar het volgende hoofdstuk "Paneel activeren op PowerManage server"

Let op dat de eindgebruiker met GSM altijd een Wake-UP sms moet versturen met zijn ConnectAlarm, je verstuurd dezelfde SMS als je wilt verbinden met de PowerManage server. Deze verbinding wordt niet zoals bij LAN opgehouden (in verband met dataverbruik).

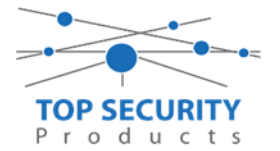

# Voor gebruik met meldkamer ZORG DAT DE PROM IN TEST STAAT BIJ DE MELDKAMER

Haal de programmering binnen in DLS5 (Bij voorkeur altijd de laatste versie, met de laatste drivers erin!).

| DLS                           | DLS 5 v1.71                                                                                         | _ □<br>× |  |  |  |  |  |  |  |  |
|-------------------------------|----------------------------------------------------------------------------------------------------|----------|--|--|--|--|--|--|--|--|
| Bestand Bekijken Opties       | Venster Hulp                                                                                        |          |  |  |  |  |  |  |  |  |
| 💽 Start Pagina 🖉              | Showroom 🛛                                                                                          |          |  |  |  |  |  |  |  |  |
| 🗊 🖸 🗙 - 📎 🗸                   | 🗊 🔽 💥 - 📎 📈 🍪 🚱 🛃 🗔 🦓 - 🚘 🏔 Baneel (Intern) - 🖳                                                     |          |  |  |  |  |  |  |  |  |
| Sectienummer zoeken           | 🝷 🔍 Optie naam zoeken 📃 🔍 Geprogrammeerde data zoeken 📃 🔍                                           |          |  |  |  |  |  |  |  |  |
| Communicatie Status Online    | Verbinding IP: 192.168.30.180:3062 Voortgang Efficient Efficient Staat                              | Ŧ        |  |  |  |  |  |  |  |  |
| Installatie overzicht         |                                                                                                    |          |  |  |  |  |  |  |  |  |
| Gebruiker Opties              |                                                                                                    |          |  |  |  |  |  |  |  |  |
| Partities                     |                                                                                                    |          |  |  |  |  |  |  |  |  |
| رمی Zones / Ingangen          |                                                                                                    |          |  |  |  |  |  |  |  |  |
| Schema's                      |                                                                                                    |          |  |  |  |  |  |  |  |  |
| Communicatie                  |                                                                                                    |          |  |  |  |  |  |  |  |  |
| 59 Systeem                    |                                                                                                    |          |  |  |  |  |  |  |  |  |
| DLS Software                  | •                                                                                                   |          |  |  |  |  |  |  |  |  |
| HS2016 ∨1.3EN (NL/BE)   Stand | daard Weergave   Laatste Wijziging: 15-10-2019 12:32:06   Laatste Communicatie: 14-10-2019 13:29:03 |          |  |  |  |  |  |  |  |  |

Ga vervolgens naar partities en vul voor iedere partitie die je gebruikt een promnummer in. In dit voorbeeld hebben wij gekozen voor promnummer 4017.

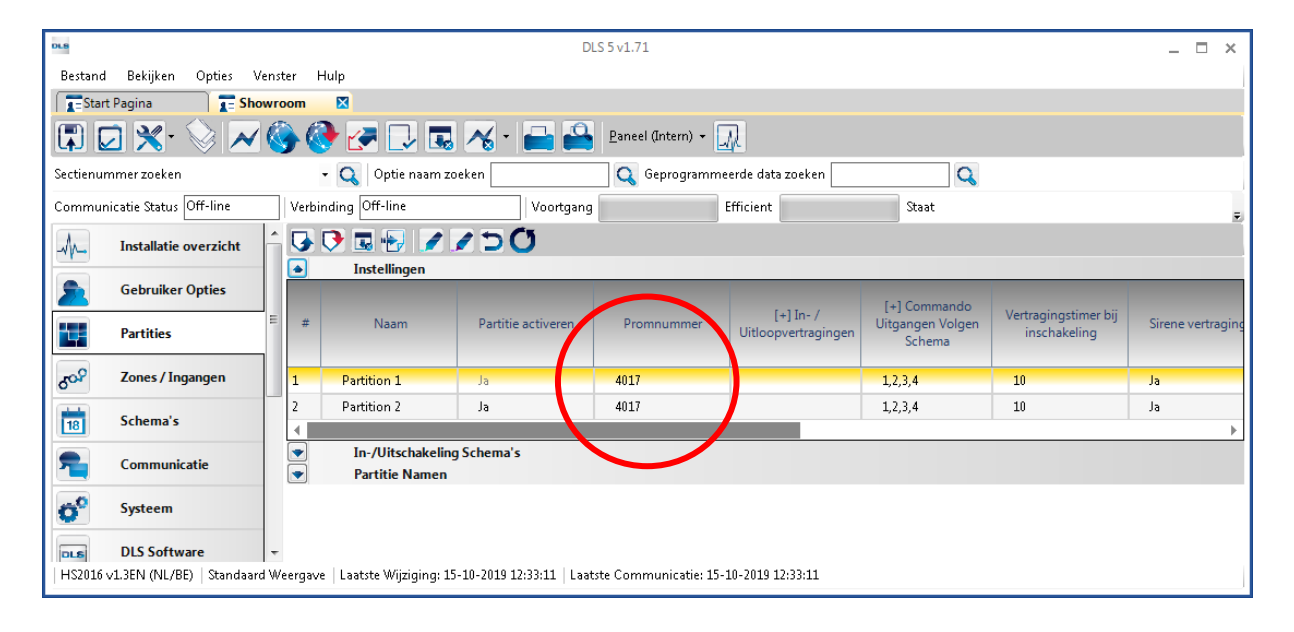

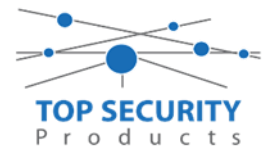

Ga vervolgens naar het tabblad communicatie, en ga vervolgens naar ontvanger opties. Geef hierbij specifiek aan dat de eerste ontvanger alternatieve kiezer auto route is! (redundantie regelt de kiezer automatisch!)

|   | 😱 Untvanger Upties               |                |                      |                                      |
|---|----------------------------------|----------------|----------------------|--------------------------------------|
| # | Doormelding instellingen         | Telefoonnummer | Communicatie Formaat | Backup of onafhankelijk              |
| 1 | Alternatieve kiezer auto route 🔫 | D              | 04 SIA FSK Formaat   |                                      |
| 2 | PSTN Telefoon #2                 | D              | 04 SIA FSK Formaat   | Telefoonnummer 2 Backup van Nummer 1 |
|   |                                  |                |                      |                                      |

Vergeet niet in datzelfde tabblad de gewenste doormeldingen aan te zetten, zie onderstaand voorbeeld. Let ook erop dat het tweede telefoonnummer als onafhankelijk staat en niet als back-up!

| Backup of onafhankelijk | Spreek /<br>Luister | [+] Alarm en herstel<br>doormelden? | [+] Sabotage en herstel | [+] In- en Uitschakelingen | Systeemgebeurteniss<br>en en herstel<br>doormelden? | Systeemtest<br>doormelden? |
|-------------------------|---------------------|-------------------------------------|-------------------------|----------------------------|-----------------------------------------------------|----------------------------|
|                         | Nee                 | 1,2                                 | 1,2                     | 1,2                        | Ja                                                  | Ja                         |

Ga vervolgens verder naar beneden en toon de communicatie opties en vul daar ook het promnummer in, bij systeem accountcode (promnummer). Deze dient hetzelfde te zijn als dat gebruikt is bij de partities.

| DLS                                  | DLS 5 v1.71                                                                                   | _ 	 = :                  | × |  |  |  |  |  |  |
|--------------------------------------|-----------------------------------------------------------------------------------------------|--------------------------|---|--|--|--|--|--|--|
| Bestand Bekijken Opties Venster Hulp |                                                                                               |                          |   |  |  |  |  |  |  |
| Start Pagina                         | wroom 🛛                                                                                       |                          |   |  |  |  |  |  |  |
| 🗊 🔽 🗙 · 📎 📈                          | 🍪 🚱 🛃 🗔 🧟 - 🔒 🖴 🛛 Baneel (Intern) - 🖳                                                         |                          |   |  |  |  |  |  |  |
| Sectienummer zoeken                  | 🝷 🔍 Optie naam zoeken 📃 🔍 Geprogrammeerde data zoe                                            | ken 📃 🔍                  |   |  |  |  |  |  |  |
| Communicatie Status Off-line         | Verbinding Off-line Voortgang Efficient                                                       | Staat Voltooid- 00:00:50 |   |  |  |  |  |  |  |
| Installatie overzicht                | - G 🕫 🖬 🖅 🖉 🗇 🔿 🔿                                                                             |                          |   |  |  |  |  |  |  |
| Gebruiker Opties                     | Communicatie Opties                                                                           |                          |   |  |  |  |  |  |  |
|                                      | □ □ [310][000] Systeem accountcode (prom nummer)                                              | 4017                     | = |  |  |  |  |  |  |
| Partities                            | 🔽 💭 [377][011] Maximaal aantal belpogingen                                                    | 5                        | - |  |  |  |  |  |  |
| Zones / Ingangen                     | E 🗘 💭 [377][014] Wachttijd voor handshake                                                     | 40                       |   |  |  |  |  |  |  |
|                                      | □ □ [377][001] > 1 Alarm en herstel doormelding teller                                        | 3                        |   |  |  |  |  |  |  |
| 18 Schema's                          | □ □ [377][001] > 3 Onderhoud en herstel doormelding teller                                    | 3                        |   |  |  |  |  |  |  |
| 📌 🔐 Communicatie                     | □ □ □ [377][001] > 2 Sabotage en herstel doormelding teller                                   | 3                        |   |  |  |  |  |  |  |
|                                      | □ □ □ [377][002] > 1 Doormeldingsvertraging                                                   | 0                        |   |  |  |  |  |  |  |
| Systeem                              | □ □ □ [377][002] > 2 AC Fout doormeldvertraging                                               | 30                       |   |  |  |  |  |  |  |
| DIS Software                         | □ □ [377][002] > 3 Telefoonlijn storing doormeldvertraging                                    | 10                       |   |  |  |  |  |  |  |
|                                      | C C [377][003] Testmelding Cyclus                                                             | 1                        |   |  |  |  |  |  |  |
| PGM Uitgangen                        | □ □ [377][002] > 4 Lage batterij zone doormeldvertraging                                      | 7                        |   |  |  |  |  |  |  |
| Draadloor                            | □ □ [377][002] > 5 Storing doormeldvertraging                                                 | 30                       |   |  |  |  |  |  |  |
| UT additios                          | ▼ □ □ [377][002] > 6 Communicatie verbroken venster                                           | 0                        | - |  |  |  |  |  |  |
| HS2016 v1.3EN (NL/BE) Standaard      | l Weergave   Laatste Wijziging: 15-10-2019 12:33:11   Laatste Communicatie: 15-10-2019 12:33: | :11                      |   |  |  |  |  |  |  |

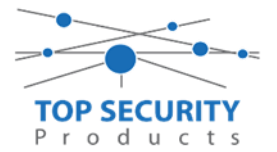

Ga vervolgens naar tabblad GS/IP Opties en schakel "Cellulair ontvanger 2" uit. Controleer ook tevens of cellulair ontvanger 1 is ingeschakeld.

| DLS                   | DLS 5 v1.71                                                                  |                                               |                                                |            |                |                                                   |                 |  |  |  |  |
|-----------------------|------------------------------------------------------------------------------|-----------------------------------------------|------------------------------------------------|------------|----------------|---------------------------------------------------|-----------------|--|--|--|--|
| Bestand               | Bestand Bekijken Opties Venster Hulp                                         |                                               |                                                |            |                |                                                   |                 |  |  |  |  |
| Star                  | 😰 Start Pagina 💦 👔 Showroom TOP Security 🛛 🛛                                 |                                               |                                                |            |                |                                                   |                 |  |  |  |  |
|                       | 🖞 🔽 💥 💊 📈 🍥 🛃 🛃 🗔 🦝 🗉 🚔 🎴 Paneel (HS2016 v1.3EN (NL_BE)) + 🛄                 |                                               |                                                |            |                |                                                   |                 |  |  |  |  |
| Sectienu              | ectienummer zoeken 🛛 🔍 Optie naam zoeken 📃 🔍 Geprogrammeerde data zoeken 📃 🔍 |                                               |                                                |            |                |                                                   |                 |  |  |  |  |
| Commur                | nicatie Status Off-line                                                      | Verbinding Off-line                           | Voortgang                                      |            | Efficient      | Staat Voltooid- 00:00:56                          |                 |  |  |  |  |
| -1-                   | Installatie overzicht                                                        | Kiezer Opties<br>Ontvanger Opties             | Ethernet ontvanger 1<br>Ethernet ontvanger 2   | opt 😈 ऎ    |                | 100                                               |                 |  |  |  |  |
|                       | Gebruiker Onties                                                             | Integratie Opties<br>Cellulair netwerk opties | Cellulair ontvanger 1<br>Cellulair ontvanger 2 | opti 🛛 🖓 🖓 | [851][210] - 1 | Cellulair ontvanger 2 ingeschakeld                | 🔲 Uitgeschakeld |  |  |  |  |
|                       |                                                                              | Diagnostieken                                 |                                                | 00         | [851][210] - 2 | Cellulair ontvanger 2 supervisie                  | Nee Nee         |  |  |  |  |
|                       | Partities                                                                    | Namen<br>Remote Firmware Undate               |                                                | 00         | [851][211]     | Promnummer                                        | 000000000       |  |  |  |  |
| 90 <sup>0</sup> 0     | Zones / Ingangen                                                             | Status                                        |                                                | 00         | [851][212]     | DNIS                                              | 000000          |  |  |  |  |
| 18                    | Schema's                                                                     |                                               |                                                | 00         | [851][213]     | Ontvanger IP                                      | 0.0.0.0         |  |  |  |  |
|                       | Communication                                                                |                                               |                                                | 00         | [851][214]     | Remote Poort                                      | 3061            |  |  |  |  |
|                       | communicatie                                                                 |                                               |                                                | 00         | [851][215]     | APN                                               |                 |  |  |  |  |
| <b>Ö</b> <sup>0</sup> | Systeem                                                                      |                                               |                                                | 00         | [851][029]     | Cellulair ontvanger 2 testmelding rapportage code | 00              |  |  |  |  |
| DLS                   | DLS Software                                                                 |                                               |                                                | DD         | [851][216]     | Cellulair ontvanger 2 domein naam                 |                 |  |  |  |  |
|                       | PGM Uitgangen                                                                |                                               |                                                | 00         | [851][217]     | Cellular Receiver 2 Supervision Interval          | 135             |  |  |  |  |
|                       | Draadloos                                                                    |                                               |                                                |            | [851][901] - 4 | Cellulair ontvanger 2 diagnostische testmelding   | Onbekend        |  |  |  |  |

Vervolgens ga je terug naar GS/IP opties en kiezer opties en scrol je verder in de lijst naar beneden, totdat je [851][021] ziet. Vul hier ook het promnummer in afsluitend met 2 maal FF (standaard wordt deze al ingevuld wanneer deze onder [310][000] is ingevuld, puur even controleren dus!

| 0.6                          |                                                                         |                                                      | DLS 5 v1.71                |                      | _ 🗆 ×                        |
|------------------------------|-------------------------------------------------------------------------|------------------------------------------------------|----------------------------|----------------------|------------------------------|
| Bestand Bekijken Opties      | Venster Hulp                                                            |                                                      |                            |                      |                              |
| 👔 👔 Start Pagina 👔 👔 🖬       | andleiding V41 🛛 🛛                                                      |                                                      |                            |                      |                              |
| 🖫 🖸 💥 📎 🔺                    | ( 🍪 🚷 🋃 🗋                                                               | u 🔏 🔒 🚔 💷                                            |                            |                      |                              |
| Sectienummer zoeken          | 🝷 🔍 Optie naa                                                           | m zoeken 🛛 🔍 G                                       | eprogrammeerde data zoeken | Q                    |                              |
| Communicatie Status Off-line | Verbinding Off-line                                                     | Voortgang                                            | Efficient                  | Staat                | <u>n</u>                     |
| 🚘 🕫 Communicatie             |                                                                         | 110                                                  |                            |                      |                              |
| <b>Systeem</b>               | □ □ [851][011]<br>□ □ [851][012]                                        | GS / IP installateurscode<br>DLS Binnenkomende Poort |                            | CAFE<br>3062         |                              |
| DLS Software                 | □ □ [851][013]                                                          | DLS Uitgaande Poort                                  |                            | 3066                 |                              |
| PGM Uitgangen                | □         □         [851][015]           □         □         [851][016] | DLS terugbel IP<br>DLS terugbel Poort                |                            | 0.0.0.0              | E                            |
| Draadloos                    | 0 0 [851][020]                                                          | Tijdzone                                             |                            | 00 Update niet de pa | neeltijd 🗸 🗸                 |
| Rediannanelan                | 0 0 [851][021]                                                          | Systeem accountcode (prom numme                      | er)                        | 4017FF Gebru         | ik 6 hexadecimale Karakters. |
| U                            | [851][022]                                                              | Communicatie Formaat                                 |                            | 04 SIA FSK Formaac   |                              |
| Audio Opties                 | ≡ 🛡 🛡 [851][023]                                                        | Paneel Afwezig Storing Rapportage                    | Code                       | FF                   |                              |
|                              | 0 0 [851][024]                                                          | Paneel Afwezig Storing Herstel Rapp                  | ortage Code                | FF                   |                              |
| Status en functies           | 0 0 [851][030]                                                          | FTC Herstel Rapportage Code                          |                            | FF                   |                              |
| Gebeurtenisgeheuge           | <b>D D</b> [851][031]                                                   | Paneel Sabotage Rapportage Code                      |                            | FF                   |                              |
|                              | - 0 [851][032]                                                          | Paneel Sabotage Herstel Rapportage                   | : Code                     | FF                   |                              |
| GS / IP Opties               | - 🗘 🗘 [851][033]                                                        | Comm Firmware Update Beginnen R                      | apportage Code             | FF                   | -                            |
| HS2016 v1.3EN (NL/BE) Standa | rd Weergave   Laatste Wijzigir                                          | g: 15-10-2019 13:20:49   Laatste Comm                | unicatie: Onbekend         |                      |                              |

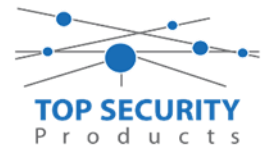

Als ontvanger kun je de gegevens van de meldkamer invullen. In ons voorbeeld gebruiken we de ontvanger van TOP Security. (<u>http://185.160.75.102:8099/test.asp</u>)

| Ontvanger:      | ( dit is de meldkamer )                                                                             |
|-----------------|----------------------------------------------------------------------------------------------------|
| Promnummer      | de laatste 4 cijfers moet het promnummer zijn verkregen van de meldkamer<br>Bijvoorbeeld 0000004017 |
| Ontvanger ip    | Ip adres van de meldkamer<br>Bijvoorbeeld 185.160.75.102                                            |
| Remote Poort:   | 3061                                                                                                |
| APN:            | APN van uw provider                                                                                 |
| Testmelding     | FF                                                                                                  |
| rapportage code | FF                                                                                                  |

| DLS                   | DLS 5 v1.71                          |                                               |                                                        |               |                   |                                                   |                  |  |  |  |
|-----------------------|--------------------------------------|-----------------------------------------------|--------------------------------------------------------|---------------|-------------------|---------------------------------------------------|------------------|--|--|--|
| Bestand               | Bestand Bekijken Opties Venster Hulp |                                               |                                                        |               |                   |                                                   |                  |  |  |  |
| Start                 | Pagina 💦 🔂 🔂 🔀                       | iding v5 🛛 🛛                                  |                                                        |               |                   |                                                   |                  |  |  |  |
|                       | 🖫 🖸 💥 · 📎 📈 🍪 🚱 🛃 🗔 ቘ 🔏 · 🚘 🚔 🗔      |                                               |                                                        |               |                   |                                                   |                  |  |  |  |
| Sectienum             | nmer zoeken                          | 🝷 🔍 🛛 Optie naam zo                           | eken 🤇                                                 | 🔪 Geprogi     | rammeerde data zo | eken 📃 🔍                                          |                  |  |  |  |
| Commun                | icatie Status Off-line               | Verbinding Off-line                           | Voortgang                                              |               | Efficient         | Staat                                             | <b>1</b>         |  |  |  |
| -M-                   | Installatie overzicht                | Kiezer Opties                                 | Cellulair ontvanger 1 op<br>Cellulair ontvanger 2 opti | <b>G D</b>    | 🖪 🔂 🗾             | 100                                               |                  |  |  |  |
|                       | Gebruiker Onties                     | Integratie Opties<br>Cellulair netwerk opties |                                                        | 00            | [851][200] - 1    | Cellulair ontvanger 1 ingeschakeld                | 🕼 Ingeschakeld   |  |  |  |
|                       | debraiker opties                     | Diagnostieken                                 |                                                        | ΟO            | [851][200] - 2    | Cellulair ontvanger 1 supervisie                  | Nee Nee          |  |  |  |
|                       | Partities                            | Namen<br>Dam eta Generatu Hadata              |                                                        | DD            | [851][201]        | Promnummer                                        | 0000004017       |  |  |  |
| 20 <sup>9</sup>       | Zones / Ingangen                     | Status                                        |                                                        | ΟO            | [851][202]        | DNIS                                              | 000000           |  |  |  |
| 18                    | Schema's                             |                                               |                                                        | DD            | [851][203]        | Ontvanger IP                                      | 185.160.75.102   |  |  |  |
|                       | Communicatio                         |                                               |                                                        | $\Box$ $\Box$ | [851][204]        | Remote Poort                                      | 3061             |  |  |  |
| <b>1</b>              |                                      |                                               |                                                        | 00            | [851][205]        | APN                                               | m2mc.simservices |  |  |  |
| <b>O</b> <sup>O</sup> | Systeem                              |                                               |                                                        | 00            | [851][028]        | Cellulair ontvanger 1 testmelding rapportage code | FF               |  |  |  |
| DLS                   | DLS Software                         |                                               |                                                        | ΟO            | [851][206]        | Cellulair ontvanger 1 domein naam                 |                  |  |  |  |
|                       | PGM Uitgangen                        |                                               |                                                        | ΟO            | [851][207]        | Cellular Receiver 1 Supervision Interval          | 135              |  |  |  |
|                       | D                                    |                                               |                                                        | ۵             | [851][901] - 3    | Cellulair ontvanger 1 diagnostische testmelding   | Onbekend         |  |  |  |

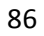

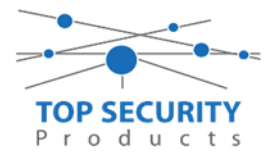

### TL2803G kiezers programmeren versie 5.0.xx

#### Alleen voor gebruik met ConnectAlarm app

Bekijk het hoofdstuk over het programmeren van de LAN module (5.00.xx) : Alleen voor gebruik met ConnectAlarm appAlleen voor gebruik met ConnectAlarm app. De werking voor het LAN gedeelte is identiek. GPRS back-up gaat niet in verband met beperkingen in de interactieve sessies (slechts 1).

### Voor gebruik met ConnectAlarm app en meldkamer ZORG DAT DE PROM IN TEST STAAT BIJ DE MELDKAMER

Opmerking vooraf: indien de kiezer voorheen met PowerSeries Neo Go applicatie heeft gedraaid, gelieve de kiezer te resetten. Voor instructies, zie het vorige hoofdstuk over Kiezer resetten

Vervolgens haalt u de programmering binnen in DLS5 (Bij voorkeur altijd de laatste versie, met de laatste drivers erin!).

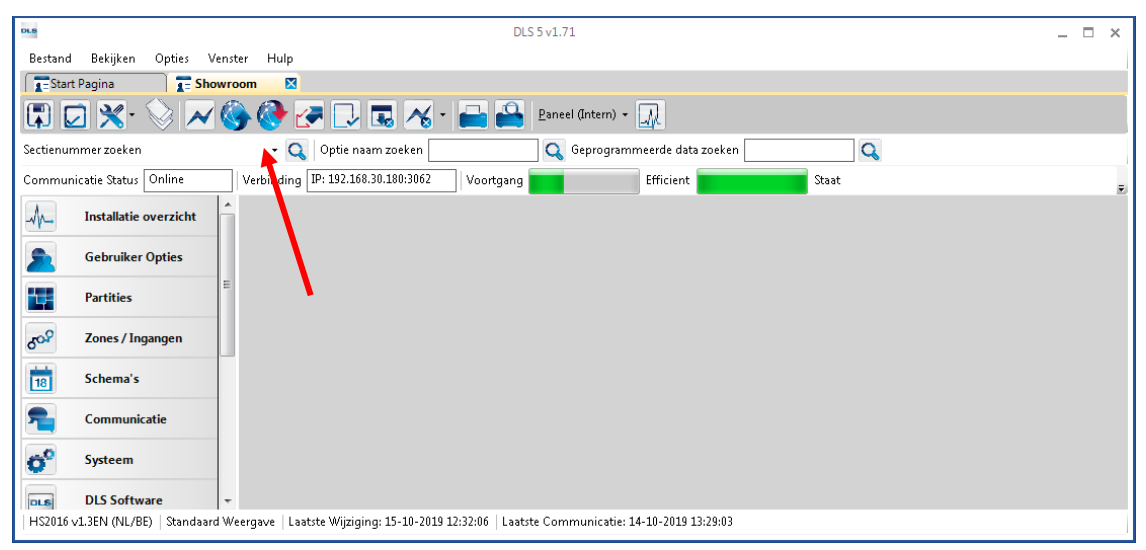

Ga vervolgens naar partities en vul voor iedere partitie die je gebruikt een fictief promnummer in. In dit voorbeeld hebben wij gekozen voor promnummer 4017.

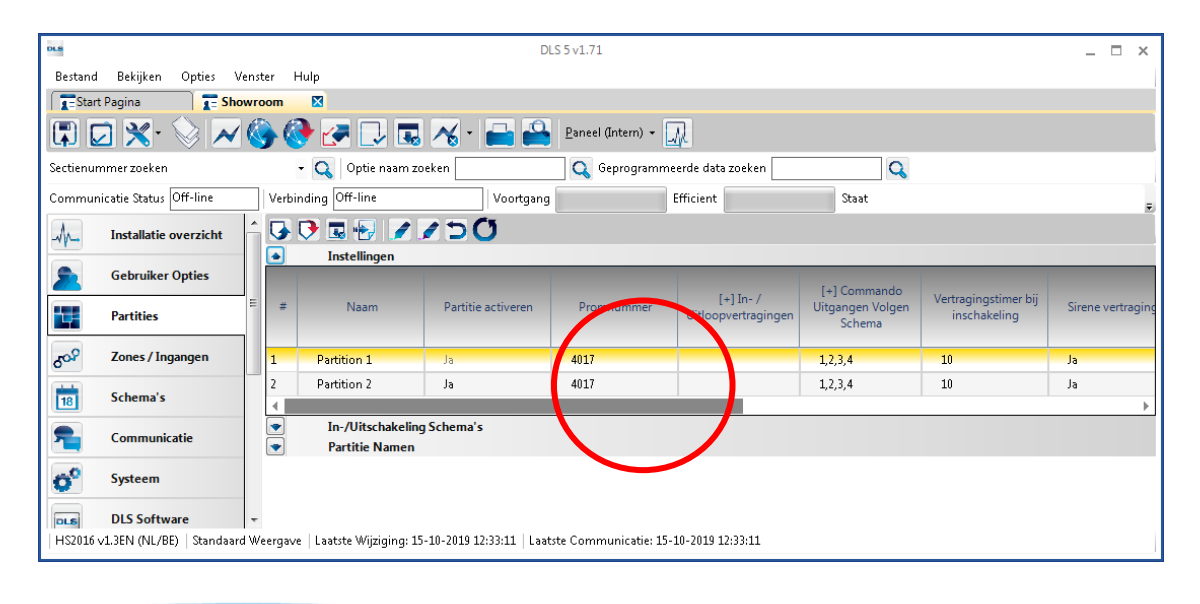

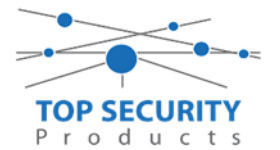

Ga vervolgens naar het tabblad communicatie, en ga vervolgens naar ontvanger opties. De app wordt ten allen tijde op positie 1 gezet! Geef hierbij specifiek aan dat de eerste ontvanger alternatieve kiezer ontvanger 1, en de tweede ontvanger alternatieve kiezer ontvanger 2 is! Let ook even op de derde regel! Daar geven we aan dat we naar alternatieve kiezer 3 willen communiceren en geven daarbij aan dat het om een back-up van nummer 2 gaat!

| <b>→</b> | Contvanger Opties                   |                |                      |                                      |
|----------|-------------------------------------|----------------|----------------------|--------------------------------------|
| #        | Doormelding instellingen            | Telefoonnummer | Communicatie Formaat | Backup of onafhankelijk              |
| 1        | 📔 Alternatieve Kiezer Ontvanger 1 🔫 | D              | 04 SIA FSK Formaat   |                                      |
| 2        | 📔 Alternatieve Kiezer Ontvanger 2 🔸 | D              | 04 SIA FSK Formaat   | Telefoonnummer 2 is Onafhankelijk    |
| 3        | 📔 Alternatieve Kiezer Ontvanger 3 🔫 | D              | 04 SIA FSK Formaat   | Telefoonnummer 3 Backup van Nummer 2 |
| 4        | PSTN Telefoon #4                    | D              | 04 SIA FSK Formaat   | Telefoonnummer 4 is Onafhankelijk    |
| •        |                                     |                |                      |                                      |

Vergeet niet in datzelfde tabblad de gewenste doormeldingen aan te zetten, zie onderstaand voorbeeld. Let ook erop dat het tweede telefoonnummer als onafhankelijk staat en niet als backup!

| Backup of onafhankelijk                                        | Spreek /<br>Luister | [+] Alarm en herstel<br>doormelden? | [+] Sabotage en herstel | [+] In- en Uitschakelingen | Systeemgebeurteniss<br>en en herstel<br>doormelden? | Systeemtest<br>doormelden |  |  |
|----------------------------------------------------------------|---------------------|-------------------------------------|-------------------------|----------------------------|-----------------------------------------------------|---------------------------|--|--|
|                                                                | Nee                 | 1,2                                 | 1,2                     | 1,2                        | Ja                                                  | Ja                        |  |  |
| Telefoonnummer 2 is Onafhankelijk                              | Nee                 | 1,2                                 | 1,2                     | 1,2                        | Ja                                                  | Ja                        |  |  |
| Telefoonnummer 3 Backup van Nummer 2 🍗                         | Nee                 | 1,2                                 | 1,2                     | 1,2                        | Ja                                                  | Ja                        |  |  |
| Telefoonnummer 3 backup van Nummer 2 Nee 1,2 1,2 1,2 1,2 Ja Ja |                     |                                     |                         |                            |                                                     |                           |  |  |

Ga vervolgens verder naar beneden en toon de communicatie opties en vul daar ook het fictieve promnummer in, bij systeem accountcode (promnummer). Deze dient hetzelfde te zijn als dat gebruikt is bij de partities.

| DLS               |                           |     |                                |                                  | DLS 5                                                                      | v1.71                  |              |                    | _ | × |
|-------------------|---------------------------|-----|--------------------------------|----------------------------------|----------------------------------------------------------------------------|------------------------|--------------|--------------------|---|---|
| Bestand           | Bekijken Opties V         | ens | ter Hi                         | ulp                              |                                                                            |                        |              |                    |   |   |
|                   |                           |     |                                |                                  |                                                                            |                        |              |                    |   |   |
| 🗊 🖸               | ) 🗙 · 📎 📈                 |     | ) 🔇                            | ) 🛃 🗔                            | 🖌 🔹 📑 🎴 Paneel (Intern                                                     | - 🛺                    |              |                    |   |   |
| Sectienum         | mer zoeken                |     | -                              | 🔾 Optie naam 2                   | coeken 📃 🔍 Geprogr                                                         | ammeerde data zoeken   |              | Q                  |   |   |
| Communio          | atie Status Off-line      |     | Verbin                         | ding Off-line                    | Voortgang                                                                  | Efficient              | Staat        | Voltooid- 00:00:50 |   |   |
| -M-               | Installatie overzicht     | ĥ   | <b>G</b> (                     | ) 🖪 🔂 📝                          | 100                                                                        |                        |              |                    |   |   |
| 2                 | Gebruiker Opties          |     | <ul> <li></li> <li></li> </ul> | Communicatie                     | es<br>Opties                                                               |                        |              |                    |   | Â |
|                   | Partities                 |     |                                | [310][000]<br>[377][011]         | Systeem accountcode (prom nummer)<br>Maximaal aantal belpogingen           |                        | 4017 <b></b> |                    |   | = |
| 20 <sup>0</sup> 0 | Zones / Ingangen          |     |                                | [377][014]                       | Wachttijd voor handshake                                                   |                        | 40           |                    |   |   |
| 18                | Schema's                  |     |                                | [377][001] > 1<br>[377][001] > 3 | Alarm en herstel doormelding teller<br>Onderhoud en herstel doormelding te | ler                    | 3            |                    |   |   |
| <b>n</b>          | Communicatie              | 1   | $\Box$ $\Box$                  | [377][001] > 2                   | Sabotage en herstel doormelding telle                                      |                        | 3            |                    |   |   |
|                   |                           | 1   | 00                             | [377][002] > 1                   | Doormeldingsvertraging                                                     |                        | )            |                    |   |   |
| O″                | Systeem                   | ۳   | 00                             | [377][002] > 2                   | AC Fout doormeldvertraging                                                 |                        | 30           |                    |   |   |
| DUS               | DLS Software              |     | $\Box$ $\Box$                  | [377][002] > 3                   | Telefoonlijn storing doormeldvertragir                                     | g                      | 10           |                    |   |   |
|                   |                           |     | $\Box$ $\Box$                  | [377][003]                       | Testmelding Cyclus                                                         |                        | L            |                    |   |   |
|                   | PGM Uitgangen             |     | $\Box$ $\Box$                  | [377][002] > 4                   | Lage batterij zone doormeldvertraging                                      |                        | 1            |                    |   |   |
| 0                 | Draadloor                 |     | $\Box$ $\Box$                  | [377][002] > 5                   | Storing doormeldvertraging                                                 |                        | 30           |                    |   |   |
| 612               | 0100000                   | -   | $\Box$ $\Box$                  | [377][002] > 6                   | Communicatie verbroken venster                                             | Ī                      | )            |                    |   | - |
| HS2016 v:         | 1.3EN (NL/BE)   Standaard | 4 W | eergave                        | Laatste Wijziging: 1             | 5-10-2019 12:33:11   Laatste Communicat                                    | e: 15-10-2019 12:33:11 |              |                    |   |   |

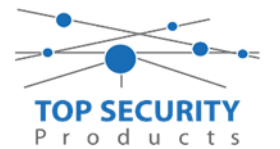

We willen natuurlijk dat zowel de meldkamer als de ConnectAlarm beiden in staat zijn om de meldingen te ontvangen. Hiervoor gaan we ietwat verder naar beneden in de lijst met communicatie opties totdat we [380] optie 5 zien. Deze staat standaard op back-up en deze dient omgezet te worden naar parallel!

| DL8      |                               |                               |                                                                  | DLS 5 v1.71 _ C X                                                                                                    |  |  |  |  |
|----------|-------------------------------|-------------------------------|------------------------------------------------------------------|----------------------------------------------------------------------------------------------------|--|--|--|--|
| Bestand  | Bekijken Opties Ven           | ster Hulp                     |                                                                  |                                                                                                    |  |  |  |  |
| Star     | Estart Pagina T Showroom E    |                               |                                                                  |                                                                                                    |  |  |  |  |
| <b>(</b> | ) 🛛 🗙 • 📎 📈 🎯 🚱 🗷 🗔 🦝 • 🖴 🖴 🔍 |                               |                                                                  |                                                                                                    |  |  |  |  |
| Sectienu | mmer zoeken                   | 🔹 🔍 🛛 Optie naam zo           | eken 📃 🔍 Geprogrammeerde data zoeken                             | Q                                                                                                    |  |  |  |  |
| Commu    | nicatie Status Off-line       | Verbinding Off-line           | Voortgang Efficient                                              | Staat Voltooid- 00:00:44                                                                                                    |  |  |  |  |
| Jr.      | Installatie overzicht         | 😼 👽 🖬 🛃 🖉 🖉                   | 150                                                              |                                                                                                    |  |  |  |  |
|          |                               | ↓ ↓ [377][002] > 5            | Storing doormeldvertraging                                       | 30                                                                                                    |  |  |  |  |
| 2        | Gebruiker Opties              | □ □ [377][002] > 6            | Communicatie verbroken venster                                   | 0                                                                                                    |  |  |  |  |
|          | Partition                     | 0 0 (377)[015]                | Alternatieve kiezer wachttijd voor handshake van ontvanger       | 60                                                                                                    |  |  |  |  |
|          | ratutes                       | 0 0 [377][016]                | Alternatieve Kiezer Fout Controle Teller                         | 10                                                                                                    |  |  |  |  |
| 805      | Zones / Ingangen              | 0 0 [377][012]                | Vertraging tussen kies pogingen                                  | 3                                                                                                    |  |  |  |  |
|          |                               | 0 0 [377][013]                | Vertraging tussen geforceerde belpogingen                        | 20                                                                                                    |  |  |  |  |
| 18       | Schema's                      | 0 0 [377][004]                | Testmelding tijdstip                                             | ☑ Ingeschakeld 08:30 🗘 24Uur Nu                                                                                                    |  |  |  |  |
| 💼 .      | Communicatie                  | 018]-1                        | Testmelding uitzondering ingeschakeld                            | Nee                                                                                                    |  |  |  |  |
|          | Ā.                            | 025] - 3 [022] - 4            | Periodieke testmelding tijdsinterval                             | Dagen 👻                                                                                                    |  |  |  |  |
| O°       | Systeem                       | 0 0 [304]                     | Oproep wachtstand annuleren string                               | DB70EF                                                                                                    |  |  |  |  |
|          | DIS Software                  | 💭 💭 [380] - 1                 | Communicatie ingeschakeld                                        | 👽 Ja                                                                                                    |  |  |  |  |
| [Deal    |                               | D D [380] - 2                 | Herstelmeldingen op basis van                                    | Volgt Zone 👻                                                                                                    |  |  |  |  |
|          | PGM Uitgangen                 | 💭 💭 [380] - 3                 | Standaard kiestoon                                               | DTMF Kiestoon 👻                                                                                                    |  |  |  |  |
| 0        |                               | 💭 💭 [380] - 4                 | Bij de 5de kiespoging overschakelen naar puls kiestoon           | III Nee                                                                                                    |  |  |  |  |
| ()       | Draadloos                     | 0 0 (380) - 5                 | Backup/parallelle communicatie                                   | Parallel -                                                                                                    |  |  |  |  |
|          | Bedienpanelen                 | 💭 💭 [380] - 6                 | Afwisselend kiezen                                               | ☑ Ingeschakeld                                                                                                    |  |  |  |  |
|          |                               | [380] - 7                     | Reduceer belpogingen                                             | Nee State State St |  |  |  |  |
| <b>.</b> | Audio Opties                  | 0 0 [380] - 8                 | Delinquentie volgt                                               | Inschakeling in dagen 🔹                                                                                                    |  |  |  |  |
| -0       | Status en functies            | 0 0 (381)-1                   | Uitschakelen na alarm bedienpaneel ringback ingeschakeld         | Nee Nee                                                                                                    |  |  |  |  |
| <u> </u> |                               | 0 0 [381]-2                   | Uitschakeling na alarm sirene ringback ingeschakeld              | Nee                                                                                                    |  |  |  |  |
|          | Gebeurtenisgeheugen           | 0 0 [381]-4                   | Bevestiging van inschakeling activeren                           |                                                                                                    |  |  |  |  |
| 0        | CC 170.0 -1                   | 0 0 [301]-8                   | Communicatie prioriteit volgens UCL-SSS9 activeren               |                                                                                                    |  |  |  |  |
| ÷        | GS / IP Opties                |                               | Alarmmelaingen abormelaen tijdens looptest                       | I Nee                                                                                                    |  |  |  |  |
| C Upd    | ates Beschikbaar HS201        | IG v1.3EN (NL/BE) Standaard V | Veergave   Laatste Wiiziging: 23-10-2019 9:36:07   Laatste Commu | nicatie: 23-10-2019 9:36:07                                                                                                    |  |  |  |  |
| oba      | 115203                        | Standard (                    | Constant Constant Constant Constant Constant                     |                                                                                                    |  |  |  |  |

Ga vervolgens naar tabblad GS/IP Opties en zorg dat zowel Ethernet ontvanger 1, 2 als cellulair ontvanger 1 is ingeschakeld!

| DLS             | DL55 v1.71                                                                      |                               |                                                      |    |                |                                                 |                                        |  |  |  |
|-----------------|---------------------------------------------------------------------------------|-------------------------------|------------------------------------------------------|----|----------------|-------------------------------------------------|----------------------------------------|--|--|--|
| Bestand         | Bestand Bekijken Opties Venster Hulp                                            |                               |                                                      |    |                |                                                 |                                        |  |  |  |
| Star            | 🔁 Start Pagina 🛛 🔁 Showroom TOP Security 🛛 🔯                                    |                               |                                                      |    |                |                                                 |                                        |  |  |  |
|                 | 🗊 🔽 🔆 📎 📈 🊱 🚱 🛃 見 🖪 🦓 - 🖴 🄮 Paneel (HS2016 v1.3EN (NL_BE)) + 🖳                  |                               |                                                      |    |                |                                                 |                                        |  |  |  |
| Sectienur       | Sectienummer zoeken 🛛 🗸 Optie naam zoeken apn 🔍 🤇 Geprogrammeerde data zoeken 🦳 |                               |                                                      |    |                |                                                 |                                        |  |  |  |
| Commur          | icatie Status Off-line                                                          | Verbinding Off-line           | Voortgang                                            |    | Efficient      | Staat Voltooid- 00:00:56                        | <b>1</b>                               |  |  |  |
| ٨.              | Installatio overzicht                                                           | Kiezer Opties                 | Ethernet ontvanger 1 opt                             |    | <b>D A Z</b>   | 250                                             |                                        |  |  |  |
| -4/             | distaliatie overzicht                                                           | Ontvanger Opties 🗊            | Ethernet ontvanger 2 ont<br>Cellulair ontvanger 1 or |    |                |                                                 |                                        |  |  |  |
|                 | Gebruiker Opties                                                                | Cellulair netwerk opties      | Cellulair ontvanger 2 o <mark>r</mark> ti            | 00 | [851][110] - 1 | Ethernet ontvanger 2 ingeschakeld               | 🕼 Ingeschakeld                         |  |  |  |
|                 |                                                                                 | Diagnostieken<br>SMS          |                                                      | 00 | [851][110] - 2 | Ethernet ontvanger 2 supervisie                 | Nee Nee                                |  |  |  |
|                 | Partities                                                                       | Namen<br>Damata Gamura Undata |                                                      | DD | [851][111]     | Promnummer                                      | 0000004017                             |  |  |  |
| 50 <sup>9</sup> | Zones / Ingangen                                                                | Status                        |                                                      | 00 | [851][112]     | DNIS                                            | 000000                                 |  |  |  |
| 18              | Schema's                                                                        |                               |                                                      | DD | [851][113]     | Ontvanger IP                                    | 185.160.75.102                         |  |  |  |
|                 |                                                                                 |                               |                                                      | 00 | [851][115]     | Lokale Poort                                    | 3065                                   |  |  |  |
| -               | Communicatie                                                                    |                               |                                                      | 00 | [851][114]     | Remote Poort                                    | 3061                                   |  |  |  |
| O <sup>0</sup>  | Systeem                                                                         |                               |                                                      | 00 | [851][027]     | Ethemet ontvanger 2 testmelding rapportage code | 00                                     |  |  |  |
| DLS             | DLS Software                                                                    |                               |                                                      | 00 | [851][116]     | Ethernet ontvanger 2 domein naam                |                                        |  |  |  |
| ~               | PGM Uitgangen                                                                   |                               |                                                      | 00 | [851][117]     | Ethernet Receiver 2 Supervision Interval        | 135                                    |  |  |  |
| 0               | Draadloos                                                                       |                               |                                                      |    | [851][901] - 2 | Ethemet ontvanger 2 diagnostische testmelding   | Functie Verzoek is succesvol verzonden |  |  |  |

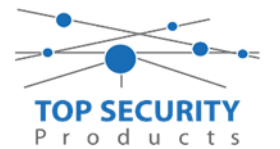

Vervolgens ga je terug naar GS/IP opties en kiezer opties en scrol je verder in de lijst naar beneden, totdat je [851][021] ziet. Vul hier ook het fictieve promnummer in afsluitend met 2 maal FF (standaard wordt deze al ingevuld wanneer deze onder [310][000] is ingevuld, puur even controleren dus!

| DLS                                 |                                    | DLS 5 v1.71                                             | _ 🗆 ×                                    |  |  |  |  |  |  |
|-------------------------------------|------------------------------------|---------------------------------------------------------|------------------------------------------|--|--|--|--|--|--|
| Bestand Bekijken Opties Ven         | nster Hulp                         |                                                         |                                          |  |  |  |  |  |  |
| Start Pagina                        | EStart Pagina Te Handleiding V41 🛛 |                                                         |                                          |  |  |  |  |  |  |
| R 🖸 🗙 · 📎 📈 🊱 🚱 🛃 🗔 🦝 · 🖴 🖴 💷       |                                    |                                                         |                                          |  |  |  |  |  |  |
| Sectienummer zoeken                 | 🝷 🔍 🛛 Optie naa                    | m zoeken 📃 🔍 Geprogrammeerde data zoeker                |                                          |  |  |  |  |  |  |
| Communicatie Status Off-line        | Verbinding Off-line                | Voortgang Efficient                                     | Staat 📃 📃                                |  |  |  |  |  |  |
| n Communicatie                      | ^ 🔁 🖬 🔁 🖥                          | 1150                                                    |                                          |  |  |  |  |  |  |
| and Curture                         | 0 0 [851][011]                     | GS / IP installateurscode                               | CAFE                                     |  |  |  |  |  |  |
| Systeem                             | 0 0 [851][012]                     | DLS Binnenkomende Poort                                 | 3062                                     |  |  |  |  |  |  |
| DLS Software                        | 0 0 [851][013]                     | DLS Uitgaande Poort                                     | 3066                                     |  |  |  |  |  |  |
|                                     | 0 0 [851][015]                     | DLS terugbel IP                                         | 0.0.0.0                                  |  |  |  |  |  |  |
| PGM Oltgangen                       | 0 0 [851][016]                     | DLS terugbel Poort                                      | 0                                        |  |  |  |  |  |  |
| Draadloos                           | 0 0 [851][020]                     | Tijdzone                                                | 00 Update niet de paneeltijd 🔹           |  |  |  |  |  |  |
|                                     | 0 0 [851][021]                     | Systeem accountcode (prom nummer)                       | 4017FF Gebruik 6 hexadecimale Karakters. |  |  |  |  |  |  |
| Bedienpanelen                       | [851][022]                         | Communicatie Formaat                                    | 04 SIA FSK Formaat                       |  |  |  |  |  |  |
| 🜷 Audio Opties 🗄                    | E 🗘 🗘 [851][023]                   | Paneel Afwezig Storing Rapportage Code                  | FF                                       |  |  |  |  |  |  |
|                                     | 0 0 [851][024]                     | Paneel Afwezig Storing Herstel Rapportage Code          | FF                                       |  |  |  |  |  |  |
| Status en functies                  | 0 0 [851][030]                     | FTC Herstel Rapportage Code                             | FF                                       |  |  |  |  |  |  |
| Gebeurtenisgeheugen                 | 0 0 [851][031]                     | Paneel Sabotage Rapportage Code                         | FF                                       |  |  |  |  |  |  |
|                                     | 0 0 [851][032]                     | Paneel Sabotage Herstel Rapportage Code                 | FF                                       |  |  |  |  |  |  |
| GS / IP Opties                      | - 🖓 🖓 [851][033]                   | Comm Firmware Update Beginnen Rapportage Code           | FF                                       |  |  |  |  |  |  |
| HS2016 ∨1.3EN (NL/BE)   Standaard V | Weergave   Laatste Wijzigin        | g: 15-10-2019 13:20:49   Laatste Communicatie: Onbekend |                                          |  |  |  |  |  |  |

Scrol vervolgens verder naar onderen totdat je ontvanger opties ziet, klap dit menu uit en vul vervolgens het promnummer in, dit promnummer is het "Integratie Indentificatie Nummer" en dan zonder het **eerste** en de **derde** cijfer. Dit nummer is terug te vinden onder [851] [651], in DLS onder integratie opties en dan algemene integratie opties.

Voorbeeld:

Het paneel heeft integratie nummer 151715689711. Dan wordt het promnummer 5715689711.

Het ip adres van de server is 82.165.116.118 en de domainnaam is cloud.topsecurity.nl

Als ontvanger 2 kun je de gegevens van de meldkamer invullen. In ons voorbeeld gebruiken we de ontvanger van TOP Security.

| <u>http://185.160.75.102</u> | :8099/test.asp)                                                          |
|------------------------------|--------------------------------------------------------------------------|
| Ontvanger 2:                 | ( dit is de meldkamer )                                                  |
| Promnummer                   | de laatste 4 cijfers moet het promnummer zijn verkregen van de meldkamer |
|                              | Bijvoorbeeld 0000004017                                                  |
| Ontvanger ip                 | Ip adres van de meldkamer                                                |
|                              | Bijvoorbeeld 185.160.75.102                                              |
| Remote poort:                | 3061                                                                     |
| Testmelding                  | FF                                                                       |
| rapportage code              | FF                                                                       |

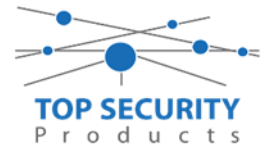

Als ontvanger 3 kun je de gegevens van de meldkamer back-up invullen. In ons voorbeeld gebruiken we de ontvanger van TOP Security. (<u>http://185.160.75.102:8099/test.asp</u>)

| Ontvanger 3:    | ( dit is de meldkamer )                                                  |
|-----------------|--------------------------------------------------------------------------|
| Promnummer      | de laatste 4 cijfers moet het promnummer zijn verkregen van de meldkamer |
|                 | Bijvoorbeeld 000004017                                                   |
| Ontvanger ip    | Ip adres van de meldkamer                                                |
|                 | Bijvoorbeeld 185.160.75.102                                              |
| Remote Poort:   | 3061                                                                     |
| APN:            | APN van uw provider                                                      |
| Testmelding     | FF                                                                       |
| rapportage code | FF                                                                       |

| DLS            |                                                                             |                                   |                                                        |             |                | DLS 5 v1.71                                      |                                        |  |  |  |
|----------------|-----------------------------------------------------------------------------|-----------------------------------|--------------------------------------------------------|-------------|----------------|--------------------------------------------------|----------------------------------------|--|--|--|
| Bestand        | iestand Bekijken Opties Venster Hulp                                        |                                   |                                                        |             |                |                                                  |                                        |  |  |  |
| Start          | Estart Pagina 💦 Showroom TOP Security 🛛 🛛                                   |                                   |                                                        |             |                |                                                  |                                        |  |  |  |
|                | 🎝 🔽 💥 - 📎 📈 🊱 🚱 🛃 🗔 🦝 - 🔜 🅰 Paneel (HS2016 v1.3EN (NL_BE)) - 🛄              |                                   |                                                        |             |                |                                                  |                                        |  |  |  |
| Sectienun      | ectienummerzoeken - 🔍 Optie naam zoeken apn 🔍 Geprogrammeerde data zoeken 🔍 |                                   |                                                        |             |                |                                                  |                                        |  |  |  |
| Commun         | icatie Status Off-line                                                      | Verbinding Off-line               | Voortgang                                              |             | Efficient      | Staat Voltooid- 00:00:56                         | <b>1</b>                               |  |  |  |
| -M-            | Installatie overzicht                                                       | Kiezer Opties<br>Ontvanger Opties | Ethernet ontvanger 1 opt<br>Ethernet ontvanger 2 o 🗊   | 50          | I 🛃 🖌          | <b>≥</b> 0                                       |                                        |  |  |  |
|                | Gebruiker Optier                                                            | Integratie Opties 🔹               | Cellulair ontvanger 1 op<br>Cellulair ontvanger 2 opti | $\Box \Box$ | [851][110] - 1 | Ethernet ontvanger 2 ingeschakeld                | 🕼 Ingeschakeld                         |  |  |  |
| <u> </u>       | Gebruiker opties                                                            | Diagnostieken                     |                                                        | 00          | [851][110] - 2 | Ethernet ontvanger 2 supervisie                  | Nee Nee                                |  |  |  |
| <b>1</b> 4-    | Partities                                                                   | Namen<br>Remote Firmware Undate   |                                                        | 00          | [851][111]     | Promnummer                                       | 0000004017                             |  |  |  |
| 202            | Zones / Ingangen                                                            | Status                            |                                                        | 00          | [851][112]     | DNIS                                             | 000000                                 |  |  |  |
| 18             | Schema's                                                                    |                                   |                                                        |             | [851][113]     | Ontvanger IP                                     | 185.160.75.102                         |  |  |  |
|                |                                                                             |                                   |                                                        | $\Box \Box$ | [851][115]     | Lokale Poort                                     | 3065                                   |  |  |  |
| -              | Communicatie                                                                |                                   |                                                        | 00          | [851][114]     | Remote Poort                                     | 3061                                   |  |  |  |
| O <sup>0</sup> | Systeem                                                                     |                                   |                                                        | 00          | [851][027]     | Ethernet ontvanger 2 testmelding rapportage code | FF                                     |  |  |  |
| DLS            | DLS Software                                                                |                                   |                                                        | 00          | [851][116]     | Ethernet ontvanger 2 domein naam                 |                                        |  |  |  |
|                | PGM Uitgangen                                                               |                                   |                                                        | 00          | [851][117]     | Ethernet Receiver 2 Supervision Interval         | 135                                    |  |  |  |
| <u> </u>       | Draadloos                                                                   |                                   |                                                        |             | [851][901] - 2 | Ethernet ontvanger 2 diagnostische testmelding   | Functie Verzoek is succesvol verzonden |  |  |  |

| DLS             |                                                                |                                               |                                                        |        |                | DLS 5 v1.71                                       |                                        |  |  |  |
|-----------------|----------------------------------------------------------------|-----------------------------------------------|--------------------------------------------------------|--------|----------------|---------------------------------------------------|----------------------------------------|--|--|--|
| Bestand         | stand Bekijken Opties Venster Hulp                             |                                               |                                                        |        |                |                                                   |                                        |  |  |  |
| Star            | Start Pagina 🛛 🔁 Showroom TOP Security 🛛 🛛                     |                                               |                                                        |        |                |                                                   |                                        |  |  |  |
|                 | 🔽 💥 • 📎 📈 🊱 🚱 🛃 🗔 🧟 🖌 • 🖴 🖴 Paneel (HS2016 v1.3EN (NL_BE)) • 🛄 |                                               |                                                        |        |                |                                                   |                                        |  |  |  |
| Sectienur       | ectienummer zoeken 🛛 🗸 Geprogrammeerde data zoeken 🔍 🔍         |                                               |                                                        |        |                |                                                   |                                        |  |  |  |
| Commur          | icatie Status Off-line                                         | Verbinding Off-line                           | Voortgang                                              |        | Efficient      | Staat Voltooid- 00:00:56                          | <b>1</b>                               |  |  |  |
| An              | Installatie overzicht                                          | Kiezer Opties                                 | Ethernet ontvanger 1 opt                               | 60     | R 💀 🏏          | 100                                               |                                        |  |  |  |
|                 | Gebruiker Onties                                               | Integratie Opties<br>Cellulair netwerk opties | Cellulair ontvanger 1 op<br>Cellulair ontvanger 2 opti | 00     | [851][200] - 1 | Cellulair ontvanger 1 ingeschakeld                | 📝 Ingeschakeld                         |  |  |  |
|                 | debrance optics                                                | Diagnostieken                                 |                                                        | $\Box$ | [851][200] - 2 | Cellulair ontvanger 1 supervisie                  | Nee Nee                                |  |  |  |
| <b>1</b> 44     | Partities                                                      | Namen<br>Remote Firmware Undate               |                                                        | 00     | [851][201]     | Promnummer                                        | 5717158971                             |  |  |  |
| 50 <sup>9</sup> | Zones / Ingangen                                               | Status                                        |                                                        | 00     | [851][202]     | DNIS                                              | 000000                                 |  |  |  |
| 18              | Schema's                                                       |                                               |                                                        | 00     | [851][203]     | Ontvanger IP                                      | 82.165.116.118                         |  |  |  |
|                 | Citi-                                                          |                                               |                                                        | 00     | [851][204]     | Remote Poort                                      | 3061                                   |  |  |  |
|                 | Communicatie                                                   |                                               |                                                        | 00     | [851][205]     | APN                                               | m2mc.simservices                       |  |  |  |
| O°              | Systeem                                                        |                                               |                                                        | 00     | [851][028]     | Cellulair ontvanger 1 testmelding rapportage code | FF                                     |  |  |  |
| DLS             | DLS Software                                                   |                                               |                                                        | 00     | [851][206]     | Cellulair ontvanger 1 domein naam                 | cloud.topsecurity.nl                   |  |  |  |
|                 | PGM Uitgangen                                                  |                                               |                                                        | 00     | [851][207]     | Cellular Receiver 1 Supervision Interval          | 135                                    |  |  |  |
| <b>@</b>        | Draadloos                                                      |                                               |                                                        |        | [851][901] - 3 | Cellulair ontvanger 1 diagnostische testmelding   | Functie Verzoek is succesvol verzonden |  |  |  |

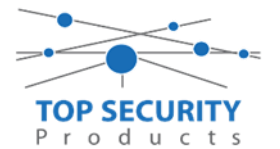

Ga vervolgens naar integratie opties, tot aan integratie opties, kies vervolgens voor sessie 1 integratie opties vul daar de volgende gegevens in.

| Integratie template                | Template niet gebruikt           |
|------------------------------------|----------------------------------|
| Type 1 Integration Acces code      | 12345678                         |
| Type 2 Integration Acces code      | 12345678123456781234567812345678 |
| Integration encryption type        | type 1                           |
| Sms naam                           | 11111111                         |
| Integratie configuratie            | Integratie over ethernet         |
| Integratie polling methode         | Uitgeschakeld                    |
| Real-time notificatie ingeschakeld | Ja                               |
| Notificatie poort selectie         | Notificatie poort                |
| Integratie polling interval        | 10                               |
| Integratie ip server               | 82.165.116.118                   |
| Integratie notificatie poort       | 1303                             |
| Integratie polling poort           | 3073                             |
| Integratie server DNS              | cloud.topsecurity.nl             |
| Integratie uitgaande poort         | 3070                             |
| Integratie inkomende poort         | 3071                             |

Het neemt doorgaans even een aantal minuten voordat de verbinding met de server is opgebouwd. Het makkelijkste om het proces te forceren is door het maken van alarmmeldingen. Een makkelijk voorbeeld is het maken van een medisch (deze is stil) op het bediendeel.

Dit doe je door de 2 plus toetsen tegelijk ongeveer 2 seconden in te drukken.

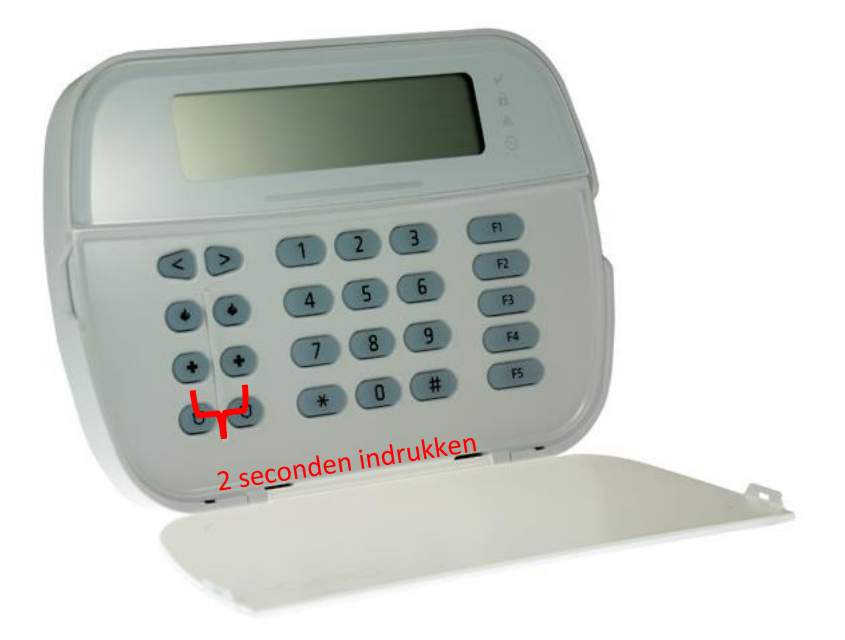

Na (max.) 5 minuten komt deze online en heeft u de mogelijkheid om deze te activeren. Ga door naar het volgende hoofdstuk "Paneel activeren op PowerManage server"

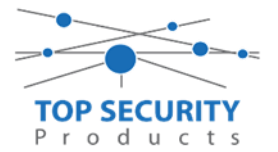

## Voor gebruik met meldkamer ZORG DAT DE PROM IN TEST STAAT BIJ DE MELDKAMER

Vervolgens haalt u de programmering binnen in DLS5 (Bij voorkeur altijd de laatste versie, met de laatste drivers erin!).

| DLS                                                                           | DLS 5 v1.71                                                                                      | _ 🗆 × |  |  |  |  |  |  |
|-------------------------------------------------------------------------------|--------------------------------------------------------------------------------------------------|-------|--|--|--|--|--|--|
| Bestand Bekijken Opties                                                       | Venster Hulp                                                                                     |       |  |  |  |  |  |  |
| Start Pagina                                                                  | owroom 🛛                                                                                         |       |  |  |  |  |  |  |
| 🗊 🔽 💥 - 📎 📈 🊱 🚱 🛃 🗔 🌾 - 🔜 🖴 Paneel (Intern) - 💷                               |                                                                                                  |       |  |  |  |  |  |  |
| Sectienummer zoeken 📃 🔍 Optie naam zoeken 🦳 🔍 Geprogrammeerde data zoeken 🦳 🔍 |                                                                                                  |       |  |  |  |  |  |  |
| Communicatie Status Online                                                    | Verbinding IP: 192.168.30.180:3062 Voortgang Efficient Efficient Staat                           | Ŧ     |  |  |  |  |  |  |
| Installatie overzicht                                                         |                                                                                                  |       |  |  |  |  |  |  |
| Gebruiker Opties                                                              |                                                                                                  |       |  |  |  |  |  |  |
| Partities                                                                     |                                                                                                  |       |  |  |  |  |  |  |
| Zones / Ingangen                                                              |                                                                                                  |       |  |  |  |  |  |  |
| Schema's                                                                      |                                                                                                  |       |  |  |  |  |  |  |
| Communicatie                                                                  |                                                                                                  |       |  |  |  |  |  |  |
| <b>5</b> Systeem                                                              |                                                                                                  |       |  |  |  |  |  |  |
| DLS Software                                                                  | <b>v</b>                                                                                         |       |  |  |  |  |  |  |
| HS2016 ∨1.3EN (NL/BE)   Standaa                                               | rd Weergave   Laatste Wijziging: 15-10-2019 12:32:06   Laatste Communicatie: 14-10-2019 13:29:03 |       |  |  |  |  |  |  |

Ga vervolgens naar partities en vul voor iedere partitie die je gebruikt een promnummer in. In dit voorbeeld hebben wij gekozen voor promnummer 4017.

| DLS        |                                               |          |        |                                   | DL                          | S 5 v1.71           |                                  |                            |                      | _      | □ ×                                   |
|------------|-----------------------------------------------|----------|--------|-----------------------------------|-----------------------------|---------------------|----------------------------------|----------------------------|----------------------|--------|---------------------------------------|
| Bestand    | Bekijken Opties V                             | /ens     | ter    | Hulp                              |                             |                     |                                  |                            |                      |        |                                       |
| Start      | 🔁 Showroom 🛛                                  |          |        |                                   |                             |                     |                                  |                            |                      |        |                                       |
|            | 🇊 🔽 💥 💊 📈 🊱 🚱 🛃 🗔 🏹 - 🖴 🖴 Paneel (Intern) + 🛄 |          |        |                                   |                             |                     |                                  |                            |                      |        |                                       |
| Sectienur  | nmer zoeken                                   |          |        | 🔹 🔍 🛛 Optie naam                  | zoeken                      | 🔾 Geprogramn        | neerde data zoeken               | Q                          |                      |        |                                       |
| Commun     | icatie Status Off-line                        |          | Veri   | binding Off-line                  | Voortgang                   |                     | Efficient                        | Staat                      |                      |        | Ŧ                                     |
| -M-        | Installatie overzicht                         | ^        | G      | 🔁 🖪 🛃 🗾                           | Z 5 0                       |                     |                                  |                            |                      |        |                                       |
|            | Gebruiker Opties                              |          |        | Instellingen                      |                             | _                   |                                  | [+] Commando               | Madaa ja astiraa kii |        |                                       |
| -          | Partities                                     | E        | #      | Naam                              | Partitie activeren          | Promammer           | [+] In- /<br>Sitloopvertragingen | Uitgangen Volgen<br>Schema | inschakeling         | Sirene | /ertraging                            |
| 508        | Zones / Ingangen                              |          | 1      | Partition 1                       | Ja                          | 4017                |                                  | 1,2,3,4                    | 10                   | Ja     |                                       |
| 18         | Schema's                                      |          | 2      | Partition 2                       | Ja                          | 4017                |                                  | 1,2,3,4                    | 10                   | Ja     |                                       |
| 2          | Communicatie                                  |          | •      | In-/Uitschakeli<br>Partitie Namer | ing Schema's<br>1           |                     | フ                                |                            |                      |        | , , , , , , , , , , , , , , , , , , , |
| <b>o</b> ° | Systeem                                       |          |        |                                   |                             |                     |                                  |                            |                      |        |                                       |
| HS2016     | DLS Software                                  | ÷<br>d ₩ | /eeraa | ve   Laatste Wiiziging:           | 15-10-2019 12:33:11   Laats | te Communicatie: 15 | 5-10-2019 12:33:11               |                            |                      |        |                                       |
|            |                                               |          | 94     |                                   |                             |                     |                                  |                            |                      |        |                                       |

Ga vervolgens naar het tabblad communicatie, en ga vervolgens naar ontvanger opties. Geef hierbij specifiek aan dat de eerste ontvanger alternatieve kiezer auto route. (redundantie regelt de kiezer automatisch!)

|   | Ontvanger Opties                       |                |                      |
|---|----------------------------------------|----------------|----------------------|
| # | Doormelding instellingen               | Telefoonnummer | Communicatie Formaat |
| 1 | Alternatieve kiezer auto route 🔹 🗸 📃 D |                | 04 SIA FSK Formaat   |
| 2 | DSTN Telefoon #7 D                     |                | 04 STA ESK Formaat   |

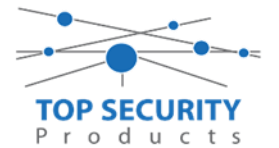

Vergeet niet in datzelfde tabblad de gewenste doormeldingen aan te zetten, zie onderstaand voorbeeld. Let ook erop dat het tweede telefoonnummer als onafhankelijk staat en niet als backup!

| Backup of onafhankelijk | Spreek /<br>Luister | [+] Alarm en herstel<br>doormelden? | [+] Sabotage en herstel | [+] In- en Uitschakelingen | Systeemgebeurteniss<br>en en herstel<br>doormelden? | Systeemtest<br>doormelden? |
|-------------------------|---------------------|-------------------------------------|-------------------------|----------------------------|-----------------------------------------------------|----------------------------|
|                         | Nee                 | 1,2                                 | 1,2                     | 1,2                        | Ja                                                  | Ja                         |

Ga vervolgens verder naar beneden en toon de communicatie opties en vul daar ook het promnummer in, bij systeem accountcode (promnummer). Deze dient hetzelfde te zijn als dat gebruikt is bij de partities.

Ga vervolgens naar tabblad GS/IP Opties en zorg dat zowel Ethernet ontvanger 1 als cellulair ontvanger 1 is ingeschakeld!

|                 | DE2.2 A1'11                                                                  |                                                 |                                                |               |               |                |                                                  |                                        |  |  |
|-----------------|------------------------------------------------------------------------------|-------------------------------------------------|------------------------------------------------|---------------|---------------|----------------|--------------------------------------------------|----------------------------------------|--|--|
| Bestand         | l Bekijken Opties Ver                                                        | ister Hulp                                      |                                                |               |               |                |                                                  |                                        |  |  |
| Star            | t Pagina 💦 🔀 🖬 😨 Show                                                        | room TOP Security 🛛 🛛 🛛                         |                                                |               |               |                |                                                  |                                        |  |  |
|                 | ) 🔽 💥 - 📎 📈 🊱 🚱 🛃 🗔 🦝 - 🚔 🔮 Paneel (HS2016 v1.3EN (NL_BE)) + 💷               |                                                 |                                                |               |               |                |                                                  |                                        |  |  |
| Sectienu        | tienummer zoeken - 🔍 Optie naam zoeken apn 🔍 Geprogrammeerde data zoeken 📃 🔍 |                                                 |                                                |               |               |                |                                                  |                                        |  |  |
| Commu           | nicatie Status Off-line                                                      | Verbinding Off-line                             | Voortgang                                      |               |               | Efficient      | Staat Voltooid- 00:00:56                         | 2                                      |  |  |
| -M-             | Installatie overzicht                                                        | Kiezer Opties<br>Ontvanger Opties               | Ethernet ontvanger 1<br>Ethernet ontvanger 2   | opt           | <b>G</b> 🔈    | 🖪 🔂 📝          | 150                                              |                                        |  |  |
|                 | Gebruiker Opties                                                             | Integratie Opties 🗰<br>Cellulair netwerk opties | Cellulair ontvanger 1<br>Cellulair ontvanger 2 | op(‡)<br>opti | $\Box$ $\Box$ | [851][110] - 1 | Ethernet ontvanger 2 ingeschakeld                | 🕼 Ingeschakeld                         |  |  |
|                 |                                                                              | Diagnostieken<br>SMS                            |                                                |               | $\Box$ $\Box$ | [851][110] - 2 | Ethernet ontvanger 2 supervisie                  | Nee Nee                                |  |  |
|                 | Partities                                                                    | Namen<br>Bemote Firmware Undate                 |                                                |               | $\Box$ $\Box$ | [851][111]     | Promnummer                                       | 0000004017                             |  |  |
| 20 <sup>2</sup> | Zones / Ingangen                                                             | Status                                          |                                                |               | $\Box$ $\Box$ | [851][112]     | DNIS                                             | 000000                                 |  |  |
| 18              | Schema's                                                                     |                                                 |                                                |               | $\Box$ $\Box$ | [851][113]     | Ontvanger IP                                     | 185.160.75.102                         |  |  |
|                 |                                                                              |                                                 |                                                |               | $\Box$ $\Box$ | [851][115]     | Lokale Poort                                     | 3065                                   |  |  |
| 7               | Communicatie                                                                 |                                                 |                                                |               | $\Box$ $\Box$ | [851][114]     | Remote Poort                                     | 3061                                   |  |  |
| O <sup>0</sup>  | Systeem                                                                      |                                                 |                                                |               | $\Box$ $\Box$ | [851][027]     | Ethernet ontvanger 2 testmelding rapportage code | 00                                     |  |  |
| DLS             | DLS Software                                                                 |                                                 |                                                |               | $\Box$ $\Box$ | [851][116]     | Ethernet ontvanger 2 domein naam                 |                                        |  |  |
|                 | PGM Uitgangen                                                                |                                                 |                                                |               | $\Box$ $\Box$ | [851][117]     | Ethernet Receiver 2 Supervision Interval         | 135                                    |  |  |
| 6               | Draadloos                                                                    |                                                 |                                                |               | ۵             | [851][901] - 2 | Ethernet ontvanger 2 diagnostische testmelding   | Functie Verzoek is succesvol verzonden |  |  |

Vervolgens ga je terug naar GS/IP opties en kiezer opties en scrol je verder in de lijst naar beneden, totdat je [851][021] ziet. Vul hier ook het fictieve promnummer in afsluitend met 2 maal FF (standaard wordt deze al ingevuld wanneer deze onder [310][000] is ingevuld, puur even controleren dus!

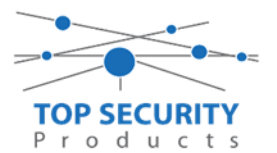

| DLS       |                             | DLS 5 v1.71                                                                                                    | □ ×      |  |  |  |  |  |  |  |
|-----------|-----------------------------|----------------------------------------------------------------------------------------------------|----------|--|--|--|--|--|--|--|
| Bestand   | Bekijken Opties V           | ster Hulp                                                                                                    |          |  |  |  |  |  |  |  |
| Start     | t Pagina 📄 <u>न</u> Han     | eiding V41 🛛 🛛                                                                                                    |          |  |  |  |  |  |  |  |
|           | ) 🖸 🗙 🛇 🛹 🍪 🚱 🛃 🗔 🔏 · 🚔 🚔 💷 |                                                                                                    |          |  |  |  |  |  |  |  |
| Sectienun | nmer zoeken                 | - 🔍 Optie naam zoeken 📃 🔍 Geprogrammeerde data zoeken 🦳 🔍                                                                                                    |          |  |  |  |  |  |  |  |
| Commun    | icatie Status Off-line      | Verbinding Off-line Voortgang Efficient Staat                                                                                                    | <b>1</b> |  |  |  |  |  |  |  |
| ₹.        | Communicatie                |                                                                                                    |          |  |  |  |  |  |  |  |
|           | Contant                     | □ □ [851][011] GS / IP installateurscode CAFE                                                                                                    | ^        |  |  |  |  |  |  |  |
| O.        | Systeem                     | □ [851][012] DLS Binnenkomende Poort 3062                                                                                                    |          |  |  |  |  |  |  |  |
| DLS       | DLS Software                | □ □ [851][013] DLS Uitgaande Poort 3066                                                                                                    |          |  |  |  |  |  |  |  |
|           | PCM Ulterrage               | □ □ [851][015] DLS terugbel IP 0.0.0.0                                                                                                    |          |  |  |  |  |  |  |  |
|           | FGM Ortgangen               | □ □ [851][016] DLS terugbel Poort 0                                                                                                    | =        |  |  |  |  |  |  |  |
| <b>(</b>  | Draadloos                   | 🔽 🔽 [851][020] Tijdzone 🛛 🕕 🗤 Tijdzone                                                                                                    |          |  |  |  |  |  |  |  |
|           | Dedlemmerlen                | Image: Construction of the state of the state of the |          |  |  |  |  |  |  |  |
|           | Bedienpaneien               | C [851][022] Communicatie Formaat 04 SIA FSK Formaat                                                                                                    |          |  |  |  |  |  |  |  |
| ٢         | Audio Opties                | [851][023] Paneel Afwezig Storing Rapportage Code     FF                                                                                                    |          |  |  |  |  |  |  |  |
|           |                             | [851][024] Paneel Afwezig Storing Herstel Rapportage Code     FF                                                                                                    |          |  |  |  |  |  |  |  |
| 0         | Status en functies          | □ □ [851][030] FTC Herstel Rapportage Code FF                                                                                                    |          |  |  |  |  |  |  |  |
|           | Gebeurtenisgeheugen         | [851][031] Paneel Sabotage Rapportage Code     [FF]                                                                                                    |          |  |  |  |  |  |  |  |
|           |                             | □ □ [851][032] Paneel Sabotage Herstel Rapportage Code FF                                                                                                    |          |  |  |  |  |  |  |  |
| ົ ເ       | GS / IP Opties              | 🔽 🔽 🛛 [851][033] Comm Firmware Update Beginnen Rapportage Code 🛛 FF                                                                                                    | -        |  |  |  |  |  |  |  |
| HS2016 \  | v1.3EN (NL/BE)   Standaard  | /eergave   Laatste Wijziging: 15-10-2019 13:20:49   Laatste Communicatie: Onbekend                                                                                                    |          |  |  |  |  |  |  |  |

### Als ontvanger kun je de gegevens van de meldkamer invullen. In ons voorbeeld gebruiken we de ontvanger van TOP Security.

# In ons voorbeeld gebruiken we de ontvanger van rop security.(http://185.160.75.102:8099/test.asp)Ontvanger 1:( dit is de meldkamer )Promnummerde laatste 4 cijfers moet het promnummer zijn verkregen van de meldkamer<br/>Bijvoorbeeld 0000004017Ontvanger ipIp adres van de meldkamer<br/>Bijvoorbeeld 185.160.75.102Remote poort:3061TestmeldingFFrapportage codeFF

Als ontvanger 3 kun je de gegevens van de meldkamer back-up invullen. In ons voorbeeld gebruiken we de ontvanger van TOP Security. (http://185.160.75.102:8099/test.asp)

| Ontvanger 3:<br>Promnummer | ( dit is de meldkamer )<br>de laatste 4 cijfers moet het promnummer zijn verkregen van de meldkamer<br>Bijvoorbeeld 0000004017 |
|----------------------------|----------------------------------------------------------------------------------------------------|
| Ontvanger ip               | Ip adres van de meldkamer<br>Bijvoorbeeld 185.160.75.102                                                                       |
| Remote Poort:              | 3061                                                                                                    |
| APN:                       | APN van uw provider                                                                                                    |
| Testmelding                | FF                                                                                                    |
| rapportage code            | FF                                                                                                    |

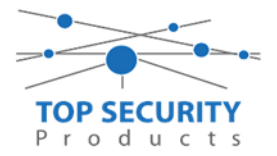

| Communi               | catie Status Off-line | Verbinding Off-line                           | Voortgang                                              |             | Efficient      | Staat                                            | <b>1</b>       |
|-----------------------|-----------------------|-----------------------------------------------|--------------------------------------------------------|-------------|----------------|--------------------------------------------------|----------------|
| Mr.                   | Installatie overzicht | Kiezer Opties                                 | Ethernet ontvanger 1 o 🗊<br>Ethernet ontvanger 2 opt   | 50          | 🖪 🔂 📝          | <u>/50</u>                                       |                |
|                       | Gebruiker Opties      | Integratie Opties<br>Cellulair netwerk opties | Cellulair ontvanger 1 op<br>Cellulair ontvanger 2 opti | 00          | [851][100] - 1 | Ethernet ontvanger 1 ingeschakeld                | 🗹 Ingeschakeld |
|                       | •                     | Diagnostieken<br>SMS                          |                                                        | $\Box \Box$ | [851][100] - 2 | Ethernet ontvanger 1 supervisie                  | E Nee          |
|                       | Partities             | Namen<br>Remote Firmware Undate               |                                                        | DD          | [851][101]     | Promnummer                                       | 0000004017     |
| 208                   | Zones / Ingangen      | Status                                        |                                                        | 00          | [851][102]     | DNIS                                             | 000000         |
| 18                    | Schema's              |                                               |                                                        | DD          | [851][103]     | Ontvanger IP                                     | 185.160.75.102 |
|                       |                       |                                               |                                                        | $\Box \Box$ | [851][105]     | Lokale Poort                                     | 3060           |
| 7                     | Communicatie          |                                               |                                                        | 00          | [851][104]     | Remote Poort                                     | 3061           |
| <b>O</b> <sup>O</sup> | Systeem               |                                               |                                                        | 00          | [851][026]     | Ethernet ontvanger 1 testmelding rapportage code | FF +           |
| DLS                   | DLS Software          |                                               |                                                        | 00          | [851][106]     | Ethernet ontvanger 1 domein naam                 |                |
|                       | PGM Uitgangen         |                                               |                                                        | DD          | [851][107]     | Ethernet Receiver 1 Supervision Interval         | 135            |
| <u> </u>              | Draadloos             |                                               |                                                        | ۵           | [851][901] - 1 | Ethernet ontvanger 1 diagnostische testmelding   | Onbekend       |

| Commun                | icatie Status Off-line | Verbinding Off-line                                            | Voortgang                                               |        | Efficient                    | Staat                                             |                  | <b>1</b> |
|-----------------------|------------------------|----------------------------------------------------------------|---------------------------------------------------------|--------|------------------------------|---------------------------------------------------|------------------|----------|
| -M-                   | Installatie overzicht  | Kiezer Opties<br>Ontvanger Opties                              | Ethernet ontvanger 1 o 🗊<br>Ethernet ontvanger 2 opt    | 50     | R 🛃 📝                        | 100                                               |                  |          |
| 2                     | Gebruiker Opties       | Integratie Opties<br>Cellulair netwerk opties<br>Diagnostieken | Cellulair ontvanger 1 op#<br>Cellulair ontvanger 2 opti | 00     | [851][200] - 1               | Cellulair ontvanger 1 ingeschakeld                | 📝 Ingeschakeld   | -        |
|                       | Partities              | SMS<br>Namen                                                   |                                                         | 00     | [851][200] - 2<br>[851][201] | Cellulair ontvanger 1 supervisie<br>Promnummer    | 0000004017       |          |
| 20 <sup>0</sup> 9     | Zones / Ingangen       | Status                                                         |                                                         | 00     | [851][202]                   | DNIS                                              | 000000           |          |
| 18                    | Schema's               |                                                                |                                                         | DD     | [851][203]                   | Ontvanger IP                                      | 185.160.75.102   |          |
| -                     | Communicatie           |                                                                |                                                         | 00     | [851][204]                   | Remote Poort                                      | 3061             |          |
| -                     |                        |                                                                |                                                         | 00     | [851][205]                   | APN                                               | m2mc.simservices |          |
| <b>O</b> <sup>o</sup> | Systeem                |                                                                |                                                         | 00     | [851][028]                   | Cellulair ontvanger 1 testmelding rapportage code | FF               |          |
| DLS                   | DLS Software           |                                                                |                                                         | $\Box$ | [851][206]                   | Cellulair ontvanger 1 domein naam                 |                  |          |
|                       | PGM Uitgangen          |                                                                |                                                         | 00     | [851][207]                   | Cellular Receiver 1 Supervision Interval          | 135              |          |
| 0                     | Draadloos              |                                                                |                                                         |        | [851][901] - 3               | Cellulair ontvanger 1 diagnostische testmelding   | Onbekend         |          |

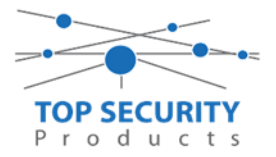

# DSC PowerSeries Pro

# LAN Enkel (On-board)

### Alleen voor gebruik met ConnectAlarm app

Haal de programmering binnen in DLS5 (Bij voorkeur altijd de laatste versie, met de laatste drivers erin!).

| DLS                             | DLS 5 v1.71                                                                                      | _ [ | I X |
|---------------------------------|--------------------------------------------------------------------------------------------------|-----|-----|
| Bestand Bekijken Opties '       | Venster Hulp                                                                                     |     |     |
| Start Pagina                    | owroom 🛛                                                                                         |     |     |
| 🖫 🖸 🗙 📎 🖊                       | 1 🚱 🚱 🛃 🗔 🥂 - 🖴 🖴 Baneel (Intern) - 🕠                                                            |     |     |
| Sectienummer zoeken             | 👇 🝷 🔍 Optie naam zoeken 📃 🔍 Geprogrammeerde data zoeken 🦳 🔍                                      |     |     |
| Communicatie Status Online      | Ve binding IP: 192.168.30.180:3062 Voortgang Efficient Efficient Staat                           |     | Ŧ   |
| Installatie overzicht           |                                                                                                  |     |     |
| Gebruiker Opties                |                                                                                                  |     |     |
| Partities                       |                                                                                                  |     |     |
| Jo? Zones / Ingangen            |                                                                                                  |     |     |
| Schema's                        |                                                                                                  |     |     |
| Communicatie                    |                                                                                                  |     |     |
| Systeem                         |                                                                                                  |     |     |
| DLS Software                    | <b>*</b>                                                                                         |     |     |
| HS2016 v1.3EN (NL/BE)   Standaa | rd Weergave   Laatste Wijziging: 15-10-2019 12:32:06   Laatste Communicatie: 14-10-2019 13:29:03 |     |     |

Ga vervolgens naar partities en vul voor iedere partitie die je gebruikt een fictief promnummer in. In dit voorbeeld hebben wij gekozen voor promnummer 4017.

| Bestand Bekijken Opties Ven: | ster H    | ılp             |                    |                |                     |                            |                        |
|------------------------------|-----------|-----------------|--------------------|----------------|---------------------|----------------------------|------------------------|
| Start Pagina                 | nieuw     | ×               |                    |                |                     |                            |                        |
| 🖫 🔽 💥 📎 📈 🄇                  | )<br>(    | ) 🛃 🌄 🛽         | 1 🔏 · 급 🖴          |                |                     |                            |                        |
| Sectienummer zoeken          | -         | Q Optie naam    | zoeken             | 🗌 🔍 Geprogramm | eerde data zoeken   | Q                          |                        |
| Communicatie Status Off-line | ]  Verbin | ding Off-line   | Voortgang          |                | Efficient           | Staat                      |                        |
| Installatie overzicht        | G         | ) 🖪 🔂 📝         | <b>∕⊃0</b>         |                |                     |                            |                        |
| Gebruiker Opties             |           | 📮 Instellingen  |                    | _              |                     | [+] Commando               | Made and a strength to |
| Partities                    | #         | Naam            | Partitie activeren | Promnummer     | Uitloopvertragingen | Uitgangen Volgen<br>Schema | inschakeling           |
| کم Zones / Ingangen          | 1         | Partition 1     | Ja                 | 4017           |                     | 1,2,3,4                    | 10                     |
| Echama's                     | 2         | Partition 2     | Ja                 | 4017           |                     | 1,2,3,4                    | 10                     |
|                              | 3         | Partition 3     | Ja                 | 4017           |                     | 1,2,3,4                    | 10                     |
| Com municatie                | 4         | Partition 4     | Ja                 | 4017           |                     | 1,2,3,4                    | 10                     |
|                              |           |                 |                    |                |                     |                            |                        |
| 💕 Systeem                    |           | In-/Uitschakeli | ng Schema's        |                |                     |                            |                        |
|                              |           | Partitie Namen  |                    |                |                     |                            |                        |

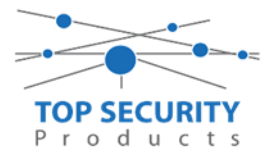

Ga vervolgens naar het tabblad communicatie, en ga vervolgens naar ontvanger opties. De app wordt ten allen tijde op positie 1 gezet! Geef hierbij specifiek aan dat de eerste ontvanger ethernet 1 is!

| Bestand Bekijken Opties Vens | ter Hulp                                                |                      |
|------------------------------|---------------------------------------------------------|----------------------|
| 📑 Start Pagina 💦 📑 pro32n    | ieuw 🛛                                                  |                      |
| 🖫 🖸 🗙 · 📎 📈 🄇                | کې 🛃 🕞 🕞 🕞 🖕 🚔 🚇                                        |                      |
| Sectienummer zoeken          | 🝷 🔍 Optie naam zoeken 📃 🔍 Geprogrammeerde data zoeken 📃 | Q                    |
| Communicatie Status Off-line | Verbinding Off-line Voortgang Efficient Staat           |                      |
| Installatie overzicht        |                                                         |                      |
|                              | Ontvanger Opties                                        |                      |
| Gebruiker Opties             |                                                         |                      |
| Partities                    | # Doormelding Telefoonnummer                            | Communicatie Formaat |
| Zones / Ingangen             | 1 Ethernet 1 D                                          | 04 SIA FSK Formaat   |
|                              | 2 PSTN Telefoon D                                       | 04 SIA FSK Formaat   |
| 18 Schema's                  | 3 PSTN Telefoon D                                       | 04 SIA FSK Formaat   |
| 🕿 д Com municatie            | 4 PSTN Telefoc V D                                      | 04 SIA FSK Formaat   |
|                              |                                                         |                      |

Vergeet niet in datzelfde tabblad de gewenste doormeldingen aan te zetten, zie onderstaand voorbeeld.

| Communicatie Formaat | Backup of onafhankelijk | Spreek /<br>Luister | [+] Alarm en herstel<br>doormelden? | [+] Sabotage en herstel | [+] In- en Uitschakelingen | Systeemgebeurteniss<br>en en herstel<br>doormelden? | Systeemtest<br>doormelden? |
|----------------------|-------------------------|---------------------|-------------------------------------|-------------------------|----------------------------|-----------------------------------------------------|----------------------------|
| 04 SIA FSK Formaat   |                         | Nee                 | 1,2,3,4                             | 1,2,3,4                 | 1,2,3,4                    | Ja                                                  | Ja                         |

Ga vervolgens verder naar beneden en toon de communicatie opties en vul daar ook het fictieve promnummer in, bij systeem accountcode (promnummer). Deze dient hetzelfde te zijn als dat gebruikt is bij de partities.

| DLS      |                          |      |                                  |                                  | DLS 5 v                                                                      | 1.71                   |           |                          | - | <br>× |
|----------|--------------------------|------|----------------------------------|----------------------------------|------------------------------------------------------------------------------|------------------------|-----------|--------------------------|---|-------|
| Bestand  | l Bekijken Opties        | Vens | ter H                            | ulp                              |                                                                              |                        |           |                          |   |       |
| Star     | t Pagina 🔰 👖 Sh          | owr  | oom                              |                                  |                                                                              |                        |           |                          |   |       |
|          | Z 🗙 · 📎 🖊                |      | ) 🔇                              | ) 🛃 🌄 🖪                          | 🖁 🔏 🛛 📑 🎴 Paneel (Intern)                                                    | - 💷                    |           |                          |   |       |
| Sectienu | mmer zoeken              |      | -                                | Q Optie naam :                   | zoeken 📃 🔍 Geprogra                                                          | mmeerde data zoeken    |           | Q                        |   |       |
| Commu    | nicatie Status Off-line  |      | Verbin                           | ding Off-line                    | Voortgang                                                                    | Efficient              |           | Staat Voltooid- 00:00:50 | 5 |       |
| Ar.      | Installatie overzicht    | ^    | <b>G</b> (                       | ) 🖪 🔂 📝                          | <b>∕⊃0</b>                                                                   |                        |           |                          |   |       |
| 2        | Gebruiker Opties         |      | <ul> <li>▼</li> <li>▲</li> </ul> | Communicatie                     | ies<br>Opties                                                                |                        |           |                          |   | ŕ     |
| 1        | Partities                |      | 00                               | [310][000]<br>[377][011]         | Systeem accountcode (prom nummer)<br>Maximaal aantal belpogingen             |                        | 4017<br>5 |                          |   | E     |
| 508      | Zones / Ingangen         | Ξ    | 00                               | [377][014]                       | Wachttijd voor handshake                                                     |                        | 40        |                          |   |       |
| 18       | Schema's                 |      |                                  | [377][001] > 1<br>[377][001] > 3 | Alarm en herstel doormelding teller<br>Onderhoud en herstel doormelding tell | er                     | 3         |                          |   |       |
| 🚍 ,      | 🖥 Communicatie           |      | $\Box \Box$                      | [377][001] > 2                   | Sabotage en herstel doormelding teller                                       |                        | 3         |                          |   |       |
|          | <b>▲</b> J               |      | 00                               | [377][002] > 1                   | Doormeldingsvertraging                                                       |                        | 0         |                          |   |       |
| O°       | Systeem                  | Н    | 00                               | [377][002] > 2                   | AC Fout doormeldvertraging                                                   |                        | 30        |                          |   |       |
| DLS      | DLS Software             |      | $\Box \Box$                      | [377][002] > 3                   | Telefoonlijn storing doormeldvertraging                                      | 3                      | 10        |                          |   |       |
|          |                          | -    | $\Box \Box$                      | [377][003]                       | Testmelding Cyclus                                                           |                        | 1         |                          |   |       |
|          | PGM Uitgangen            |      | $\Box \Box$                      | [377][002] > 4                   | Lage batterij zone doormeldvertraging                                        |                        | 7         |                          |   |       |
| 6        | Draadloos                |      | $\Box$ $\Box$                    | [377][002] > 5                   | Storing doormeldvertraging                                                   |                        | 30        |                          |   |       |
| 63       |                          | -    | $\Box \Box$                      | [377][002] > 6                   | Communicatie verbroken venster                                               |                        | 0         |                          |   | -     |
| HS2016   | v1.3EN (NL/BE)   Standaa | rd W | eergave/                         | Laatste Wijziging: :             | 15-10-2019 12:33:11   Laatste Communicatio                                   | :: 15-10-2019 12:33:11 |           |                          |   |       |

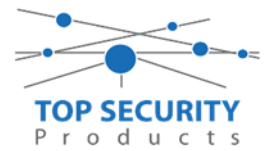

Ga vervolgens naar tabblad networks ontvanger opties en zorg dat enkel ontvanger 1 is ingeschakeld.

| Optionary | Parai ar Enabled | Brownummer  | DAIR   | Ontonew IR     | Lokale Boost | Remote Report | ΔΠΝ  | Testmelding     | Domain Naam     |
|-----------|------------------|-------------|--------|----------------|--------------|---------------|------|-----------------|-----------------|
| Univerger | Neceiver Enabled | Fromulation | Ditto  | Univerger 2*   | Lokale Poolt | Nemote Poort  | PPIN | Rapportage Code | Domannyaann     |
| 1         | Ingeschakeld     | 596EC41677  | 000000 | 82.165.116.118 | 3060         | 3061          |      | FF              | cloud.topsecuri |

Vervolgens ga je terug naar networks en kiezer opties en scrol je verder in de lijst naar beneden, totdat je [851][021] ziet. Vul hier ook het fictieve promnummer in (standaard wordt deze al ingevuld wanneer deze onder [310][000] is ingevuld, puur even controleren dus!

| Shaturala. | V V [851][226]      | GSM Storing Vertraging            | 12                 |
|------------|---------------------|-----------------------------------|--------------------|
|            | i 🔽 💭 [851][961]    | Cellulair inactiviteit timeout    | 65                 |
|            | Communicatie Opties | 5                                 |                    |
|            | 0 0 [310][000]      | Systeem accountcode (prom nummer) | 4017               |
|            | [851][005] - 4      | Primaire verbinding               | Ethernet Primair 🔻 |
|            | 005] - 7            | Alternatieve Test Transmissies    | Mee                |
|            | D 🖸 [851][010] - 4  | Receiver Group Enabled            | Nee Nee            |
|            | 1                   |                                   |                    |

Scrol vervolgens verder naar onderen totdat je ontvanger opties ziet, klap dit menu uit en vul vervolgens het promnummer in, dit promnummer is het "Integratie Indentificatie Nummer" en dan zonder het **eerste** en de **derde** cijfer. Dit nummer is terug te vinden onder [851] [422], in DLS onder interactieve sessies

Voorbeeld:

Het paneel heeft integratie nummer 75396EC41677. Dan wordt het promnummer 596EC41677.

Het ip adres van de server is 82.165.116.118 en de domainnaam is cloud.topsecurity.nl

|                   |            |                                         |                                                                |                                                                                                    |                                                                                                    | Code                                                                                                    |                                                                                                    |
|-------------------|------------|-----------------------------------------|----------------------------------------------------------------|----------------------------------------------------------------------------------------------------|----------------------------------------------------------------------------------------------------|----------------------------------------------------------------------------------------------------|----------------------------------------------------------------------------------------------------|
| 596EC41677        | 000000     | 82.165.116.118                          | 3060                                                           | 3061                                                                                                    |                                                                                                    | FF                                                                                                    | cloud topsecuri                                                                                                    |
| a 🛛 🗖 000000000 🗛 | 000000     | 0.0.0.0                                 | 3065                                                           | 3061                                                                                                    |                                                                                                    | FF                                                                                                    | -                                                                                                    |
|                   | 596EC41677 | 596EC41677 000000<br>0000000000 0000000 | 596EC41577 000000 82.165.116.118<br>J 0000000000 00000 0.0.0.0 | 595EC41677         000000         82.155.116.118         3060           d         0 00000000         000000         0.0.0.0         3065 | 596Ct12677         000000         82.155.116.118         3060         3061           J         000000000         000000         0.0.0.0         3065         3061 | 595EC41677         000000         82.155.116.118         3060         3061           d         0 000000000         000000         0.0.0.0         3065         3061 | 596Cc41677         000000         82.165.116.118         3060         3061         FF           d         0 000000000         0.00.0         3065         3061         FF |

Ga vervolgens naar sessie interactieve opties, kies vervolgens voor sessie 1 integratie opties vul daar de volgende gegevens in. Door dubbel op cijfer 1 te klikken, komt alles in een pop-up tevoorschijn.

| Integratie template                | Template niet gebruikt           |
|------------------------------------|----------------------------------|
| Integratie toegangscode            | 12345678123456781234567812345678 |
| Sms naam                           | 11111111                         |
| Interactive Enabled                | Ja                               |
| ITV2 Over Serial Port              | Nee                              |
| ITV2 Over Data Network             | Nee                              |
| ITV2 Over Ethernet                 | Ja                               |
| Integratie polling methode         | Uitgeschakeld                    |
| Real-time notificatie ingeschakeld | Ja                               |
| Notificatie poort selectie         | Notificatie poort                |
| Firewall Friendly IP               | Ingeschakeld                     |
| Integratie polling interval        | 10                               |
| Integratie ip server               | 82.165.116.118                   |
| Integratie notificatie poort       | 1303                             |

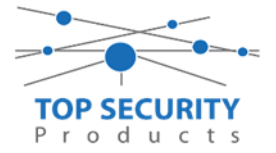

Integratie polling poort Integratie server DNS Integratie uitgaande poort Integratie inkomende poort 3073 cloud.topsecurity.nl 3070 3071

| DLS |                |                              |                                  |
|-----|----------------|------------------------------|----------------------------------|
| 50  | 🖪 🔂 🗢 4        |                              |                                  |
|     |                | Integratie Template          | Template niet gebruikt           |
| 00  | [851][423]     | Integratie Toegangscode      | 12345678123456781234567812345678 |
| 00  | [851][424]     | SMS Naam                     | 11111111                         |
| 00  | [851][425] - 5 | Interactive Enabled          | V Ja                             |
| 00  | [851][425] - 1 | ITV2 Over Serial Port        | Nee                              |
| 00  | [851][425] - 2 | ITV2 Over Data Network       | Nee                              |
| DD  | [851][425] - 3 | ITV2 Over Ethernet           | Ja                               |
| 00  | [851][426]     | Integratie Polling Methode   | Uitgeschakeld 👻                  |
|     | [851][426] - 3 | Real-Time Notification       | 🕡 Ingeschakeld                   |
| 00  | [851][426] - 4 | Notificatie Poort Selectie   | Notificatie Poort 👻              |
| 00  | [851][426] - 5 | Firewall Friendly IP         | 🕡 Ingeschakeld                   |
| 00  | [851][427]     | Integratie Polling Interval  | 10                               |
| DD  | [851][428]     | Integratie Server IP         | 82.165.116.118                   |
| DD  | [851][429]     | Integratie Notificatie Poort | 1303                             |
| 00  | [851][430]     | Integratie Polling Poort     | 3073                             |
| 00  | [851][431]     | Integratie Server DNS        | cloud.topsecurity.nl             |
| 00  | [851][432]     | Integratie Uitgaande Poort   | 3070                             |
| 00  | [851][433]     | Integratie Inkomende Poort   | 3071                             |

100

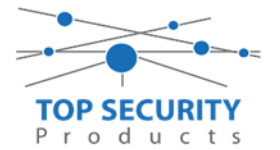

Het neemt doorgaans even een aantal minuten voordat de verbinding met de server is opgebouwd. Het makkelijkste om het proces te forceren is door het maken van alarmmeldingen. Een makkelijk voorbeeld is het maken van een medisch (deze is stil) op het bediendeel.

Dit doe je door de 2 plus toetsen tegelijk ongeveer 2 seconden in te drukken.

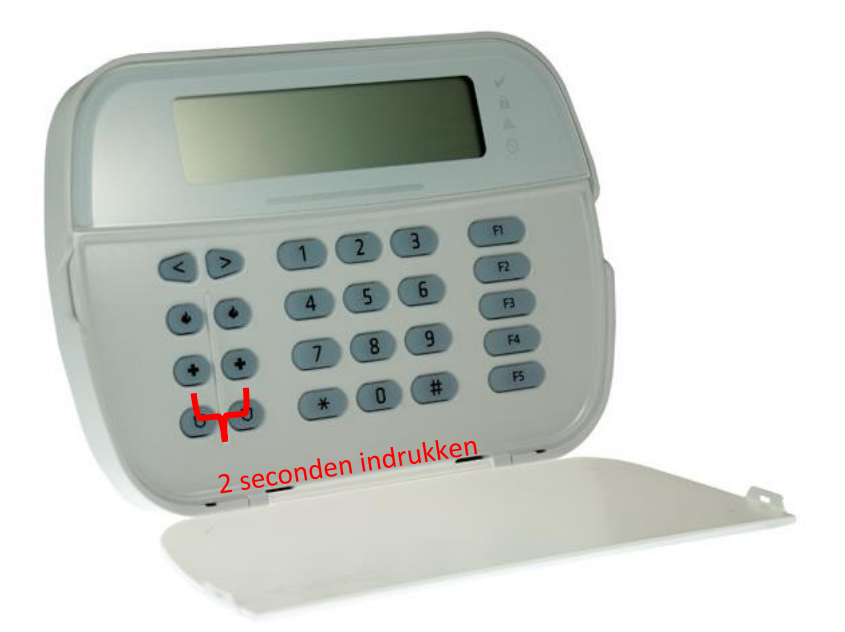

Na (max.) 5 minuten komt deze online en heeft u de mogelijkheid om deze te activeren. Ga door naar het volgende hoofdstuk "Paneel activeren op PowerManage server"

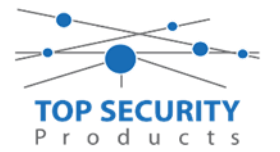

## Voor gebruik met ConnectAlarm app en meldkamer ZORG DAT DE PROM IN TEST STAAT BIJ DE MELDKAMER

Haal de programmering binnen in DLS5 (Bij voorkeur altijd de laatste versie, met de laatste drivers erin!).

| DLS                                                                           |            | DLS 5 v1.71                                                                                | _ 🗆 × |  |  |  |  |
|-------------------------------------------------------------------------------|------------|--------------------------------------------------------------------------------------------|-------|--|--|--|--|
| Bestand Bekijken Optie                                                        | es Venste  | r Hulp                                                                                     |       |  |  |  |  |
| Testart Pagina Testart Pagina                                                 |            |                                                                                            |       |  |  |  |  |
| 🖫 🖸 💥 • 📎 📈 🍪 🚱 🛃 🗔 橘 • 🖴 🄮 Paneel (Intern) • 😡                               |            |                                                                                            |       |  |  |  |  |
| Sectienummer zoeken 💦 🔍 Optie naam zoeken 🦳 🔍 Geprogrammeerde data zoeken 🦳 🔍 |            |                                                                                            |       |  |  |  |  |
| Communicatie Status Online                                                    | e          | Verbinding IP: 192.168.30.180:3062 Voortgang Efficient Efficient Staat                     | Ŧ     |  |  |  |  |
| Installatie overzie                                                           | cht 🕺      |                                                                                            |       |  |  |  |  |
| Gebruiker Opties                                                              | ;          |                                                                                            |       |  |  |  |  |
| Partities                                                                     | E          |                                                                                            |       |  |  |  |  |
| حم <sup>2</sup> Zones / Ingangen                                              |            |                                                                                            |       |  |  |  |  |
| 5chema's                                                                      |            |                                                                                            |       |  |  |  |  |
| Communicatie                                                                  |            |                                                                                            |       |  |  |  |  |
| 5° Systeem                                                                    |            |                                                                                            |       |  |  |  |  |
| DLS Software                                                                  | -          |                                                                                            |       |  |  |  |  |
| HS2016 v1.3EN (NL/BE)   Sta                                                   | indaard We | rgave   Laatste Wijziging: 15-10-2019 12:32:06   Laatste Communicatie: 14-10-2019 13:29:03 |       |  |  |  |  |

Ga vervolgens naar partities en vul voor iedere partitie die je gebruikt een promnummer in. In dit voorbeeld hebben wij gekozen voor promnummer 4017.

| Bestand Bekijken Opties Venster Hulp |                                                                               |                                   |                    |            |                                  |                            |                                      |
|--------------------------------------|-------------------------------------------------------------------------------|-----------------------------------|--------------------|------------|----------------------------------|----------------------------|--------------------------------------|
| 7 🔁 Start Pagina 💦 🔽 pro32nieuw 🛛 🛛  |                                                                               |                                   |                    |            |                                  |                            |                                      |
| 🖫 🖸 🗙 🛇 📈 🍪 🚱 🛃 🗔 🖼 🖌 🚍 🖴 🗔          |                                                                               |                                   |                    |            |                                  |                            |                                      |
| Sectienummer zoeken                  | iectienummer zoeken 🛛 🗸 Optie naam zoeken 🦳 🤇 Geprogrammeerde data zoeken 🦳 🔍 |                                   |                    |            |                                  |                            |                                      |
| Communicatie Status Off-line         | Communicatie Status Off-line Verbinding Off-line Voortgang Efficient Staat    |                                   |                    |            |                                  |                            |                                      |
| Installatie overzicht                | Installatie overzicht 😼 🕞 🖬 🔂 🖉 🗇 🗿                                           |                                   |                    |            |                                  |                            |                                      |
| Gebruiker Opties                     |                                                                               | 📱 Instellingen                    |                    | _          |                                  | [+] Commando               |                                      |
| Partities                            | #                                                                             | Naam                              | Partitie activeren | Promnummer | [+] In- /<br>Uitloopvertragingen | Uitgangen Volgen<br>Schema | vertragingstimer bij<br>inschakeling |
| Jos / Ingangen                       | 1                                                                             | Partition 1                       | Ja                 | 4017       |                                  | 1,2,3,4                    | 10                                   |
| Education (                          | 2                                                                             | Partition 2                       | Ja                 | 4017       |                                  | 1,2,3,4                    | 10                                   |
| 18 Schema's                          | 3                                                                             | Partition 3                       | Ja                 | 4017       |                                  | 1,2,3,4                    | 10                                   |
| 完 Communicatie                       | 4                                                                             | Partition 4                       | Ja                 | 4017       |                                  | 1,2,3,4                    | 10                                   |
| 6° Systeem                           | •                                                                             | In-/Uitschakeli<br>Partitie Namer | ing Schema's<br>1  |            |                                  |                            |                                      |

Ga vervolgens naar het tabblad communicatie, en ga vervolgens naar ontvanger opties. De app wordt ten allen tijde op positie 1 gezet! Geef hierbij specifiek aan dat de eerste ontvanger ethernet 1, en de tweede ontvanger ethernet 2 is!

|   | # | Doormelding<br>instellingen | Telefoonnummer | Communicatie Formaat | Backup of onafhankelijk           | Spreek /<br>Luister |   |
|---|---|-----------------------------|----------------|----------------------|-----------------------------------|---------------------|---|
| : |   | Ethernet 1 📑                | D              | 04 SIA FSK Formaat   |                                   | Nee                 | 1 |
| 2 |   | Ethernet 2 🔫                | D              | 04 SIA FSK Formaat   | Telefoonnummer 2 is Onafhankelijk | Nee                 | 1 |
|   |   |                             |                |                      |                                   |                     |   |
|   |   |                             |                |                      |                                   |                     |   |

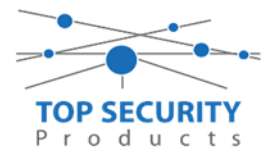

Vergeet niet in datzelfde tabblad de gewenste doormeldingen aan te zetten, zie onderstaand voorbeeld. Let ook erop dat het tweede telefoonnummer als onafhankelijk staat en niet als backup!

| Backup of onafhankelijk               | Spreek /<br>Luister | [+] Alarm en herstel<br>doormelden? | [+] Sabotage en herstel | [+] In- en Uitschakelingen | Systeemgebeurteniss<br>en en herstel<br>doormelden? | Systeemtest<br>doormelden' |
|---------------------------------------|---------------------|-------------------------------------|-------------------------|----------------------------|-----------------------------------------------------|----------------------------|
|                                       | Nee                 | 1,2,3,4                             | 1,2,3,4                 | 1,2,3,4                    | el                                                  | Ja                         |
| 📔 Telefoonnummer 2 is Onafhankelijk 🔫 | Nee                 | 1,2,3,4                             | 1,2,3,4                 | 1,2,3,4                    | Ja                                                  | Ja                         |
|                                       |                     |                                     |                         |                            |                                                     |                            |

Ga vervolgens verder naar beneden en toon de communicatie opties en vul daar ook het promnummer in, bij systeem accountcode (promnummer). Deze dient hetzelfde te zijn als dat gebruikt is bij de partities.

| DLS      |                                                 | DLS 5 v1.71                                                                                                    | □ × |  |  |  |  |  |  |
|----------|-------------------------------------------------|----------------------------------------------------------------------------------------------------|-----|--|--|--|--|--|--|
| Bestan   | d Bekijken Opties \                             | er Hulp                                                                                                    |     |  |  |  |  |  |  |
| Sta      | Estart Pagina Te Showroom                       |                                                                                                    |     |  |  |  |  |  |  |
|          | 🖞 🔽 💥 - 📎 📈 🊱 🚱 🛃 🗔 🦝 - 🚘 🕰 Paneel (Intern) + 🕠 |                                                                                                    |     |  |  |  |  |  |  |
| Sectienu | ımmer zoeken                                    | 🝷 🔍 🛛 Optie naam zoeken 📃 🔍 Geprogrammeerde data zoeken 🦳 🔍                                                                                                    |     |  |  |  |  |  |  |
| Commu    | nicatie Status Off-line                         | Verbinding Off-line Voortgang Efficient Staat Voltooid- 00:00:50                                                                                                    |     |  |  |  |  |  |  |
| -M-      | Installatie overzicht                           |                                                                                                    |     |  |  |  |  |  |  |
| 2        | Gebruiker Opties                                | Communicatie Opties                                                                                                    | Î   |  |  |  |  |  |  |
|          | Partities                                       | U         [310][000]         System accountcode (prom nummer)         4017           U         [377][011]         Maximaal aantal belpogingen         5                                                                                                    | =   |  |  |  |  |  |  |
| 50P      | Zones / Ingangen                                | □ □ [377][014] Wachttijd voor handshake 40                                                                                                    |     |  |  |  |  |  |  |
| 18       | Schema's                                        | V     V     V <th></th>                                                                                                    |     |  |  |  |  |  |  |
| 2        | Communicatie                                    | □     □     [377][001] > 2     Sabotage en herstel doormelding teller     3                                                                                                    |     |  |  |  |  |  |  |
| 0°       | Systeem                                         | □         □         □         □         □           □         □         □         □         □         □           □         □         □         □         □         □           □         □         □         □         □         □           □         □         □         □         □         □           □         □         □         □         □         □                                                                                                    |     |  |  |  |  |  |  |
| DLS      | DLS Software                                    | □         □         [377][002] > 3         Telefoonlijn storing doormeldvertraging         10           □         □         □         □         □                                                                                                    |     |  |  |  |  |  |  |
|          | PGM Uitgangen                                   | ↓         ↓         ↓         ↓         ↓           ↓         ↓         ↓         ↓         ↓         ↓         ↓         ↓         ↓         ↓         ↓         ↓         ↓         ↓         ↓         ↓         ↓         ↓         ↓         ↓         ↓         ↓         ↓         ↓         ↓         ↓         ↓         ↓         ↓         ↓         ↓         ↓         ↓         ↓         ↓         ↓         ↓         ↓         ↓         ↓         ↓         ↓         ↓         ↓         ↓         ↓         ↓         ↓         ↓         ↓         ↓         ↓         ↓         ↓         ↓         ↓         ↓         ↓         ↓         ↓         ↓         ↓         ↓         ↓         ↓         ↓         ↓         ↓         ↓         ↓         ↓         ↓         ↓         ↓         ↓         ↓         ↓         ↓         ↓         ↓         ↓         ↓         ↓         ↓         ↓         ↓         ↓         ↓         ↓         ↓         ↓         ↓         ↓         ↓         ↓         ↓         ↓         ↓         ↓         ↓         ↓ |     |  |  |  |  |  |  |
| 0        | Draadloos                                       | □         □         [377][002] > 5         Storing doormeldvertraging         30                                                                                                    |     |  |  |  |  |  |  |
| HS2016   | i ∨1.3EN (NL/BE)   Standaar                     | U U [377][002] > 6 Communicatie verbroken venster U<br>eregave   Laatste Wijziging: 15-10-2019 12:33:11   Laatste Communicatie: 15-10-2019 12:33:11                                                                                                    | *   |  |  |  |  |  |  |

We willen natuurlijk dat zowel de meldkamer als de ConnectAlarm beiden in staat zijn om de meldingen te ontvangen. Hiervoor gaan we ietwat verder naar beneden in de lijst met communicatie opties totdat we [380] optie 5 zien. Deze staat standaard op back-up en deze dient omgezet te worden naar parallel!

| DLB                          |                               |                                                                  |                                                                                                    | _ 🗆 × |
|------------------------------|-------------------------------|------------------------------------------------------------------|----------------------------------------------------------------------------------------------------|-------|
| Bestand Bekijken Opties Ver  | ister Hulp                    |                                                                  |                                                                                                    |       |
| Start Pagina                 | room 🛛                        |                                                                  |                                                                                                    |       |
| 🗊 🖸 🗙 📎 📈 (                  | 婱 📀 🌄 🐻                       | 🔏 · 🚔 🚔 ӣ                                                        |                                                                                                    |       |
| Sectienummer zoeken          | 🔹 🔍 🛛 Optie naam zo           | eken 📃 🔍 Geprogrammeerde data zoeken                             | Q                                                                                                    |       |
| Communicatie Status Off-line | Verbinding Off-line           | Voortgang Efficient                                              | Staat Voltooid- 00:00:44                                                                                                    |       |
| A Installatie overzicht      | G 🔿 🗔 🙌 🍞 🛛                   | 150                                                              |                                                                                                    |       |
|                              | ∪ ∪ [377][002] > 5            | Storing doormeldvertraging                                       | 30                                                                                                    |       |
| Gebruiker Opties             | □ □ [377][002] > 6            | Communicatie verbroken venster                                   | 0                                                                                                    |       |
| Partition                    | 0 0 (377)[015]                | Alternatieve kiezer wachttijd voor handshake van ontvanger       | 60                                                                                                    |       |
| Fartues                      | 0 0 [377][016]                | Alternatieve Kiezer Fout Controle Teller                         | 10                                                                                                    |       |
| رمی Zones / Ingangen         | 0 0 [377][012]                | Vertraging tussen kies pogingen                                  | 3                                                                                                    |       |
|                              | 0 0 [377][013]                | Vertraging tussen geforceerde belpogingen                        | 20                                                                                                    |       |
| 18 Schema's                  | [377][004]                    | Testmelding tijdstip                                             | ✓ Ingeschakeld 08:30                                                                                                    |       |
| 完 🔐 Communicatie             | 018] - 1                      | Testmelding uitzondering ingeschakeld                            | III Nee                                                                                                    |       |
|                              | 025] - 3 [022] - 4            | Periodieke testmelding tijdsinterval                             | Dagen 👻                                                                                                    |       |
| Systeem                      | V V (304)                     | Oproep wachtstand annuleren string                               | DB70EF                                                                                                    |       |
| DLS Software                 | 0 0 [380] - 1                 | Communicatie ingeschakeld                                        | Ja                                                                                                    |       |
|                              | V V [380] - 2                 | Herstelmeldingen op basis van                                    | Volgt Zone 👻                                                                                                    | =     |
| PGM Uitgangen                | 🗘 💭 (380) - 3                 | Standaard kiestoon                                               | DTMF Kiestoon 🔻                                                                                                    |       |
| C Durallara                  | 380] - 4                      | Bij de 5de kiespoging overschakelen naar puls kiestoon           | Nee                                                                                                    |       |
| UTaddioos                    | (380) - 5                     | Backup/parallelle communicatie                                   | Parallel 💌                                                                                                    |       |
| Bedienpanelen                | 0 0 [380] - 6                 | Afwisselend kiezen                                               | ☑ Ingeschakeld                                                                                                    |       |
|                              | U U [380] - 7                 | Reduceer belpogingen                                             | Nee                                                                                                    |       |
| Audio Opties                 | 0 0 [380]-8                   | Delinquentie volgt                                               | Inschakeling in dagen 👻                                                                                                    |       |
| Status en functies           | 0 0 [301]-1                   | Utschakelen na alarm bedienpaneel ringback ingeschakeld          | Nee Nee                                                                                                    |       |
|                              |                               | Revestiging van inschakeling activeren                           | Nee                                                                                                    |       |
| Gebeurtenisgeheugen          |                               | Communicatie prioriteit volgens UCL-S559 activeren               | The second second |       |
| GS / IP Opties               | 0 0 [382] - 2                 | Alarmmeldingen doormelden tijdens looptest                       | III Nee                                                                                                    |       |
|                              | 0 0 [382] - 4                 | Wachtstand annuleren ingeschakeld                                | Nee                                                                                                    | -     |
| Updates Beschikbaar HS20     | 16 v1.3EN (NL/BE) Standaard V | Veergave   Laatste Wijziging: 23-10-2019 9:36:07   Laatste Commu | inicatie: 23-10-2019 9:36:07                                                                                                    |       |

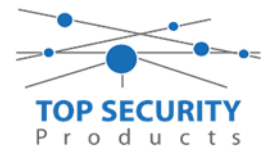

Ga vervolgens naar tabblad networks ontvanger opties en zorg dat zowel ontvanger 1 als ontvanger 2 is ingeschakeld.

| Ontvanger | Receiver Enabled | Promnummer | DNIS   | Ontvanger IP   |  |
|-----------|------------------|------------|--------|----------------|--|
| 1         | Ingeschakeld     | 596EC41677 | 000000 | 82.165.116.118 |  |
| 2         | 🖵 Ingeschakeld   | 0000004017 | 000000 | 185.160.75.102 |  |

Vervolgens ga je terug naar networks en kiezer opties en scrol je verder in de lijst naar beneden, totdat je [851][021] ziet. Vul hier ook het promnummer in (standaard wordt deze al ingevuld wanneer deze onder [310][000] is ingevuld, puur even controleren dus!

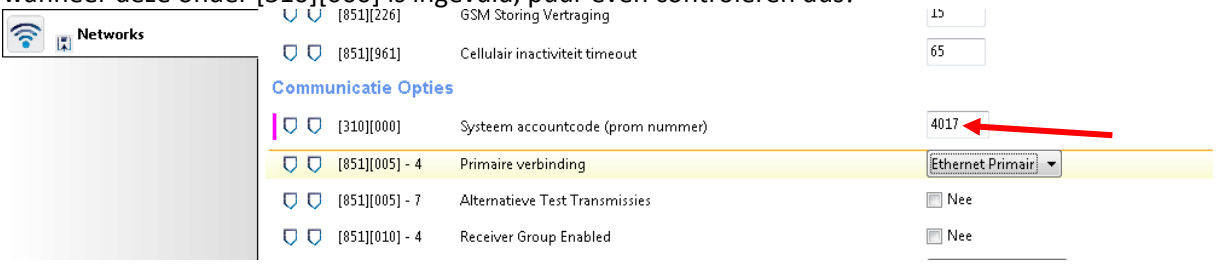

Scrol vervolgens verder naar onderen totdat je ontvanger opties ziet, klap dit menu uit en vul vervolgens het promnummer in, dit promnummer is het "Integratie Indentificatie Nummer" en dan zonder het **eerste** en de **derde** cijfer. Dit nummer is terug te vinden onder [851] [422], in DLS onder interactieve sessies

Voorbeeld: Het paneel heeft integratie nummer 75396EC41677. Dan wordt het promnummer 596EC41677.

Als ontvanger kun je de gegevens van de meldkamer invullen.

Het ip adres van de server is 82.165.116.118 en de domainnaam is cloud.topsecurity.nl

| In ons voorbeeld gebru | iken we de ontvanger van TOP Security.                                   |
|------------------------|--------------------------------------------------------------------------|
| (http://185.160.75.102 | :8099/test.asp)                                                          |
| Ontvanger 2:           | ( dit is de meldkamer )                                                  |
| Promnummer             | de laatste 4 cijfers moet het promnummer zijn verkregen van de meldkamer |
|                        | Bijvoorbeeld 0000004017                                                  |
| Ontvanger ip           | Ip adres van de meldkamer                                                |
|                        | Bijvoorbeeld 185.160.75.102                                              |
| Remote poort:          | 3061                                                                     |
| Testmelding            | FF                                                                       |
| rapportage code        | FF                                                                       |

| Ontvanger | Receiver Enabled | Promnummer | DNIS   | Ontvanger IP   |  |
|-----------|------------------|------------|--------|----------------|--|
| 1         | Ingeschakeld     | 596EC41677 | 000000 | 82.165.116.118 |  |
| 2         | 💭 Ingeschakeld   | 0000004017 | 000000 | 185.160.75.102 |  |

104

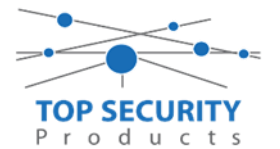

Ga vervolgens naar sessie interactieve opties, kies vervolgens voor sessie 1 integratie opties vul daar de volgende gegevens in. Door dubbel op cijfer 1 te klikken, komt alles in een pop-up tevoorschijn.

| Integratie template                | Template niet gebruikt           |
|------------------------------------|----------------------------------|
| Integratie toegangscode            | 12345678123456781234567812345678 |
| Sms naam                           | 11111111                         |
| Interactive Enabled                | Ja                               |
| ITV2 Over Serial Port              | Nee                              |
| ITV2 Over Data Network             | Nee                              |
| ITV2 Over Ethernet                 | Ja                               |
| Integratie polling methode         | Uitgeschakeld                    |
| Real-time notificatie ingeschakeld | Ja                               |
| Notificatie poort selectie         | Notificatie poort                |
| Firewall Friendly IP               | Ingeschakeld                     |
| Integratie polling interval        | 10                               |
| Integratie ip server               | 82.165.116.118                   |
| Integratie notificatie poort       | 1303                             |
|                                    |                                  |
| Integratie polling poort           | 3073                             |
| Integratie server DNS              | cloud.topsecurity.nl             |
| Integratie uitgaande poort         | 3070                             |
| Integratie inkomende poort         | 3071                             |

| DLS           |                |                              |                                  |
|---------------|----------------|------------------------------|----------------------------------|
| <b>G</b> 🔈    | 🔜 🛃 🤝 🥌        |                              |                                  |
|               |                | Integratie Template          | Template niet gebruikt           |
| $\Box$ $\Box$ | [851][423]     | Integratie Toegangscode      | 12345678123456781234567812345678 |
| $\Box$ $\Box$ | [851][424]     | SMS Naam                     | 11111111                         |
| $\Box$ $\Box$ | [851][425] - 5 | Interactive Enabled          | V Ja                             |
| $\Box$ $\Box$ | [851][425] - 1 | ITV2 Over Serial Port        | I Nee                            |
| $\Box$ $\Box$ | [851][425] - 2 | ITV2 Over Data Network       | Nee                              |
| $\Box$ $\Box$ | [851][425] - 3 | ITV2 Over Ethernet           | Ja                               |
| $\Box$ $\Box$ | [851][426]     | Integratie Polling Methode   | Uitgeschakeld 👻                  |
| $\Box$ $\Box$ | [851][426] - 3 | Real-Time Notification       | 🕡 Ingeschakeld                   |
| $\Box$ $\Box$ | [851][426] - 4 | Notificatie Poort Selectie   | Notificatie Poort 🔻              |
| $\Box$ $\Box$ | [851][426] - 5 | Firewall Friendly IP         | 🕡 Ingeschakeld                   |
| $\Box$ $\Box$ | [851][427]     | Integratie Polling Interval  | 10                               |
| $\Box$ $\Box$ | [851][428]     | Integratie Server IP         | 82.165.116.118                   |
| $\Box$ $\Box$ | [851][429]     | Integratie Notificatie Poort | 1303                             |
| $\Box$ $\Box$ | [851][430]     | Integratie Polling Poort     | 3073                             |
| $\Box$ $\Box$ | [851][431]     | Integratie Server DNS        | cloud.topsecurity.nl             |
| $\Box$ $\Box$ | [851][432]     | Integratie Uitgaande Poort   | 3070                             |
| $\Box$ $\Box$ | [851][433]     | Integratie Inkomende Poort   | 3071                             |

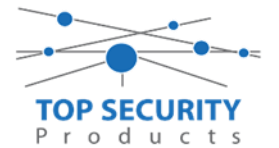

Het neemt doorgaans even een aantal minuten voordat de verbinding met de server is opgebouwd. Het makkelijkste om het proces te forceren is door het maken van alarmmeldingen. Een makkelijk voorbeeld is het maken van een medisch (deze is stil) op het bediendeel.

Dit doe je door de 2 plus toetsen tegelijk ongeveer 2 seconden in te drukken.

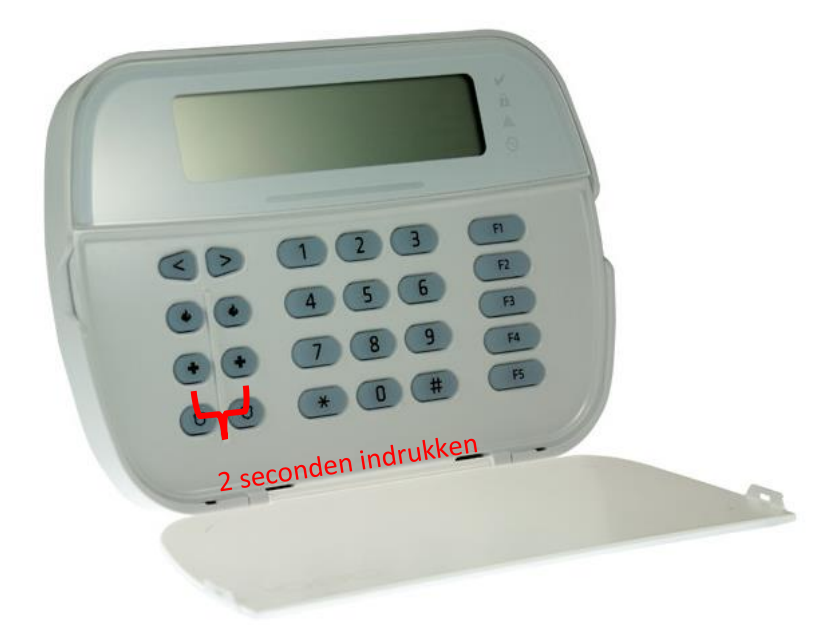

Na (max.) 5 minuten komt deze online en heeft u de mogelijkheid om deze te activeren. Ga door naar het volgende hoofdstuk "Paneel activeren op PowerManage server"

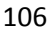

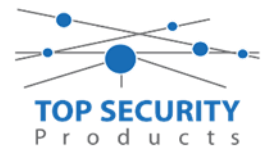

### Alleen voor gebruik met meldkamer

Haal de programmering binnen in DLS5 (Bij voorkeur altijd de laatste versie, met de laatste drivers erin!).

| DLS                                             | DLS 5 v1.71                                                                                     | _ 🗆 × |  |  |  |  |  |  |  |
|-------------------------------------------------|-------------------------------------------------------------------------------------------------|-------|--|--|--|--|--|--|--|
| Bestand Bekijken Opties V                       | /enster Hulp                                                                                    |       |  |  |  |  |  |  |  |
| Start Pagina                                    | owroom 🛛                                                                                        |       |  |  |  |  |  |  |  |
| 🗊 🔽 💥 • 📎 📈 🊱 🚱 🛃 🔜 🚜 • 🖴 🄮 Baneel (Intern) • 💭 |                                                                                                 |       |  |  |  |  |  |  |  |
| Sectienummer zoeken                             | 👇 👻 🔍 Optie naam zoeken 📃 🔍 Geprogrammeerde data zoeken 🦳 🔍                                     |       |  |  |  |  |  |  |  |
| Communicatie Status Online                      | Verbinding IP: 192.168.30.180:3062 Voortgang Efficient Efficient Staat                          | Ŧ     |  |  |  |  |  |  |  |
| Installatie overzicht                           |                                                                                                 |       |  |  |  |  |  |  |  |
| Gebruiker Opties                                |                                                                                                 |       |  |  |  |  |  |  |  |
| Partities                                       |                                                                                                 |       |  |  |  |  |  |  |  |
| Jos Zones / Ingangen                            |                                                                                                 |       |  |  |  |  |  |  |  |
| 5chema's                                        |                                                                                                 |       |  |  |  |  |  |  |  |
| Communicatie                                    |                                                                                                 |       |  |  |  |  |  |  |  |
| Systeem                                         |                                                                                                 |       |  |  |  |  |  |  |  |
| DLS DLS Software                                | -                                                                                               |       |  |  |  |  |  |  |  |
| HS2016 ∨1.3EN (NL/BE)   Standaar                | d Weergave   Laatste Wijziging: 15-10-2019 12:32:06   Laatste Communicatie: 14-10-2019 13:29:03 |       |  |  |  |  |  |  |  |

Ga vervolgens naar partities en vul voor iedere partitie die je gebruikt een fictief promnummer in. In dit voorbeeld hebben wij gekozen voor promnummer 4017.

| Bestand Bekijken Opties Venster Hulp |                                                                               |                                    |                    |            |                                  |                            |              |  |  |
|--------------------------------------|-------------------------------------------------------------------------------|------------------------------------|--------------------|------------|----------------------------------|----------------------------|--------------|--|--|
| Testart Pagina                       | nieuw                                                                         | ×                                  |                    |            |                                  |                            |              |  |  |
| 🗊 🖸 🗙 🛇 📈 🍪 🚱 🛃 🗔 🔏 · 🖴 🖴 💷          |                                                                               |                                    |                    |            |                                  |                            |              |  |  |
| Sectienummer zoeken                  | Sectienummer zoeken 🛛 🔍 Optie naam zoeken 📃 🔍 Geprogrammeerde data zoeken 🦳 🔍 |                                    |                    |            |                                  |                            |              |  |  |
| Communicatie Status Off-line         | Verbin                                                                        | ding Off-line                      | Voortgang          |            | Efficient                        | Staat                      |              |  |  |
| Installatie overzicht                | 5                                                                             | ) 🖪 🔂 🖌                            | <b>∕</b> ⊃0        |            |                                  |                            |              |  |  |
| Gebruiker Opties                     |                                                                               | Ţ Instellingen                     |                    | -          | 6 M (                            | [+] Commando               |              |  |  |
| Partities                            | #                                                                             | Naam                               | Partitie activeren | Promnummer | [+] In- 7<br>Uitloopvertragingen | Uitgangen Volgen<br>Schema | inschakeling |  |  |
| Joop Zones / Ingangen                | 1                                                                             | Partition 1                        | a                  | 4017       |                                  | 1,2,3,4                    | 10           |  |  |
| Column 1:                            | 2                                                                             | Partition 2                        | Ja                 | 4017       |                                  | 1,2,3,4                    | 10           |  |  |
| 18 Schema s                          | 3                                                                             | Partition 3                        | Ja                 | 4017       |                                  | 1,2,3,4                    | 10           |  |  |
| Com municatie                        | 4                                                                             | Partition 4                        | Ja                 | 4017       |                                  | 1,2,3,4                    | 10           |  |  |
| 6° Systeem                           | •                                                                             | In-/Uitschakelir<br>Partitie Namen | ng Schema's        |            |                                  |                            |              |  |  |

Ga vervolgens naar het tabblad communicatie, en ga vervolgens naar ontvanger opties. Geef hierbij specifiek aan dat de eerste ontvanger ethernet 1 is!

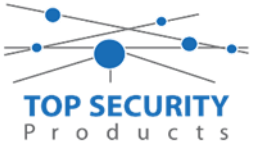

| DLS                          |                                                           | DLS 5 v1.71          |  |  |  |  |  |  |
|------------------------------|-----------------------------------------------------------|----------------------|--|--|--|--|--|--|
| Bestand Bekijken Opties Vens | ster Hulp                                                 |                      |  |  |  |  |  |  |
| Start Pagina                 | nieuw 🛛                                                   |                      |  |  |  |  |  |  |
| R 🖸 🗙 🛇 📈 🍪 🚱 🛃 🗔 🔏 🖓 🖴 🔐    |                                                           |                      |  |  |  |  |  |  |
| Sectienummer zoeken          | 🝷 🔍 Optie naam zoeken 📃 🔍 Geprogrammeerde data zoeken 🔤 🛙 | Q                    |  |  |  |  |  |  |
| Communicatie Status Off-line | Verbinding Off-line Voortgang Efficient Staat             |                      |  |  |  |  |  |  |
| Installatie overzicht        |                                                           |                      |  |  |  |  |  |  |
| Gebruiker Opties             | Ontvanger Opties                                          |                      |  |  |  |  |  |  |
| Partities                    | # Doormelding Telefoonnummer                              | Communicatie Formaat |  |  |  |  |  |  |
| Cool Zones / Ingangen        | 1 Ethernet 1 D                                            | 04 SIA FSK Formaat   |  |  |  |  |  |  |
|                              | 2 PSTN Telefoon D                                         | 04 SIA FSK Formaat   |  |  |  |  |  |  |
| 18 Schema S                  | 3 PSTN Telefoon D                                         | 04 SIA FSK Formaat   |  |  |  |  |  |  |
| 🔁 д Com municatie            | 4 PSTN Telefoc ▼ D                                        | 04 SIA FSK Formaat   |  |  |  |  |  |  |

Vergeet niet in datzelfde tabblad de gewenste doormeldingen aan te zetten, zie onderstaand voorbeeld.

| Communicatie Formaat | Backup of onafhankelijk | Spreek /<br>Luister | [+] Alarm en herstel<br>doormelden? | [+] Sabotage en herstel | [+] In- en Uitschakelingen | Systeemgebeurteniss<br>en en herstel<br>doormelden? | Systeemtest<br>doormelden? |
|----------------------|-------------------------|---------------------|-------------------------------------|-------------------------|----------------------------|-----------------------------------------------------|----------------------------|
| 04 SIA FSK Formaat   |                         | Nee                 | 1,2,3,4                             | 1,2,3,4                 | 1,2,3,4                    | Ja                                                  | Ja                         |

Ga vervolgens verder naar beneden en toon de communicatie opties en vul daar ook het fictieve promnummer in, bij systeem accountcode (promnummer). Deze dient hetzelfde te zijn als dat gebruikt is bij de partities.

| DLS                                                                           |                                                 |                                               | DLS 5 v:                                                         | 1.71                  |                          | _ 🗆 × |  |  |  |  |
|-------------------------------------------------------------------------------|-------------------------------------------------|-----------------------------------------------|------------------------------------------------------------------|-----------------------|--------------------------|-------|--|--|--|--|
| Bestand Bekijken Opti                                                         | ies Ven                                         | ster Hulp                                     |                                                                  |                       |                          |       |  |  |  |  |
| Start Pagina                                                                  | T Show                                          | room 🛛                                        |                                                                  |                       |                          |       |  |  |  |  |
| 🖫 🖸 🗙 · 📎                                                                     | 🇊 🔽 🛠 - 📎 📈 🍪 🚱 🛃 🗔 🦝 - 🖴 🄮 Pancel (Intern) + 🛄 |                                               |                                                                  |                       |                          |       |  |  |  |  |
| Sectienummer zoeken 🔹 🔍 Optie naam zoeken 📃 🔍 Geprogrammeerde data zoeken 🦳 🔍 |                                                 |                                               |                                                                  |                       |                          |       |  |  |  |  |
| Communicatie Status Off-lin                                                   | ne                                              | Verbinding Off-line                           | Voortgang                                                        | Efficient             | Staat Voltooid- 00:00:50 | ₹_    |  |  |  |  |
| Installatie overzi                                                            | icht                                            | 😼 🔿 🖪 🔂 🖌                                     | 100                                                              |                       |                          |       |  |  |  |  |
| Gebruiker Optie                                                               | 25                                              | Ontvanger Optie     Communicatie O            | rs<br>pties                                                      |                       |                          | Â     |  |  |  |  |
| Partities                                                                     |                                                 | Image: [310][000]           Image: [377][011] | Systeem accountcode (prom nummer)<br>Maximaal aantal belpogingen | 4017<br>5             |                          | =     |  |  |  |  |
| Zones / Inganger                                                              | n =                                             | 0 🖓 [377][014]                                | Wachttijd voor handshake                                         | 40                    |                          |       |  |  |  |  |
|                                                                               |                                                 | □ □ [377][001] > 1                            | Alarm en herstel doormelding teller                              | 3                     | -                        |       |  |  |  |  |
| 18 Schema's                                                                   |                                                 | □ □ [377][001] > 3                            | Onderhoud en herstel doormelding telle                           | er 3                  |                          |       |  |  |  |  |
| 🗩 👝 Communicatie                                                              |                                                 | □ □ [377][001] > 2                            | Sabotage en herstel doormelding teller                           | 3                     |                          |       |  |  |  |  |
|                                                                               |                                                 | □ □ [377][002] > 1                            | Doormeldingsvertraging                                           | 0                     |                          |       |  |  |  |  |
| Systeem                                                                       | -                                               | □ □ □ [377][002] > 2                          | AC Fout doormeldvertraging                                       | 30                    |                          |       |  |  |  |  |
| DIS Software                                                                  |                                                 | □ □ [377][002] > 3                            | Telefoonlijn storing doormeldvertraging                          | 10                    |                          |       |  |  |  |  |
| Des Sortuare                                                                  |                                                 | [377][003]                                    | Testmelding Cyclus                                               | 1                     |                          |       |  |  |  |  |
| PGM Uitgangen                                                                 |                                                 | □ □ [377][002] > 4                            | Lage batterij zone doormeldvertraging                            | 7                     |                          |       |  |  |  |  |
| Draadloos                                                                     |                                                 | □ □ [377][002] > 5                            | Storing doormeldvertraging                                       | 30                    |                          |       |  |  |  |  |
| - Chaduoos                                                                    |                                                 | - 💭 💭 [377][002] > 6                          | Communicatie verbroken venster                                   | 0                     |                          | -     |  |  |  |  |
| HS2016 v1.3EN (NL/BE)   St                                                    | tandaard V                                      | Veergave   Laatste Wijziging: 15              | i-10-2019 12:33:11   Laatste Communicatie                        | : 15-10-2019 12:33:11 |                          |       |  |  |  |  |

Ga vervolgens naar tabblad networks ontvanger opties en zorg dat enkel ontvanger 1 is ingeschakeld.

| Ontvanger | Receiver Enabled | Promnummer | DNIS   | Ontvanger IP   | Lokale Poort | Remote Poort | ΑΡΝ | Testmelding<br>Rapportage Code | Domain Naam     |
|-----------|------------------|------------|--------|----------------|--------------|--------------|-----|--------------------------------|-----------------|
| 1         | Ingeschakeld     | 596EC41677 | 000000 | 82.165.116.118 | 3060         | 3061         |     | FF                             | cloud.topsecuri |
|           |                  |            |        |                |              |              |     |                                |                 |
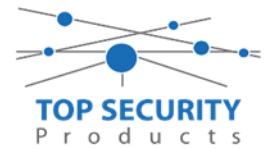

Vervolgens ga je terug naar networks en kiezer opties en scrol je verder in de lijst naar beneden, totdat je [851][021] ziet. Vul hier ook het fictieve promnummer in (standaard wordt deze al ingevuld wanneer deze onder [310][000] is ingevuld, puur even controleren dus!

| 🛜 📱 Networks | Communicatie Opties     | Cellulair inactiviteit timeout    | 65                 |
|--------------|-------------------------|-----------------------------------|--------------------|
|              | 0 0 [310][000]          | Systeem accountcode (prom nummer) | 4017               |
|              | <b>V</b> [851][005] - 4 | Primaire verbinding               | Ethernet Primair 🔻 |
|              | 005] - 7                | Alternatieve Test Transmissies    | Mee                |
|              | [851][010] - 4          | Receiver Group Enabled            | Mee                |
|              | 1                       |                                   |                    |

Als ontvanger kun je de gegevens van de meldkamer invullen.

In ons voorbeeld gebruiken we de ontvanger van TOP Security.

| ( <u>http://185.160.75.</u> 2 | <u>102:8099/test.asp</u>                                                 |
|-------------------------------|--------------------------------------------------------------------------|
| Ontvanger 1:                  | ( dit is de meldkamer )                                                  |
| Promnummer                    | de laatste 4 cijfers moet het promnummer zijn verkregen van de meldkamer |
|                               | Bijvoorbeeld 0000004017                                                  |
| Ontvanger ip                  | Ip adres van de meldkamer                                                |
|                               | Bijvoorbeeld 185.160.75.102                                              |
| Remote poort:                 | 3061                                                                     |
| Testmelding                   | FF                                                                       |
| rapportage code               | FF                                                                       |

| 💌 📜 К<br>💽 О |                  |            |        |                |              |              |  |  |  |  |  |  |  |
|--------------|------------------|------------|--------|----------------|--------------|--------------|--|--|--|--|--|--|--|
| Ontvanger    | Receiver Enabled | Promnummer | DNIS   | Ontvanger IP   | Lokale Poort | Remote Poort |  |  |  |  |  |  |  |
| 1            | Ingeschakeld     | 0000004017 | 000000 | 185.160.75.102 | 3060         | 3061         |  |  |  |  |  |  |  |

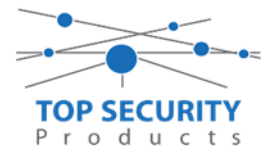

#### 3G9080 kiezer programmeren

#### Alleen voor gebruik met ConnectAlarm app

Opmerking vooraf: indien de kiezer voorheen met PowerSeries Neo Go applicatie heeft gedraaid, gelieve de kiezer te resetten. Voor instructies, zie het vorige hoofdstuk over Kiezer resetten

Vervolgens haalt u de programmering binnen in DLS5 (Bij voorkeur altijd de laatste versie, met de laatste drivers erin!). (Waarschijnlijk met PClink kabel! Of SMS voor remote programmeren)

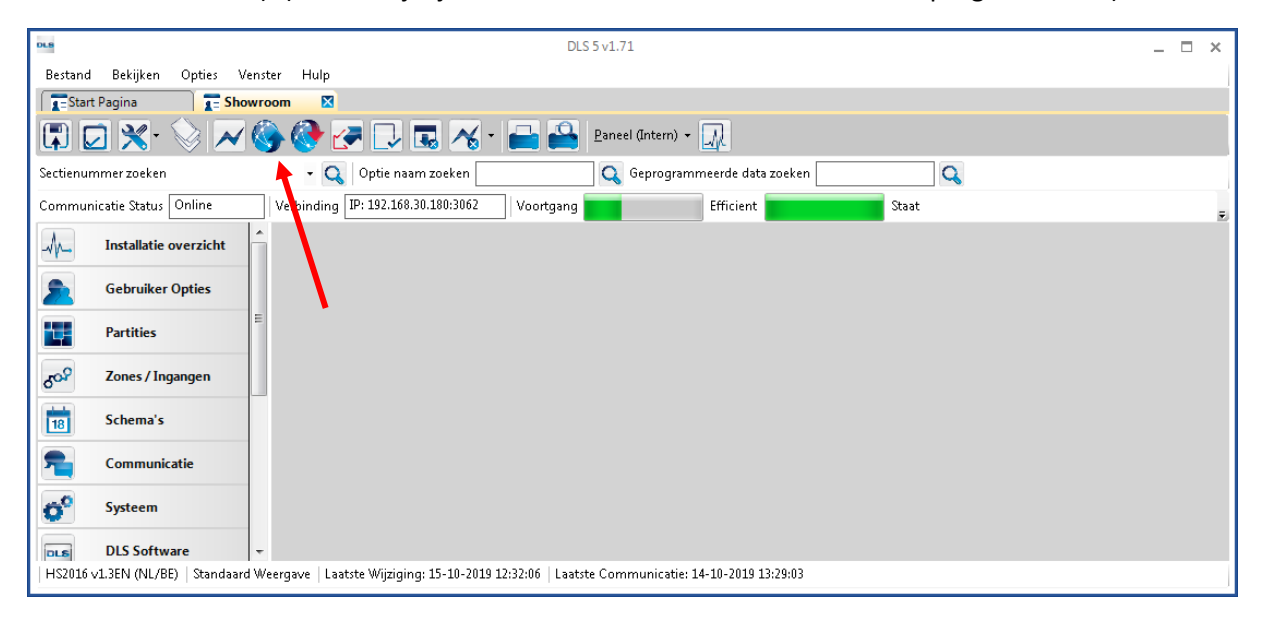

Ga vervolgens naar partities en vul voor iedere partitie die je gebruikt een fictief promnummer in. In dit voorbeeld hebben wij gekozen voor promnummer 4017.

| DLS     |                                      |        |                                   |                    |              |                     |                            | DLS 5 v1.71          |   |  |  |  |
|---------|--------------------------------------|--------|-----------------------------------|--------------------|--------------|---------------------|----------------------------|----------------------|---|--|--|--|
| Bestar  | Bestand Bekijken Opties Venster Hulp |        |                                   |                    |              |                     |                            |                      |   |  |  |  |
| [ 🔁 St  | F Start Pagina 🛛 두 pro32nieuw 🛛      |        |                                   |                    |              |                     |                            |                      |   |  |  |  |
|         | 🗊 🖂 🗙 - 📎 📈 🍪 🚱 🛃 🗔 🦝 - 🚔 🖴 💷        |        |                                   |                    |              |                     |                            |                      |   |  |  |  |
| Sectien | ummer zoeken                         | -      | 🔾 🔾 Optie naam                    | zoeken             | 🔾 Geprogramm | ieerde data zoeken  | Q                          |                      |   |  |  |  |
| Comm    | unicatie Status Off-line             | Verbin | ding Off-line                     | Voortgang          |              | Efficient           | Staat                      |                      |   |  |  |  |
| -A-     | Installatie overzicht                | 5      | ) 🖪 🔂 📝                           | <b>≥</b> ⊃0        |              |                     |                            |                      |   |  |  |  |
|         | Calavillar Oatlar                    |        | Ţ Instellingen                    |                    |              |                     |                            |                      |   |  |  |  |
| 22      | Gebruiker Opties                     |        |                                   |                    |              | Lalles (            | [+] Commando               | Vertragingstimer bij |   |  |  |  |
| -       | Partities                            | #      | Naam                              | Partitie activeren | Promnummer   | Uitloopvertragingen | Uitgangen Volgen<br>Schema | inschakeling         |   |  |  |  |
| 500     | Zones / Ingangen                     | 1      | Partition 1                       | eL                 | 4017         |                     | 1,2,3,4                    | 10                   | Ì |  |  |  |
|         | Colorada                             | 2      | Partition 2                       | Ja                 | 4017         |                     | 1,2,3,4                    | 10                   |   |  |  |  |
| 18      | Schemas                              | 3      | Partition 3                       | Ja                 | 4017         |                     | 1,2,3,4                    | 10                   |   |  |  |  |
| -       | Communicatie                         | 4      | Partition 4                       | Ja                 | 4017         |                     | 1,2,3,4                    | 10                   |   |  |  |  |
| 00      | Systeem                              | •      | In-/Uitschakeli<br>Partitie Namer | ing Schema's<br>1  |              |                     |                            |                      |   |  |  |  |

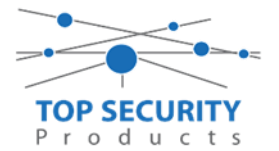

Ga vervolgens naar het tabblad communicatie, en ga vervolgens naar ontvanger opties. De app wordt ten allen tijde op positie 1 gezet! Geef hierbij specifiek aan dat de eerste ontvanger cellular 1 is! (dit is GPRS 1!)

| Sectienummer zoeken          | 🔹 🔾 🛛 Optie naam zoeke | n 📃 🔍 Gep  | rogrammeerde data zoeken |       | Q                    |                                   |  |
|------------------------------|------------------------|------------|--------------------------|-------|----------------------|-----------------------------------|--|
| Communicatie Status Off-line | Verbinding Off-line    | Voortgang  | Efficient                | Staat |                      | 1                                 |  |
| Installatie overzicht        | Ontvanger Opties       | 5 <b>0</b> |                          |       |                      |                                   |  |
| Gebruiker Opties             | Dearmelding            |            |                          |       |                      |                                   |  |
| Partities                    | # instellingen         | Telefo     | Telefoonnummer           |       | Communicatie Formaat | Backup of onafhankelijk           |  |
| د Zones / Ingangen           | 1 Cellular 1 👻 📃 D     |            |                          |       | 04 SIA FSK Formaat   |                                   |  |
| Schema's                     | 2 PSTN Telef 💭 D       |            |                          |       | 04 SIA FSK Formaat   | Telefoonnummer 2 is Onafhankelijk |  |
|                              |                        |            |                          |       |                      |                                   |  |

Vergeet niet in datzelfde tabblad de gewenste doormeldingen aan te zetten, zie onderstaand voorbeeld.

| DL55v1.71                                                                     |                    |    |       |                                           |                      |                             |                         |                            |                              | _ 🗆 ×       |  |
|-------------------------------------------------------------------------------|--------------------|----|-------|-------------------------------------------|----------------------|-----------------------------|-------------------------|----------------------------|------------------------------|-------------|--|
| Bestand Bekijken Opties Venster Hulp                                          |                    |    |       |                                           |                      |                             |                         |                            |                              |             |  |
| Testart Pagina Testhowroom                                                    |                    |    |       |                                           |                      |                             |                         |                            |                              |             |  |
| 🗊 🔽 💥 📎 📈 🍪 🚱 🛃 🗔 🖾 🔏 - 🚔 🚔 Paneel (Intern) - 🖳                               |                    |    |       |                                           |                      |                             |                         |                            |                              |             |  |
| Sectienummer zoeken 🔹 🔍 Optie naam zoeken 📃 🔍 Geprogrammeerde data zoeken 📃 🔍 |                    |    |       |                                           |                      |                             |                         |                            |                              |             |  |
| Communicatie Sta                                                              | atus Off-line      |    | Verb  | inding Off-line                           | Voortgang            | Efficient                   | Staat 🗸                 | /oltooid- 00:00:50         |                              | 1           |  |
| Install                                                                       | latie overzicht    | Â  | 5     | • • • • • • • •                           | 5                    |                             |                         |                            |                              |             |  |
|                                                                               |                    |    |       | Ontvanger Opties                          |                      |                             |                         |                            |                              |             |  |
|                                                                               | liker Opties       |    |       |                                           | Spreek /             | [+] Alarm en herstel        |                         |                            | Systeemgebeurteniss          | Systeemtest |  |
| Partiti                                                                       | ies                |    | #     | Backup of onafhankelijk                   | Luister              | doormelden?                 | [+] Sabotage en herstel | [+] In- en Uitschakelingen | en en herstel<br>doormelden? | doormelden? |  |
| Jos Zones                                                                     | s / Ingangen       | н  | 1     |                                           | Nee                  | 1,2                         | 1,2                     | 1,2                        | eL                           | Ja          |  |
|                                                                               |                    |    | 2     | <sup>s</sup> oonnummer 2 is Onafhankelijk | Nee                  | 1,2                         | 1,2                     | 1,2                        | Ja                           | Ja          |  |
| 18 Schen                                                                      | na s               |    | 3     | <sup>1</sup> oonnummer 3 is Onafhankelijk | Nee                  |                             |                         |                            | Nee                          | Nee         |  |
| 完 🔐 Comm                                                                      | nunicatie          |    | 4     | <sup>i</sup> oonnummer 4 is Onafhankelijk | Nee                  |                             |                         |                            | Nee                          | Nee         |  |
|                                                                               |                    |    | 4     |                                           |                      |                             |                         |                            |                              | •           |  |
| Systee                                                                        | em                 | ш  |       | Communicatie Opties                       |                      |                             |                         |                            |                              |             |  |
| DLS DLS S                                                                     | oftware            |    |       | Rapportage instellingen                   |                      |                             |                         |                            |                              |             |  |
| PGM (                                                                         | Uitgangen          |    |       |                                           |                      |                             |                         |                            |                              |             |  |
| Draad                                                                         | Draadloos          |    |       |                                           |                      |                             |                         |                            |                              |             |  |
| HS2016 √1.3EN (*                                                              | NL/BE)   Standaard | We | ergav | e   Laatste Wijziging: 15-10-2019 1       | 2:33:11   Laatste Co | ommunicatie: 15-10-2019 12: | 33:11                   |                            |                              |             |  |

111

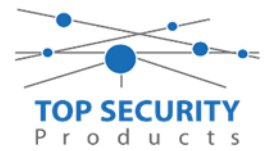

Ga vervolgens verder naar beneden en toon de communicatie opties en vul daar ook het fictieve promnummer in, bij systeem accountcode (promnummer). Deze dient hetzelfde te zijn als dat gebruikt is bij de partities.

| DLS                                  |                                                       | DLS 5 v1.71                                                             |                          | _ 🗆 ×    |  |  |  |  |  |  |  |
|--------------------------------------|-------------------------------------------------------|-------------------------------------------------------------------------|--------------------------|----------|--|--|--|--|--|--|--|
| Bestand Bekijken Opties <sup>v</sup> | /enster Hulp                                          |                                                                         |                          |          |  |  |  |  |  |  |  |
| Testart Pagina Testavorom 🛛          |                                                       |                                                                         |                          |          |  |  |  |  |  |  |  |
| 🗊 🔽 💥 📎 📈                            | 🗊 🔽 💥 - 📎 📈 🌍 🚱 🛃 🗔 🦽 - 🚔 🖴 Paneel (Intern) - 🔐       |                                                                         |                          |          |  |  |  |  |  |  |  |
| Sectienummer zoeken                  | 🝷 🔍 🛛 Optie naam zoeken                               | 🔍 Geprogrammeerde data                                                  | zoeken 🔍 🔍               |          |  |  |  |  |  |  |  |
| Communicatie Status Off-line         | Verbinding Off-line                                   | Voortgang Efficient                                                     | Staat Voltooid- 00:00:50 | <b>1</b> |  |  |  |  |  |  |  |
| Installatie overzicht                | - 🕞 🕞 🖬 🖌 🖉 🗅                                         | Ø                                                                       |                          |          |  |  |  |  |  |  |  |
| Gebruiker Opties                     | Ontvanger Opties     Communicatie Opties              |                                                                         |                          | Î        |  |  |  |  |  |  |  |
| Partities                            | □ □ [310][000] System<br>□ □ [377][011] Maxin         | em accountcode (prom nummer)<br>maal aantal belpogingen                 | 4017<br>5                | E        |  |  |  |  |  |  |  |
| رمی Zones / Ingangen                 | E 0 0 [377][014] Wach                                 | nttijd voor handshake                                                   | 40                       |          |  |  |  |  |  |  |  |
| 5chema's                             | U U [377][001] > 1 Alarm<br>□ □ □ [377][001] > 3 Onde | n en herstel doormelding teller<br>erhoud en herstel doormelding teller | 3                        |          |  |  |  |  |  |  |  |
| 🗩 Communicatie                       | □ □ □ [377][001] > 2 Sabot                            | tage en herstel doormelding teller                                      | 3                        |          |  |  |  |  |  |  |  |
|                                      | □ □ □ [377][002] > 1 Doorr                            | meldingsvertraging                                                      | 0                        |          |  |  |  |  |  |  |  |
| Systeem                              | □ □ □ [377][002] > 2 AC Fo                            | out doormeldvertraging                                                  | 30                       |          |  |  |  |  |  |  |  |
| DIS Software                         | □ □ [377][002] > 3 Telefo                             | oonlijn storing doormeldvertraging                                      | 10                       |          |  |  |  |  |  |  |  |
| bes sontiare                         | □ □ [377][003] Testm                                  | nelding Cyclus                                                          | 1                        |          |  |  |  |  |  |  |  |
| PGM Uitgangen                        | □ □ [377][002] > 4 Lage                               | batterij zone doormeldvertraging                                        | 7                        |          |  |  |  |  |  |  |  |
| Drandbor                             | □ □ [377][002] > 5 Storin                             | ng doormeldvertraging                                                   | 30                       |          |  |  |  |  |  |  |  |
| Diaduoos                             |                                                       | municatie verbroken venster                                             | 0                        | -        |  |  |  |  |  |  |  |
| HS2016 v1.3EN (NL/BE) Standaa        | d Weergave   Laatste Wijziging: 15-10-2019            | 9 12:33:11   Laatste Communicatie: 15-10-2019 12                        | :33:11                   |          |  |  |  |  |  |  |  |

Ga vervolgens naar tabblad GS/IP Opties en schakel "Cellulair ontvanger 2" uit

| DLS                   | U U                                                                          |                                           |                            |        |                     | DLS 5 v1.71                                       |               |  |  |  |  |  |  |
|-----------------------|------------------------------------------------------------------------------|-------------------------------------------|----------------------------|--------|---------------------|---------------------------------------------------|---------------|--|--|--|--|--|--|
| Bestand               | Bestand Bekijken Opties Venster Hulp                                         |                                           |                            |        |                     |                                                   |               |  |  |  |  |  |  |
| Start                 | 😰 Start Pagina 🛛 😰 Showroom TOP Security 🛛 🛛                                 |                                           |                            |        |                     |                                                   |               |  |  |  |  |  |  |
|                       | 🗊 😥 💥 📎 📈 🍪 🚱 🛃 🗔 🦓 🖌 🖴 🖓 🖓 Paneel (HS2016 v1.3EN (NL_BE)) + 🛄               |                                           |                            |        |                     |                                                   |               |  |  |  |  |  |  |
| Sectienum             | ectienummer zoeken 🛛 🔍 Optie naam zoeken 📃 🔍 Geprogrammeerde data zoeken 🦳 🔍 |                                           |                            |        |                     |                                                   |               |  |  |  |  |  |  |
| Commun                | icatie Status Off-line                                                       | Verbinding Off-line                       | Voortgang                  |        | Efficient           | Staat Voltooid- 00:00:56                          |               |  |  |  |  |  |  |
| A                     | Installatie overzicht                                                        | Kiezer Opties                             | Ethernet ontvanger 1 opt   |        | <b>R</b> • <b>N</b> | 150                                               |               |  |  |  |  |  |  |
|                       |                                                                              | Integratie Opties                         | Cellulair ontvanger 2 opt  |        | [851][210] - 1      | Cellulair ontvanger 2 ingeschakeld                | Uitaeschakeld |  |  |  |  |  |  |
| 2                     | Gebruiker Opties                                                             | Cellulair netwerk opties<br>Diagnostieken | Cellulair ontvanger 2 opti |        | [051][210] 2        |                                                   | Nee           |  |  |  |  |  |  |
|                       | Partities                                                                    | SMS                                       |                            |        | [0]1][210] - 2      | Central ontwanger 2 supervisie                    | 1466          |  |  |  |  |  |  |
|                       |                                                                              | Remote Firmware Update                    |                            |        | [851][211]          | Promnummer                                        | 00000000      |  |  |  |  |  |  |
| 20 <sup>9</sup>       | Zones / Ingangen                                                             | Status                                    |                            | 00     | [851][212]          | DNIS                                              | 000000        |  |  |  |  |  |  |
| 18                    | Schema's                                                                     |                                           |                            | 00     | [851][213]          | Ontvanger IP                                      | 0.0.0.0       |  |  |  |  |  |  |
|                       |                                                                              |                                           |                            | $\Box$ | [851][214]          | Remote Poort                                      | 3061          |  |  |  |  |  |  |
|                       | Communicatie                                                                 |                                           |                            | 00     | [851][215]          | APN                                               |               |  |  |  |  |  |  |
| <b>O</b> <sup>O</sup> | Systeem                                                                      |                                           |                            | 00     | [851][029]          | Cellulair ontvanger 2 testmelding rapportage code | 00            |  |  |  |  |  |  |
| DLS                   | DLS Software                                                                 |                                           |                            | 00     | [851][216]          | Cellulair ontvanger 2 domein naam                 |               |  |  |  |  |  |  |
|                       | PGM Uitgangen                                                                |                                           |                            | 00     | [851][217]          | Cellular Receiver 2 Supervision Interval          | 135           |  |  |  |  |  |  |
| 6                     | Draadloos                                                                    |                                           |                            | ۵      | [851][901] - 4      | Cellulair ontvanger 2 diagnostische testmelding   | Onbekend      |  |  |  |  |  |  |

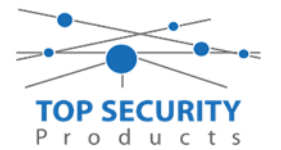

Vervolgens ga je terug naar networks en kiezer opties en scrol je verder in de lijst naar beneden, totdat je [851][021] ziet. Vul hier ook het fictieve promnummer in (standaard wordt deze al ingevuld wanneer deze onder [310][000] is ingevuld, puur even controleren dus! Zorg bij [851][005]-4 ook dat de primaire verbinding op cellular primair staat.

| $\Box$ $\Box$ | [851][226]      | GSM Storing Vertraging            | 15            |
|---------------|-----------------|-----------------------------------|---------------|
| $\Box$ $\Box$ | [851][961]      | Cellulair inactiviteit timeout    | 65            |
| Commu         | inicatie Opties |                                   |               |
| $\Box$ $\Box$ | [310][000]      | Systeem accountcode (prom nummer) | 4017          |
| $\Box \ \Box$ | [851][005] - 4  | Primaire verbinding               | GSM Primair 🔸 |
| $\Box$ $\Box$ | [851][005] - 7  | Alternatieve Test Transmissies    | Mee           |
| $\Box$ $\Box$ | [851][010] - 4  | Receiver Group Enabled            | Mee           |

Scrol vervolgens verder naar onderen totdat je ontvanger opties ziet, klap dit menu uit en vul vervolgens het promnummer in, dit promnummer is het "Integratie Indentificatie Nummer" en dan zonder het **eerste** en de **derde** cijfer. Dit nummer is terug te vinden onder [851] [422], in DLS onder interactieve sessies

Voorbeeld:

Het paneel heeft integratie nummer 75396EC41677. Dan wordt het promnummer 596EC41677.

Het ip adres van de server is 82.165.116.118 en de domainnaam is cloud.topsecurity.nl

|           | Kiezer Opties<br>Ontvanger Opties |             |        |                |              |              |     |                                   |                 |
|-----------|-----------------------------------|-------------|--------|----------------|--------------|--------------|-----|-----------------------------------|-----------------|
| Ontvanger | Receiver Enabled                  | Promnummer  | DNIS   | Ontvanger IP   | Lokale Poort | Remote Poort | APN | Testmelding<br>Rapportage<br>Code | Domain Naam     |
| 1         | Ingeschakeld                      | 596EC41677  | 000000 | 82.165.116.118 | 3060         | 3061         |     | FF                                | cloud topsecuri |
| 2         | Uitgeschakeld                     | 000000000 🔶 | 000000 | 0.0.0.0        | 3065         | 3061         |     | FF                                | 4               |
|           |                                   |             |        |                |              |              |     |                                   |                 |

Ga vervolgens naar sessie interactieve opties, kies vervolgens voor sessie 1 integratie opties vul daar de volgende gegevens in. Door dubbel op cijfer 1 te klikken, komt alles in een pop-up tevoorschijn.

| Integratie template                | Template niet gebruikt           |
|------------------------------------|----------------------------------|
| Integratie toegangscode            | 12345678123456781234567812345678 |
| Sms naam                           | 11111111                         |
| Interactive Enabled                | Ja                               |
| ITV2 Over Serial Port              | Nee                              |
| ITV2 Over Data Network             | Nee                              |
| ITV2 Over Ethernet                 | Ja                               |
| Integratie polling methode         | Uitgeschakeld                    |
| Real-time notificatie ingeschakeld | Ja                               |
| Notificatie poort selectie         | Notificatie poort                |
| Firewall Friendly IP               | Ingeschakeld                     |
| Integratie polling interval        | 10                               |
| Integratie ip server               | 82.165.116.118                   |
| Integratie notificatie poort       | 1304                             |
| Integratie polling poort           | 3073                             |
| Integratie server DNS              | cloud.topsecurity.nl             |
| Integratie uitgaande poort         | 3070                             |
| Integratie inkomende poort         | 3071                             |

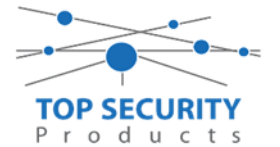

Het neemt doorgaans even een aantal minuten voordat de verbinding met de server is opgebouwd. Het makkelijkste om het proces te forceren is door het maken van alarmmeldingen. Een makkelijk voorbeeld is het maken van een medisch (deze is stil) op het bediendeel.

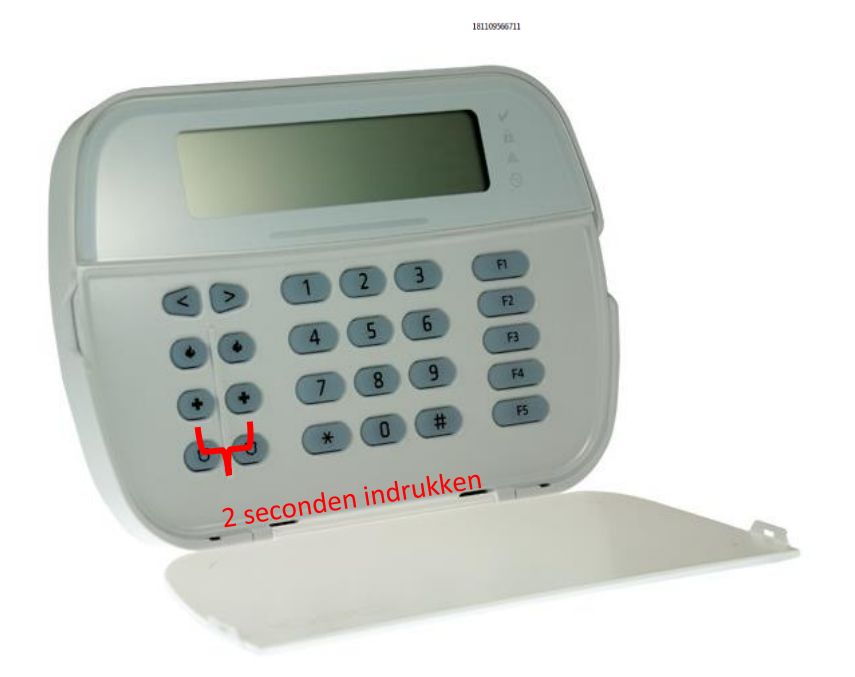

Dit doe je door de 2 plus toetsen tegelijk ongeveer 2 seconden in te drukken.

Na (max.) 5 minuten komt deze online en heeft u de mogelijkheid om deze te activeren. Ga door naar het volgende hoofdstuk "Paneel activeren op PowerManage server"

Let op dat de eindgebruiker met GSM altijd een Wake-UP sms moet versturen met zijn ConnectAlarm, je verstuurd dezelfde SMS als je wilt verbinden met de PowerManage server. Deze verbinding wordt niet zoals bij LAN opgehouden (in verband met dataverbruik).

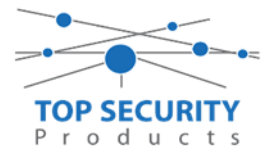

#### Voor gebruik met ConnectAlarm app en meldkamer ZORG DAT DE PROM IN TEST STAAT BIJ DE MELDKAMER

Haal de programmering binnen in DLS5 (Bij voorkeur altijd de laatste versie, met de laatste drivers erin!).

| DL8                             | DLS 5 v1.71                                                                                      | _ 🗆 × |  |  |  |  |  |  |  |  |  |
|---------------------------------|--------------------------------------------------------------------------------------------------|-------|--|--|--|--|--|--|--|--|--|
| Bestand Bekijken Opties         | Venster Hulp                                                                                     |       |  |  |  |  |  |  |  |  |  |
| Testart Pagina Testari Showroom |                                                                                                  |       |  |  |  |  |  |  |  |  |  |
| 🖫 🔽 🗙 📎 📈                       | 🗊 🔽 💥 • 📎 📈 🊱 🚱 🛃 🗔 🦓 • 🖴 🎴 Paneel (Intern) • 🛄                                                  |       |  |  |  |  |  |  |  |  |  |
| Sectienummer zoeken             | 🗧 👻 🔍 Optie naam zoeken 📃 🔍 Geprogrammeerde data zoeken 🦳 🔍                                      |       |  |  |  |  |  |  |  |  |  |
| Communicatie Status Online      | Verbinding IP: 192.168.30.180:3062 Voortgang Efficient Staat                                     | Ŧ     |  |  |  |  |  |  |  |  |  |
| Installatie overzicht           |                                                                                                  |       |  |  |  |  |  |  |  |  |  |
| Gebruiker Opties                |                                                                                                  |       |  |  |  |  |  |  |  |  |  |
| Partities                       | E                                                                                                |       |  |  |  |  |  |  |  |  |  |
| ර <sup>ු</sup> Zones / Ingangen |                                                                                                  |       |  |  |  |  |  |  |  |  |  |
| Schema's                        |                                                                                                  |       |  |  |  |  |  |  |  |  |  |
| Communicatie                    |                                                                                                  |       |  |  |  |  |  |  |  |  |  |
| <b>Systeem</b>                  |                                                                                                  |       |  |  |  |  |  |  |  |  |  |
| DLS Software                    | *                                                                                                |       |  |  |  |  |  |  |  |  |  |
| HS2016 ∨1.3EN (NL/BE)   Standaa | rd Weergave   Laatste Wijziging: 15-10-2019 12:32:06   Laatste Communicatie: 14-10-2019 13:29:03 |       |  |  |  |  |  |  |  |  |  |

Ga vervolgens naar partities en vul voor iedere partitie die je gebruikt een promnummer in. In dit voorbeeld hebben wij gekozen voor promnummer 4017.

| DLS                                  |                               |                                |                    |                |                                  |                                            | DLS 5 v1.71                          |  |  |
|--------------------------------------|-------------------------------|--------------------------------|--------------------|----------------|----------------------------------|--------------------------------------------|--------------------------------------|--|--|
| Bestand Bekijken Opties Venster Hulp |                               |                                |                    |                |                                  |                                            |                                      |  |  |
| Start Pagina                         | TeStart Pagina Tepro32nieuw 🛛 |                                |                    |                |                                  |                                            |                                      |  |  |
| 🗊 🖸 💥 · 📎 📈 🍪 🚱 🛃 🗔 🍕 · 🖴 🖴 💷        |                               |                                |                    |                |                                  |                                            |                                      |  |  |
| Sectienummer zoeken                  | - (                           | 🔾 🛛 Optie naan                 | n zoeken           | 🗌 🔍 Geprogramm | eerde data zoeken                | Q                                          |                                      |  |  |
| Communicatie Status Off-line         | Verbindir                     | g Off-line                     | Voortgang          |                | Efficient                        | Staat                                      |                                      |  |  |
| Installatie overzicht                | 50                            | 🖪 🔂 🍃                          |                    |                |                                  |                                            |                                      |  |  |
| Gebruiker Opties                     |                               | 🕈 Instellingen                 |                    |                |                                  | _                                          |                                      |  |  |
| Partities                            | #                             | Naam                           | Partitie activeren | Promnummer     | [+] In- /<br>Uitloopvertragingen | [+] Commando<br>Uitgangen Volgen<br>Schema | Vertragingstimer bij<br>inschakeling |  |  |
| Jos / Ingangen                       | 1                             | Partition 1                    | Ja                 | 4017           |                                  | 1,2,3,4                                    | 10                                   |  |  |
|                                      | 2                             | Partition 2                    | Ja                 | 4017           |                                  | 1,2,3,4                                    | 10                                   |  |  |
| 18 Schema's                          | 3                             | Partition 3                    | Ja                 | 4017           |                                  | 1,2,3,4                                    | 10                                   |  |  |
| 完 Communicatie                       | 4                             | Partition 4                    | Ja                 | 4017           |                                  | 1,2,3,4                                    | 10                                   |  |  |
|                                      |                               |                                |                    |                |                                  |                                            |                                      |  |  |
| Systeem                              |                               | In-/Uitschake<br>Partitie Name | ling Schema's<br>n |                |                                  |                                            |                                      |  |  |

Ga vervolgens naar het tabblad communicatie, en ga vervolgens naar ontvanger opties. De app wordt ten allen tijde op positie 1 gezet! Geef hierbij specifiek aan dat de eerste ontvanger cellular 1, en de tweede ontvanger cellular 2 is!

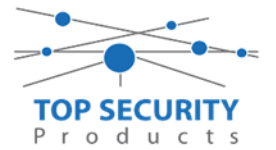

| Sectienummer zoeken              | 🝷 🔍 🛛 Optie naam zoeken       | 🔍 Geprogram   | nmeerde data zoeken |                      |                                   |  |  |  |  |  |
|----------------------------------|-------------------------------|---------------|---------------------|----------------------|-----------------------------------|--|--|--|--|--|
| Communicatie Status Off-line     | Verbinding Off-line           | Voortgang     | Efficient           | Staat                | <b>R</b>                          |  |  |  |  |  |
| Installatie overzicht            |                               | 3 D 🖩 🖶 🖉 🗖 Ö |                     |                      |                                   |  |  |  |  |  |
| Gebruiker Opties                 | Ontwanger Opties              |               |                     | _                    |                                   |  |  |  |  |  |
| Partities                        | # Doormelding<br>instellingen | Telefoonnum   | nmer                | Communicatie Formaat | Backup of onafhankelijk           |  |  |  |  |  |
| රං <sup>2</sup> Zones / Ingangen | 1 Cellular 1                  |               |                     | 04 SIA FSK Formaat   |                                   |  |  |  |  |  |
| Schema's                         | 2 Cellular 2                  |               |                     | 04 SIA FSK Formaat   | Telefoonnummer 2 is Onafhankelijk |  |  |  |  |  |
|                                  |                               |               |                     |                      |                                   |  |  |  |  |  |

Vergeet niet in datzelfde tabblad de gewenste doormeldingen aan te zetten, zie onderstaand voorbeeld. Let ook erop dat het tweede telefoonnummer als onafhankelijk staat en niet als backup!

| Backup of onafhankelijk               | Spreek /<br>Luister | [+] Alarm en herstel<br>doormelden? | [+] Sabotage en herstel | [+] In- en Uitschakelingen | Systeemgebeurteniss<br>en en herstel<br>doormelden? | Systeemtest<br>doormelden |
|---------------------------------------|---------------------|-------------------------------------|-------------------------|----------------------------|-----------------------------------------------------|---------------------------|
|                                       | Nee                 | 1,2,3,4                             | 1,2,3,4                 | 1,2,3,4                    | el                                                  | Ja                        |
| 📔 Telefoonnummer 2 is Onafhankelijk 🔫 | Nee                 | 1,2,3,4                             | 1,2,3,4                 | 1,2,3,4                    | Ja                                                  | Ja                        |
|                                       |                     |                                     |                         |                            |                                                     |                           |

Ga vervolgens verder naar beneden en toon de communicatie opties en vul daar ook het promnummer in, bij systeem accountcode (promnummer). Deze dient hetzelfde te zijn als dat gebruikt is bij de partities.

| DLS                                  |                                                                                                    |   |               |                | DLS 5 v1.                                                        | 71                 |      |                          | _ 0      | × |
|--------------------------------------|----------------------------------------------------------------------------------------------------|---|---------------|----------------|------------------------------------------------------------------|--------------------|------|--------------------------|----------|---|
| Bestand Bekijken Opties Venster Hulp |                                                                                                    |   |               |                |                                                                  |                    |      |                          |          |   |
| Star                                 | EStart Pagina EShowroom                                                                                                    |   |               |                |                                                                  |                    |      |                          |          |   |
|                                      | 🗊 🔽 💥 - 📎 📈 🊱 🚱 🛃 🗔 🦝 - 🚔 🄮 Paneel (Intern) - 🛄                                                                                 |   |               |                |                                                                  |                    |      |                          |          |   |
| Sectienu                             | mmer zoeken                                                                                                    |   | •             | 🗸 🔾 Optie naam | zoeken 🔍 🤇 Geprogram                                             | meerde data zoeken |      | <b>Q</b>                 |          |   |
| Commu                                | nicatie Status Off-line                                                                                                    |   | Verbin        | nding Off-line | Voortgang                                                        | Efficient          |      | Staat Voltooid- 00:00:50 | <b>R</b> |   |
| -M-                                  | Installatie overzicht                                                                                                    | ĥ | <b>G</b> (    | •              | Z Þ Ö                                                            |                    |      |                          |          |   |
| 2                                    | Gebruiker Opties                                                                                                    |   |               | Communicatie   | Opties                                                           |                    | 1017 |                          |          | - |
|                                      | Partities                                                                                                    |   | 00            | [310][000]     | Systeem accountcode (prom nummer)<br>Maximaal aantal belpogingen |                    | 5    |                          |          | = |
| 508                                  | Zones / Ingangen                                                                                                    | Ξ | $\Box$        | [377][014]     | Wachttijd voor handshake                                         |                    | 40   |                          |          |   |
|                                      |                                                                                                    |   | $\Box \Box$   | [377][001] > 1 | Alarm en herstel doormelding teller                              |                    | 3    | -                        |          |   |
| 18                                   | Schema's                                                                                                    |   | $\Box \Box$   | [377][001] > 3 | Onderhoud en herstel doormelding teller                          |                    | 3    |                          |          |   |
| 🚍 ,                                  | Communicatie                                                                                                    |   | $\Box$ $\Box$ | [377][001] > 2 | Sabotage en herstel doormelding teller                           |                    | 3    |                          |          |   |
|                                      | <u>.</u>                                                                                                    | 1 | $\Box \Box$   | [377][002] > 1 | Doormeldingsvertraging                                           |                    | 0    |                          |          |   |
| O°                                   | Systeem                                                                                                    | μ | $\Box \Box$   | [377][002] > 2 | AC Fout doormeldvertraging                                       |                    | 30   |                          |          |   |
|                                      | DIS Software                                                                                                    |   | $\Box \Box$   | [377][002] > 3 | Telefoonlijn storing doormeldvertraging                          |                    | 10   |                          |          |   |
|                                      | DESSORWARE                                                                                                    |   | $\Box$ $\Box$ | [377][003]     | Testmelding Cyclus                                               |                    | 1    |                          |          |   |
|                                      | PGM Uitgangen                                                                                                    |   | $\Box \Box$   | [377][002] > 4 | Lage batterij zone doormeldvertraging                            |                    | 7    |                          |          |   |
| 6                                    | Draadloos                                                                                                    |   | $\Box$ $\Box$ | [377][002] > 5 | Storing doormeldvertraging                                       |                    | 30   |                          |          |   |
| 619                                  | Diddioos                                                                                                    | - | $\Box$ $\Box$ | [377][002] > 6 | Communicatie verbroken venster                                   |                    | 0    |                          |          | - |
| HS2016                               | HS2016 v1.3EN (NL/BE)   Standaard Weergave   Laatste Wijziging: 15-10-2019 12:33:11   Laatste Communicatie: 15-10-2019 12:33:11 |   |               |                |                                                                  |                    |      |                          |          |   |

We willen natuurlijk dat zowel de meldkamer als de ConnectAlarm beiden in staat zijn om de meldingen te ontvangen. Hiervoor gaan we ietwat verder naar beneden in de lijst met communicatie opties totdat we [380] optie 5 zien. Deze staat standaard op back-up en deze dient omgezet te worden naar parallel!

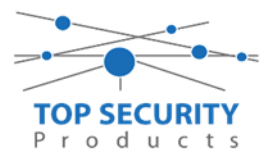

| DLB      |                                                                                                    |                     |                                                            | DLS 5 v1.71 _ 🗆 🗙               |  |  |  |  |  |
|----------|----------------------------------------------------------------------------------------------------|---------------------|------------------------------------------------------------|---------------------------------|--|--|--|--|--|
| Bestand  | Bestand Bekijken Opties Venster Hulp                                                                                                    |                     |                                                            |                                 |  |  |  |  |  |
| Star     | Estart Pagins Estowroom                                                                                                    |                     |                                                            |                                 |  |  |  |  |  |
| <b>(</b> |                                                                                                    |                     |                                                            |                                 |  |  |  |  |  |
| Sectienu | mmer zoeken                                                                                                    | 🔹 🔍 🛛 Optie naam zo | eken 🛛 🔍 Geprogrammeerde data zoeken                       | Q                               |  |  |  |  |  |
| Commu    | nicatie Status Off-line                                                                                                    | Verbinding Off-line | Voortgang Efficient                                        | Staat Voltooid- 00:00:44        |  |  |  |  |  |
| Jr.      | Installatie overzicht                                                                                                    | 😼 👽 🗟 🛃 🖉 .         | 00                                                         |                                 |  |  |  |  |  |
|          |                                                                                                    | UU [377][002] > 5   | Storing doormeldvertraging                                 | 30                              |  |  |  |  |  |
| 2        | Gebruiker Opties                                                                                                    | □ □ [377][002] > 6  | Communicatie verbroken venster                             | 0                               |  |  |  |  |  |
|          | Partities                                                                                                    | 0 [377][015]        | Alternatieve kiezer wachttijd voor handshake van ontvanger | 60                              |  |  |  |  |  |
|          | Turtues                                                                                                    | [377][016]          | Alternatieve Kiezer Fout Controle Teller                   | 10                              |  |  |  |  |  |
| 508      | Zones / Ingangen                                                                                                    | 0 0 [377][012]      | Vertraging tussen kies pogingen                            | 3                               |  |  |  |  |  |
|          | Colorada                                                                                                    | 0 0 [377][013]      | Vertraging tussen geforceerde belpogingen                  | 20                              |  |  |  |  |  |
| 18       | Schema's                                                                                                    | 0 0 [377][004]      | Testmelding tijdstip                                       | ☑ Ingeschakeld 08:30 🗘 24Uur Nu |  |  |  |  |  |
| 🚍 ,      | Communicatie                                                                                                    | 💭 💭 [018]-1         | Testmelding uitzondering ingeschakeld                      | III Nee                         |  |  |  |  |  |
|          | *1                                                                                                    | 025] - 3 [022] - 4  | Periodieke testmelding tijdsinterval                       | Dagen 👻                         |  |  |  |  |  |
| 0        | Systeem                                                                                                    | 0 0 [304]           | Oproep wachtstand annuleren string                         | D870EF                          |  |  |  |  |  |
| DLS      | DLS Software                                                                                                    | 0 0 [380] - 1       | Communicatie ingeschakeld                                  | V Ja                            |  |  |  |  |  |
| _        |                                                                                                    | U [380] - 2         | Herstelmeldingen op basis van                              | Volgt Zone 👻                    |  |  |  |  |  |
|          | PGM Uitgangen                                                                                                    | 0 0 [380] - 3       | Standaard kiestoon                                         | DTMF Kiestoon 🔹                 |  |  |  |  |  |
| 0        | Draadloor                                                                                                    | 380] - 4            | Bij de 5de kiespoging overschakelen naar puls kiestoon     | Nee Nee                         |  |  |  |  |  |
| 63       | Draduous                                                                                                    | 0 0 [380] - 5       | Backup/parallelle communicatie                             | Parallel V                      |  |  |  |  |  |
|          | Bedienpanelen                                                                                                    | 0 0 [380]-6         | Afwisselend kiezen                                         | V Ingeschakeld                  |  |  |  |  |  |
| -        |                                                                                                    | 0 0 [380]-7         | Keduceer belpogingen                                       | Nee                             |  |  |  |  |  |
| <b>.</b> | Audio Opties                                                                                                    |                     | Utrobakalan na alam badiannanaal singhack ingershakeld     | Inschakeling in dagen 🔹         |  |  |  |  |  |
| o°       | Status en functies                                                                                                    | D D [3811-2         | Uitschakeling na alarm sirene ringback ingeschakeld        | Mee                             |  |  |  |  |  |
|          |                                                                                                    | 0 0 [381]-4         | Bevestiging van inschakeling activeren                     | Mee                             |  |  |  |  |  |
| L-       | Gebeurtenisgeheugen                                                                                                    | 0 0 [381] - 8       | Communicatie prioriteit volgens UCL-S559 activeren         | Nee Nee                         |  |  |  |  |  |
| 1        | GS / IP Opties                                                                                                    | 0 0 [382] - 2       | Alarmmeldingen doormelden tijdens looptest                 | III Nee                         |  |  |  |  |  |
| -        |                                                                                                    | 382] - 4            | Wachtstand annuleren ingeschakeld                          | Nee 🗸                           |  |  |  |  |  |
| O Upd    | Q Updates Beschikbaar   HS2015-01_3EN (NL/BE) Standaard Weergave   Laatste Wijziging 23-10-2019 9:36:07   Laatste Communicatie 23-10-2019 9:36:07 |                     |                                                            |                                 |  |  |  |  |  |

Ga vervolgens naar tabblad GS/IP Opties en schakel "Cellulair ontvanger 2" aan. Controleer ook tevens of cellulair ontvanger 1 is ingeschakeld.

| DLS                   |                                                                |                                               |                                                          |           |                  | DLS 5 v1.71                                       |                 |  |  |  |  |
|-----------------------|----------------------------------------------------------------|-----------------------------------------------|----------------------------------------------------------|-----------|------------------|---------------------------------------------------|-----------------|--|--|--|--|
| Bestand               | 3estand Bekijken Opties Venster Hulp                           |                                               |                                                          |           |                  |                                                   |                 |  |  |  |  |
| Star                  | 🔁 Start Pagina 🛛 T Showroom TOP Security 🛛 🛛                   |                                               |                                                          |           |                  |                                                   |                 |  |  |  |  |
|                       | 🇊 🔽 💥 • 📎 📈 🊱 🚱 🛃 🗔 🦓 • 🖴 🏜 Paneel (HS2016 v1.3EN (NL_BE)) • 🛄 |                                               |                                                          |           |                  |                                                   |                 |  |  |  |  |
| Sectienur             | nmer zoeken                                                    | 🝷 🔍 🛛 Optie naam zo                           | eken 🤇                                                   | 🔪 Geprogi | rammeerde data z | oeken                                             |                 |  |  |  |  |
| Commun                | nicatie Status Off-line                                        | Verbinding Off-line                           | Voortgang                                                |           | Efficient        | Staat Voltooid- 00:00:56                          |                 |  |  |  |  |
| -M-                   | Installatie overzicht                                          | Kiezer Opties<br>Ontvanger Opties             | Ethernet ontvanger 1 opt<br>Ethernet ontvanger 2 opt     | 50        | 🗔 🔂 📝            | Z D ()                                            |                 |  |  |  |  |
|                       | Gebruiker Onties                                               | Integratie Opties<br>Cellulair netwerk opties | Cellulair ontvanger 1 opti<br>Cellulair ontvanger 2 opti | DD        | [851][210] - 1   | Cellulair ontvanger 2 ingeschakeld                | 🔲 Uitgeschakeld |  |  |  |  |
|                       | debraiker opties                                               | Diagnostieken                                 |                                                          | 00        | [851][210] - 2   | Cellulair ontvanger 2 supervisie                  | 🔲 Nee           |  |  |  |  |
|                       | Partities                                                      | Namen<br>Romoto Cismusso Undato               |                                                          | 00        | [851][211]       | Promnummer                                        | 000000000       |  |  |  |  |
| 20 <sup>2</sup>       | Zones / Ingangen                                               | Status                                        |                                                          | 00        | [851][212]       | DNIS                                              | 000000          |  |  |  |  |
| 18                    | Schema's                                                       |                                               |                                                          | 00        | [851][213]       | Ontvanger IP                                      | 0.0.0.0         |  |  |  |  |
|                       |                                                                |                                               |                                                          | 00        | [851][214]       | Remote Poort                                      | 3061            |  |  |  |  |
| -                     | Communicatie                                                   |                                               |                                                          | 00        | [851][215]       | APN                                               |                 |  |  |  |  |
| <b>O</b> <sup>0</sup> | Systeem                                                        |                                               |                                                          | 00        | [851][029]       | Cellulair ontvanger 2 testmelding rapportage code | 00              |  |  |  |  |
| DLS                   | DLS Software                                                   |                                               |                                                          | 00        | [851][216]       | Cellulair ontvanger 2 domein naam                 |                 |  |  |  |  |
|                       | PGM Uitgangen                                                  |                                               |                                                          | 00        | [851][217]       | Cellular Receiver 2 Supervision Interval          | 135             |  |  |  |  |
|                       | Draadloos                                                      |                                               |                                                          |           | [851][901] - 4   | Cellulair ontvanger 2 diagnostische testmelding   | Onbekend        |  |  |  |  |

Vervolgens ga je terug naar networks en kiezer opties en scrol je verder in de lijst naar beneden, totdat je [851][021] ziet. Vul hier ook het promnummer in (standaard wordt deze al ingevuld wanneer deze onder [310][000] is ingevuld, puur even controleren dus! Zorg bij [851][005]-4 ook dat de primaire verbinding op cellular primair staat.

| $\Box$ $\Box$           | [851][226]      | GSM Storing Vertraging            | 15            |
|-------------------------|-----------------|-----------------------------------|---------------|
| $\Box  \overline{\Box}$ | [851][961]      | Cellulair inactiviteit timeout    | 65            |
| Commu                   | unicatie Opties |                                   |               |
| $\Box$                  | [310][000]      | Systeem accountcode (prom nummer) | 4017          |
| $\Box$                  | [851][005] - 4  | Primaire verbinding               | GSM Primair 🔸 |
| $\Box \ \Box$           | [851][005] - 7  | Alternatieve Test Transmissies    | 🔲 Nee         |
| $\Box \ \Box$           | [851][010] - 4  | Receiver Group Enabled            | Nee 📃         |
|                         |                 |                                   |               |

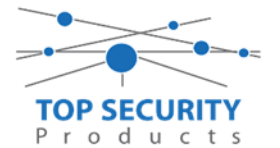

Scrol vervolgens verder naar onderen totdat je ontvanger opties ziet, klap dit menu uit en vul vervolgens het promnummer in, dit promnummer is het "Integratie Indentificatie Nummer" en dan zonder het **eerste** en de **derde** cijfer. Dit nummer is terug te vinden onder [851] [422], in DLS onder interactieve sessies

#### Voorbeeld:

Het paneel heeft integratie nummer 75396EC41677. Dan wordt het promnummer 596EC41677.

Het ip adres van de server is 82.165.116.118 en de domainnaam is cloud.topsecurity.nl Vergeet ook niet de APN aan te geven, dit is de APN van uw simkaart provider. Bij TOP Security simkaarten is dat m2mc.simservices

Als ontvanger 2 kun je de gegevens van de meldkamer invullen. In ons voorbeeld gebruiken we de ontvanger van TOP Security. (http://185.160.75.102:8099/test.asp)

| Ontvanger 2:    | ( dit is de meldkamer )                                                  |
|-----------------|--------------------------------------------------------------------------|
| Promnummer      | de laatste 4 cijfers moet het promnummer zijn verkregen van de meldkamer |
|                 | Bijvoorbeeld 0000004017                                                  |
| Ontvanger ip    | Ip adres van de meldkamer                                                |
|                 | Bijvoorbeeld 185.160.75.102                                              |
| Remote Poort:   | 3061                                                                     |
| APN:            | APN van uw provider                                                      |
| Testmelding     | FF                                                                       |
| rapportage code | FF                                                                       |

|                 |                               |                                               |                                                         |             |                  | DF2.2.6111                                        |                      |  |  |  |
|-----------------|-------------------------------|-----------------------------------------------|---------------------------------------------------------|-------------|------------------|---------------------------------------------------|----------------------|--|--|--|
| Bestand         | Bekijken Opties Ven:          | ter Hulp                                      |                                                         |             |                  |                                                   |                      |  |  |  |
| Start           | t Pagina 🔰 📰 Shown            | oom TOP Security                              | 🖬 handleiding v5 🛛 🛛                                    |             |                  |                                                   |                      |  |  |  |
|                 | R 🖸 🗙 · 📎 📈 🊱 🚱 🗷 🗔 🦝 · 🖴 🖴 😡 |                                               |                                                         |             |                  |                                                   |                      |  |  |  |
| Sectienur       | nmer zoeken                   | 🝷 🔍 🛛 Optie naam zo                           | oeken C                                                 | Geprogi     | ammeerde data zo | eken 🔍                                            |                      |  |  |  |
| Commun          | icatie Status Off-line        | Verbinding Off-line                           | Voortgang                                               |             | Efficient        | Staat                                             | 2                    |  |  |  |
| -M-             | Installatie overzicht         | Kiezer Opties<br>Ontvanger Opties             | Cellulair ontvanger 1 opॹ<br>Cellulair ontvanger 2 opti | 50          | 🗷 🔁 🗾            | 100                                               |                      |  |  |  |
|                 | Gebruiker Onties              | Integratie Opties<br>Cellulair netwerk opties |                                                         | $\Box \Box$ | [851][200] - 1   | Cellulair ontvanger 1 ingeschakeld                | 🖉 Ingeschakeld       |  |  |  |
|                 | debrance optics               | Diagnostieken<br>SMS                          |                                                         | $\Box \Box$ | [851][200] - 2   | Cellulair ontvanger 1 supervisie                  | 🥅 Nee                |  |  |  |
| <b>*</b> \$     | Partities                     | Namen                                         |                                                         | 00          | [851][201]       | Promnummer                                        | 5715689711           |  |  |  |
| 60 <sup>2</sup> | Zones / Ingangen              | Status                                        |                                                         | 00          | [851][202]       | DNIS                                              | 000000               |  |  |  |
| 18              | Schema's                      |                                               |                                                         | 0 D         | [851][203]       | Ontvanger IP                                      | 82.165.116.118       |  |  |  |
|                 |                               |                                               |                                                         | 00          | [851][204]       | Remote Poort                                      | 3061                 |  |  |  |
| -               | Communicatie                  |                                               |                                                         | 00          | [851][205]       | APN                                               | m2mc.simservices     |  |  |  |
| 00              | Systeem                       |                                               |                                                         | 00          | [851][028]       | Cellulair ontvanger 1 testmelding rapportage code | FF                   |  |  |  |
| DLS             | DLS Software                  |                                               |                                                         | DD          | [851][206]       | Cellulair ontvanger 1 domein naam                 | cloud.topsecurity.nl |  |  |  |
|                 | PGM Uitgangen                 |                                               |                                                         | 00          | [851][207]       | Cellular Receiver 1 Supervision Interval          | 135                  |  |  |  |
| 0               | Draadloos                     |                                               |                                                         | -           | [851][901] - 3   | Cellulair ontvanger 1 diagnostische testmelding   | Onbekend             |  |  |  |

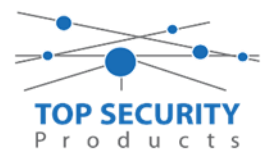

50<sup>9</sup>

18

1

0° Systeem DLS Software

DLS ~

**@** Draadloos

Bedie

-

Zones / Ingangen

Schema's

Communicatie

PGM Uitganger

Audio Opties

😳 Updates Beschikbaar

| DLS                   |                                      |                                                                                                 |                                                        |                 |                       | DLS 5 v1.71                                       |                      |  |  |
|-----------------------|--------------------------------------|-------------------------------------------------------------------------------------------------|--------------------------------------------------------|-----------------|-----------------------|---------------------------------------------------|----------------------|--|--|
| Bestand               | l Bekijken Opties Ve                 | nster Hulp                                                                                      |                                                        |                 |                       |                                                   |                      |  |  |
| Star                  | t Pagina 🛛 📔 📰 Show                  | room TOP Security                                                                               | 🔚 handleiding v5 🛛 🛛                                   |                 |                       |                                                   |                      |  |  |
|                       | 2 🗙 🛇 📈                              | 🌖 🕐 🋃 🗔                                                                                         | 🔏 · 🚘 🖴 🛛                                              | 4               |                       |                                                   |                      |  |  |
| Sectienu              | mmer zoeken                          | 🝷 🔍 🛛 Optie naam zi                                                                             | peken                                                  | 🔾 Geprogr       | ammeerde data z       | oeken 📃 🔍                                         |                      |  |  |
| Commur                | nicatie Status Off-line              | Verbinding Off-line                                                                             | Voortgang                                              |                 | Efficient             | Staat                                             | <b>1</b>             |  |  |
| -Mr-                  | Installatie overzicht                | Kiezer Opties<br>Ontvanger Opties                                                               | Cellulair ontvanger 1 opt<br>Cellulair ontvanger 2 opt | 2 😼 🔈           | I 🛃 🏏                 | 250                                               |                      |  |  |
|                       | Gebruiker Opties                     | Integratie Opties<br>Cellulair netwerk opties                                                   |                                                        | 00              | [851][210] - 1        | Cellulair ontvanger 2 ingeschakeld                | 🔽 Ingeschakeld       |  |  |
|                       | Partities                            | SMS<br>Namen                                                                                    |                                                        |                 | [851][210] - 2        | Cellulair ontvanger 2 supervisie                  | Nee                  |  |  |
| 508                   | Zones / Ingangen                     | Remote Firmware Update<br>Status                                                                |                                                        | 00              | [851][212]            | DNIS                                              | 000000               |  |  |
|                       | Schema's                             |                                                                                                 |                                                        | 00              | [851][213]            | Ontvanger IP                                      | 185.160.75.102       |  |  |
|                       | Communicatie                         |                                                                                                 |                                                        | 00              | [851][214]            | Remote Poort                                      | 3061                 |  |  |
|                       |                                      | -                                                                                               |                                                        | 00              | [851][215]            | APN                                               | m2mc.simservices.com |  |  |
| <b>O</b> <sup>o</sup> | Systeem                              |                                                                                                 |                                                        | 00              | [851][029]            | Cellulair ontvanger 2 testmelding rapportage code | FF 🗧                 |  |  |
| DLS                   | DLS Software                         |                                                                                                 |                                                        | 00              | [851][216]            | Cellulair ontvanger 2 domein naam                 |                      |  |  |
|                       | PGM Uitgangen                        |                                                                                                 |                                                        | 00              | [851][217]            | Cellular Receiver 2 Supervision Interval          | 135                  |  |  |
| 0                     | Draadloos                            |                                                                                                 |                                                        |                 | [851][901] - 4        | Cellulair ontvanger 2 diagnostische testmelding   | Onbekend             |  |  |
|                       |                                      |                                                                                                 |                                                        |                 |                       |                                                   |                      |  |  |
| DLS                   |                                      |                                                                                                 |                                                        | DLS 5           | v1.71                 |                                                   | _ 🗆 ×                |  |  |
| Bestand               | Bestand Bekijken Opties Venster Hulp |                                                                                                 |                                                        |                 |                       |                                                   |                      |  |  |
| Start                 | Pagina T Showroom                    |                                                                                                 |                                                        |                 |                       |                                                   |                      |  |  |
| I 🖓 🔽                 | 2 💥 🖓 📈 🎯 🤇                          | 🎐 🧭 🛃 🗔 🔏 * 🖿                                                                                   | Paneel (Intern) 👻 🔐                                    |                 |                       |                                                   |                      |  |  |
| Sectienun             | nmer zoeken                          | • 🔾 Optie naam zoeken                                                                           | Geprogrammeerd                                         | e data zoeken   | (                     | 1                                                 |                      |  |  |
| Commun                | icatie Status Off-line Verb          | vinding Off-line Vo                                                                             | ortgang Effic                                          | ient            | Staat Vol             | :ooid- 00:00:10                                   |                      |  |  |
| -Ar-                  | Installatie overzicht A Kiez         | er Opties Algemene In<br>vanger Opties Sessie 1 Integ                                           | ratie Opties                                           | //:             | O                     |                                                   |                      |  |  |
| 2                     | Gebruiker Opties Celle<br>Diag       | gratie Opties Sessie 2 Integ<br>ulair netwerk opties Sessie 3 Integ<br>nostieken Sessie 4 Integ | ratie Opties<br>ratie Opties<br>ratie Opties           | ] Integratie Id | entificatie Nummer (I | ees Enkel) 181109566711                           |                      |  |  |
| -0-                   | Partities SM:<br>Nam                 | S Integratie Le                                                                                 | vensstijl Zon                                          | Gebeurtenis     | Opnieuw Rapporten     | Timeout 0000012                                   |                      |  |  |

Ga vervolgens naar integratie opties, tot aan integratie opties, kies vervolgens voor sessie 1 integratie opties vul daar de volgende gegevens in.

HS2016 v1.3EN (NL/BE) | Standaard Weergave | Laatste Wijziging: 22-10-2019 10:48:37 | Laatste Communicatie: 22-10-2019 10:44:00

🖵 🖵 [851][709] Gebeurtenis Opnieuw Rapporten Timeout

💭 💭 [851][710] Lifestyle Gebeurtenis Log Sync Timeout

🛡 🛡 [851][711] Integratie Inactiviteit Timeout

💭 💭 [851][716] Lifestyle Reset Venster

□ □ [851][720] Lokale Debug TCP Poort

Namen Remote Firmware Upda Status

0001518

0000007

0E10

0

| Integratie template<br>Integratie toegangscode<br>Sms naam | Template niet gebruikt<br>12345678123456781234567812345678<br>1111111 |
|------------------------------------------------------------|-----------------------------------------------------------------------|
| Interactive Enabled                                        | Ja                                                                    |
| ITV2 Over Serial Port                                      | Nee                                                                   |
| ITV2 Over Data Network                                     | Nee                                                                   |
| ITV2 Over Ethernet                                         | Ja                                                                    |
| Integratie polling methode                                 | Uitgeschakeld                                                         |
| Real-time notificatie ingeschakeld                         | Ja                                                                    |
| Notificatie poort selectie                                 | Notificatie poort                                                     |
| Firewall Friendly IP                                       | Ingeschakeld                                                          |
| Integratie polling interval                                | 10                                                                    |
| Integratie ip server                                       | 82.165.116.118                                                        |
| Integratie notificatie poort                               | 1304                                                                  |
| Integratie polling poort                                   | 3073                                                                  |
| Integratie server DNS                                      | cloud.topsecurity.nl                                                  |

119

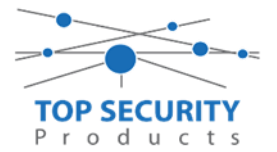

| Integratie uitgaande poort | 3070 |
|----------------------------|------|
| Integratie inkomende poort | 3071 |

| DLS                   |                                                                                               |                                   |                                                          |                      |                                    | DLS 5 v1.71                      |  |  |  |  |  |
|-----------------------|-----------------------------------------------------------------------------------------------|-----------------------------------|----------------------------------------------------------|----------------------|------------------------------------|----------------------------------|--|--|--|--|--|
| Bestand               | Bestand Bekijken Opties Venster Hulp                                                          |                                   |                                                          |                      |                                    |                                  |  |  |  |  |  |
| 🛛 🔁 Star              | 🔁 Start Pagina 🛛 🐺 Showroom TOP Security 🛛 🛛                                                  |                                   |                                                          |                      |                                    |                                  |  |  |  |  |  |
|                       | 🕼 🔽 💥 • 📎 📈 🊱 🚱 🛃 🗔 🦝 • 🖴 🖴 Paneel (HS2016 v1.3EN (NL_BE)) • 💷                                |                                   |                                                          |                      |                                    |                                  |  |  |  |  |  |
| Sectienu              | Sectienummer zoeken - 🔍 Optie naam zoeken apn 🔍 Geprogrammeerde data zoeken 📃 🔍               |                                   |                                                          |                      |                                    |                                  |  |  |  |  |  |
| Commu                 | Communicatie Status Off-line Verbinding Off-line Voortgang Efficient Staat Voltooid- 00:00:56 |                                   |                                                          |                      |                                    |                                  |  |  |  |  |  |
| -M-                   | Installatie overzicht                                                                         | Kiezer Opties<br>Ontvanger Opties | Algemene Integratie Opti<br>Sessie 1 Integratie Opti 🗊   | G 🗘 🖬 🔂 🖉            | 100                                |                                  |  |  |  |  |  |
|                       | Gebruiker Opties                                                                              | Cellulair netwerk opties          | Sessie 2 Integratie Opties<br>Sessie 3 Integratie Opties |                      | Integratie Template                | Template niet gebruikt 🔹         |  |  |  |  |  |
|                       |                                                                                               | Diagnostieken<br>SMS              | Sessie 4 Integratie Opties                               | 0 0 [851][423]       | Type 1 Integration Access code     | 12345678                         |  |  |  |  |  |
| <b>1</b> 44           | Partities                                                                                     | Namen                             | Incorate revenishing zon                                 | 181109566711         | Type 2 Integration Access Code     | 12345678123456781234567812345678 |  |  |  |  |  |
| 808                   | Zones / Ingangen                                                                              | Status                            | -                                                        | 0 0 [851][425] - 4   | Integration Encryption Type        | Type 1 💌                         |  |  |  |  |  |
| 18                    | Schema's                                                                                      |                                   |                                                          | 0 0 [851][424]       | SMS Naam                           | 11111111                         |  |  |  |  |  |
|                       | Communicatie                                                                                  |                                   |                                                          | 0 0 [851][425]       | Integratie Configuratie            | Integratie over cellulair 🔹      |  |  |  |  |  |
|                       |                                                                                               |                                   |                                                          | 0 0 [851][426]       | Integratie Polling Methode         | Uitgeschakeld 👻                  |  |  |  |  |  |
| <b>O</b> <sup>o</sup> | Systeem                                                                                       |                                   |                                                          | 0 💭 💭 [851][426] - 3 | Real-Time Notificatie Ingeschakeld | Ja                               |  |  |  |  |  |
| DLS                   | DLS Software                                                                                  |                                   |                                                          | [851][426] - 4       | Notificatie Poort Selectie         | Notificatie Poort 💌              |  |  |  |  |  |
|                       | PGM Uitgangen                                                                                 |                                   |                                                          | 0 0 [851][427]       | Integratie Polling Interval        | 10                               |  |  |  |  |  |
|                       |                                                                                               |                                   |                                                          | 0 0 [851][428]       | Integratie Server IP               | 82.165.116.118                   |  |  |  |  |  |
| $\bigcirc$            | Draadloos                                                                                     |                                   |                                                          | 0 0 [851][429]       | Integratie Notificatie Poort       | 1304                             |  |  |  |  |  |
|                       | Bedienpanelen                                                                                 |                                   |                                                          | [851][430]           | Integratie Polling Poort           | 3073                             |  |  |  |  |  |
|                       | Audio Opties                                                                                  |                                   |                                                          | 0 0 [851][431]       | Integratie Server DNS              | cloud.topsecurity.nl             |  |  |  |  |  |
| -                     | Status en functies                                                                            |                                   |                                                          | 0 0 [851][432]       | Integratie Uitgaande Poort         | 3070                             |  |  |  |  |  |
|                       |                                                                                               |                                   |                                                          | 0 0 [851][433]       | Integratie Inkomende Poort         | 3071                             |  |  |  |  |  |

Het neemt doorgaans even een aantal minuten voordat de verbinding met de server is opgebouwd. Het makkelijkste om het proces te forceren is door het maken van alarmmeldingen. Een makkelijk voorbeeld is het maken van een medisch (deze is stil) op het bediendeel.

Dit doe je door de 2 plus toetsen tegelijk ongeveer 2 seconden in te drukken.

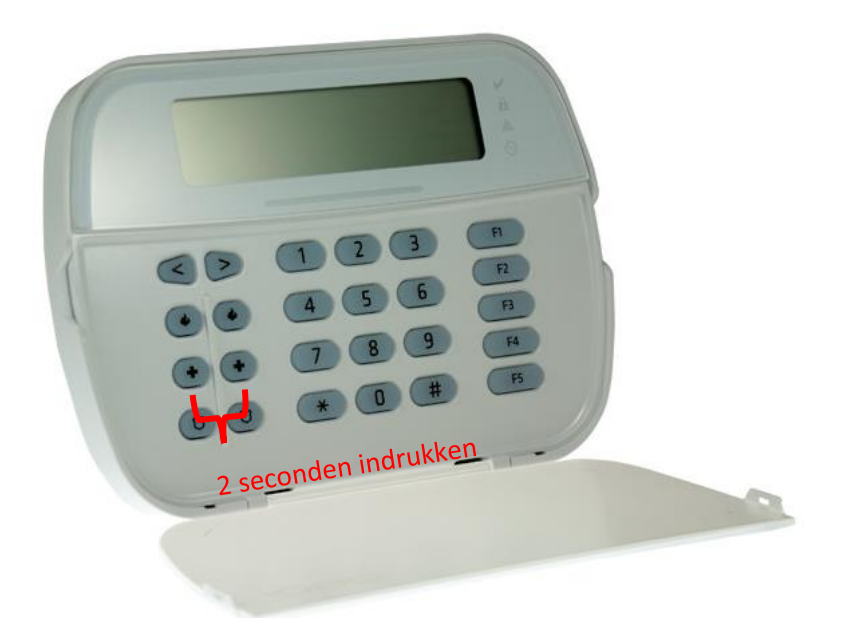

Na (max.) 5 minuten komt deze online en heeft u de mogelijkheid om deze te activeren. Ga door naar het volgende hoofdstuk "Paneel activeren op PowerManage server"

Let op dat de eindgebruiker met GSM altijd een Wake-UP sms moet versturen met zijn ConnectAlarm, je verstuurd dezelfde SMS als je wilt verbinden met de PowerManage server. Deze verbinding wordt niet zoals bij LAN opgehouden (in verband met dataverbruik).

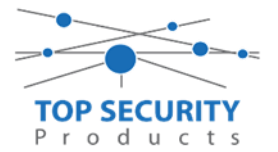

### Voor gebruik met meldkamer ZORG DAT DE PROM IN TEST STAAT BIJ DE MELDKAMER

Haal de programmering binnen in DLS5 (Bij voorkeur altijd de laatste versie, met de laatste drivers erin!).

| DLS                             | DLS 5 v1.71                                                                                      | _ □ | × |
|---------------------------------|--------------------------------------------------------------------------------------------------|-----|---|
| Bestand Bekijken Opties '       | Venster Hulp                                                                                     |     |   |
| 💽 Start Pagina 📃 🖬              | owroom 🛛                                                                                         |     |   |
| 🖫 🖸 🗙 📎 📈                       | 🚱 🔇 🛃 🗔 🦝 - 🖴 🖴 Paneel (Intern) - 💷                                                              |     |   |
| Sectienummer zoeken             | 👇 👻 🔍 Optie naam zoeken 📃 🔍 Geprogrammeerde data zoeken 🦳 🔍                                      |     |   |
| Communicatie Status Online      | Ve binding IP: 192.168.30.180:3062 Voortgang Efficient Efficient Staat                           |     | Ŧ |
| Installatie overzicht           |                                                                                                  |     |   |
| Gebruiker Opties                |                                                                                                  |     |   |
| Partities                       | E                                                                                                |     |   |
| حمی Zones / Ingangen            |                                                                                                  |     |   |
| Schema's                        |                                                                                                  |     |   |
| Communicatie                    |                                                                                                  |     |   |
| Systeem                         |                                                                                                  |     |   |
| DLS Software                    | •                                                                                                |     |   |
| HS2016 v1.3EN (NL/BE)   Standaa | rd Weergave   Laatste Wijziging: 15-10-2019 12:32:06   Laatste Communicatie: 14-10-2019 13:29:03 |     |   |

Ga vervolgens naar partities en vul voor iedere partitie die je gebruikt een promnummer in. In dit voorbeeld hebben wij gekozen voor promnummer 4017.

| DLS                                  |            |                |                    |                |                                  |                            | DLS 5 v1.71                          |  |  |  |  |
|--------------------------------------|------------|----------------|--------------------|----------------|----------------------------------|----------------------------|--------------------------------------|--|--|--|--|
| Bestand Bekijken Opties Venster Hulp |            |                |                    |                |                                  |                            |                                      |  |  |  |  |
| TeStart Pagina Tepro32nieuw          |            |                |                    |                |                                  |                            |                                      |  |  |  |  |
| 🗊 🖸 💥 · 📎 📈 🍪 🥐 🍠 🗔 🦝 · 🖴 🖴 💷        |            |                |                    |                |                                  |                            |                                      |  |  |  |  |
| Sectienummer zoeken                  | - 0        | 🔪 🛛 Optie naam | zoeken             | 🗌 🔍 Geprogramm | eerde data zoeken                | Q                          |                                      |  |  |  |  |
| Communicatie Status Off-line         | Verbinding | g Off-line     | Voortgang          |                | Efficient                        | Staat                      |                                      |  |  |  |  |
| Installatie overzicht                | 50         | u 🗗 🖌          | <b>⊘⊃0</b>         |                |                                  |                            |                                      |  |  |  |  |
|                                      |            | Instellingen   |                    |                |                                  |                            |                                      |  |  |  |  |
| Gebruiker Opties                     |            |                |                    |                |                                  | [+] Commando               |                                      |  |  |  |  |
| Partities                            | #          | Naam           | Partitie activeren | Promnummer     | [+] In- /<br>Uitloopvertragingen | Uitgangen Volgen<br>Schema | Vertragingstimer bij<br>inschakeling |  |  |  |  |
| പ്പായ Zones / Ingangen               | 1          | Partition 1    | Ja                 | 4017           |                                  | 1,2,3,4                    | 10                                   |  |  |  |  |
|                                      | 2          | Partition 2    | Ja                 | 4017           |                                  | 1,2,3,4                    | 10                                   |  |  |  |  |
| 18 Schema's                          | 3          | Partition 3    | Ja                 | 4017           |                                  | 1,2,3,4                    | 10                                   |  |  |  |  |
| 完 Com municatie                      | 4          | Partition 4    | Ja                 | 4017           |                                  | 1,2,3,4                    | 10                                   |  |  |  |  |
|                                      |            |                |                    |                |                                  |                            |                                      |  |  |  |  |
| 💕 Systeem                            |            | In-/Uitschakel | ing Schema's       |                |                                  |                            |                                      |  |  |  |  |
|                                      |            | Partitie Name  | n                  |                |                                  |                            |                                      |  |  |  |  |

Ga vervolgens naar het tabblad communicatie, en ga vervolgens naar ontvanger opties. Geef hierbij specifiek aan dat de eerste ontvanger cellular 1 is!

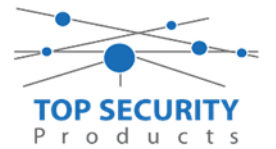

| Sectienummer zoeken          |       | -                             | Q Optie naam  | zoeken    | 🔍 🔾 Geprogrammeerde data zoeken |       | Q                    |                              |                         |  |
|------------------------------|-------|-------------------------------|---------------|-----------|---------------------------------|-------|----------------------|------------------------------|-------------------------|--|
| Communicatie Status Off-line |       | Verbind                       | ding Off-line | Voortgang | Efficient                       | Staat |                      |                              | =                       |  |
| Installatie overzicht        |       | <b>G</b> (                    | ) 🖪 🛃 🌶       |           |                                 |       |                      |                              |                         |  |
|                              |       |                               | 📳 Ontvanger O | pties     |                                 |       |                      |                              |                         |  |
| Gebruiker Op                 | oties |                               | Description   |           |                                 |       |                      |                              |                         |  |
| Partities                    |       | # Doormelding<br>instellingen |               |           | Telefoonnummer                  |       | Communicatie Formaat | Backup of onafhankelijk      | Backup of onafhankelijk |  |
| රං? Zones / Ingan            | igen  | 1                             | Cellular 1 🔻  | 0         |                                 |       | 04 SIA FSK Formaat   |                              |                         |  |
| Schema's                     |       | 2                             | PSTN Telef    | D         |                                 |       | 04 SIA FSK Formaat   | Telefoonnummer 2 is Onafhank | celijk                  |  |

|   | 📱 Ontvanger Opties             |                |                      |                                      |
|---|--------------------------------|----------------|----------------------|--------------------------------------|
| # | Doormelding instellingen       | Telefoonnummer | Communicatie Formaat | Backup of onafhankelijk              |
| 1 | Alternatieve kiezer auto route | D              | 04 SIA FSK Formaat   |                                      |
| 2 | PSTN Telefoon #2               | D              | 04 SIA FSK Formaat   | Telefoonnummer 2 Backup van Nummer 1 |

Vergeet niet in datzelfde tabblad de gewenste doormeldingen aan te zetten, zie onderstaand voorbeeld. Let ook erop dat het tweede telefoonnummer als onafhankelijk staat en niet als back-up!

| Backup of onafhankelijk | Spreek /<br>Luister | [+] Alarm en herstel<br>doormelden? | [+] Sabotage en herstel | [+] In- en Uitschakelingen | Systeemgebeurteniss<br>en en herstel<br>doormelden? | Systeemtest<br>doormelden? |
|-------------------------|---------------------|-------------------------------------|-------------------------|----------------------------|-----------------------------------------------------|----------------------------|
|                         | Nee                 | 1,2                                 | 1,2                     | 1,2                        | Ja                                                  | Ja                         |

Ga vervolgens verder naar beneden en toon de communicatie opties en vul daar ook het promnummer in, bij systeem accountcode (promnummer). Deze dient hetzelfde te zijn als dat gebruikt is bij de partities.

| DLS                                             | DLS 5 v1.71                                                                                                    | -                        | ×        |  |  |  |  |  |  |  |
|-------------------------------------------------|----------------------------------------------------------------------------------------------------|--------------------------|----------|--|--|--|--|--|--|--|
| Bestand Bekijken Opties Venster Hulp            |                                                                                                    |                          |          |  |  |  |  |  |  |  |
| Start Pagina                                    | Te Start Pagina Te Showroom 🛛                                                                                                    |                          |          |  |  |  |  |  |  |  |
| 🖫 🔽 🗙 • 📎 📈 🍪 🚱 🛃 🗔 🦓 • 🖴 🄮 Paneel (Intern) • 😡 |                                                                                                    |                          |          |  |  |  |  |  |  |  |
| Sectienummerzoeken                              | 🔹 🔍 Optie naam zoeken 📃 🔍 Geprogrammeerde data zoeken                                                                                                 | Q                        |          |  |  |  |  |  |  |  |
| Communicatie Status Off-line                    | Verbinding Off-line Voortgang Efficient                                                                                                    | Staat Voltooid- 00:00:50 | <u> </u> |  |  |  |  |  |  |  |
| Installatie overzicht                           | G 🕫 🖶 🖌 🖌 🔿 🛈                                                                                                    |                          |          |  |  |  |  |  |  |  |
| Gebruiker Opties                                | Ontvanger Opties     Communicatie Opties                                                                                                    |                          | Â        |  |  |  |  |  |  |  |
| Partities                                       | C         C         [310][000]         Systeem accountcode (prom nummer)           C         C         [377][011]         Maximaal aantal belpogingen | 4017                     | =        |  |  |  |  |  |  |  |
| Joo Zones / Ingangen                            | U U [377][014] Wachttijd voor handshake                                                                                                    | 40                       |          |  |  |  |  |  |  |  |
| 5 Schema's                                      | [377][001] > 1 Alarm en herstel doormelding teller     [377][001] > 3 Onderhoud en herstel doormelding teller                                         | 3                        |          |  |  |  |  |  |  |  |
| Regional Communicatie                           | □ □ [377][001] > 2 Sabotage en herstel doormelding teller                                                                                             | 3                        |          |  |  |  |  |  |  |  |
|                                                 | □ □ [377][002] > 1 Doormeldingsvertraging                                                                                                    | 0                        |          |  |  |  |  |  |  |  |
| Systeem                                         | □ □ [377][002] > 2 AC Fout doormeldvertraging                                                                                                    | 30                       |          |  |  |  |  |  |  |  |
| DLS Software                                    | □ □ [377][002] > 3 Telefoonlijn storing doormeldvertraging                                                                                            | 10                       |          |  |  |  |  |  |  |  |
|                                                 | C C [377][003] Testmelding Cyclus                                                                                                    | 1                        |          |  |  |  |  |  |  |  |
| PGM Uitgangen                                   | □ □ [377][002] > 4 Lage batterij zone doormeldvertraging                                                                                              | 7                        |          |  |  |  |  |  |  |  |
| Draadloos                                       | □ □ [377][002] > 5 Storing doormeldvertraging                                                                                                    | 30                       |          |  |  |  |  |  |  |  |
|                                                 | <ul> <li></li></ul>                                                                                                    | 0                        | -        |  |  |  |  |  |  |  |
| HS2016 ∨1.3EN (NL/BE) Standaard                 | Weergave   Laatste Wijziging: 15-10-2019 12:33:11   Laatste Communicatie: 15-10-2019 12:33:11                                                         |                          |          |  |  |  |  |  |  |  |

Ga vervolgens naar tabblad GS/IP Opties en schakel "Cellulair ontvanger 2" uit. Controleer ook tevens of cellulair ontvanger 1 is ingeschakeld.

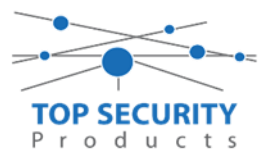

| ous<br>Bestand                                                    | DLS 5 v1.71            |                                                                   |                                                                                      |          |                   |                                                   |                 |  |  |
|-------------------------------------------------------------------|------------------------|-------------------------------------------------------------------|--------------------------------------------------------------------------------------|----------|-------------------|---------------------------------------------------|-----------------|--|--|
| Transmission     Transmission       Transmission     Transmission |                        |                                                                   |                                                                                      |          |                   |                                                   |                 |  |  |
| 🕼 🔽 💥 📎 📈 🍪 🚱 🛃 🗔 🖾 🔏 - 🚔 🚔 Paneel (HS2016 v1. 3EN (NL_BE)) - 🛄   |                        |                                                                   |                                                                                      |          |                   |                                                   |                 |  |  |
| Sectienun                                                         | nmer zoeken            | 🝷 🔍 🛛 Optie naam zo                                               | oeken 🛛 🤇                                                                            | 🔪 Geprog | rammeerde data zi | oeken 🔤 🔍                                         |                 |  |  |
| Commun                                                            | icatie Status Off-line | Verbinding Off-line                                               | Voortgang                                                                            |          | Efficient         | Staat Voltooid- 00:00:56                          |                 |  |  |
| ۸.                                                                | Installatie overricht  | Kiezer Opties                                                     | Ethernet ontvanger 1 opt                                                             |          | <b>I</b> 💀 🖌      | 150                                               |                 |  |  |
|                                                                   | Gebruiker Onties       | Untwanger Upties<br>Integratie Opties<br>Cellulair netwerk opties | Ethernet ontvanger 2 opt<br>Cellulair ontvanger 1 opti<br>Cellulair ontvanger 2 opti | 00       | [851][210] - 1    | Cellulair ontvanger 2 ingeschakeld                | 🔄 Uitgeschakeld |  |  |
| <u> </u>                                                          | debruiker opties       | Diagnostieken                                                     | Central Contralique 2 opti                                                           |          | [851][210] - 2    | Cellulair ontvanger 2 supervisie                  | 🥅 Nee           |  |  |
|                                                                   | Partities              | SMS<br>Namen<br>Remote Firmware Undate                            |                                                                                      | 00       | [851][211]        | Promnummer                                        | 000000000       |  |  |
| 902                                                               | Zones / Ingangen       | Status                                                            |                                                                                      | 00       | [851][212]        | DNIS                                              | 000000          |  |  |
| 18                                                                | Schema's               |                                                                   |                                                                                      | 00       | [851][213]        | Ontvanger IP                                      | 0.0.0.0         |  |  |
|                                                                   |                        |                                                                   |                                                                                      |          | [851][214]        | Remote Poort                                      | 3061            |  |  |
| -                                                                 | Communicatie           |                                                                   |                                                                                      |          | [851][215]        | APN                                               |                 |  |  |
| <b>o</b> °                                                        | Systeem                |                                                                   |                                                                                      | 00       | [851][029]        | Cellulair ontvanger 2 testmelding rapportage code | 00              |  |  |
| DLS                                                               | DLS Software           |                                                                   |                                                                                      | 00       | [851][216]        | Cellulair ontvanger 2 domein naam                 |                 |  |  |
|                                                                   | PGM Uitgangen          |                                                                   |                                                                                      | 00       | [851][217]        | Cellular Receiver 2 Supervision Interval          | 135             |  |  |
| 0                                                                 | Draadloor              |                                                                   |                                                                                      |          | [851][901] - 4    | Cellulair ontvanger 2 diagnostische testmelding   | Onbekend        |  |  |

Vervolgens ga je terug naar networks en kiezer opties en scrol je verder in de lijst naar beneden, totdat je [851][021] ziet. Vul hier ook het fictieve promnummer in (standaard wordt deze al ingevuld wanneer deze onder [310][000] is ingevuld, puur even controleren dus! Zorg bij [851][005]-4 ook dat de primaire verbinding op ethernet primair staat.

| $\Box$ $\Box$            | [851][226]      | GSM Storing Vertraging            | 15            |
|--------------------------|-----------------|-----------------------------------|---------------|
| $\Box$ $\Box$            | [851][961]      | Cellulair inactiviteit timeout    | 65            |
| Commu                    | unicatie Opties |                                   |               |
| $\Box$ $\Box$            | [310][000]      | Systeem accountcode (prom nummer) | 4017          |
| $\Box \Box$              | [851][005] - 4  | Primaire verbinding               | GSM Primair 🗲 |
| $\Box \ \overline{\Box}$ | [851][005] - 7  | Alternatieve Test Transmissies    | Nee 📃         |
| $\Box$ $\Box$            | [851][010] - 4  | Receiver Group Enabled            | Mee Nee       |
|                          |                 |                                   |               |

Als ontvanger kun je de gegevens van de meldkamer invullen. In ons voorbeeld gebruiken we de ontvanger van TOP Security. (<u>http://185.160.75.102:8099/test.asp</u>)

| Ontvanger:      | ( dit is de meldkamer )                                                  |
|-----------------|--------------------------------------------------------------------------|
| Promnummer      | de laatste 4 cijfers moet het promnummer zijn verkregen van de meldkamer |
|                 | Bijvoorbeeld 000004017                                                   |
| Ontvanger ip    | Ip adres van de meldkamer                                                |
|                 | Bijvoorbeeld 185.160.75.102                                              |
| Remote Poort:   | 3061                                                                     |
| APN:            | APN van uw provider                                                      |
| Testmelding     | FF                                                                       |
| rapportage code | FF                                                                       |

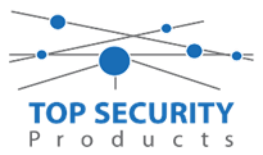

| DLS                                  | DLS 5 v1.71            |                                               |                                                        |               |                  |                           |                          |                  |    |  |
|--------------------------------------|------------------------|-----------------------------------------------|--------------------------------------------------------|---------------|------------------|---------------------------|--------------------------|------------------|----|--|
| Bestand Bekijken Opties Venster Hulp |                        |                                               |                                                        |               |                  |                           |                          |                  |    |  |
|                                      |                        |                                               |                                                        |               |                  |                           |                          |                  |    |  |
| Sectienur                            | nmer zoeken            | 🝷 🔍 🛛 Optie naam zo                           | eken C                                                 | 🔪 Geprogi     | ammeerde data zo | oeken                     | Q                        |                  |    |  |
| Commun                               | icatie Status Off-line | Verbinding Off-line                           | Voortgang                                              |               | Efficient        | Staat                     |                          |                  | ₹. |  |
| -Mr-                                 | Installatie overzicht  | Kiezer Opties<br>Ontvanger Opties             | Cellulair ontvanger 1 op<br>Cellulair ontvanger 2 opti | 50            |                  | <u>/ 50</u>               |                          |                  |    |  |
|                                      | Gebruiker Onties       | Integratie Opties<br>Cellulair netwerk opties |                                                        | $\Box$ $\Box$ | [851][200] - 1   | Cellulair ontvanger 1 ing | geschakeld               | 📝 Ingeschakeld   |    |  |
|                                      | debraiker opties       | Diagnostieken<br>SMS                          |                                                        | $\Box \Box$   | [851][200] - 2   | Cellulair ontvanger 1 su  | pervisie                 | Nee              |    |  |
|                                      | Partities              | Namen<br>Remote Firmware Llodate              |                                                        | DD            | [851][201]       | Promnummer                |                          | 0000004017       | ←  |  |
| 50 <sup>2</sup>                      | Zones / Ingangen       | Status                                        |                                                        | ΟO            | [851][202]       | DNIS                      |                          | 000000           |    |  |
| 18                                   | Schema's               |                                               |                                                        |               | [851][203]       | Ontvanger IP              |                          | 185.160.75.102   |    |  |
|                                      |                        |                                               |                                                        | $\Box \Box$   | [851][204]       | Remote Poort              |                          | 3061             |    |  |
| <b>* 1</b> 1                         | Communicatie           |                                               |                                                        | 00            | [851][205]       | APN                       |                          | m2mc.simservices | ←  |  |
| 00                                   | Systeem                |                                               |                                                        | 00            | [851][028]       | Cellulair ontvanger 1 tes | tmelding rapportage code | FF               |    |  |
| DLS                                  | DLS Software           |                                               |                                                        | ΟO            | [851][206]       | Cellulair ontvanger 1 do  | mein naam                |                  |    |  |
|                                      | PGM Uitgangen          |                                               |                                                        | 0 O           | [851][207]       | Cellular Receiver 1 Supe  | rvision Interval         | 135              |    |  |
|                                      | DJI                    |                                               |                                                        | ۵             | [851][901] - 3   | Cellulair ontvanger 1 dia | ignostische testmelding  | Onbekend         |    |  |

#### LAN met 3G9080, dual-pad

#### Alleen voor gebruik met ConnectAlarm app

Bekijk het hoofdstuk over het programmeren van de LAN module: Alleen voor gebruik met ConnectAlarm appAlleen voor gebruik met ConnectAlarm app. De werking voor het LAN gedeelte is identiek.

#### Voor gebruik met ConnectAlarm app en meldkamer ZORG DAT DE PROM IN TEST STAAT BIJ DE MELDKAMER

Vervolgens haalt u de programmering binnen in DLS5 (Bij voorkeur altijd de laatste versie, met de laatste drivers erin!).

| DLS                                | DLS 5 v1.71                                                                                             | _ 🗆 ×    |
|------------------------------------|----------------------------------------------------------------------------------------------------|----------|
| Bestand Bekijken Opties            | Venster Hulp                                                                                            |          |
| Start Pagina                       | howroom 🛛                                                                                               |          |
| 🗊 🔽 🗙 · 📎 🔺                        | 🗸 🍪 🚱 🛃 🗔 🦝 - 🖴 🖴 Paneel (Intern) + 💷                                                                   |          |
| Sectienummer zoeken                | 🔽 🔍 Optie naam zoeken 📃 🔍 Geprogrammeerde data zoeken 🦳 🔍                                               |          |
| Communicatie Status Online         | Verbinding IP: 192.168.30.180:3062 Voortgang Efficient Efficient Staat                                  | <b>-</b> |
| Installatie overzicht              |                                                                                                    |          |
| Gebruiker Opties                   |                                                                                                    |          |
| Partities                          |                                                                                                    |          |
| Zones / Ingangen                   |                                                                                                    |          |
| Schema's                           |                                                                                                    |          |
| Communicatie                       |                                                                                                    |          |
| Systeem                            |                                                                                                    |          |
| DLS DLS Software                   | *<br>ard Waaranaa    aatata Wijiriging: 15-10,2010 12:22:06    aatata Communicatio: 14:10:2010 12:20:02 |          |
| TUSEDTO ATTOCIA (IATADE)   Stating | and weergave   Laaste wijziging, 15-10-2013 12-32.00   Laaste Communicate: 14-10-2013 15:23:05          |          |

Ga vervolgens naar partities en vul voor iedere partitie die je gebruikt een fictief promnummer in. In dit voorbeeld hebben wij gekozen voor promnummer 4017.

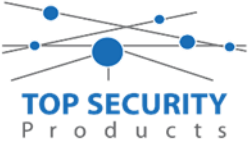

| DL9                                  |         |                                   |                    |                |                     |                            | DLS 5 v1.71                 |
|--------------------------------------|---------|-----------------------------------|--------------------|----------------|---------------------|----------------------------|-----------------------------|
| Bestand Bekijken Opties Venster Hulp |         |                                   |                    |                |                     |                            |                             |
| 📑 Start Pagina 📑 pro32i              | nieuw   | ×                                 |                    |                |                     |                            |                             |
| 🗊 🖸 🗙 · 📎 📈 🄇                        | ) 🔇     | - 🛃 🗔                             | 1 🔏 - 🖴 🖴          |                |                     |                            |                             |
| Sectienummer zoeken                  | -       | 🔾 🛛 Optie naam                    | zoeken             | 🗌 🔍 Geprogramm | eerde data zoeken   | Q                          |                             |
| Communicatie Status Off-line         | Verbing | ling Off-line                     | Voortgang          |                | Efficient           | Staat                      |                             |
| Installatie overzicht                | 60      | • 💀 🗗 🌶                           | <b>∕</b> ⊃Ơ        |                |                     |                            |                             |
| Gebruiker Opties                     |         | Ţ Instellingen                    |                    |                | Lulla (             | [+] Commando               | Manhara aina ankina an Inii |
| Partities                            | #       | Naam                              | Partitie activeren | Promnummer     | Uitloopvertragingen | Uitgangen Volgen<br>Schema | inschakeling                |
| Jos Zones / Ingangen                 | 1       | Partition 1                       | Ja                 | 4017           |                     | 1,2,3,4                    | 10                          |
|                                      | 2       | Partition 2                       | Ja                 | 4017           |                     | 1,2,3,4                    | 10                          |
| 18 Schema s                          | 3       | Partition 3                       | Ja                 | 4017           |                     | 1,2,3,4                    | 10                          |
| 📌 Communicatie                       | 4       | Partition 4                       | Ja                 | 4017           |                     | 1,2,3,4                    | 10                          |
|                                      |         |                                   |                    |                |                     |                            |                             |
| Systeem                              |         | In-/Uítschakeli<br>Partitie Namer | ing Schema's<br>1  |                |                     |                            |                             |

Ga vervolgens naar het tabblad communicatie, en ga vervolgens naar ontvanger opties. De app wordt ten allen tijde op positie 1 gezet! Geef hierbij specifiek aan dat de eerste ontvanger alternatieve kiezer ontvanger 1, en de tweede ontvanger alternatieve kiezer ontvanger 2 is! Let ook even op de derde regel! Daar geven we aan dat we naar alternatieve kiezer 3 willen communiceren en geven daarbij aan dat het om een back-up van nummer 2 gaat!

| 5 |                                     |                |                      |                                      |  |  |  |  |  |
|---|-------------------------------------|----------------|----------------------|--------------------------------------|--|--|--|--|--|
|   | 📳 Ontvanger Opties                  |                |                      |                                      |  |  |  |  |  |
| # | Doormelding instellingen            | Telefoonnummer | Communicatie Formaat | Backup of onafhankelijk              |  |  |  |  |  |
| 1 | 📔 Alternatieve Kiezer Ontvanger 1 🔫 | D              | 04 SIA FSK Formaat   |                                      |  |  |  |  |  |
| 2 | 📔 Alternatieve Kiezer Ontvanger 2 🔫 | D              | 04 SIA FSK Formaat   | Telefoonnummer 2 is Onafhankelijk    |  |  |  |  |  |
| 3 | 📔 Alternatieve Kiezer Ontvanger 3 🔸 | D.             | 04 SIA FSK Formaat   | Telefoonnummer 3 Backup van Nummer 2 |  |  |  |  |  |
| 4 | PSTN Telefoon #4                    | D              | 04 SIA FSK Ee maat   | Telefoonnummer 4 is Onafhankelijk    |  |  |  |  |  |
| 4 |                                     |                |                      |                                      |  |  |  |  |  |
|   |                                     |                |                      |                                      |  |  |  |  |  |

Vergeet niet in datzelfde tabblad de gewenste doormeldingen aan te zetten, zie onderstaand voorbeeld. Let ook erop dat het tweede telefoonnummer als onafhankelijk staat en niet als backup!

| Backup of onafhankelijk                | Spreek /<br>Luister | [+] Alarm en herstel<br>doormelden? | [+] Sabotage en herstel | [+] In- en Uitschakelingen | Systeemgebeurteniss<br>en en herstel<br>doormelden? | Systeemtest<br>doormelden |
|----------------------------------------|---------------------|-------------------------------------|-------------------------|----------------------------|-----------------------------------------------------|---------------------------|
|                                        | Nee                 | 1,2                                 | 1,2                     | 1,2                        | Ja                                                  | Ja                        |
| Telefoonnummer 2 is Onafhankelijk      | Nee                 | 1,2                                 | 1,2                     | 1,2                        | Ja                                                  | Ja                        |
| Telefoonnummer 3 Backup van Nummer 2 🍗 | Nee                 | 1,2                                 | 1,2                     | 1,2                        | Ja                                                  | Ja                        |
|                                        | //                  |                                     |                         |                            |                                                     |                           |

Ga vervolgens verder naar beneden en toon de communicatie opties en vul daar ook het fictieve promnummer in, bij systeem accountcode (promnummer). Deze dient hetzelfde te zijn als dat gebruikt is bij de partities.

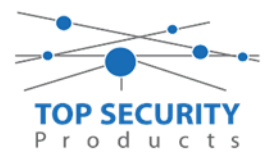

| DLS        |                           | DLS 5 v1.71                                                                                                    | □ × |
|------------|---------------------------|----------------------------------------------------------------------------------------------------|-----|
| Bestand    | Bekijken Opties V         | er Hulp                                                                                                    |     |
| Star       | t Pagina 💦 📊 🖬 🖬          | om 🛛                                                                                                    |     |
|            | 2 🗙 · 📎 📈                 | 💊 🚱 🛃 🗔 🥂 - 🚘 🖴 Paneel (Intern) - 🛄                                                                                                    |     |
| Sectienur  | mmer zoeken               | 🝷 🔍 🛛 Optie naam zoeken 📃 🔍 Geprogrammeerde data zoeken 🦳 🔍                                                                                                    |     |
| Commun     | nicatie Status Off-line   | Verbinding Off-line Voortgang Efficient Staat Voltooid- 00:00:50                                                                                                    |     |
| Nr.        | Installatie overzicht     |                                                                                                    |     |
|            | Gebruiker Opties          | Communicatie Opties                                                                                                    | Î   |
|            | Partities                 | U         [310][000]         System accountcode (prom nummer)         4017           U         [377][011]         Maximaal aantal belpogingen         5                                                                                                    | E   |
| 508        | Zones / Ingangen          | □ □ [377][014] Wachttijd voor handshake 40                                                                                                    |     |
| 18         | Schema's                  | □         □         [377][001] > 1         Alarm en herstel doormelding teller         3           □         □         [377][001] > 3         Onderhoud en herstel doormelding teller         3                                                                                                    |     |
| <b>1</b> B | Communicatie              | □         □         [377][001] > 2         Sabotage en herstel doormelding teller         3           □         □         □         □         □         □         □         □         □         □         □         □         □         □         □         □         □         □         □         □         □         □         □         □         □         □         □         □         □         □         □         □         □         □         □         □         □         □         □         □         □         □         □         □         □         □         □         □         □         □         □         □         □         □         □         □         □         □         □         □         □         □         □         □         □         □         □         □         □         □         □         □         □         □         □         □         □         □         □         □         □         □         □         □         □         □         □         □         □         □         □         □         □         □         □         □         □         □                                                                                                    |     |
| o°         | Systeem                   | □         □         □         □         □         □         □         □         □         □         □         □         □         □         □         □         □         □         □         □         □         □         □         □         □         □         □         □         □         □         □         □         □         □         □         □         □         □         □         □         □         □         □         □         □         □         □         □         □         □         □         □         □         □         □         □         □         □         □         □         □         □         □         □         □         □         □         □         □         □         □         □         □         □         □         □         □         □         □         □         □         □         □         □         □         □         □         □         □         □         □         □         □         □         □         □         □         □         □         □         □         □         □         □         □         □         □                                                                                                            |     |
| DLS        | DLS Software              | □         □         □         □         □           □         □         □         □         □         □           □         □         □         □         □         □                                                                                                    |     |
|            | PGM Uitgangen             | Image: Construction of the second second |     |
| 6          | Draadloos                 | □ □ [377][002] > 5 Storing doormeldvertraging 30                                                                                                    |     |
|            |                           | □ □ [377][002] > 6 Communicatie verbroken venster 0                                                                                                    | -   |
| HS2016 ·   | v1.3EN (NL/BE)   Standaar | ergave   Laatste Wijziging: 15-10-2019 12:33:11   Laatste Communicatie: 15-10-2019 12:33:11                                                                                                    |     |

We willen natuurlijk dat zowel de meldkamer als de ConnectAlarm beiden in staat zijn om de meldingen te ontvangen. Hiervoor gaan we ietwat verder naar beneden in de lijst met communicatie opties totdat we [380] optie 5 zien. Deze staat standaard op back-up en deze dient omgezet te worden naar parallel!

| 0.0      |                         |                                     |                                                              | DLS 5 v1.71                     | × |
|----------|-------------------------|-------------------------------------|--------------------------------------------------------------|---------------------------------|---|
| Bestand  | d Bekijken Opties Ven   | ster Hulp                           |                                                              |                                 |   |
| Star     | rt Pagina 💦 👖 Showr     | room 🛛                              |                                                              |                                 |   |
|          | Z 🗙 🛇 📈 🤇               | ی 🞝 🍤 🊱 🌔                           | 🄏 · 🚔 🚔 💷                                                    |                                 |   |
| Sectienu | immer zoeken            | <ul> <li>Q Optie naam zo</li> </ul> | eken 🔍 🤇 Geprogrammeerde data zoeken                         | Q                               |   |
| Commu    | nicatie Status Off-line | Verbinding Off-line                 | Voortgang Efficient                                          | Staat Voltooid- 00:00:44        |   |
| 1.       | Installatis oversicht   | G 🕫 🖬 🐖 🖉 1                         | (50)                                                         |                                 |   |
| -41      | Information of Creation | UU [377][002] > 5                   | Storing doormeldvertraging                                   | <u>k</u>                        |   |
| 2        | Gebruiker Opties        | □ □ [377][002] > 6                  | Communicatie verbroken venster                               | 0                               |   |
|          | D. altria               | 0 0 [377][015]                      | Alternatieve kiezer wachttijd voor handshake van ontvanger   | 60                              |   |
|          | Partities               | 0 0 [377][016]                      | Alternatieve Kiezer Fout Controle Teller                     | 10                              |   |
| 803      | Zones / Ingangen        | 0 0 [377][012]                      | Vertraging tussen kies pogingen                              | 3                               |   |
|          |                         | 0 0 [377][013]                      | Vertraging tussen geforceerde belpogingen                    | 20                              |   |
| 18       | Schema's                | 0 0 [377][004]                      | Testmelding tijdstip                                         | ☑ Ingeschakeld 08:30 🕆 24Uur Nu |   |
| <b>2</b> | Communicatie            | 018]-1                              | Testmelding uitzondering ingeschakeld                        | Nee                             |   |
|          |                         | 025] - 3 [022] - 4                  | Periodieke testmelding tijdsinterval                         | Dagen 👻                         |   |
| 00       | Systeem                 | 0 0 [304]                           | Oproep wachtstand annuleren string                           | DB70EF                          |   |
|          | DLS Software            | 0 0 [380] - 1                       | Communicatie ingeschakeld                                    | eL 関                            |   |
|          |                         | D [380] - 2                         | Herstelmeldingen op basis van                                | Volgt Zone -                    | = |
|          | PGM Uitgangen           | 💭 💭 [380] - 3                       | Standaard kiestoon                                           | DTMF Kiestoon 👻                 |   |
| 0        | Desettere               | 380] - 4                            | Bij de 5de kiespoging overschakelen naar puls kiestoon       | Nee                             |   |
| 6        | Draadioos               | 0 0 [380] - 5                       | Backup/parallelle communicatie                               | Parallel •                      |   |
| <b>_</b> | Bedienpanelen           | 0 0 [380] - 6                       | Afwisselend kiezen                                           | V Ingeschakeld                  |   |
|          |                         | (380] - 7                           | Reduceer belpogingen                                         | Nee                             | - |
| <b>.</b> | Audio Opties            | 0 0 (380) - 8                       | Delinquentie volgt                                           | Inschakeling in dagen 🔹         |   |
| ~°       | Status en functies      | 0 0 [381]-1                         | Uitschakelen na alarm bedienpaneel ringback ingeschakeld     | Nee                             |   |
| ×        |                         | 0 0 (381)-2                         | Uitschakeling na alarm sirene ringback ingeschakeld          | Nee Nee                         |   |
| 1        | Gebeurtenisgeheugen     |                                     | Communication prioriteit unioners UCL-SSS9 activeren         | Nee Nee                         |   |
| 0        | GS / IP Onting          | 13821.2                             | Alammeldingen doormelden tiidens loontest                    | E Nee                           |   |
|          | out in optics           | 13821-4                             | Wachtstand annuleren ingeschakeld                            | I Nee                           |   |
| O Upd    | lates Beschikbaar HS201 | 16 v1.3EN (NL/BE) Standaard V       | Veergave Laatste Wijziging: 23-10-2019 9:36:07 Laatste Commu | nicatie 23-10-2019 9:36:07      | 1 |

Ga vervolgens naar tabblad GS/IP Opties en zorg dat zowel Ethernet ontvanger 1, 2 als cellulair ontvanger 1 is ingeschakeld!

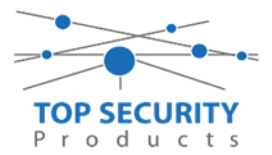

| DLB               | DL5 5 v1.71                                                    |                                           |                                                      |         |                  |                                                     |                                        |
|-------------------|----------------------------------------------------------------|-------------------------------------------|------------------------------------------------------|---------|------------------|-----------------------------------------------------|----------------------------------------|
| Bestand           | Bekijken Opties Vens                                           | ter Hulp                                  |                                                      |         |                  |                                                     |                                        |
| 📑 Start Pa        | igina 💦 📊 🔂 🔀                                                  | oom TOP Security 🛛 🛛                      |                                                      |         |                  |                                                     |                                        |
| 🗊 🔽               | 🗊 🔽 💥 • 📎 📈 🊱 🚱 🛃 🗔 🚜 • 🚘 🚔 Paneel (HS2016 v1.3EN (NL_BE)) • 🛄 |                                           |                                                      |         |                  |                                                     |                                        |
| Sectienumm        | ier zoeken                                                     | 🔹 🔍 🛛 Optie naam zo                       | oeken apn                                            | Geprogr | ammeerde data zo | eken 📃 🔍                                            |                                        |
| Communica         | tie Status Off-line                                            | Verbinding Off-line                       | Voortgang                                            |         | Efficient        | Staat Voltooid- 00:00:56                            | 2                                      |
| А. т              | nstallatie overzicht                                           | Kiezer Opties                             | Ethernet ontwanger 1 opt                             |         | <b>R</b> 💀 🗾     | 150                                                 |                                        |
| 1V                | istallatie overzicht                                           | Ontvanger Opties 🗰<br>Integratie Opties 🗊 | Ethernet ontvanger 2 opt<br>Cellulair ontvanger 1 op |         | 1051311101 1     | File served a set on a set of the second set of the | The manufacture later                  |
| ه 🙇               | Gebruiker Opties                                               | Cellulair netwerk opties                  | Cellulair ontvanger 2 o <mark>rt</mark> i            | 00      | [001][110] - 1   | Ethernet ontvanger 2 ingeschakeld                   | M Ingeschakelu                         |
|                   |                                                                | SMS                                       |                                                      | 00      | [851][110] - 2   | Ethernet ontvanger 2 supervisie                     | le Nee                                 |
| P P               | Partities                                                      | Namen<br>Romoto Firmwaro Undato           |                                                      | DD      | [851][111]       | Promnummer                                          | 0000004017                             |
| ₅o <sup>o</sup> z | Cones / Ingangen                                               | Status                                    |                                                      | 00      | [851][112]       | DNIS                                                | 000000                                 |
| 10 S              | ichema's                                                       |                                           |                                                      | 00      | [851][113]       | Ontvanger IP                                        | 185.160.75.102                         |
|                   |                                                                |                                           |                                                      | 00      | [851][115]       | Lokale Poort                                        | 3065                                   |
|                   | com municatie                                                  |                                           |                                                      | 00      | [851][114]       | Remote Poort                                        | 3061                                   |
| o <sup>o</sup> s  | ôysteem                                                        |                                           |                                                      | 00      | [851][027]       | Ethernet ontvanger 2 testmelding rapportage code    | 00                                     |
| DLS C             | DLS Software                                                   |                                           |                                                      | 00      | [851][116]       | Ethemet ontvanger 2 domein naam                     |                                        |
| P                 | °GM Uitgangen                                                  |                                           |                                                      | 00      | [851][117]       | Ethernet Receiver 2 Supervision Interval            | 135                                    |
| 0                 |                                                                |                                           |                                                      |         | [851][901] - 2   | Ethernet ontvanger 2 diagnostische testmelding      | Functie Verzoek is succesvol verzonden |

Vervolgens ga je terug naar GS/IP opties en kiezer opties en scrol je verder in de lijst naar beneden, totdat je [851][021] ziet. Vul hier ook het fictieve promnummer in afsluitend met 2 maal FF (standaard wordt deze al ingevuld wanneer deze onder [310][000] is ingevuld, puur even controleren dus!

| UU [851][226]                                 | GSM Storing Vertraging            | 15                  |
|-----------------------------------------------|-----------------------------------|---------------------|
| 🗖 🛡 [851][961] Cellulair inactiviteit timeout |                                   | 65                  |
| Communicatie Opties                           |                                   |                     |
| 0 0 [310][000]                                | Systeem accountcode (prom nummer) | 4017                |
| 0 0 [851][005] - 4                            | Primaire verbinding               | Ethernet Primair) 🔻 |
| 005] - 7                                      | Alternatieve Test Transmissies    | Nee Nee             |
| 010] - 4                                      | Receiver Group Enabled            | Nee Nee             |

Scrol vervolgens verder naar onderen totdat je ontvanger opties ziet, klap dit menu uit en vul vervolgens het promnummer in, dit promnummer is het "Integratie Indentificatie Nummer" en dan zonder het **eerste** en de **derde** cijfer. Dit nummer is terug te vinden onder [851] [422], in DLS onder interactieve sessies

Voorbeeld:

Het paneel heeft integratie nummer 75396EC41677. Dan wordt het promnummer 596EC41677.

Het ip adres van de server is 82.165.116.118 en de domainnaam is cloud.topsecurity.nl

Als ontvanger 2 kun je de gegevens van de meldkamer invullen. In ons voorbeeld gebruiken we de ontvanger van TOP Security.

| (http://185.160.75.102 | :8099/test.asp)                                                          |
|------------------------|--------------------------------------------------------------------------|
| Ontvanger 2:           | ( dit is de meldkamer )                                                  |
| Promnummer             | de laatste 4 cijfers moet het promnummer zijn verkregen van de meldkamer |
|                        | Bijvoorbeeld 0000004017                                                  |
| Ontvanger ip           | Ip adres van de meldkamer                                                |
|                        | Bijvoorbeeld 185.160.75.102                                              |
| Remote poort:          | 3061                                                                     |
| Testmelding            | FF                                                                       |
| rapportage code        | FF                                                                       |

127

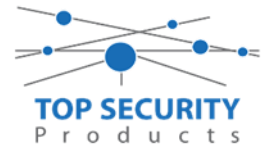

Als ontvanger 3 (cellular 1) kun je de gegevens van de meldkamer back-up invullen. In ons voorbeeld gebruiken we de ontvanger van TOP Security. (<u>http://185.160.75.102:8099/test.asp</u>)

| Ontvanger 3:    | ( dit is de meldkamer )                                                  |
|-----------------|--------------------------------------------------------------------------|
| Promnummer      | de laatste 4 cijfers moet het promnummer zijn verkregen van de meldkamer |
|                 | Bijvoorbeeld 0000004017                                                  |
| Ontvanger ip    | Ip adres van de meldkamer                                                |
|                 | Bijvoorbeeld 185.160.75.102                                              |
| Remote Poort:   | 3061                                                                     |
| APN:            | APN van uw provider                                                      |
| Testmelding     | FF                                                                       |
| rapportage code | FF                                                                       |

| DL9                              |                                                                |                                                        |           |                 | DLS 5 v1.71                                      |                                        |
|----------------------------------|----------------------------------------------------------------|--------------------------------------------------------|-----------|-----------------|--------------------------------------------------|----------------------------------------|
| Bestand Bekijken Opties \        | 'enster Hulp                                                   |                                                        |           |                 |                                                  |                                        |
| 📑 Start Pagina 💦 🚺 📻 Sho         | wroom TOP Security 🛛 🛛                                         |                                                        |           |                 |                                                  |                                        |
| 🗊 🗾 🗙 📎 📈                        | 🗊 🔽 💥 • 📎 📈 🊱 🚱 🛃 🗔 🦝 • 🖴 🄮 Paneel (HS2016 v1.3EN (NL_BE)) • 🛄 |                                                        |           |                 |                                                  |                                        |
| Sectienummer zoeken              | 🝷 🔍 🛛 Optie naam z                                             | oeken apn                                              | 💫 Geprogr | ammeerde data z | oeken 📃 🔍                                        |                                        |
| Communicatie Status Off-line     | Verbinding Off-line                                            | Voortgang                                              |           | Efficient       | Staat Voltooid- 00:00:56                         | <b>*</b>                               |
| Installatie overzicht            | Kiezer Opties<br>Ontvanger Opties                              | Ethernet ontvanger 1 opt<br>Ethernet ontvanger 2 o 🗊   | 60        | R 🛃 🗾           | 20CN                                             |                                        |
| Gebruiker Onties                 | Integratie Opties                                              | Cellulair ontvanger 1 op<br>Cellulair ontvanger 2 opti |           | [851][110] - 1  | Ethernet ontvanger 2 ingeschakeld                | 🕼 Ingeschakeld                         |
|                                  | Diagnostieken                                                  |                                                        | 00        | [851][110] - 2  | Ethernet ontvanger 2 supervisie                  | Nee Nee                                |
| Partities                        | Namen<br>Bemote Firmware Lindate                               |                                                        | 00        | [851][111]      | Promnummer                                       | 000004017                              |
| රං <sup>2</sup> Zones / Ingangen | Status                                                         |                                                        | 00        | [851][112]      | DNIS                                             | 000000                                 |
| 5 Schema's                       |                                                                |                                                        |           | [851][113]      | Ontvanger IP                                     | 185.160.75.102                         |
|                                  |                                                                |                                                        |           | [851][115]      | Lokale Poort                                     | 3065                                   |
| Communicatie                     |                                                                |                                                        | 00        | [851][114]      | Remote Poort                                     | 3061                                   |
| 💕 Systeem                        |                                                                |                                                        | 00        | [851][027]      | Ethernet ontvanger 2 testmelding rapportage code | FF                                     |
| DLS Software                     |                                                                |                                                        | 00        | [851][116]      | Ethernet ontvanger 2 domein naam                 |                                        |
| PGM Uitgangen                    |                                                                |                                                        | 00        | [851][117]      | Ethernet Receiver 2 Supervision Interval         | 135                                    |
| Draadloos                        |                                                                |                                                        |           | [851][901] - 2  | Ethernet ontvanger 2 diagnostische testmelding   | Functie Verzoek is succesvol verzonden |

| DLS            |                                                                  |                                               |                                                        |          |                  | DLS 5 v1.71                                       |                                        |
|----------------|------------------------------------------------------------------|-----------------------------------------------|--------------------------------------------------------|----------|------------------|---------------------------------------------------|----------------------------------------|
| Bestand        | Bekijken Opties Ven                                              | ster Hulp                                     |                                                        |          |                  |                                                   |                                        |
| Start          | eStart Pagina 👔 E Showroom TOP Security 🛛 🛛                      |                                               |                                                        |          |                  |                                                   |                                        |
| <b>(</b>       | 🔋 🔽 💥 - 📎 📈 🍪 🤣 🛃 🖵 🔜 🦝 - 🖴 🖴 Paneel (HS2016 v1.3EN (NL_BE)) + 🛄 |                                               |                                                        |          |                  |                                                   |                                        |
| Sectienur      | nmer zoeken                                                      | 🔹 🔍 🛛 Optie naam zo                           | oeken 🛛 🤇                                              | 🔪 Geprog | rammeerde data z | oeken                                             |                                        |
| Commun         | icatie Status Off-line                                           | Verbinding Off-line                           | Voortgang                                              |          | Efficient        | Staat Voltooid- 00:00:56                          | <b>1</b>                               |
| -M-            | Installatie overzicht                                            | Kiezer Opties<br>Ontvanger Opties             | Ethernet ontvanger 1 opt<br>Ethernet ontvanger 2 opt   | 50       | 🖪 🔂 🗾            | 150<br>0c1                                        |                                        |
|                | Cabaultas Ostias                                                 | Integratie Opties<br>Cellulair netwerk opties | Cellulair ontvanger 1 op<br>Cellulair ontvanger 2 opti | 00       | [851][200] - 1   | Cellulair ontvanger 1 ingeschakeld                | 🕼 Ingeschakeld                         |
| <u> </u>       | debruiker opties                                                 | Diagnostieken                                 | central offer angel a oper                             | 00       | [851][200] - 2   | Cellulair ontvanger 1 supervisie                  | Nee Nee                                |
| 1              | Partities                                                        | SMS<br>Namen<br>Remote Firmware Undate        |                                                        | 00       | [851][201]       | Promnummer                                        | 5717158971                             |
| 202            | Zones / Ingangen                                                 | Status                                        |                                                        | 00       | [851][202]       | DNIS                                              | 000000                                 |
| 18             | Schema's                                                         |                                               |                                                        | 00       | [851][203]       | Ontvanger IP                                      | 82.165.116.118                         |
|                |                                                                  |                                               |                                                        | 0 0      | [851][204]       | Remote Poort                                      | 3061                                   |
| 7              | Communicatie                                                     |                                               |                                                        | 00       | [851][205]       | APN                                               | m2mc.simservices                       |
| O <sup>0</sup> | Systeem                                                          |                                               |                                                        | 00       | [851][028]       | Cellulair ontvanger 1 testmelding rapportage code | FF                                     |
| DLS            | DLS Software                                                     |                                               |                                                        | 00       | [851][206]       | Cellulair ontvanger 1 domein naam                 | cloud.topsecurity.nl                   |
|                | PGM Uitgangen                                                    |                                               |                                                        | 00       | [851][207]       | Cellular Receiver 1 Supervision Interval          | 135                                    |
| 0              | Draadloos                                                        |                                               |                                                        |          | [851][901] - 3   | Cellulair ontvanger 1 diagnostische testmelding   | Functie Verzoek is succesvol verzonden |

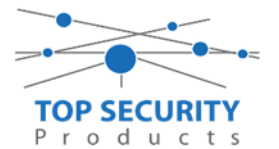

Ga vervolgens naar integratie opties, tot aan integratie opties, kies vervolgens voor sessie 1 integratie opties vul daar de volgende gegevens in.

| Integratie template                | Template niet gebruikt           |
|------------------------------------|----------------------------------|
| Integratie toegangscode            | 12345678123456781234567812345678 |
| Sms naam                           | 11111111                         |
| Interactive Enabled                | Ja                               |
| ITV2 Over Serial Port              | Nee                              |
| ITV2 Over Data Network             | Nee                              |
| ITV2 Over Ethernet                 | Ja                               |
| Integratie polling methode         | Uitgeschakeld                    |
| Real-time notificatie ingeschakeld | Ja                               |
| Notificatie poort selectie         | Notificatie poort                |
| Firewall Friendly IP               | Ingeschakeld                     |
| Integratie polling interval        | 10                               |
| Integratie ip server               | 82.165.116.118                   |
| Integratie notificatie poort       | 1304                             |
| Integratie polling poort           | 3073                             |
| Integratie server DNS              | cloud.topsecurity.nl             |
| Integratie uitgaande poort         | 3070                             |
| Integratie inkomende poort         | 3071                             |

Het neemt doorgaans even een aantal minuten voordat de verbinding met de server is opgebouwd. Het makkelijkste om het proces te forceren is door het maken van alarmmeldingen. Een makkelijk voorbeeld is het maken van een medisch (deze is stil) op het bediendeel.

Dit doe je door de 2 plus toetsen tegelijk ongeveer 2 seconden in te drukken.

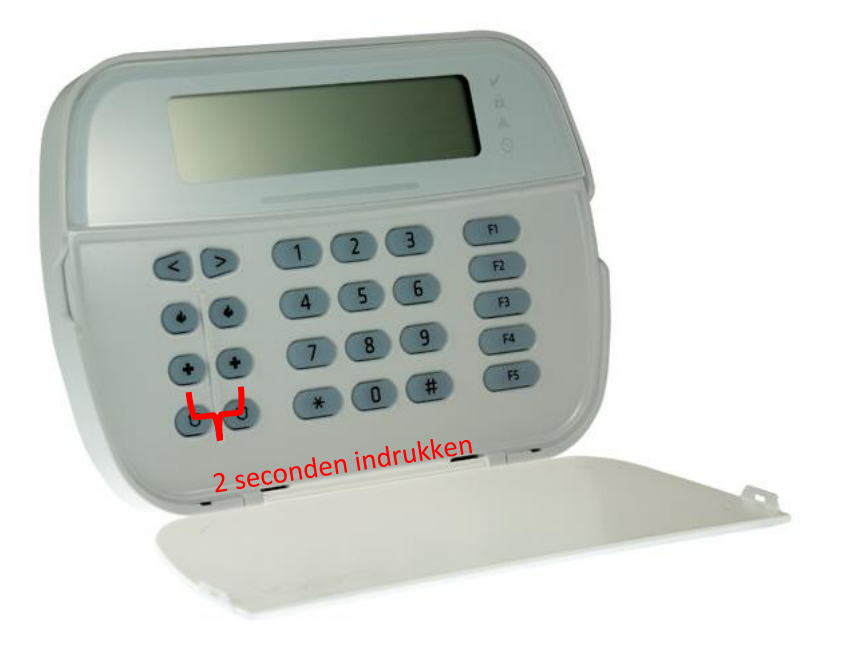

Na (max.) 5 minuten komt deze online en heeft u de mogelijkheid om deze te activeren. Ga door naar het volgende hoofdstuk "Paneel activeren op PowerManage server"

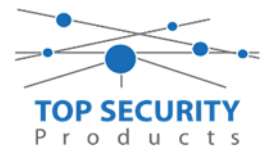

## Voor gebruik met meldkamer ZORG DAT DE PROM IN TEST STAAT BIJ DE MELDKAMER

Haal de programmering binnen in DLS5 (Bij voorkeur altijd de laatste versie, met de laatste drivers erin!).

| DLS                             | DLS 5 v1.71                                                                                       | _ 🗆 × |
|---------------------------------|---------------------------------------------------------------------------------------------------|-------|
| Bestand Bekijken Opties         | Venster Hulp                                                                                      |       |
| Start Pagina                    | howroom 🛛 🛛                                                                                       |       |
| 🖫 🔽 🗙 - 📎 🖊                     | / 🍪 🚱 🛃 🗔 🧟 • 🖴 🏔 Paneel (Intern) • 💷                                                             |       |
| Sectienummer zoeken             | 🔽 🔍 Optie naam zoeken 📃 🔍 Geprogrammeerde data zoeken 🦳 🔍                                         |       |
| Communicatie Status Online      | Verbinding IP: 192.168.30.180:3062 Voortgang Efficient Efficient Staat                            | Ŧ     |
| Installatie overzicht           |                                                                                                   |       |
| Gebruiker Opties                |                                                                                                   |       |
| Partities                       |                                                                                                   |       |
| حمی Zones / Ingangen            |                                                                                                   |       |
| Schema's                        |                                                                                                   |       |
| Communicatie                    |                                                                                                   |       |
| Systeem                         |                                                                                                   |       |
| DLS Software                    | •                                                                                                 |       |
| HS2016 v1.3EN (NL/BE)   Standaa | ard Weergave   Laatste Wijziging: 15-10-2019 12:32:06   Laatste Communicatie: 14-10-2019 13:29:03 |       |

Ga vervolgens naar partities en vul voor iedere partitie die je gebruikt een promnummer in. In dit voorbeeld hebben wij gekozen voor promnummer 4017.

| DLS                                  |                                                               |                    |              |                     |                            | DLS 5 v1.71              |  |
|--------------------------------------|---------------------------------------------------------------|--------------------|--------------|---------------------|----------------------------|--------------------------|--|
| Bestand Bekijken Opties Venster Hulp |                                                               |                    |              |                     |                            |                          |  |
| Start Pagina                         | nieuw 🛛                                                       |                    |              |                     |                            |                          |  |
| 🖫 🖸 🗙 · 📎 📈 🄇                        | 🆫 🕗 🌏 💽                                                       | 🔏 · 🚘 🖴            | <u>∎</u>     |                     |                            |                          |  |
| Sectienummer zoeken                  | 🝷 🔍 🛛 Optie naam zo                                           | oeken              | 🔍 Geprogramm | eerde data zoeken   | Q                          |                          |  |
| Communicatie Status Off-line         | Verbinding Off-line                                           | Voortgang          |              | Efficient           | Staat                      |                          |  |
| Installatie overzicht                | 😼 ় 🖪 🛃 🖌                                                     | <b>∕ ⊃ ()</b>      |              |                     |                            |                          |  |
|                                      | 🔺 📳 Instellingen                                              |                    |              |                     |                            |                          |  |
| Gebruiker Opties                     |                                                               |                    |              | Lille (             | [+] Commando               | Master ain action on bit |  |
| Partities                            | # Naam                                                        | Partitie activeren | Promnummer   | Uitloopvertragingen | Uitgangen Volgen<br>Schema | inschakeling             |  |
| Zones / Ingangen                     | 1 Partition 1                                                 | la                 | 4017         |                     | 1,2,3,4                    | 10                       |  |
| Column 1                             | 2 Partition 2                                                 | Ja                 | 4017         |                     | 1,2,3,4                    | 10                       |  |
| 18 Schema s                          | 3 Partition 3                                                 | Ja                 | 4017         |                     | 1,2,3,4                    | 10                       |  |
| Reference Communicatie               | 4 Partition 4                                                 | Ja                 | 4017         |                     | 1,2,3,4                    | 10                       |  |
| Systeem                              | <ul> <li>In-/Uitschakeling</li> <li>Partitie Namen</li> </ul> | y Schema's         |              |                     |                            |                          |  |

Ga vervolgens naar het tabblad communicatie, en ga vervolgens naar ontvanger opties. Geef hierbij specifiek aan dat de eerste ontvanger alternatieve kiezer auto route. (redundantie regelt de kiezer automatisch!)

|   | 📳 Ontvanger Opties                     |                |                      |
|---|----------------------------------------|----------------|----------------------|
| # | Doormelding instellingen               | Telefoonnummer | Communicatie Formaat |
| 1 | Alternatieve kiezer auto route 🔹 🗸 📃 D |                | 04 SIA FSK Formaat   |
| 2 | DSTN Telefoon #7 D                     |                | 04 STA ESK Formaat   |

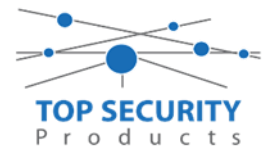

Vergeet niet in datzelfde tabblad de gewenste doormeldingen aan te zetten, zie onderstaand voorbeeld. Let ook erop dat het tweede telefoonnummer als onafhankelijk staat en niet als backup!

| Backup of onafhankelijk | Spreek /<br>Luister | [+] Alarm en herstel<br>doormelden? | [+] Sabotage en herstel | [+] In- en Uitschakelingen | Systeemgebeurteniss<br>en en herstel<br>doormelden? | Systeemtest<br>doormelden? |
|-------------------------|---------------------|-------------------------------------|-------------------------|----------------------------|-----------------------------------------------------|----------------------------|
|                         | Nee                 | 1,2                                 | 1,2                     | 1,2                        | Ja                                                  | Ja                         |

Ga vervolgens verder naar beneden en toon de communicatie opties en vul daar ook het promnummer in, bij systeem accountcode (promnummer). Deze dient hetzelfde te zijn als dat gebruikt is bij de partities.

Ga vervolgens naar tabblad GS/IP Opties en zorg dat zowel Ethernet ontvanger 1 als cellulair ontvanger 1 is ingeschakeld!

| DLS                   |                                                                  |                                   |                                                        |    |                  | DLS 5 v1.71                                      |                                        |  |
|-----------------------|------------------------------------------------------------------|-----------------------------------|--------------------------------------------------------|----|------------------|--------------------------------------------------|----------------------------------------|--|
| Bestand               | Bekijken Opties Ven                                              | ster Hulp                         |                                                        |    |                  |                                                  |                                        |  |
| Star                  | 😰 Start Pagina 💦 🔁 Showroom TOP Security 🛛 🛛                     |                                   |                                                        |    |                  |                                                  |                                        |  |
|                       | 🗊 🔽 💥 - 📎 📈 🊱 🚱 🛃 🗔 🗔 🄏 - 🚔 🚔 Paneel (HS2016 v1.3EN (NL_BE)) + 🔃 |                                   |                                                        |    |                  |                                                  |                                        |  |
| Sectienu              | nmer zoeken                                                      | 🔹 🔍 🛛 Optie naam z                | oeken apn 🕻 🤇                                          |    | rammeerde data z | oeken                                            |                                        |  |
| Commur                | icatie Status Off-line                                           | Verbinding Off-line               | Voortgang                                              |    | Efficient        | Staat Voltooid- 00:00:56                         | 2                                      |  |
| M                     | Installatie overzicht                                            | Kiezer Opties<br>Ontvanger Opties | Ethernet ontvanger 1 opt                               | 50 | 🗔 🔂 🏏            | 100                                              |                                        |  |
|                       | Gebruiker Opties                                                 | Integratie Opties                 | Cellulair ontvanger 1 op<br>Cellulair ontvanger 2 opti | 00 | [851][110] - 1   | Ethernet ontvanger 2 ingeschakeld                | 📝 Ingeschakeld                         |  |
|                       | debraiker opties                                                 | Diagnostieken<br>SMS              |                                                        | 00 | [851][110] - 2   | Ethernet ontvanger 2 supervisie                  | Nee                                    |  |
|                       | Partities                                                        | Namen<br>Romoto Firmwaro Undato   |                                                        | 00 | [851][111]       | Promnummer                                       | 0000004017                             |  |
| 20 <sup>2</sup>       | Zones / Ingangen                                                 | Status                            |                                                        | 00 | [851][112]       | DNIS                                             | 000000                                 |  |
| 18                    | Schema's                                                         |                                   |                                                        | 00 | [851][113]       | Ontvanger IP                                     | 185.160.75.102                         |  |
|                       | · · ·                                                            |                                   |                                                        | 00 | [851][115]       | Lokale Poort                                     | 3065                                   |  |
|                       | Communicatie                                                     |                                   |                                                        | 00 | [851][114]       | Remote Poort                                     | 3061                                   |  |
| <b>O</b> <sup>0</sup> | Systeem                                                          |                                   |                                                        | 00 | [851][027]       | Ethernet ontvanger 2 testmelding rapportage code | 00                                     |  |
| DLS                   | DLS Software                                                     |                                   |                                                        | 00 | [851][116]       | Ethernet ontvanger 2 domein naam                 |                                        |  |
|                       | PGM Uitgangen                                                    |                                   |                                                        | 00 | [851][117]       | Ethernet Receiver 2 Supervision Interval         | 135                                    |  |
|                       | Draadloos                                                        |                                   |                                                        |    | [851][901] - 2   | Ethernet ontvanger 2 diagnostische testmelding   | Functie Verzoek is succesvol verzonden |  |

Vervolgens ga je terug naar networks en kiezer opties en scrol je verder in de lijst naar beneden, totdat je [851][021] ziet. Vul hier ook het fictieve promnummer in (standaard wordt deze al ingevuld wanneer deze onder [310][000] is ingevuld, puur even controleren dus!

| 🛜 📱 Networks | Communicatie Opties     | Cellulair inactiviteit timeout    | 65                  |
|--------------|-------------------------|-----------------------------------|---------------------|
|              | □ □ [310][000]          | Systeem accountcode (prom nummer) | 4017                |
|              | <b>V</b> [851][005] - 4 | Primaire verbinding               | Ethernet Primair) 🔻 |
|              | 005] - 7                | Alternatieve Test Transmissies    | Nee Nee             |
|              | [851][010] - 4          | Receiver Group Enabled            | Nee Nee             |
|              |                         |                                   |                     |

Als ontvanger kun je de gegevens van de meldkamer invullen. In ons voorbeeld gebruiken we de ontvanger van TOP Security.

#### (<u>http://185.160.75.102:8099/test.asp</u>) Ontvanger 1: (dit is de meldkamer)

| Promnummer      | de laatste 4 cijfers moet het promnummer zijn verkregen van de meldkamer |
|-----------------|--------------------------------------------------------------------------|
|                 | Bijvoorbeeld 000004017                                                   |
| Ontvanger ip    | Ip adres van de meldkamer                                                |
|                 | Bijvoorbeeld 185.160.75.102                                              |
| Remote poort:   | 3061                                                                     |
| Testmelding     | FF                                                                       |
| rapportage code | FF                                                                       |
|                 |                                                                          |

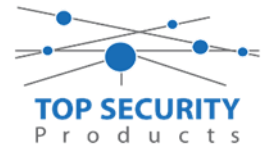

Als ontvanger 3 (cellular 1) kun je de gegevens van de meldkamer back-up invullen. In ons voorbeeld gebruiken we de ontvanger van TOP Security. (<u>http://185.160.75.102:8099/test.asp</u>)

| Ontvanger 3:    | ( dit is de meldkamer )                                                  |
|-----------------|--------------------------------------------------------------------------|
| Promnummer      | de laatste 4 cijfers moet het promnummer zijn verkregen van de meldkamer |
|                 | Bijvoorbeeld 0000004017                                                  |
| Ontvanger ip    | Ip adres van de meldkamer                                                |
|                 | Bijvoorbeeld 185.160.75.102                                              |
| Remote Poort:   | 3061                                                                     |
| APN:            | APN van uw provider                                                      |
| Testmelding     | FF                                                                       |
| rapportage code | FF                                                                       |
|                 |                                                                          |

| Commur                | nicatie Status Off-line | Verbinding Off-line                           | Voortgang                                              |              | Efficient     | Staat                                            |                |
|-----------------------|-------------------------|-----------------------------------------------|--------------------------------------------------------|--------------|---------------|--------------------------------------------------|----------------|
| -M-                   | Installatie overzicht   | Kiezer Opties<br>Ontvanger Opties             | Ethernet ontvanger 1 o 🗊<br>Ethernet ontvanger 2 opt   | <b>G</b> 🕑 I | J 🛃 📝         | 250                                              |                |
|                       | Gebruiker Opties        | Integratie Opties<br>Cellulair netwerk opties | Cellulair ontvanger 1 op<br>Cellulair ontvanger 2 opti | וסס          | 851][100] - 1 | Ethernet ontvanger 1 ingeschakeld                | 📝 Ingeschakeld |
|                       | ·                       | Diagnostieken<br>SMS                          |                                                        | ן סס ו       | 851][100] - 2 | Ethernet ontvanger 1 supervisie                  | 🕅 Nee          |
| <b>*</b>              | Partities               | Namen<br>Remote Firmware Update               |                                                        | י ס ס        | 851][101]     | Promnummer                                       | 0000004017     |
| 80 <sup>9</sup>       | Zones / Ingangen        | Status                                        |                                                        |              | 851][102]     | DNIS                                             | 000000         |
| 18                    | Schema's                |                                               |                                                        | י סס         | 851][103]     | Ontvanger IP                                     | 185.160.75.102 |
|                       |                         |                                               |                                                        |              | 851][105]     | Lokale Poort                                     | 3060           |
| 7                     | Communicatie            |                                               |                                                        |              | 851][104]     | Remote Poort                                     | 3061           |
| <b>O</b> <sup>O</sup> | Systeem                 |                                               |                                                        |              | 851][026]     | Ethernet ontvanger 1 testmelding rapportage code | FF 🔶           |
| DLS                   | DLS Software            |                                               |                                                        |              | 851][106]     | Ethernet ontvanger 1 domein naam                 |                |
|                       | PGM Uitgangen           |                                               |                                                        |              | 851][107]     | Ethernet Receiver 1 Supervision Interval         | 135            |
| <u> </u>              | Draadloos               |                                               |                                                        | ء 🔍          | 851][901] - 1 | Ethernet ontvanger 1 diagnostische testmelding   | Onbekend       |

| Commun | icatie Status Off-line | Verbinding Off-line                           |                                                                                                    | Voortgang                                |    | Efficient                    | Staat                                             | <b>*</b>           |  |
|--------|------------------------|-----------------------------------------------|----------------------------------------------------------------------------------------------------|------------------------------------------|----|------------------------------|---------------------------------------------------|--------------------|--|
| -M-    | Installatie overzicht  | Kiezer Opties<br>Ontvanger Opties             | Ethernet of Ethernet of Ethere | ontvanger 1 o 🗊<br>ontvanger 2 opt       | 50 | R 🔂 📝                        | <u>7</u> 50                                       |                    |  |
|        | Gebruiker Opties       | Integratie Opties<br>Cellulair netwerk opties | <u>Cellulair o</u><br>Cellulair o                                                                                                    | ntvanger 1 op <b></b><br>ntvanger 2 opti | 00 | [851][200] - 1               | Cellulair ontvanger 1 ingeschakeld                | 📝 Ingeschakeld 🛛 😽 |  |
|        | Partities              | SMS<br>Namen                                  |                                                                                                    |                                          |    | [851][200] - 2<br>[851][201] | Cellulair ontvanger 1 supervisie<br>Prompummer    | 0000004017         |  |
| 202    | Zones / Ingangen       | Remote Firmware Update<br>Status              |                                                                                                    |                                          | 00 | [851][202]                   | DNIS                                              | 000000             |  |
| 18     | Schema's               |                                               |                                                                                                    |                                          | 00 | [851][203]                   | Ontvanger IP                                      | 185.160.75.102     |  |
| 2      | Communicatie           |                                               |                                                                                                    |                                          |    | [851][204]                   | Remote Poort                                      | 3061               |  |
| 0°     | Systeem                |                                               |                                                                                                    |                                          | 00 | [851][205]                   | Cellulair ontvanger 1 testmelding rapportage code | FF -               |  |
| DLS    | DLS Software           |                                               |                                                                                                    |                                          | 00 | [851][206]                   | Cellulair ontvanger 1 domein naam                 |                    |  |
|        | PGM Uitgangen          |                                               |                                                                                                    |                                          | 00 | [851][207]                   | Cellular Receiver 1 Supervision Interval          | 135                |  |
| 0      | Draadloos              |                                               |                                                                                                    |                                          |    | [851][901] - 3               | Cellulair ontvanger 1 diagnostische testmelding   | Onbekend           |  |

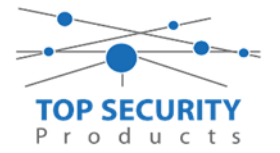

## DSC Wireless Premium

## PowerLink module enkel ConnectAlarm

Ga naar installatie modus en log in met 9999.

Ga vervolgens naar de volgende opties en stel deze in zoals hieronder:

04: communicatie

03: pac melding

| 01: meldingen:      | all *all                             |
|---------------------|--------------------------------------|
| 02: 1e doormeld:    | Breedband                            |
| 11: Aansluitnr 1:   | 001234                               |
| 21: ip ontvanger 1: | 82.165.116.118 (powermanager server) |
| 53: Lijnuitval:     | Niet melden (PSTN controle)          |
|                     |                                      |

## PowerLink module ConnectAlarm en meldkamer

Ga naar installatie modus en log in met 9999.

Ga vervolgens naar de volgende opties en stel deze in zoals hieronder:

04: communicatie

03: pac melding

| _                   |                                           |
|---------------------|-------------------------------------------|
| 01: meldingen:      | all *all                                  |
| 02: 1e doormeld:    | Breedband                                 |
| 03: 2e doormeld:    | Breedband                                 |
| 11: Aansluitnr 1:   | 001234                                    |
| 12: Aansluitnr 2:   | Promnummer van meldkamer, beginnen met 00 |
| 21: ip ontvanger 1: | 82.165.116.118 (powermanager server)      |
| 22: ip ontvanger 2: | IP adres ontvanger meldkamer              |
| 53: Lijnuitval:     | Niet melden (PSTN controle)               |
|                     |                                           |

## PowerLink module enkel meldkamer

Ga naar installatie modus en log in met 9999.

- Ga vervolgens naar de volgende opties en stel deze in zoals hieronder:
- 04: communicatie

#### 03: pac melding

| 01: meldingen:      | all-O/C * backup (ontvanger 2 is backup nu) |
|---------------------|---------------------------------------------|
| 02: 1e doormeld:    | Breedband                                   |
| 11: Aansluitnr 1:   | Promnummer van meldkamer, beginnen met 00   |
| 21: ip ontvanger 1: | IP adres ontvanger meldkamer                |
| 53: Lijnuitval:     | Niet melden (PSTN controle)                 |

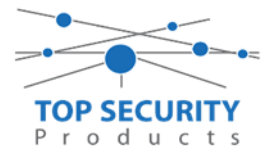

#### GSM module enkel connectAlarm

Ga naar installatie modus en log in met 9999.

Ga vervolgens naar de volgende opties en stel deze in zoals hieronder:

04: communicatie

03: pac melding 01: meldingen: all \*all 02: 1e doormeld: GSM 11: Aansluitnr 1: 001234 21: ip ontvanger 1: 82.165.116.118 (powermanager server ) 53: Lijnuitval: Niet melden (PSTN controle)

## GSM module ConnectAlarm en meldkamer

Ga naar installatie modus en log in met 9999.

Ga vervolgens naar de volgende opties en stel deze in zoals hieronder:

04: communicatie

03: pac melding

| 01: meldingen:      | all *all                                  |
|---------------------|-------------------------------------------|
| 02: 1e doormeld:    | GSM                                       |
| 03: 2e doormeld:    | GSM                                       |
| 11: Aansluitnr 1:   | 001234                                    |
| 12: Aansluitnr 2:   | Promnummer van meldkamer, beginnen met 00 |
| 21: ip ontvanger 1: | 82.165.116.118 (powermanager server)      |
| 22: ip ontvanger 2: | IP adres ontvanger meldkamer              |
| 53: Lijnuitval:     | Niet melden (PSTN controle)               |
|                     |                                           |

#### GSM module enkel meldkamer

Ga naar installatie modus en log in met 9999.

- Ga vervolgens naar de volgende opties en stel deze in zoals hieronder:
- 04: communicatie

| 03: | pac | melding |  |
|-----|-----|---------|--|
|-----|-----|---------|--|

| -                   |                                             |
|---------------------|---------------------------------------------|
| 01: meldingen:      | all-O/C * backup (ontvanger 2 is backup nu) |
| 02: 1e doormeld:    | GSM                                         |
| 11: Aansluitnr 1:   | Promnummer van meldkamer, beginnen met 00   |
| 21: ip ontvanger 1: | IP adres ontvanger meldkamer                |
| 53: Lijnuitval:     | Niet melden (PSTN controle)                 |

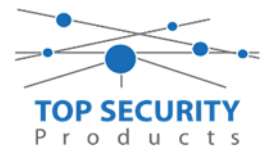

## LAN & GSM module enkel connectAlarm

Ga naar installatie modus en log in met 9999.

Ga vervolgens naar de volgende opties en stel deze in zoals hieronder:

- 04: communicatie
  - 03: pac melding

| rver ) |
|--------|
|        |
|        |

#### LAN & GSM module ConnectAlarm en meldkamer

Ga naar installatie modus en log in met 9999. Ga vervolgens naar de volgende opties en stel deze in zoals hieronder: 04: communicatie

03: pac melding

| -                   |                                           |
|---------------------|-------------------------------------------|
| 01: meldingen:      | all *all                                  |
| 02: 1e doormeld:    | Breedband                                 |
| 03: 2e doormeld:    | GSM                                       |
| 11: Aansluitnr 1:   | 001234                                    |
| 12: Aansluitnr 2:   | Promnummer van meldkamer, beginnen met 00 |
| 21: ip ontvanger 1: | 82.165.116.118 ( powermanager server )    |
| 22: ip ontvanger 2: | IP adres ontvanger meldkamer              |
| 53: Lijnuitval:     | Niet melden (PSTN controle)               |
| -                   |                                           |

## LAN & GSM module enkel meldkamer

Ga naar installatie modus en log in met 9999.

Ga vervolgens naar de volgende opties en stel deze in zoals hieronder:

04: communicatie

03: pac melding

| 01: meldingen:      | all-O/C * backup (ontvanger 2 is backup nu) |
|---------------------|---------------------------------------------|
| 02: 1e doormeld:    | Breedband                                   |
| 03: 2e doormeld:    | GSM                                         |
| 11: Aansluitnr 1:   | Promnummer van meldkamer, beginnen met 00   |
| 12: Aansluitnr 2:   | Promnummer van meldkamer, beginnen met 00   |
| 21: ip ontvanger 1: | IP adres ontvanger meldkamer                |
| 22: ip ontvanger 2: | IP adres ontvanger meldkamer                |
| 53: Lijnuitval:     | Niet melden (PSTN controle)                 |
|                     |                                             |

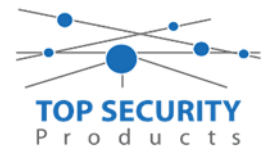

# Troubleshooting

Ik krijg geen meldingen bij de meldkamer en/of app (Neo)

- 1. Controleer of sectie 380 optie 1 is ingeschakeld
- 2. Controleer of sectie 382 optie 5 is ingeschakeld
- 3. Controleer nogmaals de settings voor de configuratie
- 4. Herstart het internet modem

Ik krijg geen meldingen bij de meldkamer en/of app (Pro)

- 1. Controleer of sectie 380 optie 1 is ingeschakeld
- 2. Controleer of sectie 382 optie 5 is uitgeschakeld
- 3. Controleer nogmaals de settings voor de configuratie
- 4. Herstart het internet modem

Hoe stel ik mijn polling in? (Neo en Pro)

Vanaf versie 5.3 voor de PowerSeries Neo kun je de polling per ontvanger bepalen. Je gebruikt hiervoor de heartbeat optie in seconden die in DLS bij iedere ontvanger wordt weergeven. Vergeet niet in de kiezer opties onder gs/ip de optie voor heartbeat aan te zetten.

Op de PowerSeries Pro is deze optie terug te vinden onder Networks en vervolgens onder kiezer opties. Men ziet daar bij sectie [851][004] de heartbeat interval en vervolgens bij [851][005]-3 het heartbeat type. Deze dienen ook in secondes in gesteld te worden en het type commercieel.

| Supervision Heartbeat Options |                   |       |                                                    |
|-------------------------------|-------------------|-------|----------------------------------------------------|
| 004]                          | Hartslag Interval | 135   | Voer 10 tot 65535 seconden in, 0 voor uitschakelen |
| [851][005] - 3                | Hartslag Type     | Prive | •                                                  |

Hoe controleer ik het bereik van mijn kiezer (Neo)

Controleer fysiek of je de 2 leds ziet voor het GSM signaal ziet branden en/of knipperen. Deze ledjes zijn geel/groen.

De betekenis is als volgt:

Allebei constant aan: 75-100% bereik

Links knippert, rechts constant: 50-75% bereik

Rechts constant: 25-50% bereik

Rechts knippert: <25%. (advies, verbeter positie of plaats antenne!)

Hoe controleer ik het bereik van mijn kiezer (Pro) Ga naar sectie 850 in het installateursmenu, daar ziet men het bereik in staafjes weergeven, waarbij 5 maximaal is en 1 minimaal.

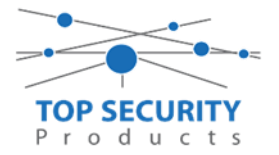

#### Versie geschiedenis

| Wijziging      |  |
|----------------|--|
| Eerste release |  |
|                |  |
|                |  |
|                |  |
|                |  |
|                |  |
|                |  |
|                |  |

WWW.TOPSECURITY.NL